# MIDWESTERN CLIMATE INFORMATION SYSTEM (MICIS) USER GUIDE

Beth C. Reinke, James R. Angel, and Kenneth E. Kunkel

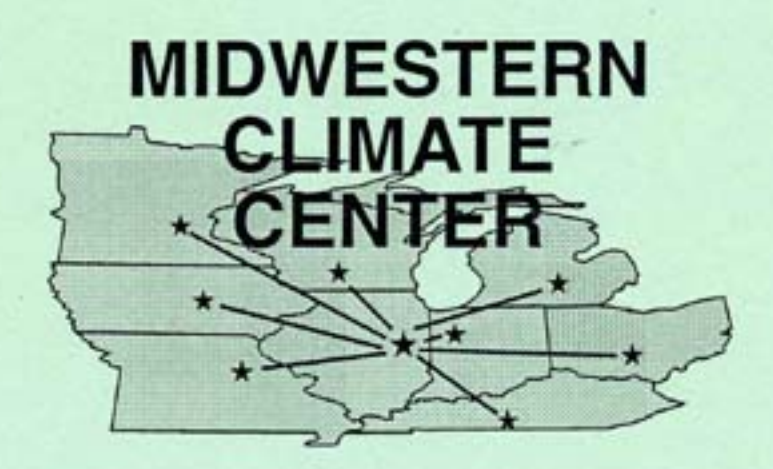

August 1994

Midwestern Climate Center Illinois State Water Survey 2204 Griffith Drive Champaign, IL 61820 (217) 244-8226

## MIDWESTERN CLIMATE INFORMATION SYSTEM (MICIS) USER GUIDE

Midwestern Climate Center Illinois State Water Survey 2204 Griffith Drive Champaign, IL 61820-7495 (217) 244-8226

August 1994

## THE MIDWESTERN CLIMATE CENTER: AN OVERVIEW

The Midwestern Climate Center (MCC), located in Champaign, Illinois, is one of six federally funded regional climate centers. These centers collect and disseminate climate information and conduct applied research. The region served by the MCC includes the states of Illinois, Indiana, Iowa, Kentucky, Michigan, Minnesota, Missouri, Ohio and Wisconsin.

The MCC has three primary responsibilities:

- **Information delivery.** The principal medium through which the MCC disseminates climate information is the Midwestern Climate Information System (MICIS), an interactive, computer-based, dial-up service.
- **Development of specialized historical data sets.** Special historical databases have been developed and assembled to address specific problems and issues concerning the midwestern climate.
- **Applied research on climate issues.** Research projects are designed to define the key weather and climate factors that affect climate sensitive sectors of the Midwest. Research is intended to lead to the development of information products applicable to specific climate-related issues or problems.

## **ACKNOWLEDGEMENTS**

Funding for development of the Midwestern Climate Information System (MICIS) was provided by the National Oceanic and Atmospheric Administration through the Regional Climate Center Program. Kenneth Kunkel is Director of the Midwestern Climate Center. Carl Lonnquist developed the MICIS software with programming support from Kenneth Kunkel and James Angel. Others offering helpful comments during system development included Stanley Changnon, Peter Lamb, Steven Hollinger, Michael Richman and Beth Reinke.

## TABLE OF CONTENTS

| The Midwestern Climate Center: An Overview.                                                                                                    | ii                    |
|----------------------------------------------------------------------------------------------------|-----------------------|
| Acknowledgements                                                                                                    | V                     |
| Introduction                                                                                                    | 1                     |
| The MICIS Database                                                                                                    | 1<br>2                |
| Getting Started                                                                                                    | 3                     |
| Hardware and Software Requirements.      Subscription Information.        Login Procedure.      General Information.        Problems.      General Information.                                                                                                    | 3<br>3<br>4<br>6<br>7 |
| The MICIS Menu                                                                                                    | 8                     |
| Background Information Menu.9Daily Climate Observations Menu.10Statistical Products Menu.11Climate Summaries Menu.14Long Range Forecast Menu.14Soil Moisture Estimates Menu.14Com Yield Risk Assessment Menu.14Soybean Yield Risk Assessment Menu.14Drought Indices Menu.14Drought Indices Menu.20Regional Data Menu.22Daily Humidity, Wind, Pressure, Evaporation, Radiation Data Menu.22Illinois Climate Network Menu.24Growing Degree Day Information Menu.24Status of Database.27Utilities Menu.22Help.24 | 90345689012346789     |
| References                                                                                                    | 1                     |

| Appendix A. Sample Products                                  | .A1        |
|--------------------------------------------------------------|------------|
| Appendix B. Regional Climate Division Map                    | B1         |
| Appendix C. State Climate Division and Station Maps          | <u>C</u> 1 |
| Appendix D. Daily Real-time Station Listing Grouped by State | .D1        |
| Appendix E. Hourly Station Listing Grouped by State          | E1         |

#### **INTRODUCTION**

The Midwestern Climate Information System (MICIS) is a computerized near real-time information system that provides easy access to a wide variety of climate products (Kunkel et al., 1990). These include current temperature and precipitation data for several hundred climate stations throughout the midwestern United States, historical temperature and precipitation data for about 1,700 stations in the Midwestern Climate Center (MCC) region, climate summaries, long-range National Weather Service (NWS) and Climate Prediction Center (CPC) weather forecasts, regional soil moisture estimates and crop yield risk assessments. The primary region covered includes the states of Illinois, Indiana, Iowa, Kentucky, Michigan, Minnesota, Missouri, Ohio and Wisconsin. In addition, historical temperature and precipitation data are available for other states east of the Rocky Mountains. Because agriculture is a major sector of the midwestern economy and is sensitive to climate fluctuations, some products have been oriented to the needs of agriculture. However, many other products have general applicability. Users of the system include agribusinesses, researchers and utilities.

This user guide provides a brief introduction to the data and products available on MICIS and describes how to go about accessing them. Appendix A contains some sample MICIS products to help familiarize the user with the system. A regional climate division map is given in Appendix B. Appendix C contains state climate division and station maps for the nine-state MCC region. Daily real-time climate stations in the MCC region are listed in Appendix D, and hourly stations in and adjacent to the MCC region are listed in Appendix E.

#### The MICIS Database

Three basic types of data comprise the MICIS database, and most products are derived from these: 1) real-time climate data 2) historical climate data 3) supplemental data reports.

Data in the real-time database are updated daily. However, there are fewer observations available than in the historical database. Current data are collected in several ways. Some cooperative observers call in their observations to a local NWS office, which in turn, transmits the data over their national network. Only a fraction of the cooperative observers participate in this activity. Many observers are "event" reporters in that they report their observations only when certain criteria are met (i.e., they report only when precipitation occurs). In these instances the number of observations depends on the weather, and reports are typically higher when precipitation occurs. The hourly surface airways reports from NWS first-order stations are another component of the real-time MICIS database. Daily average values of temperature, relative humidity, potential evapotranspiration, dewpoint temperature, solar radiation, wind speed, wind direction, air pressure and cloud cover are calculated from the hourly surface airways reports. These real-time data provide a valuable resource for evaluating current conditions, but are of lower spatial density and contain a higher number of missing values than the historical data. Appendix D lists the near real-time stations in the MCC region and gives information on the reporting frequencies for these stations.

Historical data are obtained from the National Climatic Data Center (NCDC), which collects the data on paper forms each month from cooperative observers of the NWS. The cooperative observers form a dense network of roughly 200 stations in each of the midwestern states. Due to the length of processing time, we do not receive these data until eight to twelve weeks after the end of each month. For example, data for May will generally not be available until the end of July. Data for active stations can be accessed through MICIS as far back as 1948 and, in a few cases, back to the turn of the century. This type of data is characterized by high spatial density and few or no missing values, but is not as timely as the real-time data.

When you access climate data for a particular station, you will receive historical data up to the most recent month it is available and real-time data for the most recent one to three months. You do not have to separately ask for the two types of data. However, you should be aware that the most recent one to three months of data are provisional and may change.

Supplemental data reports in the MICIS database include NWS extended forecast products (medium-range station, three to five day state, six to ten day U.S.), CPC 30- and 90-day temperature and precipitation outlooks, weekly updates of the Palmer Drought and Crop Moisture Indices and NWS river and lake condition reports.

#### Data Processing

There are two categories of data processing on MICIS: 1) statistical and 2) physical process modeling.

Standard statistical analyses include the computation of means, extremes, standard deviations, number of days above and below thresholds, rankings, probability distributions and incomplete gamma distributions for precipitation probabilities.

Three classes of products result from physical process models: regional soil moisture estimates, com yield risk assessments and soybean yield risk assessments. The first two products result from a standard simulation model of corn growth and development, CERES-Maize (Jones and Kiniry, 1986). The soybean product is based on a similar model for soybeans, SOYGRO (Wilkerson et al., 1983).

#### **GETTING STARTED**

#### Hardware and Software Requirements

A user needs the following to communicate with MICIS:

- Character terminal or PC with terminal emulation software
- Modem (300-14,400 baud) or Internet Connection
- For modem systems, communications software set for 7 data bits, 1 stop bit, even parity and full duplex. Suitable software packages include ProComm and Crosstalk. For Internet communications, telnet software is required.
- Username and password

#### Subscription Information

MICK is accessible via telephone modem on a subscription basis. There are two primary classes of service. The fees and policies for these services follow. Prices are valid through at least December 1994.

#### 1) <u>Regular Service</u>

Subscription fees are \$35.00 per month for a minimum enrollment period of six months. The subscriber may cancel after the first month of the initial enrollment period if the system does not meet the user's needs. The monthly subscription fee provides the following services:

- Access to all MICIS products by telephone modem
- Free connect time of 10 minutes per month
- During the first month of enrollment, 60 minutes of free connect time. Additional connect time is available at the following rates up to a maximum of \$40.00 per month (after \$40.00, additional connect time is free).

| 8am-5pm | \$0.20 |
|---------|--------|
| 5pm-9pm | \$0.10 |
| 9pm-6am | \$0.05 |
| 6am-8am | \$0.10 |

Prepayment is required. Regular users will be billed on a semiannual basis for connect time charges and for regular monthly charges after the initial six month subscription period.

## 2) Limited Access Service

Account set-up charges are \$50.00 plus a required minimum deposit of \$25.00 for connect time. There is no monthly fee. Connect time rates are:

Accounts must be prepaid. When the account balance reaches zero (\$0.00), it will be declared inactive, and the subscriber will not be allowed access until a deposit is made to the account. There is no limit on monthly connect time charges. The limited access user has access to daily climate data from all available stations as well as standard climatic summaries, statistically derived products and long-range forecast products. However, the limited access user **does not** have access to corn and soybean model yields, soil moisture estimates or regionally combined data.

## Login Procedure

- 1) First, please remember to use lower case letters unless otherwise indicated as MICIS is case sensitive.
- 2) Boot your communications software package and enter the terminal or communications mode (consult your communications software documentation for help with this).
- 3) Dial the MICIS phone number (1-217-244-8392) or connect through Internet by telneting to mcc.sws.uiuc.edu (or 128.174.16.3).
- 4) Once a carrier has been detected or after you have successfully telneted to mcc.sws.uiuc.edu, press <Return> or <Enter>. If you receive an uninterpretable message, press the <Break> key and then press <Return> or <Enter>. You should see the following message:

## SunOS UNIX (mcc.sws.uiuc.edu)

login:

Type in the login name assigned to you when your subscription was processed and then press <Return> or <Enter>.

5) The system will then prompt you for your password:

password:

Type in your password and then press <Return> or <Enter>. Your password may be any combination of alphanumeric characters and may be changed by you at any time by using the **Add or Change Password** option in the Utilities Menu.

6) After successfully entering a valid login/password, you should receive a welcome message similar to the following:

Last login: Wed Mar 2 12:03:30 from beth.sws.uiuc.ed SunOS Release 4.1.3 (MICIS) #3: Thu Dec 23 08:30:15 CST 1993

## Welcome to the Midwestern Climate Information System Midwestern Climate Center

A ctrl-c will always terminate a given product and return you to the main menu.

Note: We would appreciate any questions or comments from you. Please give us a call (217-244-8226) or use the mail facility in the utilities menu.

#### Hit return or enter to continue >

7) Upon pressing "Return" or "Enter" the MICIS main menu will be displayed. At the main menu, the user may begin to access information from the MICIS databases. A description of each main menu choice follows, beginning on page 8.

#### General Information

We hope that the following brief tips will be helpful as you work through the MICIS menus:

- 1) Some of the products are displayed using the Unix version of the **More** command so that the information will not scroll off the screen before you have time to view it You can tell when this procedure is being used when you see the word **More** in the lower lefthand side of die screen. To get the next page of information, press the space bar. Pressing <Enter> or <Return> will advance the screen by one line.
- 2) The prompt for information from the user ends with >.
- 3) For a given product, values inside square brackets, [], are the default values. By pressing the <Enter> key you will automatically accept the default. For example, with:

#### Enter choice [1] >

the value 1 is used if no other response is given.

4) For a given product, values inside parentheses, (), are the range of valid values. For example, with:

#### Enter choice (1-12) >

the range of possible user choices is 1 through 12.

- 5) Most MICIS products derived from the historical or real-time climate data contain information for a particular station. Therefore, station selection is typically the first step required of the user. To choose a station the user may:
  - a) enter the six digit NCDC identification number directly (see Appendix D for daily climate station numbers)
  - b) select from a state or climate division list displayed on MICIS
  - c) select by station name by typing in one or several characters of the station name
  - d) select from a list of stations within a user defined latitude/longitude box
  - e) select from stations within the Great Lakes Basin

After a station has been selected, all subsequent menu options that require a station selection will assume the most recent station chosen as a default if no new selection is made.

NOTE: MICIS products based on hourly airport data require a different station selection procedure. The user either types in the three-character NWS station code or selects from a list of possible stations supplied by MICIS. A listing of the NWS hourly stations in and adjacent to the MCC region is given in Appendix E.

6) To help interpret some of the NCDC station names, the following abbreviations are often used:

| WSO  | NWS Weather Service Office                                                                                       |
|------|----------------------------------------------------------------------------------------------------|
| AP   | Airport                                                                                                    |
| WSFO | NWS Weather Service Forecast Office                                                                              |
| 5_NE | 5 miles Northeast of the Post Office (similarly 3_SE, would indicate 3 miles Southeast of the Post Office, etc.) |

## Problems

If you have problems logging onto MICIS, contact the Midwestern Climate Center at: (217) 244-8226. Office hours are Monday-Friday, 8a.m.-12p.m. and 1p.m.-5p.m., Central Standard Time, or you can leave a message on our voice mail at any time.

## THE MICK MENU

Once the user has successfully logged onto MICIS (page 4), the MICIS main menu will be displayed as follows:

## **MICIS Main Menu**

**Choices:** 

- 0) Background Information
- 1) Daily Climate Observations(Temp,Precip)
- 2) Statistically Derived Variables
- 3) Climatic Summaries
- 4) Long Range Forecasts
- 5) Soil Moisture Estimates
- 6) Corn Yield Risk Assessment <- Now available
- 7) Soybean Yield Risk Assessment <- Now available
- 8) Drought Indices
- 9) Regional Data (Maps and Tables)
- 10) Daily Humidity, Wind, Pressure, Evaporation, Radiation Data
- 11) Illinois Climate Network Data
- 12) Growing Degree Day Information (regional and site-specific) <-- New
- 13) River and Lake Conditions <-- New
- s) Status of DataBase
- u) Utilities
- h) Help
- z) Logout

#### Enter Choice >

At the Enter Choice > prompt, the user can type a menu selection (0-13, s, u, h, or z) and press <Enter> or <Retum> to select an option. The following pages of the user guide will briefly review each of the main menu options and the products available.

## Background Information Menu

At the main menu, enter choice 0, and the background information menu will be displayed:

## **Background Information Menu**

- 1) Overview of MICIS System
- 2) Subscription Information
- **3)** Current Climate Products
- 4) Historical Data Products
- 5) Statistical Calculations
- 6) Database Design
- 7) Sources of Data
- 8) Terminal Settings
- 9) General Information

## q) Return to Main Menu

## Enter Choice >

This option provides the user with on-line access to various MICIS documentation, similar to the information found in this user guide.

## Daily Climate Observations Menu

At the main menu, enter choice 1, and the daily climate observations menu will be displayed:

## Daily Climate Observations (temperature and precipitation)

## **Current Data By Region:**

- 0) Mapped
- 1) Tabular

## **Historical Data By Station:**

- 2) Station Selection (choose a station)
- 3) Estimate Missing Data For Products 4,5,6 (yes/no)
- 4) By Year
- 5) By Month
- 6) Between Two Selected Date
- 7) Selected Year, Last year and 30-Year Average
- 8) Multiple Station Summaries (Temp and Prec)
- 9) Multiple Station Summaries (Degree Days)
- 10) Multiple Station Summaries (Snowfall)

## q) Return to Main Menu

## Current Station: (234358) KANSAS\_CITY\_WSMO\_AP

## Enter Choice >

Choose this option to:

- 1) Examine daily data in the "current" database in either map or tabular format; or
- 2) Obtain a listing of daily values in the "historical" database for single or multiple stations.

The **Mapped** product (choice 0) provides a map of current climate data. When you initially use this product, you may find it beneficial to consult the following table. We have attempted to offer considerable flexibility with this product, using one or two letter product descriptors. However, it may require some practice before you are familiar with the abbreviations.

| The user can specify the following: |        | wing:   | Area of Interest<br>Climate Element<br>Observation Date |  |
|-------------------------------------|--------|---------|---------------------------------------------------------|--|
| Abbreviations:                      | Р      | ==      | precipitation                                           |  |
|                                     | sf     | ==      | snowfall                                                |  |
|                                     | sd     | ==      | snow depth                                              |  |
|                                     | lt     |         | low temperature                                         |  |
|                                     | ht     | ==      | high temperature                                        |  |
|                                     | lst    |         | low soil temperature                                    |  |
|                                     | hst    |         | high soil temperature                                   |  |
|                                     | ptot   | ==      | seven-day total precipitation                           |  |
|                                     | sftot  | ==      | seven-day total snowfall                                |  |
|                                     | d      | ==      | prompts for specific date                               |  |
|                                     | +      | ==      | increment date by one day                               |  |
|                                     | •      | ==      | decrement date by one day                               |  |
|                                     | mw     | ==      | nine states of the Midwest                              |  |
|                                     | MW     | ==      | nine states of the Midwest + four western states        |  |
|                                     | UP     | <u></u> | Upper Peninsula of Michigan                             |  |
|                                     | il,ia, | ==      | state abbreviations                                     |  |

One or more choices can be made at each prompt Multiple entries are separated by spaces. A plot is displayed when you press <Enter> or <Return>.

The prompt after the menu indicates the default choices. You may change these or accept the default map by entering a return.

After a map is displayed you will be prompted by Next > at the end of the tide line. A return redisplays the menu, or you can type different choices and see the next map immediately.

You can also specify the summation or average over x days by typing 10day, 5day, 7day, etc.

Examples:

To get a map of Illinois high temperatures, type:

il ht <Return>

To get a map of Indiana precipitation for the previous day, type:

in p - <Return>

The Tabular product lists current data for one or more days for a single state, a climate division or the entire region.

Daily climate observations are also available by station. First you must select a station (or use the current default station). To choose a station you may:

a) enter the six-digit NCDC identification number directly (see Appendix D for station numbers)

b) select from a state or climate division list displayed on MICIS

c) select by station name by typing in one or several characters of the station name

d) select from a list of stations within a user defined latitude/longitude box

After you have selected a station, all subsequent menu options that require a station selection will assume the most recent station chosen as a default. Historical data can be obtained for entire years, a single month or a user-selected time period. Multiple station summaries provide data for all stations with sufficient data in a climate division or state.

Some sample daily climate observations produc's are given in Appendix A (samples 1-6).

## Statistical Products Menu

At the main menu, enter choice 2, and the statistical products menu will be displayed:

#### Statistical Products (means, standard deviations, percentiles, etc.)

**Choices:** 

- 1) Station Selection (choose a station)
- 2) Monthly/Annual Climate Data
- 3) Monthly Data for Selected Year, Previous Year, and 30-Year Average
- 4) Daily Average Degree Day Data for a Given Season and Averaging Period
- 5) Daily Average Temperature Data for a Given Season and Averaging Period
- 6) Temperature Percentiles
- 7) Temperature Percentiles plus Mean and Standard Deviations
- 8) Precipitation Percentiles (Gamma Distribution)
- 9) Threshold Search for Special Events
- 10) Threshold Search for Runs of Special Events
- 11) 1961-1990 Normals From NCDC <--New
- q) Return to Main Menu

Current Station: (234358) KANSAS\_CITY\_WSMO\_AP

Enter Choice(s) >

Statistically derived products include averages, totals, extremes, number of days above and below thresholds and climatic probabilities for temperature and precipitation. For example, this would be the place to obtain a listing of month by month total precipitation for the last eight years for a particular station. Since all products here are for a single station, station selection should be done first. The **Threshold Search for Special Events** identifies dates or counts days that meet certain criteria.

Some sample statistical products are given in Appendix A (samples 7-12).

## Climate Summaries Menu

At the main menu, enter choice 3, and the climate summaries menu will be displayed:

#### **Climatic Summaries (by station)**

**Choices:** 

- 1) Station selection (choose a station)
- 2) Temperature Summary
- 3) Precipitation Summary
- 4) Heating/Cooling Degree Day Summary
- 5) Growing Degree Day Summary
- 6) Growing Season Summary
- 7) Climate Calendar
- 71) Climate Calendar (spreadsheet format)
- 8) Temperature Percentiles
- 9) Precipitation Percentiles (Gamma Distribution)
- **10)** Sunrise-Sunset Times
- 11) Climate Atlas (maps of climate statistics)
- 12) Weekly Summaries
- 13) Monthly Illinois Summary
- 14) Monthly Midwestern Climate Impacts
- 15) Champaign-Urbana Monthly Summaries
- 16) 1961-1990 Normals from NCDC <-- New
- 17) Maximum Temperature Threshold Climatology
- q) Return to Main Menu

Current Station: (234358) KANSAS\_CITY\_WSMO\_AP

Enter Choice(s) >

This section of MICIS produces a variety of single station climatic summary tables. As with the statistical products, station selection should be performed first. These products can be used to quickly describe the climate of a location.

Some sample climatic summary products are given in Appendix A (samples 13-20).

## Long Range Forecast Menu

At the main menu, enter choice 4, and the long range forecast menu will be displayed:

#### Forecast Menu (from the National Weather Service)

- 5 Day
   6-10 Day
   Medium Range Forecast by Day (1 to 8 Days Ahead) <- NEW</li>
   30-Day Written
   30-Day Tabular
   30-Day Temperature Forecast By Major Cities Mapped
   30-Day Precipitation Forecast By Major Cities Mapped
   90-Day Written
   90-Day Tabular
   90-Day Temperature Forecast By Major Cities Mapped
   90-Day Temperature Forecast By Major Cities Mapped
   90-Day Temperature Forecast By Major Cities Mapped
   90-Day Temperature Forecast By Major Cities Mapped
   910-Day Temperature Forecast By Major Cities Mapped
   9110 90-Day Precipitation Forecast By Major Cities Mapped
   912 Daily 7 Day Min/Max Temp
- 13) El Nino Southern Oscillation (ENSO) Advisory
- e) Long-range Explanationh) Seven Day Helpq) Return to Main Menu

Enter Choice >

The long range forecast products are obtained directly from the NWS and the CPC and are provided as a service to the user. The MCC provides no interpretation or enhancement of the forecast products.

A sample NWS state forecast product can be found in Appendix A (sample 21).

## Soil Moisture Estimates Menu

At the main menu, enter choice 5, and the soil moisture estimates menu will be displayed:

#### Soil Moisture by Climate Division (using water-balance model)

# THIS IS AN EXPERIMENTAL PRODUCT BASED ON A COMPUTER MODEL OF THE SOIL WATER BALANCE.

The model uses daily average climate data from all available stations in a climate division, assumes that corn is the cover crop, and uses the soil characteristics of the dominant soil in that climate division. The results are most useful when compared with model estimates from previous years.

### **Choices:**

- 1) Mapped Soil Moisture
- 2) Tabular Soil Moisture
- h) Explanation
- q) Return to Previous Menu

Enter Choice >

Soil moisture content estimates for the upper soil layers are provided in this section of MICIS. The estimates are based on a soil moisture model (Kunkel, 1990), which uses measured values of precipitation and temperature and assumes that corn is the crop grown in the soil representative of the region. In addition, one should be aware of the following aspects of the modeling effort:

- 1) Estimates are averaged over an entire climate division and are not provided for individual stations.
- 2) For each climate division the estimates are based on the soil characteristics of the dominant soil type for crops in that climate division.
- 3) The user can choose the depth of the soil layer in four to ten inch increments from a depth of four inches to six feet.

4) Values are expressed as inches of water, deviation from average conditions, percentage of potential plant available moisture (PPAM) and deviation from average plant available moisture. Plant available moisture is the amount of water in the soil that is available for use by the plant.

5) The values are updated daily with new values generally available by 11a.m. Central Standard Time.

A sample soil moisture product is given in Appendix A (sample 22).

## Corn Yield Risk Assessment Menu

At the main menu, enter choice 6, and the com yield risk assessment menu will be displayed:

## Corn Yield Risk Assessment by Crop Reporting District (using CERES-Maize model)

# THIS IS AN EXPERIMENTAL PRODUCT BASED ON A COMPUTER MODEL OF THE GROWTH AND DEVELOPMENT OF CORN.

Updates are made every Tuesday morning or when conditions warrant it States available: IL IN IA KY MI MN MO OH WI NE ND SD KS

## **Choices:**

- 1) Probability Distribution of Model Yields <-- New feature added
- 2) Model Yields Categorized by 30-Day Weather Types
- 3) Model Yields Categorized by 90-Day Weather Types
- 4) Model Yields Selected on the Basis of Latest NWS 30-Day Forecast
- 5) Model Yields Selected on the Basis of Latest NWS 90-Day Forecast
- 6) Model Yields with Specific Weather Years Used to Finish Growing Season
- 7) Corn Yield Advisory
- 8) Time History of Regional average yields
- h) Explanation
- q) Return to Previous Menu

## Enter Choice >

The corn yield risk assessment products provide a quantitative assessment of how current and possible future climate conditions may affect corn yields in the region. The CERES-Maize crop development and simulation model is used to produce these assessments (Jones and Kiniry, 1986; Kunkel and Hollinger, 1991).

Sample corn yield risk assessment products are given in Appendix A (samples 23-24).

## Soybean Yield Risk Assessment Menu

At the main menu, enter choice 7, and the soybean yield risk assessment menu will be displayed:

## Soybean Yield Risk Assessment by Crop Reporting District (using SOYGRO model)

## THIS IS AN EXPERIMENTAL PRODUCT BASED ON A COMPUTER MODEL OF THE GROWTH AND DEVELOPMENT OF SOYBEANS

Please refer to the explanation for details about this product. Updates are made every Tuesday morning or when conditions warrant it

**Choices:** 

- 1) Probability Distribution of Model Yields <-- New feature added
- 2) Model Yields Categorized by 30-Day Weather Types
- 3) Model Yields Categorized by 90-Day Weather Types
- 4) Model Yields Selected on the Basis of Latest NWS 30-Day Forecast
- 5) Model Yields Selected on the Basis of Latest NWS 90-Day Forecast
- 6) Model Yields with Specific Weather Years Used to Finish Growing Season
- 7) Soybean Yield Advisory
- 8) Time History of Regional Average Yields
- h) Explanation
- q) Return to Previous Menu

Enter Choice >

This option provides the same information as the corn yield risk assessment products, except for soybeans. A comparable crop development and simulation model, SOYGRO, is used (Kunkel and Hollinger, 1991; Wilkerson et. al., 1983).

A sample product of the soybean yield risk assessment in given in Appendix A (sample 25).

#### Drought Indices Menu

At the main menu, enter choice 8, and the drought indices menu will be displayed:

#### Drought Indices by climate division (from the Climate Analysis Center)

#### **Choices:**

- 1) Weekly Palmer Drought Index table for this week (updated Tuesday p.m.)
- 2) Weekly Palmer Drought Index table for last week (updated Tuesday p.m.)
- 3) Weekly Palmer Drought Index map (updated Tuesday p.m.)
- 4) Historical Palmer Indices Over Time (tabular)
- 5) Historical Palmer Indices Over Space (tabular)
- 6) Mapped Historical Palmer Indices
- 7) Probability Projections of the Palmer Drought Index
- h) Explanation of Palmer Drought Index
- q) Return to Previous Menu

#### Enter Choice >

This section provides access to current and historical values of the Palmer Drought Indices, as well as probability projections. All products are based on climate division averages. A map product is available that includes the following options: drought indices, temperature and precipitation.

The Palmer Drought Index is a relative index where the value of 0 indicates normal conditions; positive values indicate wet conditions; and negative values indicate dry conditions. Values greater than +3 or less than -3 indicate unusual conditions with the following descriptors:

| Greater than +4 | <br>extreme wetness |
|-----------------|---------------------|
| +3 to +4        | <br>severe wetness  |
| -3 to -4        | <br>severe drought  |
| Less than -4    | <br>extreme drought |

Appendix A gives several examples of drought index products available on MICIS (samples 26-28).

## Regional Data Menu

At the main menu, enter choice 9, and the regional data menu will be displayed:

## Regional Historical Data by Climate Division/State/Region

**Choices:** 

- 1) Historical Monthly Data Over Time (tabular)
- 2) Historical Monthly Data Over Space (tabular)
- 3) Historical Monthly Data Over Space (mapped)
- 4) Regional Data between Two Dates (tabular) <-- Degree Day Info Added
- 5) Regional Data between Two Dates (mapped)
- 6) State-averaged Precipitation Summary
- 7) State-averaged Temperature Summary
- 8) Ranking of state-averaged Data
- 9) Multiple Station Summaries by Climate Division
- 10) Gridded Temperature/Precipitation/Degree Day Fields
- 11) Monthly Degree Day/Temperature/Precipitation Data by Climate Division
- 12) Ranking of Climate Division Precipitation/Temperature Info <-- New
- 13) Expected Frequencies of Precip/Temperature Between Two Time Periods <~New

## q) Return to Main Menu

## Enter Choice >

This option provides historical values of temperature, precipitation and the Palmer Drought Indices for a climate division, state or the midwestem region.

Appendix A gives examples of regional data products available on MICIS (samples 29-34).

## Daily Humidity, Wind, Pressure, Evaporation, Radiation Data Menu

At the main menu, enter choice **10**, and the daily humidity, wind, pressure, evaporation and radiation menu will be displayed:

#### Products based on Airport Hourly Data (No Data prior to April 1,1990)

- 1) Station Selection (choose a station)
- 2) Mapped Data
- 3) Single Station Data by Month
- 4) Multiple Station Summaries (multiple days)
- 5) Multiple Station Summaries (1 day)
- 6) Historical Hourly Statistics for Selected Stations <-- New
- 7) Historical Daily Statistics for Selected Stations <-- New
- 8) Historical Monthly/Annual Statistics for Selected Stations <-- New
- 9) Climate Calendar for Selected Stations <-- New
- h) Background Info
- q) Return to Main Menu

## Station: (ORD) CHICAGO\_OHARE\_WSO\_AP, IL

Enter Choice >

This option provides daily averages of hourly data collected at airports. State or regional maps are available, as are single- or multi-station summaries. Station selection for hourly data products is different than described earlier for products based on daily data. The user selects a station by entering a three-letter NWS station code. If the station code is not known, MICIS will display a list of stations available by state. A listing of the NWS hourly stations in and adjacent to the MCC region is given in Appendix E.

A sample product derived from hourly data can be found in Appendix A (sample 35).

## Illinois Climate Network Menu

At the main menu, enter choice 11, and the Illinois Climate Network menu will be displayed:

The Illinois Climate Network (ICN) provides detailed daily climate data for 18 stations in Illinois. The ICN is operated by the Illinois State Water Survey (Illinois Department of Energy and Natural Resources) under the direction of Dr. Steven Hollinger. Data are available by month beginning with January 1990. Data are normally updated on Monday, Wednesday and Friday afternoons.

#### **Illinois Climate Network (ICN)**

## Enter last two digits of year (i.e. 1990 = 90) or q to quit >

This option provides access to data from a special automated climate network ran by the Illinois State Water Survey. Data are available for 19 Illinois sites and consist of temperature, relative humidity, wind speed and direction, solar radiation, precipitation, and soil temperature at four and eight inch depths. Dew point temperatures and evapotranspiration are derived from the measured parameters.

A sample Illinois Climate Network (ICN) summary table can be found in Appendix A (sample 36).

#### Growing Degree Day Information Menu

At the main menu, enter choice 12, and the growing degree day information menu will be displayed:

#### Growing Degree Day Information (Regional and Site-Specific)

The first products have been added due to the increased concerns in the last two years of accumulating sufficient degree days for crop development. The other products are also found elsewhere in the menu, but are included here for convenience. Daily and monthly values for individual stations are not found here, but rather under main menu options 1 and 2.

#### **Choices:**

- 1) Station Selection (choose a station)
- 2) Degree Day Projections by Climate Division
- 3) Degree Day Projections by Crop Reporting District
- 4) Daily Average Degree Day Data for a Given Season and Averaging Period
- 5) Gridded Temperature/Precipitation/Degree Day Fields
- 6) Monthly Degree Day/Temperature/Precipitation Data by Climate Division
- 7) Growing Degree Day Climatic Summary(long-term averages)
- 8) Multiple Station Summaries (Degree Days)

#### q) Return to Main Menu

#### **Enter Choice** >

The growing degree day is a concept used to estimate crop growth and development. The basic concept is that growth and development will occur only when the temperature exceeds some minimum developmental threshold. Above that threshold, the rate of development will increase linearly as the temperature increases. Growing degree days (GDD) are calculated as follows. First the

average temperature for a day,  $T_a$ , is calculated. This is given by

$$T_a = (T_{max} + T_{min})/2$$

where  $T_{max}$  is the maximum daily temperature and  $T_{min}$  is the minimum daily temperature. The number of degree days for a single day is then given as follows

| $GDD = T_a - T_{base}$ | if T <sub>a</sub> is greater than T <sub>base</sub> |
|------------------------|-----------------------------------------------------|
| GDD = 0                | if $T_a$ is less than or equal to $T_{base}$        |

where  $T_{base}$  is the base or minimum developmental threshold temperature. For monitoring corn development, if the daily maximum temperature exceeds 86F, it is set equal to 86F, and if the minimum temperature is below 50F, it is set equal to 50F. To accumulate growing degree days, the daily GDD values are typically accumulated from the date of planting.

Of particular concern in recent years is whether enough degree days will be accumulated through the growing season to mature the crop. The first two products will accumulate average degree days from a user-selected date (planting date) to the first fall frost on either a climate division or crop reporting district basis. These products can be used to aid hybrid selection. Historical daily and average degree day reports can also be generated on a single- and multi-station basis. In addition, regional temperature and precipitation data can be accessed from this menu. Although these products can be found elsewhere on MICIS, they are also included here as a convenience to complement the degree day information.

Sample growing degree day products can be found in Appendix A (samples 37-38).

## River and Lake Conditions Menu

At the main menu, enter choice 13, and the river and lake conditions menu will be displayed:

## **NWS River Stages and Lake Conditions**

These products are developed and released by the National Weather Service. Only the most current reports are available.

**Choices:** 

- 1) Flooding conditions across the U.S.
- 2) River Forecast for Ohio/Lower Mississippi
- 3) River Forecast for Upper Mississippi
- 4) Illinois River Conditions
- 5) Indiana River Conditions
- 6) Iowa River Conditions
- 7) Kentucky River Conditions
- 8) Minnesota River Conditions
- 9) Missouri River Conditions
- 10) Wisconsin River Conditions
- 11) Great Lakes Conditions

## q) quit

Enter choice >

Because of the 1993 Mississippi River flooding, we have added the NWS river stages and lake conditions statements to MICIS. These messages are passed on as received from the NWS and are provided as a service to the user. MCC provides no interpretation or enhancement of these statements.

A sample river and lake conditions product can be found in Appendix A (sample 39).

## Status of Database

At the main menu, enter choice s, and a message describing the status of the MICIS database will be displayed:

The status of daily data in the MICIS database is as follows:

Weather wire data available through 5/31/94 Preliminary data from National Climatic Data Center through 1/31/94 Final quality controlled data from National Climatic Data Center through 10/31/94

## Utilities Menu

At the main menu, enter choice u, and the utilities menu will be displayed:

## **Utilities Menu**

#### m) Mail Menu

- p) Add or Change Password
- d) Display Recent Logins
- a) Display Recent Accounting Records (Limited Subscriptions)
- t) Set Terminal and Printer Options
- q) Return to Main Menu

#### **Enter Choice** >

This option allows the user to perform the following functions:

- 1) Send mail to MCC personnel. We appreciate any comments or suggestions.
- 2) Change your password. For your protection, we recommend using a password that is not obvious and changing it frequently.
- 3) Display recent logins and accounting records. This allows you to monitor your system usage. You may find this useful if there are multiple users on your account.

#### Help

At the main menu, enter choice h, and the following general information about each main menu option will be displayed:

#### **BACKGROUND INFORMATION**

- general information about the system, the data, access, and fees

## DAILY CLIMATE OBSERVATIONS

- displays the daily historical data for temperature, rain, snow, degree days, etc, in several different formats (by year or month or between two dates) for a given station

## STATISTICALLY DERIVED VARIABLES

- monthly means or sums of climate data, percentiles of temperature and precipitation

### **CLIMATIC SUMMARIES**

- for user selected period summarizes the long-term climate data by month and year. For example, the mean January temperature, the record high January temperature, average snow for a given station.

#### LONG-RANGE FORECASTS

- standard 5-, 10-, 30-, and 90-day NWS forecast

#### SOIL MOISTURE ESTIMATES

- water-balance model used to estimate soil moisture by climate division (same model used in the corn and soybean yield scenarios)

#### **CORN YIELD SCENARIOS**

- uses the Ceres-Maize model, output by climate division

#### SOYBEAN YIELD SCENARIOS

- uses the Ceres-Soybean model, output by climate division

#### **DROUGHT INDICES**

- Palmer indices and monthly precipitation anomalies provided by CAC. Historical monthly Palmer, precipitation, and temperatures provided by NCDC.

## **REGIONAL HISTORICAL DATA**

- Historical monthly Palmer drought indices, precipitation, and temperatures provided by NCDC.
# UTILITIES - mail, change of password, login history

# Hit return or enter to continue >

Additional helpful information is available from the main menu in option 0) Background Information.

#### REFERENCES

Jones, C. A. and J.R. Kiniry, 1986: *CERES-Maize A Simulation Model of Maize Growth and Development*. Texas A & M University Press, 194pp.

Kunkel, K.E., 1990: Operational soil moisture estimation for the Midwestern United States. *J. Appl. Meteor.*, 29,1158-1166.

Kunkel, K.E. and S.E. Hollinger, 1991: Operational large area corn and soybean yield estimation. *Preprint: 20th Conference on Agric. and Forest Meteor.*, Sept 10-13, 1991, Salt Lake City, UT. American Meteorological Society, Boston, MA.

Kunkel, K.E., C. Lonnquist and J.R. Angel, 1990: A real-time climate information system for the midwestem United States. *Bull. Amer. Meteor. Soc*, 71,1601-1609.

Wilkerson, G.G., J.W. Jones, K.J. Boote, K.T. Ingram and J.W. Mishoe, 1983: Modeling soybean growth for crop management. *Trans. of the ASAE*, 26,63-73.

# APPENDIX A.

# Sample Products

The following pages give samples of MICIS products, along with the menu choices to access them. User entries are in bold print. For each product displayed, the main and secondary menu choices are given, but the menus are not shown. Listings of the main and secondary menus can be found in "The MICIS Menu" section of the user guide. Where necessary, menus below the first two levels are displayed. The products are shown as they would appear on your screen. The following products are given:

| 1. Daily climate data for one element by year.   A5                                                                     |
|----------------------------------------------------------------------------------------------------|
| 2. Daily climate data for all elements by month                                                                         |
| 3. Daily climate data for user-selected time period                                                                     |
| <ol> <li>Daily climate data for user-selected month with previous year and<br/>30-year average.</li> <li>A12</li> </ol> |
| 5. Multiple station temperature and precipitation summary for user-selected time period.                                |
| <ol> <li>Table of one week of daily temperature and precipitation reports for<br/>Illinois</li> <li>A16</li> </ol>      |
| 7. Monthly/annual climate data                                                                                          |
| 8. Monthly/annual climate data for user-selected year with previous year<br>and 30-year average A22                     |
| 9. Daily long-term average degree days for user-selected time period. A23                                               |
| 10. Average temperature probabilities A25                                                                               |
| 11. Average precipitation probabilities A26                                                                             |
| 12. Threshold search for special events A27                                                                             |
| 13. Monthly, seasonal, annual temperature summary. A28                                                                  |
| 14. Monthly, seasonal, annual precipitation summary.                                                                    |
| 15. Heating/cooling degree day summary. A30                                                                             |

| 16. Growing degree day summary                                                                                |             |
|----------------------------------------------------------------------------------------------------|-------------|
| 17. Growing season summary                                                                                    |             |
| 18. Daily climate calendar for user-selected month                                                            |             |
| 19. Sunrise-sunset times                                                                                      | A35         |
| 20. Weekly climate summary                                                                                    | A37         |
| 21. 5-day forecast for the state of Indiana                                                                   | A38         |
| 22. Map of climate division soil moisture deficits for MCC region.                                            | A39         |
| 23. Corn yield risk assessment for past years similar to long-range fore                                      | cast        |
| 24. Corn yield risk assessment advisory.                                                                      |             |
| 25. Soybean yield risk assessment categorized by 30-day weather type.                                         |             |
| 26. Palmer drought index state map                                                                            | A45         |
| 27. Palmer drought index for user-selected region and years.                                                  | A46         |
| 28. Palmer drought index projections                                                                          |             |
| 29. Climate division average precipitation for user-selected years                                            | <u>A</u> 48 |
| 30. Climate division average precipitation for all climate divisions in the region and a user-selected month. |             |
| 31. Regional map of climate division precipitation for user-selected mo                                       | nth A51     |
| 32. Climate division precipitation and temperature for user-selected time period and state                    | A52         |
| 33. State map of climate division precipitation percent of normal for user-selected month.                    | A53         |
| 34. Regional map of daily high temperatures for the MCC region                                                | A54         |
| 35. Monthly summary of daily data collected at Chicago, O'Hare.                                               |             |

| 36. Illinois Climate Network monthly summary                               | A56  |
|----------------------------------------------------------------------------|------|
| 37. Growing degree day projection by climate division                      | .A59 |
| 38. Growing degree day summary                                             | .A60 |
| 39. River and lake condition report for the Upper Mississippi River Valley | A61  |

While this list is not exhaustive, it provides a good sample of the types of products available on MICIS, and we hope that working through these examples will help familiarize you with MICIS.

#### 1. Daily climate data for one element hy year

Main Menu Choice: 1 (Daily Climate Observations(Temp,Precip)) Secondary Menu Choice: 4 (By Year)

Do you want: time series (1) or screen format (2) [2] > 2

- 1) precipitation
- 2) minimum temperature
- 3) maximum temperature
- 4) snow fall
- 5) snow depth
- 6) mean temperature
- 7) heating degree days (default: base 65)
- 8) cooling degree days (default: base 65)
- 9) growing degree days (default: base 50)
- 10) corn growing degree days (base: 50, ceiling: 86)

```
q) Quit
```

Choices Should be Separated by Blanks Enter Choices(s) > 3

Enter Beginning Year (4-digits) [1994] > 1993 Enter Ending Year (4-digits) [1994] > 1993

| Statio | on: | (117382) | ROCKFORD | WSO | AP |
|--------|-----|----------|----------|-----|----|
| Year:  | 199 | 3        |          |     |    |

Element: Maximum Temperature (F)

| Day | Jan  | Feb  | Mar  | Apr  | May  | Jun  | Jul  | Aug  | Sep  | Oct  | Nov  | Dec  |
|-----|------|------|------|------|------|------|------|------|------|------|------|------|
| 1   | 18   | 34   | 41   | 32   | 73   | 63   | 75   | 86   | 75   | 66   | 45   | 43   |
| 2   | 35   | 35   | 39   | 36   | 71   | 56   | 87   | 79   | 77   | 50   | 46   | 46   |
| 3   | 42   | 42   | 40   | 46   | 71   | 56   | 89   | 77   | 75   | 72   | 52   | 43   |
| 4   | 41   | 46   | 40   | 46   | 72   | 57   | 85   | 73   | 77   | 67   | 56   | 42   |
| 5   | 26   | 46   | 44   | 43   | 75   | 73   | 87   | 75   | 74   | 65   | 47   | 39   |
| 6   | 23   | 33   | 44   | 55   | 79   | 74   | 81   | 74   | 71   | . 80 | 29   | 39   |
| 7   | 26   | 34   | 40   | 58   | 77   | 70   | 79   | 77   | 73   | 83   | 43   | 34   |
| 8   | 24   | 33   | 41   | 60   | 85   | 83   | 83   | 81   | 70   | 81   | 50   | 37   |
| 9   | 26   | 34   | 43   | 56   | 86   | 78   | 83   | 76   | 72   | 46   | 51   | 51   |
| 10  | 24   | 35   | 36   | 62   | 87   | 81   | 87   | 86   | 64   | 53   | 48   | 49   |
| 11  | 28   | 33   | 29   | 50   | 83   | 80   | 83   | 89   | 70   | 58   | 57   | 32   |
| 12  | 33   | 30   | 28   | 47   | 84   | 82   | 78   | 86   | 83   | 56   | 50   | 38   |
| 13  | 33   | 31   | 21   | 54   | 66   | 84   | 80   | 89   | 74   | 55   | 63   | 41   |
| 14  | 24   | 28   | 22   | 45   | 79   | 80   | 79   | 87   | 71   | 66   | 45   | 41   |
| 15  | 21   | 28   | 47   | 41   | 68   | 73   | 79   | 84   | 53   | 69   | 42   | 50   |
| 16  | 30   | 30   | 43   | 38   | 66   | 77   | 82   | 84   | 61   | 64   | 39   | 39   |
| 17  | 28   | 17   | 24   | 60   | 63   | 91   | 81   | 84   | 69   | 61   | 49   | 40   |
| 18  | 25   | 20   | 32   | 65   | 65   | 85   | 87   | 85   | 64   | 62   | 45   | 39   |
| 19  | 24   | 26   | 33   | 55   | 62   | 84   | 86   | 82   | 62   | 66   | 46   | 35   |
| 20  | 35   | 32   | 37   | 47   | 62   | 75   | 80   | 80   | 66   | 61   | 41   | 34   |
| 21  | 38   | 31   | 38   | 58   | 69   | 85   | 81   | 82   | 69   | 53   | 53   | 27   |
| 22  | 38   | 22   | 35   | 61   | 76   | 90   | 75   | 77   | 78   | 61   | 54   | 27   |
| 23  | 42   | 18   | 36   | 67   | 72   | 88   | 79   | 90   | 64   | 72   | 56   | 22   |
| 24  | 35   | 13   | 42   | 73   | 63   | 86   | 84   | 90   | 67   | 72   | 47   | 14   |
| 25  | 27   | 20   | 45   | 67   | 67   | 80   | 89   | 89   | 58   | 71   | 40   | 14   |
| 26  | 39   | 30   | 47   | 56   | 78   | 84   | 86   | 92   | 66   | 54   | 36   | 10   |
| 27  | 35   | 28   | 50   | 69   | 78   | 83   | 90   | 89   | 55   | 44   | 31   | 15   |
| 28  | 35   | 31   | 59   | 74   | 69   | 74   | 82   | 73   | 58   | 58   | 32   | 18   |
| 29  | 20   |      | 68   | 69   | 67   | 77   | 80   | 75   | 54   | 37   | 27   | 22   |
| 30  | 35   |      | 68   | 73   | 68   | 69   | 83   | 88   | 63   | 40   | 30   | 27   |
| 31  | 47   |      | 52   |      | 67   |      | 82   | 75   |      | 43   |      | 36   |
| Avg | 30.9 | 30.0 | 40.8 | 55.4 | 72.5 | 77.3 | 82.6 | 82.4 | 67.8 | 60.8 | 45.0 | 33.7 |

#### 2. Daily climate data for all elements by month

Main Menu Choice: 1 (Daily Climate Observauons(Temp,Precip) Secondary Menu Choice : 5 (By Month)

Do you also want degree day data (y/n) [n] > y

Degree day choices: 1 = heating degree days (default: base 65) 2 = cooling degree days (default: base 65) 3 = growing degree days (default: base 50) 4 = corn growing degree days (base: 50, ceiling: 86)

Enter method [1] > 1

Enter degree day base [65] > 65 Enter Year (4-digits) [1994] > **1993** Enter month (1-12) [3] > 1 STATION: ROCKFORD WSO AP (Station ID: 117382)

|      |      |     | Precip- | i < T | emperatu: | re>  |              | Snow- | Snow  |
|------|------|-----|---------|-------|-----------|------|--------------|-------|-------|
|      |      |     | itation | High  | Low       | Mean | Degree       | Fall  | Depth |
| Year | Мо   | Dy  | (in)    | (F)   | (F)       | (F)  | Days         | (in)  | (in)  |
| 1993 | 01   | 01  | 0.00    | 18    | 3         | 11   | 54           | 0.0   | 0     |
| 1993 | 01   | 02  | 0.08    | 35    | 13        | 24   | 41           | 0.2   | 0     |
| 1993 | 01   | 03  | 0.27    | 42    | 34        | 38   | 27           | 0.0   | 0     |
| 1993 | 01   | 04  | 0.71    | 41    | 25        | 33   | 32           | 3.3   | 0     |
| 1993 | 01   | 05  | 0.00    | 26    | 21        | 24   | 41           | 0.0   | 3     |
| 1993 | 01   | 06  | 0.00    | 23    | 17        | 20   | 45           | 0.0   | 2     |
| 1993 | 01   | 07  | 0.13    | 26    | 16        | 21   | 44           | 1.9   | 2     |
| 1993 | 01   | 08  | 0.00    | 24    | 6         | 15   | 50           | 0.0   | 4     |
| 1993 | 01   | 09  | 0.01    | 26    | 19        | 23   | 42           | 0.4   | 4     |
| 1993 | 01   | 10  | 0.05    | 24    | 19        | 22   | 43           | 1.3   | 5     |
| 1993 | 01   | 11  | 0.00    | 28    | 20        | 24   | 41           | 0.0   | 5     |
| 1993 | 01   | 12  | 0.54    | 33    | 27        | 30   | 35           | 2.0   | 5     |
| 1993 | 01   | 13  | 0.15    | 33    | 17        | 25   | 40           | 2.2   | 7     |
| 1993 | 01   | 14  | 0.00    | 24    | 10        | 17   | 48           | 0.0   | 7     |
| 1993 | 01   | 15  | 0.00    | 21    | 12        | 17   | 48           | 0.0   | 6     |
| 1993 | 01   | 16  | 0.00    | 30    | 17        | 24   | 41           | 0.0   | 6     |
| 1993 | 01   | 17  | 0.00    | 28    | -3        | 13   | 52           | 0.0   | 6     |
| 1993 | 01   | 18  | 0.00    | 25    | -4        | 11   | 54           | 0.0   | 5     |
| 1993 | 01   | 19  | 0.00    | 24    | -2        | 11   | 54           | 0.0   | 5     |
| 1993 | 01   | 20  | 0.25    | 35    | 10        | 23   | 42           | 0.0   | 5     |
| 1993 | 01   | 21  | 0.14    | 38    | 33        | 36   | 29           | 0.0   | 4     |
| 1993 | 01   | 22  | 0.08    | 38    | 25        | 32   | 33           | 1.2   | 4     |
| 1993 | 01   | 23  | 0.00    | 42    | 28        | 35   | 30           | 0.0   | 3     |
| 1993 | 01   | 24  | 0.00    | 35    | 17        | 26   | 39           | 0.0   | 2     |
| 1993 | 01   | 25  | 0.00    | 27    | 13        | 20   | 45           | 0.0   | 2     |
| 1993 | 01   | 26  | 0.00    | 39    | 18        | 29   | 36           | 0.0   | 2     |
| 1993 | 01   | 27  | 0.04    | 35    | 22        | 29   | 36           | 0.6   | 1     |
| 1993 | 01   | 28  | 0.00    | 35    | 15        | 25   | 40           | 0.0   | 2     |
| 1993 | 01   | 29  | 0.00    | 20    | 6         | 13   | 52           | 0.0   | 1     |
| 1993 | 01   | 30  | 0.00    | 35    | 13        | 24   | 41           | 0.0   | 1     |
| 1993 | 01   | 31  | 0.00    | 47    | 29        | 38   | 27           | 0.0   | 1     |
|      | 5    | Sum | 2.45    |       |           |      | 1282         | 13.1  |       |
| A    | vera | age | . – –   | 30.9  | 16.0      | 23.5 | <b>~ ~ ~</b> |       |       |
|      |      |     |         |       |           |      |              |       |       |

Degree Day: Heating Base: 65 m = missing, e = estimated

## 3. Daily climate data for user-selected rime period

Main Menu Choice: 1 (Daily Climate Observations(Temp,Precip) Secondary Menu Choice : 6 (Between Two Selected Date)

Enter Beginning Year (4-digits) [1994] > **1993** Enter Beginning Month (1-12) [3] > 6 Enter Beginning Day (1-31) [28] > 1

- Enter Ending Year (4-digits) [1994] > **1993** Enter Ending Month (1-12) [3] > 7 Enter Ending Day (1-31) [28] > **31**
- 1 precipitation 2 min temperature
- 3 max temperature 4 snow
- 5 snow depth 6 mean temperature
- 7 degree days 8 all of the above

Multiple choices should be separated by blanks Enter Choice(s) > 1 2 3 6

|      |    |          | Precip- |           |           |            |
|------|----|----------|---------|-----------|-----------|------------|
|      |    |          | itation | Low       | High      | Mean       |
| Year | Мо | Dy       | (in)    | (F)       | (Ē)       | (F)        |
| 1993 | 06 | 01       | 0.07    | 37        | 63        | 50         |
| 1993 | 06 | 02       | 0.16    | 50        | 56        | 53         |
| 1993 | 06 | 03       | 0.01    | 48        | 56        | 52         |
| 1993 | 06 | 04       | 0.96    | 45        | 57        | 51         |
| 1993 | 06 | 05       | 0.00    | 38        | 73        | 56         |
| 1993 | 06 | 06       | 0.00    | 45        | 74        | 60         |
| 1993 | 06 | 07       | 1.70    | 59        | 70        | 65         |
| 1993 | 06 | 08       | 1.71    | 63        | 83        | 73         |
| 1993 | 06 | 09       | 0.02    | 63        | 78        | 71         |
| 1993 | 06 | 10       | 0.00    | 56        | 81        | 69         |
| 1993 | 06 | 11       | 0.00    | 57        | 80        | 69         |
| 1993 | 06 | 12       | 0.00    | 59        | 82        | 71         |
| 1993 | 06 | 13       | 0.00    | 61        | 84        | 73         |
| 1993 | 06 | 14       | 1.14    | 58        | 80        | 69         |
| 1002 | 00 | 10       | 0.00    | 53        | 73        | 63         |
| 1002 | 00 | 17       | 0.00    | 54        | 01        | 20         |
| 1003 | 00 | 10       | 2 04    | 67        | 91        | 75         |
| 1003 | 00 | 10       | 2.04    | 65        | CO<br>N 9 | 70         |
| 1995 | 06 | 20       | 0.05    | 62        | 75        | 69         |
| 1993 | 06 | 21       | 0.10    | 61        | 85        | 73         |
| 1003 | 06 | 22       | 0.00    | 60        | 90        | 75         |
| 1993 | 06 | 23       | 0.00    | 60        | 88        | 74         |
| 1993 | 06 | 24       | 0.27    | 71        | 86        | 79         |
| 1993 | 06 | 25       | 0.09    | 63        | 80        | 72         |
| 1993 | 06 | 26       | 0.80    | 57        | 84        | 71         |
| 1993 | 06 | 27       | 0.00    | 68        | 83        | 76         |
| 1993 | 06 | 28       | 0.41    | 59        | 74        | 67         |
| 1993 | 06 | 29       | 0.20    | 56        | 77        | 67         |
| 1993 | 06 | 30       | 1.19    | 59        | 69        | 64         |
| 1993 | 07 | 01       | 0.00    | 62        | 75        | 69         |
| 1993 | 07 | 02       | 1.00    | 64        | 87        | 76         |
| 1993 | 07 | 03       | 0.00    | 67        | 89        | 78         |
| 1993 | 07 | 04       | 0.00    | 73        | 85        | 79         |
| 1993 | 07 | 05       | 0.23    | 67        | 87        | 7 <b>7</b> |
| 1993 | 07 | 06       | 0.00    | 64        | 81        | 73         |
| 1993 | 07 | 07       | 0.00    | 64        | 79        | 72         |
| 1993 | 07 | 80       | 0.65    | 66        | 83        | 75         |
| 1993 | 07 | 09       | 0.00    | 72        | 83        | 78         |
| 1993 | 07 | 10       | 0.00    | 66        | 87        | 77         |
| 1993 | 07 | 11       | 0.13    | 66        | 83        | 75         |
| 1002 | 07 | 12       | 0.00    | 6U<br>E 0 | 78        | 69         |
| 1002 | 07 | 14       | 0.38    | 59        | 80        | 70         |
| 1002 | 07 | ⊥4<br>1⊑ | 0.00    | 04<br>61  | 79        | 72         |
| 1003 | 07 | 15       | 0.00    | 0⊥<br>∠1  | 19        | 70         |
| 7222 | V/ | τo       | 0.00    | οT        | 84        | 14         |

| 1993                      | 07                     | 17 | 0.12  | 70 | 81 | 76 |  |
|---------------------------|------------------------|----|-------|----|----|----|--|
| 1993                      | 07                     | 18 | 0.95  | 71 | 87 | 79 |  |
| 1993                      | 07                     | 19 | 0.00  | 65 | 86 | 76 |  |
| 1993                      | 07                     | 20 | 0.00  | 62 | 80 | 71 |  |
| 1993                      | 07                     | 21 | 0.00  | 59 | 81 | 70 |  |
| 1993                      | 07                     | 22 | 0.00  | 55 | 75 | 65 |  |
| 1993                      | 07                     | 23 | 0.00  | 66 | 79 | 73 |  |
| 1993                      | 07                     | 24 | 0.04  | 69 | 84 | 77 |  |
| 1993                      | 07                     | 25 | 0.22  | 70 | 89 | 80 |  |
| 1993                      | 07                     | 26 | 0.00  | 67 | 86 | 77 |  |
| 1993                      | 07                     | 27 | 0.00  | 68 | 90 | 79 |  |
| 1993                      | 07                     | 28 | 0.00  | 67 | 82 | 75 |  |
| 1993                      | 07                     | 29 | 0.00  | 64 | 80 | 72 |  |
| 1993                      | 07                     | 30 | 0.00  | 60 | 83 | 72 |  |
| 1993                      | 07                     | 31 | 0.00  | 60 | 82 | 71 |  |
|                           | Sı                     | m  | 15.57 |    |    |    |  |
| Ave                       | Average 61.1 80.0 70.9 |    |       |    |    |    |  |
| e - estimated m - missing |                        |    |       |    |    |    |  |

4. Daily climate data for user-selected month with previous year and 30-year average

Main Menu Choice: 1 (Daily Climate Observations(Temp,Precip) Secondary Menu Choice : 7 (Selected Year, Last Year and 30-Year Average)

Enter the year (4-digits) [1994] > **1993** 

Enter the month [03] > 8

1 = precipitation2 = minimum temperature3 = maximum temperature4 = snowfall5 = snow depth6 = mean temperature

Enter the element > 1

Station: (132203) DES\_MOINES\_WSFO\_ARPT Year: 1993 Element: Precipitation (in)

| Current  | year | Last yea | ar   | 1961-1990 | average |
|----------|------|----------|------|-----------|---------|
| 08/01/93 | 0.92 | 08/01/92 | 0.00 | 08/01/**  | 0.04    |
| 08/02/93 | 0.00 | 08/02/92 | 0.00 | 08/02/**  | 0.15    |
| 08/03/93 | 0.00 | 08/03/92 | 0.17 | 08/03/**  | 0.04    |
| 08/04/93 | 0.06 | 08/04/92 | 0.00 | 08/04/**  | 0.08    |
| 08/05/93 | 0.00 | 08/05/92 | 0.00 | 08/05/**  | 0.20    |
| 08/06/93 | 0.52 | 08/06/92 | 0.10 | 08/06/**  | 0.22    |
| 08/07/93 | 0.00 | 08/07/92 | 0.00 | 08/07/**  | 0.09    |
| 08/08/93 | 0.00 | 08/08/92 | 0.70 | 08/08/**  | 0.09    |
| 08/09/93 | 0.00 | 08/09/92 | 0.00 | 08/09/**  | 0.15    |
| 08/10/93 | 1.12 | 08/10/92 | 0.00 | 08/10/**  | 0.09    |
| 08/11/93 | 0.92 | 08/11/92 | 0.00 | 08/11/**  | 0.03    |
| 08/12/93 | 1.27 | 08/12/92 | 0.00 | 08/12/**  | 0.09    |
| 08/13/93 | 0.00 | 08/13/92 | 0.35 | 08/13/**  | 0.09    |
| 08/14/93 | 1.01 | 08/14/92 | 0.00 | 08/14/**  | 0.17    |
| 08/15/93 | 0.00 | 08/15/92 | 0.00 | 08/15/**  | 0.13    |
| 08/16/93 | 0.00 | 08/16/92 | 0.00 | 08/16/**  | 0.04    |
| 08/17/93 | 0.10 | 08/17/92 | 0.00 | 08/17/**  | 0.11    |
| 08/18/93 | 0.00 | 08/18/92 | 0.00 | 08/18/**  | 0.06    |
| 08/19/93 | 0.76 | 08/19/92 | 0.00 | 08/19/**  | 0.06    |
| 08/20/93 | 0.36 | 08/20/92 | 0.00 | 08/20/**  | 0.08    |
| 08/21/93 | 0.00 | 08/21/92 | 0.00 | 08/21/**  | 0.07    |
| 08/22/93 | 0.00 | 08/22/92 | 0.00 | 08/22/**  | 0.12    |
| 08/23/93 | 0.07 | 08/23/92 | 0.00 | 08/23/**  | 0.14    |
| 08/24/93 | 0.55 | 08/24/92 | 0.00 | 08/24/**  | 0.06    |
| 08/25/93 | 0.00 | 08/25/92 | 0.00 | 08/25/**  | 0.11    |
| 08/26/93 | 0.75 | 08/26/92 | 0.07 | 08/26/**  | 0.25    |
| 08/27/93 | 0.00 | 08/27/92 | 0.00 | 08/27/**  | 0.42    |
| 08/28/93 | 0.00 | 08/28/92 | 0.00 | 08/28/**  | 0.35    |
| 08/29/93 | 1.33 | 08/29/92 | 0.00 | 08/29/**  | 0.13    |
| 08/30/93 | 3.16 | 08/30/92 | 0.00 | 08/30/**  | 0.09    |
| 08/31/93 | 0.26 | 08/31/92 | 0.00 | 08/31/**  | 0.17    |

5. Multiple station temperature and precipitation summary for user-selected time period

Main Menu Choice: 1 (Daily Climate Observations(Temp,Precip) Secondary Menu Choice : 8 (Multiple Station Summaries (Temp and Prec))

This product gives one-line temperature and precipitation summaries for a user-determined time period. Only stations which have reported on at least 10% of the days in the period are included.

Regions: il in ia ky mi mn mo oh wi cn q

Enter state [il] > mo

Missouri has 6 climate divisions Please enter the divisions you are interested in [all] > 1

Time Periods:

- 1) Last 7 Days
- 2) Last 30 Days
- 3) This Month
- 4) Last Month
- 5) Select beginning and ending date

Enter Choice [1] > 5

Enter Beginning Year (4-digits) [1994] > **1993** Enter Beginning Month (1-12) [3] > 7 Enter Beginning Day (1-31) [28] > 1

Enter Ending Year (4-digits) [1994] > **1993** Enter Ending Month (1-12) [3] > 7 Enter Ending Day (1-31) [28] > **31** 

| State: | Missouri  | Clima   | te Division: | 1 |
|--------|-----------|---------|--------------|---|
| Fro    | om 7/01/1 | L993 To | 7/31/1993    |   |

| Station<br>ID | 1                       |       | P     | ercent<br>Avail |      |      |       | Per<br>A | cent<br>vail |
|---------------|-------------------------|-------|-------|-----------------|------|------|-------|----------|--------------|
| Number        | Name                    | Prec  | Dev   | Data            | Tmax | Tmin | Tmean | Dev 1    | Data         |
| 230143        | AMITY_7_WNW             | 19.14 | 15.06 | 100             | 83.3 | 66.6 | 75.2  | -2.6     | 100          |
| 230608        | BETHANY                 | 22.67 | 18.59 | 100             | 83.3 | 66.5 | 75.0  | -2.8     | 100          |
| 230980        | BROOKFIELD              | 15.07 | 10.99 | 100             | 82.6 | 64.8 | 74.0  | -3.9     | 100          |
| 231037        | BRUNSWICK               | 8.71  | 4.63  | 100             | 81.5 | 66.7 | 74.3  | -3.5     | 100          |
| 231141        | BURLINGTON_JUNCTION     | 14.15 | 10.07 | 100             | na   | na   | na    | na       | 00           |
| 231340        | CARROLLTON              | 10.00 | 5.92  | 100             | 86.6 | 70.1 | 78.6  | 0.8      | 100          |
| 231580        | CHILLICOTHE_2_S         | 12.96 | 8.88  | 100             | 83.9 | 68.6 | 76.5  | -1.3     | 100          |
| 231773        | COLOMA                  | 9.52  | 5.44  | 100             | na   | na   | na    | na       | 00           |
| 232474        | EDGERTON                | 17.45 | 13.37 | 100             | na   | na   | na    | na       | 00           |
| 232729        | FAIRFAX                 | 23.85 | 19.77 | 100             | na   | na   | na    | na       | 00           |
| 233102        | GALLATIN_4_W            | 17.69 | 13.61 | 100             | 82.6 | 67.0 | 75.0  | -2.8     | 100          |
| 233329        | GRAHAM_1_NW             | 23.13 | 19.05 | 100             | na   | na   | na    | na       | 00           |
| 233369        | GRANT_CITY              | 19.20 | 15.12 | 100             | 83.1 | 67.4 | 75.6  | -2.2     | 100          |
| 233568        | HAMILTON_2_W            | 10.27 | 6.19  | 100             | 86.0 | 63.8 | 75.1  | -2.7     | 100          |
| 233835        | HIGBEE_4_S              | 10.10 | 6.02  | 100             | na   | na   | na    | na       | 00           |
| 233838        | HIGGINSVILLE            | 11.60 | 7.52  | 100             | 84.9 | 69.0 | 77.1  | -0.7     | 100          |
| 234358        | KANSAS_CITY_WSMO_AP     | 10.90 | 6.82  | 100             | 85.9 | 69.3 | 77.8  | 0.0      | 100          |
| 234359        | KANSAS_CITY_DOWNTOWN_AP | 11.40 | 7.32  | 100             | 88.2 | 71.8 | 80.3  | 2.5      | 100          |
| 234505        | KING_CITY               | 21.20 | 17.12 | 100             | na   | na   | na    | na       | 00           |
| 234850        | LEES_SUMMIT_REED_WILDLI | 13.20 | 9.12  | 100             | 79.7 | 60.6 | 70.4  | -7.4     | 100          |
| 234904        | LEXINGTON_3_NE          | 10.32 | 6.24  | 100             | 85.1 | 67.3 | 76.4  | -1.4     | 100          |
| 235298        | MARSHALL                | 6.28  | 2.20  | 100             | 85.9 | 69.3 | 77.9  | 0.1      | 100          |
| 235340        | MARYVILLE_2_E           | 25.71 | 21.63 | 100             | 82.3 | 66.5 | 74.6  | -3.2     | 100          |
| 235578        | MILAN                   | 20.11 | 16.03 | 100             | na   | na   | na    | na       | 00           |
| 236012        | NEW_FRANKLIN_1_W        | 7.30  | 3.22  | 100             | 86.2 | 70.1 | 78.4  | 0.6      | 100          |
| 236269        | ODESSA_1_S              | 13.26 | 9.18  | 100             | na   | na   | na na | na       | 00           |
| 236357        | OREGON                  | 21.42 | 17.34 | 100             | 84.7 | 66.1 | 75.7  | -2.1     | 100          |
| 236775        | POLO                    | 10.47 | 6.39  | 100             | na   | na   | na    | na       | 00           |
| 236866        | PRINCETON_6_SW          | 20.94 | 16.86 | 100             | 81.8 | 66.7 | 74.5  | -3.3     | 100          |
| 237514        | SALISBURY               | 12.31 | 8.23  | 100             | 85.2 | 69.0 | 77.4  | -0.5     | 100          |
| 237862        | SMITHVILLE_LAKE         | 13.65 | 9.57  | 100             | 84.2 | 68.3 | 76.5  | -1.3     | 100          |
| 237963        | SPICKARD_7_W            | 21.36 | 17.28 | 100             | 83.9 | 65.4 | 74.9  | -2.9     | 100          |
| 238063        | STET_1_S                | 9.17  | 5.09  | 100             | na   | na   | . na  | na       | 00           |
| 238223        | SWEET_SPRINGS           | 11.24 | 7.16  | 100             | 87.3 | 70.1 | 79.0  | 1.2      | 100          |
| 238289        | TARKIO                  | 19.15 | 15.07 | 100             | 82.2 | 66.4 | 74.5  | -3.3     | 100          |
| 238524        | UNITY_VILLAGE           | 10.96 | 6.88  | 100             | na   | na   | na na | na       | 00           |

Departures based on climate division averages for the period

6. Table of one week of daily temperature and precipitation reports for Illinnis

Main Menu Choice: 1 (Daily Climate Observations(Temp,Precip)) Secondary Menu Choice : 1 (Tabular)

Tabular Current Climate Data

Air Temperature and Precipitation

1) By Day (Data for one Station-Day per line)

2) By Week(Data for one Element-Station-Week per line)

Soil Temperature

3) By Day

q) exit menu

Enter Choice > 2

Area Choices: ia il in ky mi mn nd mo oh wi all

Enter Area(s) > il

Enter Number of Days of Data > 7 Enter ending date [ 94 03 28 ] > 94 03 28

| 200    |                | 2/22 | 2 (22     | D / D 4 | 10 /06     | A 196 | 2100    | 5 ( 6 6 | 1    |                      |
|--------|----------------|------|-----------|---------|------------|-------|---------|---------|------|----------------------|
| NWS    |                | 3/22 | 3/23      | 3/24    | 3/25       | 3/26  | 3/27    | 3/28    | Avt  |                      |
| 117382 | Рср            | 0.00 | 0.03      | 0.03    | 0.00       | 0.00  | 0.28    | 0.00    | 0.34 | Rockford_WSO_AP      |
|        | Min            | 32   | 39        | 34      | 29         | 33    | 35      | 29      | 33   |                      |
|        | Mav            | 68   | 73        | 73      | 49         | 19    | 42      | 52      | 59   |                      |
| 115770 | Dam            | 0.00 | ~ ^ ~     | 0 00    | 0 00       | A 40  | 0 50    | 0 00    | A 50 | No                   |
| 1100/2 | Pcp            | 0.00 | 0.00      | 0.00    | 0.00       | 0.00  | 0.50    | 0.00    | 0.50 | Marsellies_Lock      |
|        | Min            | 36   | 48        | 35      | 27         | 33    | 36      | 33      | 35   |                      |
|        | Max            | 55   | 73        | 78      | 52         | 46    | 43      | 52      | 57   |                      |
| 111549 | Pcp            | 0.00 | 0.00      | 0.00    | 0.00       | 0.00  | 0.05    | 0.00    | 0.05 | Chicago Obare WSO AP |
|        | Min            | 37   | 40        | 30      | 20         | 32    | 36      | 20      | 26   |                      |
|        |                | 57   | 47        | 30      | 12         | 32    | 50      | 30      | 50   |                      |
|        | мах            | /1   | 74        | 14      | 42         | 42    | 54      | 54      | 58   |                      |
| 115751 | Pcp            | 0.00 | 0.06      | 0.00    | 0.00       | 0.00  | 0.32    | 0.00    | 0.38 | Moline_WSO_AP        |
|        | Min            | 40   | 43        | 33      | 30         | 39    | 35      | 32      | 36   |                      |
|        | Max            | 56   | 79        | 45      | 50         | 50    | 43      | 52      | 54   |                      |
| 111577 | Пал            | 0 00 | 0 00      | 0 00    | 0.00       |       | 0 20    | 0 00    | 0 20 | Ohiasan Midawa       |
| 1112// | РСР            | 0.00 | 0.00      | 0.00    | 0.00       | na    | 0.30    | 0.00    | 0.38 | Chicago_Midway       |
|        | Min            | 39   | 46        | 36      | 34         | 33    | 37      | 34      | 37   |                      |
|        | Max            | 57   | 71        | 77      | 66         | 42    | 47      | 53      | 59   |                      |
| 116711 | Pcp            | 0.00 | 0.00      | 0.00    | 0.00       | 0.00  | 0.49    | 0.00    | 0.49 | Peoria WSO AP        |
| *****  | Min            | 2.00 | 47        | 26      | 2.00       | 40    | 20      | 2.00    | 2.27 | reorra_nbo_Ar        |
|        | MTH            | 34   | 41        | 20      | 30         | 40    | 22      | 33      | 37   |                      |
|        | Max            | 77   | 80        | 80      | 51         | 51    | 43      | 50      | 62   |                      |
| 118179 | Pcp            | 0.00 | 0.00      | 0.00    | 0.00       | 0.00  | 0.67    | 0.00    | 0.67 | Springfield_WSO_AP   |
|        | Min            | 38   | 51        | 34      | 28         | 41    | 40      | 37      | 38   |                      |
|        | Mav            | 74   | 74        | 59      | 51         | 51    | 46      | 53      | 59   |                      |
|        | na.            | 0 00 | · · · · · | ~ ~~    |            | ~ ~   |         |         |      | B                    |
| 11/354 | РСр            | 0.00 | 0.00      | 0.00    | 0.00       | 0.00  | 0.35    | 0.00    | 0.35 | Rochelle             |
|        | Min            | 33   | 43        | 34      | 29         | 31    | 35      | 32      | 34   |                      |
|        | Max            | 53   | 69        | 34      | 45         | 45    | 42      | 51      | 48   |                      |
| 110803 | Pcp            | 0 00 | 0 00      | 0 00    | 0 00       | 0 00  | 0 40    | 0 00    | 0 40 | BOUDOWNATC           |
| 114027 | Dam            | 0.00 | 0.00      | 0.01    | 0.00       | 0.00  | 0.40    | 0.00    | 0.40 | Laba Villa           |
| 114071 | PCP            | 0.00 | 0.00      | 0.01    | 0.00       | 0.00  | 0.25    | 0.00    | 0.20 | Lake_viita           |
|        | Min            | 38   | 48        | 34      | 27         | 30    | 32      | 28      | 34   |                      |
|        | Max            | 52   | 65        | 64      | 43         | 45    | 44      | 49      | 52   |                      |
| 119021 | Pcp            | 0.01 | 0.00      | 0.00    | 0.00       | 0.00  | 0.54    | 0.00    | 0.55 | Watseka              |
|        | Min            | 33   | 41        | 39      | 20         | 23    | 37      | 20      | 24   |                      |
|        | Mass           | 55   | 71        | 70      | 4 <i>5</i> | 10    |         | 43      | 24   |                      |
|        | Max            | 20   | /1        | /0      | 50         | 49    | 40      | 49      |      |                      |
| 111265 | Pcp            | 0.00 | 0.00      | 0,32    | 0.00       | 0.50  | 0.68    | 0.03    | 1.53 | Carbondale           |
|        | Min            | 30   | 37        | 51      | 34         | 35    | 41      | 35      | 38   |                      |
|        | Max            | 60   | 68        | 76      | 60         | 54    | 50      | 50      | 60   |                      |
| 114442 | Dam            | 0 00 | 0 00      | 0 00    | 0 00       | 0 50  |         | 0 00    | 0 E0 | Tasksonville         |
| 114444 | FCD            | 0.00 | 0.00      | 0.00    | 0.00       | 0.50  | 110     | 0.00    | 0.50 | UACKSONVIITE         |
|        | Min            | 35   | 30        | 30      | 26         | 26    | na      | 55      | 32   |                      |
|        | Max            | 59   | 75        | 82      | 50         | 52    | na      | 51      | 62   |                      |
| 114198 | Pcp            | 0.00 | 0.00      | 0.33    | 0.00       | 0.00  | 0.49    | 0.00    | 0.82 | Hoopeston            |
|        | Min            | 43   | 35        | 43      | 27         | 27    | 32      | 38      | 36   |                      |
|        | 14444<br>Maria | 50   | 70        |         |            |       |         | 45      | 50   |                      |
|        | Max            | 58   |           | /6      | 12         | 40    | 44      | 45      | 59   |                      |
| 114603 | Pcp            | 0.00 | 0.00      | 0.02    | 0.00       | na    | na      | 0.00    | 0.02 | Kankakee             |
|        | Min            | 30   | 35        | 35      | 30         | na    | na      | 28      | 32   |                      |
|        | Max            | 55   | 73        | 77      | 48         | na    | na      | 51      | 61   |                      |
| 115710 | Dom            | 0 00 | 0 00      |         | 0 00       | 0 00  | 0 00    |         | 0 00 | MINONE               |
| 115/12 | FCP            | 0.00 | 0.00      | 114     | 0.00       | 0.00  | 0.00    | na      | 0.00 | MINOWK               |
|        | MIN            | 30   | 42        | па      | 26         | 33    | 30      | na      | 34   |                      |
|        | Max            | 56   | 75        | na      | 48         | 52    | 43      | na      | 55   |                      |
| 116661 | Pcp            | 0.00 | 0.00      | 0.02    | 0.00       | 0.00  | 0.45    | 0.00    | 0.47 | Paw Paw              |
|        | Min            | 23   | 34        | 34      | 30         | 29    | 32      | 23      | 32   |                      |
|        | Maar           | ĒŽ   | 70        | 75      |            | 11    | 47      | 40      | 52   |                      |
|        | пах            | 52   | 70        |         |            | 44    | 44      | 47      |      |                      |
| 114957 | Рср            | 0.00 | na        | 0.16    | 0.00       | 0.01  | 0.75    | 0,00    | 0.92 | Lawrenceville        |
|        | Min            | 32   | na        | 51      | 33         | 33    | 39      | 35      | 37   |                      |
|        | Max            | 62   | na        | 77      | 60         | 52    | 45      | 47      | 57   |                      |
| 114400 | Den            |      |           |         |            | 0 25  |         | 0 00    | 0 25 | Turka                |
| 114400 | FCD.           | 114  | 114       | 114     | iia<br>A   | 0.20  | lia     | 0.00    | 0.25 | IUKA                 |
|        | Min            | 32   | na        | 4/      | 21         | 31    | na      | 54      | 34   |                      |
|        | Max            | 60   | na        | 78      | 58         | 53    | na      | 46      | 59   |                      |
| 114317 | Рср            | 0.00 | 0.00      | 0.03    | 0.00       | 0.07  | 0.57    | 0.00    | 0.67 | Hutsonville          |
|        | Min            | 26   | 20        | 45      | 29         | 28    | 35      | 29      | 21   |                      |
|        | Mear           | 50   |           |         | 20         | 20    | 30      | 40      |      |                      |
|        | Max            | 68   | 70        | 78      | 00         | 26    | 48      | 46      | 61   |                      |
| 118746 | Рср            | 0.00 | 0.00      | na      | 0.00       | na    | 0.00    | na      | 0.00 | Urbana_Ui            |
|        | Min            | 30   | 37        | na      | 34         | na    | 38      | na      | 35   |                      |
|        | Max            | 58   | 77        | na      | 62         | na    | 46      | na      | 61   |                      |
| 112931 | Per            | 0 00 | ne        | na      | na         | n.=   | 0 92    |         | 0 02 | Pairfield            |
|        | p              | 0.00 | 1164      | na      | 110        | 110   | 2 + 2 2 | 114     | V+33 | FATTTCTA             |

| 116753 | Pcp        | 0.00      | 0.00  | na   | 0.00 | 0.00 | na    | 0.00 | 0.00 | Peru                 |
|--------|------------|-----------|-------|------|------|------|-------|------|------|----------------------|
|        | Min        | 35        | 44    | na   | 25   | 32   | na    | 33   | 34   |                      |
|        | Max        | 56        | 75    | na   | 47   | 50   | na    | 52   | 56   |                      |
| 111020 | Рср        | 0.00      | 0.00  | 0.00 | 0.00 | 0.67 | 0.00  | 0.00 | 0.67 | Brownstown           |
|        | Min        | 31        | 38    | 43   | 26   | 33   | 42    | 37   | 36   |                      |
|        | Max        | 57        | 70    | 77   | 54   | 54   | 44    | 48   | 58   |                      |
| 112745 | Pcp        | 0.00      | 0.00  | 0.00 | 0.00 | 0.00 | na    | 0.00 | 0.00 | Elizabeth            |
|        | Min        | 27        | 36    | 30   | 21   | 30   | na    | 28   | 29   |                      |
|        | Max        | 55        | 71    | 70   | 45   | 48   | na    | 53   | 57   |                      |
| 115772 | Pcp        | 0.00      | 0.00  | 0.01 | 0.00 | 0.00 | 0.16  | 0.00 | 0.17 | Monmouth             |
|        | Min        | 35        | 41    | 31   | 26   | 33   | 36    | 30   | 33   |                      |
|        | Max        | 56        | 76    | 78   | 46   | 48   | 42    | 51   | 57   |                      |
| 111497 | Pcp        | 0.00      | 0.00  | 0.00 | 0.00 | na   | na    | 0.00 | 0.00 | Chi_Botanical        |
|        | Min        | 35        | 48    | 36   | 30   | na   | na    | 29   | 36   |                      |
|        | Max        | 53        | 69    | 70   | 45   | na   | na    | 49   | 57   |                      |
| 115493 | Pcp        | 0.00      | 0.00  | 0.00 | 0.00 | 0.00 | 0.25  | 0.00 | 0.25 | McHenry              |
|        | Min        | 34        | 42    | 34   | 28   | 30   | 32    | 25   | 32   |                      |
|        | Max        | 54        | 67    | 66   | 44   | 43   | 44    | 51   | 53   |                      |
| 112223 | Pcp        | 0.01      | 0.00  | 0.00 | 0.00 | 0.00 | 0.37  | 0.00 | 0.38 | De_Kalb              |
|        | Min        | 34        | 40    | 33   | 29   | 31   | 34    | 32   | 33   |                      |
|        | Max        | 55        | 68    | 74   | 44   | 46   | 42    | 52   | 54   | - ··                 |
| 114559 | Рср        | 0.00      | 0.00  | 0.06 | 0.00 | 0.00 | 0.00  | 0.00 | 0.06 | Joslin               |
| 113455 | Pcp        | 0.00      | 0.00  | 0.01 | 0.00 | 0.00 | 0.38  | 0.00 | 0.39 | Gladstone_Dam_18     |
| 114355 | Pcp        | 0.00      | 0.00  | 0.15 | 0.00 | 0.00 | 0.17  | 0.00 | 0.32 | IIIinois_City_Dam_16 |
| 113290 | ЪсЪ        | 0.00      | 0.00  | 0.11 | 0.00 | 0.00 | 0.27  | 0.00 | 0.38 | Fulton_L&d_#_13      |
| 117391 | РСР        | 0.00      | 0.00  | 0.06 | 0.00 | 0.00 | 0.19  | 0.00 | 0.25 | ROCK_ISland_L&d_15   |
| 117077 | Рср        | 0.00      | 0.00  | 0.00 | 0.00 | 0.00 | 0.27  | 0.00 | 0.27 | Quincy_Dam_21        |
| 116080 | PCD        | 0.00      | 0.00  | 0.09 | 0.00 | 0.00 | 0.22  | 0.00 | 0.31 | New_Boscon_Dam_1/    |
| 11/0/2 | РСр        | 0.00      | 0.00  | 0.00 | 0.00 | 0.00 | 0.59  | 0.00 | 0.59 | Quincy_FAA_Airport   |
|        | MTU        | 42<br>E 0 | 74    | 22   | 20   | 44   | 20    | 20   | 50   |                      |
| 110254 | Max<br>Dem | 0 00      | 0 00  | 0 00 | 0 00 | 947  | 0 22  | 0 22 | 0 50 | Window               |
| 113324 | PCD<br>Min | 0.00      | 0.00  | 0.00 | 0.00 | 0.00 | 0.22  | 0.44 | 0.50 | WINdSOL              |
|        | Mon        | 37        | 42    | 40   | 47   | 43   | 40    | 40   | 57   |                      |
| 116202 | Dem        | 0 00      | ^ ^ 0 | 0 49 | 0 00 | 0 00 | 1 3 4 | 0 00 | 1 02 | Olive Branch         |
| 110303 | Min        | 24        | 41    | 20   | 0.00 | 37   | 1.34  | 40   | 1.02 | OIIVe_Blanch         |
|        | May        | 68        | 76    | 76   | 61   | 61   | 56    | 48   | 54   |                      |
| 110510 | Pcn        | 0 00      | 0 00  | 0.00 | 0 00 | 0 00 | 0 48  | 0.57 | 1 05 | Belleville           |
| 110510 | Min        | 32        | . 36  | 55   | 36   | 36   | 48    | 38   | 40   | Derrevitre           |
|        | May        | 75        | 80    | 78   | 53   | 53   | 52    | 48   | 63   |                      |
| 116910 | Pcn        | 0.00      | 0.00  | 0.00 | 0.00 | 0.00 | na    |      | 0.00 | Pontiac              |
| 110710 | Min        | 35        | 41    | 36   | 30   | 33   | na    | na   | 35   |                      |
|        | Max        | 56        | 74    | 79   | 47   | 50   | na    | na   | 61   |                      |
| 113109 | Pcp        | 0.00      | 0.00  | 0.01 | 0.00 | 0.48 | 0.42  | na   | 0.91 | Flora                |
| 112483 | Pcp        | 0.00      | 0.00  | 0.32 | 0.00 | 0.93 | 0.00  | na   | 1.25 | Du Quoin 4 SE        |
|        | Min        | 35        | 43    | 48   | 33   | 40   | 42    | na   | 40   |                      |
|        | Max        | 70        | 78    | 67   | 54   | 50   | 46    | na   | 61   |                      |
| 113320 | Pcp        | 0.00      | 0.00  | 0.00 | 0.00 | 0.52 | na    | na   | 0.52 | Galesburg            |
|        | Min        | 40        | 43    | 31   | 29   | 39   | na    | na   | 36   | -                    |
|        | Max        | 75        | 78    | 45   | 47   | 42   | na    | na   | 57   |                      |
| 116738 | Рср        | na        | na    | na   | na   | 0.62 | na    | na   | 0.62 | Perry                |
|        | Min        | 43        | na    | 32   | 24   | 29   | na    | na   | 32   |                      |
|        | Max        | 77        | na    | 82   | 52   | 52   | na    | na   | 66   |                      |
| 115841 | Pcp        | na        | 0.00  | 0.21 | 0.00 | 0.01 | 0.52  | 0.00 | 0.74 | Morrisonville        |
|        | Min        | na        | 41    | 39   | 26   | 37   | 39    | 32   | 36   |                      |
|        | Max        | na        | 69    | 76   | 51   | 48   | 45    | 50   | 56   |                      |
| 116526 | Рср        | na        | na    | na   | na   | 0.00 | 0.56  | na   | 0.56 | Ottawa_4_SW          |
|        | Min        | na        | 45    | na   | na   | 34   | 36    | na   | 38   |                      |
|        | Max        | na        | 75    | na   | na   | 51   | 45    | na   | 57   |                      |
| 118740 | Pcp        | na        | 0.00  | 0.00 | 0.00 | 0.01 | 0.59  | 0.00 | 0.60 | Urbana               |
|        | Min        | na        | 37    | 39   | 30   | 34   | 39    | 33   | 35   |                      |
|        | Max        | na        | 71    | 78   | 50   | 50   | 45    | 47   | 57   |                      |

| 116745 | Pcp  | na            | 0.00     | 0.00      | 0.00       | 0.00         | 0.62       | 0.00       | 0.62     | Perryville           |
|--------|------|---------------|----------|-----------|------------|--------------|------------|------------|----------|----------------------|
|        | Min  | na            | 43       | 32        | 24         | 32           | 36         | 29         | 33       | -                    |
|        | Max  | na            | 77       | 82        | 52         | 50           | 42         | 52         | 59       |                      |
| 116760 | Pcp  | na            | na       | 0.03      | na         | na           | na         | na         | 0.03     | Petersburg           |
| 116973 | Pcp  | na            | na       | 0.24      | na         | 0.05         | 1.04       | na         | 1.33     | Prairie Du Rocher    |
| 117916 | Pcp  | na            | na       | 0.06      | na         | na           | na         | па         | 0.06     | Shirland             |
| 112687 | Pcp  | na            | na       | 0.02      | na         | 0.02         | 0.90       | na         | 0.94     | Effingham            |
| 112145 | PCD  | na            | na       | 0.03      | na         | na           | na         | na 0       | .03 D    | anville Sewage Plant |
| 111835 | Pop  | na            | na       | 0.04      | na         | па           | 0.45       | na         | 0.49     | COMPTON              |
| 113262 | Pcp  | na            | na       | 0.07      | na         | na           | na         | na 0       | .07 F    | reeport Waste Wtr Di |
| 113413 | Pcn  | na            |          | 0.07      | <br>na     | na           | 0.58       | na         | 0 65     | Gibson City 1 E      |
| 115342 | Den  | na            | na       | 0 14      | na         | 0 09         | 0 71       | na         | 0.00     | Marion               |
| 116779 | Den  | na            | na       | 0 14      |            | 0 12         | 1 06       | na         | 1 32     | Pinckneyville 2 M    |
| 1101/0 | Dep  | 11G           |          | 0.36      | na<br>ha   | 0.15         | 1.00       | na         | 0.36     | West Frankfort Lake  |
| 115001 | Dep  | na            | 11G      | 0.30      | 114        | 0 00         | 0 00       | 0 00       | 0.50     | Mest_FlankIOIt_Dake  |
| 112201 | Yin  | na<br>Ta      | 110      |           | 114        | 20           | 20         | 0.00       | 0.00     | Mount_carrorr        |
|        | Max  | na            | 114      | 23        |            | 50           | 50         | 20         | 47<br>56 |                      |
| 115002 | Den  | na            | na       | 0 24      | na         | 0 02         | 20         | 22         | 00       | Mumhrehene           |
| 110050 | PCD  | na            | na       | 0.34      | na         | 0.03         | na<br>o or | па         | 0.3/     | Murphysboro          |
| 114730 | PCD  | na            | na       | па        | па         | 0.41         | 0.95       | na         | 1.10     | Alders<br>Vieles     |
| 114/39 | ъср  | na            | па       | na        | па         | 0.03         | 0.54       | na         | 0.55     | Kincald              |
| 110159 | ЪсЪ  | na            | na       | na        | na         | 0.08         | na         | na         | 0.08     | Newton               |
| 114756 | Ъср  | na            | na       | na        | na         | 0.12         | 0.85       | na         | 0.97     | Kinmundy             |
| 117603 | Pcp  | na            | na       | na        | na         | 0.09         | 0.64       | na         | 0.73     | Saint_Marie          |
| 115748 | Pcp  | na            | па       | na        | na         | 0.00         | 0.32       | na         | 0.32     | Moline_Bridge        |
| 116011 | Рср  | na            | na       | na        | na         | 0.19         | 0.55       | na         | 0.74     | Nashville            |
| 116874 | Pcp  | na            | na       | na        | na         | na           | 0.78       | na         | 0.78     | Plumfield            |
| 114089 | Рср  | na            | na       | na        | na         | na           | 0.86       | na         | 0.86     | Highland             |
| 115792 | Рср  | na            | na       | na        | na         | na           | 0.56       | na         | 0.56     | Monticello_No_2      |
| 113902 | Рср  | na            | na       | na        | na         | na           | 0.21       | 0.00       | 0.21     | Harvard              |
| 112332 | Pcp  | na            | na       | na        | na         | na           | 0.63       | na         | 0.63     | Diona                |
| 118690 | Рср  | na            | na       | na        | na         | na           | 0.47       | na         | 0.47     | Tuscola_No_2         |
| 119221 | Pcp  | na            | na       | na        | na         | na           | 0.36       | na         | 0.36     | Wheaton_3_SE         |
| 112736 | Рср  | na            | na       | na        | na         | na           | 0.38       | na         | 0.38     | Elgin                |
| 114923 | Pcp  | na            | na       | na        | na         | na           | 0.44       | na         | 0.44     | La_Salle_1_S         |
| 113940 | Pcp  | na            | na       | na        | na         | na           | 0.45       | na         | 0.45     | Havana_4_NNE         |
| 112500 | Pcp  | na            | na       | na        | na         | na           | 0.48       | na         | 0.48     | DWIGHT               |
| 111836 | Pcp  | na            | na       | na        | na         | na           | 0.51       | na         | 0.51     | Congerville_2_NW     |
| 111436 | Pcp  | na            | na       | na        | na         | na           | 0.54       | na         | 0.54     | Charleston           |
| 114823 | Pcp  | na            | na       | na        | na         | na           | 0.54       | na         | 0.54     | La_Harpe             |
| 115334 | Pcp  | na            | na       | na        | na         | na           | 0.59       | na         | 0.59     | MARIETTA             |
| 115917 | Pcp  | na            | na       | na        | na         | na           | 0.66       | na         | 0.66     | Mt Olive 1 E         |
| 118870 | PCD  | na            | na       | na        | na         | na           | 0.73       | na         | 0.73     | VIRGINIA             |
| 112344 | Pcp  | па            | па       | na        | na         | na           | 0.81       | na         | 0.81     | Dix                  |
| 116616 | Pcp  | na            | na       | na        | na         | na           | 0.41       | na         | 0.41     | Park Forest          |
| 112348 | Pcp  | na            | na       | na        | na         | na           | 0.42       | na         | 0.42     | Dixon 1 NW           |
| 110868 | Pcp  | na            | na       | na        | na         | ла<br>Па     | 0.52       | na         | 0.52     | Bradford 1 W         |
| 110330 | Pcn  | na            | na       | <br>Da    | na         | na           | 0 54       | na         | 0 54     | Augusta              |
| 113683 | Pcp  | na            | na       | na        | na         | na           | 0 68       | na         | 0 68     | Greenup              |
| 118916 | Pcp  | na            | na       | na        | na         | na           | 1 02       | na         | 1 02     | Walnut               |
| 110055 | Per  | нч<br>п 2     | na<br>na |           | n-4<br>n-3 | ,154<br>17.2 | 0.81       | n.a        | 0.81     | Albion               |
| 113666 | Pop  | na            | na<br>na | ne        | n9         | 11di<br>112  | 0.70       | na         | 0.70     | Greenfield           |
| 111214 | Per  | 11GL          | 114      | ne        | na<br>na   | ne           | 0.55       | na<br>be   | 0.70     | CARTHACE             |
| 111742 | Per  | 114           | 114      | ne        | 11a        | nd           | 0.55       | na<br>na   | 0.55     | Clinton              |
| 111202 | Per  | . 11 <b>q</b> | na       | na        | nd<br>na   | na<br>tia    | 0.00       | 114        | 0.00     | Carmi 3              |
| 110400 | Pop  | na            | 11d      | na<br>na  | iid<br>To  | tror         | 0.0/       | 114        | 0.00     | carmi_J<br>Bonton    |
| 110000 | м-ср | iid.          | 11d      | iid<br>n- | 114        | 114          | 11d        | V.07<br>36 | 0.09     | Dencon               |
|        | Marr | na            | iid.     | nd<br>    | na<br>     | trea         | na<br>     | 20         | 20       |                      |
|        | max  | na            | na       | na        | na         | na           | na         | 40         | 45       |                      |

#### 7. Monthly/annual climate data

Main Menu Choice: 2 (Statistically Derived Variables) Secondary Menu Choice : 2 (Monthly/Annual Climate Data)

Monthly/Annual Data:

1 - Total Precipitation (in) 2 - Mean Maximum Temperature (F) 3 - Mean Minimum Temperature (F) 4 - Mean Daily Temperature (F) 6 - Extreme Maximum Temperature (F) 5 - Snowfall (in) 7 - Extreme Minimum Temperature (F) 8 - Extreme Daily Temperature (F) 9 - Extreme Daily Precipitation (in) 10 - Heating Degree Days (65 F) 11 - Cooling Degree Days (65 F) 12 - Growing Degree Days (50 F) 13 - Corn Grow Degree Days (50 F) 14 - No. of Days Measurable Precip 15 - No. of Days Precip  $\geq 0.10$  in 16 - No. of Days Precip  $\geq 0.50$  in 17 - No. of Days Precip  $\geq 1.00$  in 18 - No. of Days Max Temp  $\geq 90$  F 19 - No. of Days Min Temp  $\leq 32$  F 20 - No. of Days Min Temp  $\leq 0$  F 21 - No. of Days Snowfall > 0 in 22 - No. of Days Snow Depth >= 1 in 23 - Dates of fall and spring freezes q - Quit

Choices Should be Separated by Blanks Enter Choices(s) [1] > 1 18

Do you want:

0 = the calendar year

1 = year starting in July (Jul-Jun)?

Note: choice #23 is only available for the calendar year

Enter your choice [0] > 0

Enter Beginning Year (4-digits) [1994] > **1985** Enter Ending Year (4-digits) [1994] > **1993** 

Station: (132203) DES MOINES WSFO ARPT, IA From Year 1985 To 1993 Total Precipitation (in) Jan Feb Mar Apr May Jun Jul Aug Sep Oct Nov Dec 0.64 1.98 3.37 0.23 1.56 3.72 2.04 2.83 5.42 3.75 1.65 1.30 Yr Ann 1985 28.49 0.12 1.76 2.92 5.66 4.35 7.08 3.90 4.52 6.41 3.89 0.99 0.98 42.58 1986 0.42 1.38 2.99 2.92 3.75 2.10 5.0810.04 1.40 1.03 3.27 2.59 36.97 1987 0.37 0.59 0.66 0.75 1.46 2.75 4.78 3.05 2.89 0.59 3.38 0.84 1988 22.11 1.30 1.05 0.37 1.95 3.62 2.22 3.65 6.53 5.41 2.28 0.19 0.57 1989 29.14 1.43 0.89 5.83 3.43 4.36 9.52 8.75 1.83 1.40 1.80 2.52 2.18 0.95 0.17 3.90 7.54 7.88 2.87 1.14 3.65 0.90 4.96 3.61 2.20 0.97 2.12 2.13 3.99 1.45 1.02 7.76 1.39 4.99 0.51 5.20 1.98 1990 43.94 1991 39.77 1992 33.51 1993 1.59 1.52 3.22 2.96 7.51 7.68 9.7512.24 5.79 1.70 1.06 0.86 55.88 0.86 1.27 2.82 3.27 3.99 4.32 5.20 5.12 3.84 2.27 2.43 1.50 36.93 Avg

'-9.99' = missing

Station: (132203) DES MOINES\_WSFO\_ARPT, IA From Year 1985 To 1993

|      |     |     | No. d | of Day | ys Max | Temp | peratu | re >= | 90 F |     |     |     |     |
|------|-----|-----|-------|--------|--------|------|--------|-------|------|-----|-----|-----|-----|
| Yr   | Jan | Feb | Mar   | Apr    | May    | Jun  | Jul    | Aug   | Sep  | Oct | Nov | Dec | Ann |
| 1985 | 0   | 0   | 0     | 1      | 1      | 2    | 11     | 5     | 7    | 0.  | 0   | 0   | 27  |
| 1986 | 0   | 0   | 1     | 0      | 0      | 5    | 11     | 0     | 0    | 0   | 0   | 0   | 17  |
| 1987 | 0   | 0   | 0     | 1      | 0      | 10   | 14     | 5     | 0    | 0   | 0   | 0   | 30  |
| 1988 | 0   | 0   | 0     | 0      | 1      | 13   | 17     | 18    | 1    | 0   | 0   | 0   | 50  |
| 1989 | 0   | 0   | 0     | 0      | 0      | 1    | 10     | 3     | 0    | 0   | 0   | 0   | 14  |
| 1990 | 0   | 0   | 0     | 0      | 0      | 6    | 4      | 7     | 3    | 0   | 0   | 0   | 20  |
| 1991 | 0   | 0   | 0     | 0      | 1      | 6    | 10     | 7     | 2    | 0   | 0   | 0   | 26  |
| 1992 | 0   | 0   | 0     | 0      | 0      | 0    | 3      | 1     | 0    | 0   | 0   | 0   | 4   |
| 1993 | 0   | 0   | 0     | 0      | 0      | 0    | 2      | 3     | 0    | 0   | 0   | 0   | 5   |
| Avg  | 0   | 0   | 0     | 0      | 0      | 4    | 9      | 5     | 1    | 0   | 0   | 0   | 21  |

'-99' = missing

#### 8. Monthly/annual climate data for user-selected year with previous year and 30-year average

Main Menu Choice: 2 (Statistically Derived Variables) Secondary Menu Choice : 3 (Monthly Data for Selected Year, Previous Year, and 30-Year Average)

Enter the year (4-digits) [1994] > 1993

Do you want: 0 = the calendar year 1 = year starting in July (Jul-Jun)?

Enter your choice [0] > 0

Do you want:

| 1 = precipitation | 2 = minimum temperature       |
|-------------------|-------------------------------|
| 3 = maximum tempe | erature $4 = \text{snowfall}$ |
| 5 = snow depth    | 6 = mean temperature          |

Enter the element [1] > 1

|     | S    | tation: (2 | 31791) COLU | MBIA_WSO_AP |         |       |
|-----|------|------------|-------------|-------------|---------|-------|
|     |      | Element:   | Precipita   | tion (in)   |         |       |
| Jan | 1993 | 2.37       | 1992        | 0.52        | 1961-90 | 1.50  |
| Feb | 1993 | 1.99       | 1992        | 1.96        | 1961-90 | 2.05  |
| Mar | 1993 | 2.14       | 1992        | 3.82        | 1961-90 | 3.49  |
| Apr | 1993 | 5.54       | 1992        | 1.83        | 1961-90 | 3.89  |
| May | 1993 | 4.81       | 1992        | 1.57        | 1961-90 | 5.11  |
| Jun | 1993 | 7.28       | 1992        | 1.64        | 1961-90 | 3.90  |
| Jul | 1993 | 10.16      | 1992        | 5.40        | 1961-90 | 3.59  |
| Aug | 1993 | 8.37       | 1992        | 1.61        | 1961-90 | 3.65  |
| Sep | 1993 | 12.06      | 1992        | 4.25        | 1961-90 | 3.50  |
| Oct | 1993 | 2.05       | 1992        | 1.03        | 1961-90 | 3.22  |
| Nov | 1993 | 4.20       | 1992        | 8.10        | 1961-90 | 3.24  |
| Dec | 1993 | 1.52       | 1992        | 2.64        | 1961-90 | 2.72  |
| Tot | 1993 | 62.49      | 1992        | 34.37       | 1961-90 | 39.86 |
|     |      |            |             |             |         | •     |

9. Daily long-term average degree days for user-selected time period

Main Menu Choice: 2 (Statistically Derived Variables)

Secondary Menu Choice : 4 (Daily Average Degree Day Data for a Given Season and Averaging Period)

Time span:

- 1 -1961-1990
- 2-1951-1980
- 3 1948-to present
- 4 Period of record
- 5 User selected time interval

Please enter your choice [1] > 3

Degree Days:

- 1 Heating Degree Days
- 2 Cooling Degree Days
- 3 Growing Degree Days
- 4 Corn Growing Degree Days

Please enter the type of degree day [1] > 4

Please enter the degree day base [50F] > 50

Now define the season.

Enter Beginning Month (1-12) [3] > 5Enter Beginning Day (1-31) [28] > 15Enter Ending Month (1-12) [3] > 6Enter Ending Day (1-31) [28] > 30 Station: (231791) COLUMBIA WSO AP Base: 50 Average Corn Growing Degree Day-Season: 48 days Years: 1948 to 1994

|     |             | <b></b> |                 |
|-----|-------------|---------|-----------------|
|     |             | SUM     | DAILY           |
| May | 15          | 13      | 13              |
| May | 16          | 27      | 14              |
| May | 17          | 42      | 15              |
| May | 18          | 58      | 16              |
| Mav | 19          | 74      | 16              |
| May | 20          | 91      | 17              |
| May | 21          | 109     | 18              |
| May | 22          | 126     | 17              |
| May | 22          | 142     | 16              |
| May | 23          | 144     | 16              |
| May | 24          | 174     | 16              |
| May | 20          | 1/4     | 10              |
| May | 20          | 190     | 16              |
| May | 27          | 206     | 16              |
| May | 28          | 224     | 18              |
| May | 29          | 243     | 19              |
| May | 30          | 261     | 18              |
| May | 31          | 279     | 18              |
| Jun | 1           | 297     | 18              |
| Jun | 2           | 315     | 18              |
| Jun | 3           | 333     | 18              |
| Jun | -<br>-<br>4 | 351     | 18              |
| Jun | 5           | 371     | $\overline{20}$ |
| Jun | ě           | 391     | 20              |
| Jun | ž           | 413     | 22              |
| Jun | ģ           | 434     | 21              |
| Jun | ă           | 455     | 21              |
| Tum | 10          | 475     | 20              |
| Tur | 11          | 475     | 20              |
| Jun | 11          | 490     | 20              |
| Jun | 12          | 517     | 22              |
| Jun | 13          | 540     | 23              |
| Jun | 14          | 564     | 24              |
| Jun | 15          | 587     | 23              |
| Jun | 16          | 609     | 22              |
| Jun | 17          | 632     | 23              |
| Jun | 18          | 655     | 23              |
| Jun | 19          | 678     | 23              |
| Jun | 20          | 701     | 23              |
| Jun | 21          | 724     | 23              |
| Jun | 22          | 747     | 23              |
| Jun | 23          | 770     | 23              |
| Jun | 24          | 794     | 24              |
| Jun | 25          | 818     | 24              |
| Jun | 26          | 843     | 25              |
| Jum | 27          | 867     | 24              |
| Tur | 21          | 00/     | 24              |
| Jun | 20          | 071     | 24              |
| Jun | 29          | 910     | 20              |
| Jun | 30          | 940     | 24              |

10. Average temperature probabilities

Main Menu Choice: 2 (Statistically Derived Variables) Secondary Menu Choice : 6 (Temperature Percentiles)

Temperature choices:

- 1 Maximum Temperature
- 2 Minimum Temperature
- 3 Mean Temperature

Enter choice of temperature probabilities [1] > 1

Time span:

- 1 1961-1990
- 2 1951-1980
- 3 1948-to present
- 4 Period of record
- 5 User selected time span

Enter your choice [1] > 1

| Pro                 | obabilitie | s: Max | kimum Tem | nperatur | ce (F)   | Mi  | ssing D | ata: (      | ).0%  |
|---------------------|------------|--------|-----------|----------|----------|-----|---------|-------------|-------|
| Sta                 | ation: (11 | 11549) | CHICAGO   | 0'HARE   | WSO ARPI | י   | Years:  | 1961 To     | 1990  |
|                     | Low        | 5%     | 10% -     | 25%s     | 50%      | 75% | 90%     | 95%         | High  |
| Ja                  | -9         | 6      | 11        | 20       | 31       | 37  | 44      | 49          | 65    |
| Fe                  | 0          | 15     | 19        | 26       | 34       | 41  | 48      | 53          | 71    |
| Ma                  | 15         | 27     | 31        | 37       | 44       | 53  | 63      | 69          | 88    |
| Ap                  | 31         | 40     | 43        | 49       | 58       | 68  | 75      | 80          | 91    |
| Ma                  | 39         | 52     | 56        | 62       | 70       | 78  | 85      | 88          | 93    |
| Jn                  | 56         | 65     | 68        | 74       | 80       | 86  | 90      | 92          | · 104 |
| Ju                  | 64         | 71     | 75        | 79       | 84       | 89  | 92      | 95          | 102   |
| Au                  | 62         | 71     | 73        | 78       | 82       | 86  | 91      | 93          | 100   |
| Se                  | 47         | 60     | 63        | 69       | . 75     | 81  | 86      | 89          | 99    |
| OC                  | 35         | 47     | 50        | 56       | 63       | 71  | 77      | 81          | 91    |
| No                  | 13         | 32     | 35        | 40       | 48       | 56  | 63      | <u>,</u> 68 | 78    |
| De                  | -11        | 14     | 19        | 28       | 35       | 40  | 48      | 55          | 71    |
| An                  | -11        | 22     | 30        | 40       | 61       | 78  | 85      | 89          | 104   |
| Wi                  | -11        | 10     | 16        | 25       | 33       | 39  | 47      | 52          | 71    |
| $\operatorname{Sp}$ | 15         | 33     | 37        | 46       | 59 ୍     | 70  | 79      | 84          | 93    |
| Su                  | 56         | 68     | 72        | 77       | 82       | 87  | 91      | 93          | 104   |
| Fa                  | 13         | 37     | 42        | 51       | 63       | 74  | 81      | 85          | 99    |

## 11. Average precipitation probabilities

Main Menu Choice:2 (Statistically Derived Variables)Secondary Menu Choice :8 (Precipitation Percentiles (Gamma Distribution))

Time span:

- 1 1961-1990
- 2 1951-1980
- 3 1948-to present
- 4 Period of record
- 5 User selected time span

Enter your choice [1] > 1

| Prok                 | babilitie                          | es:                                | Precipit                            | tation (:                           | in) Mi                              | lssing Da                           | ata: 0                              | .2%                                 | 90                                  |
|----------------------|------------------------------------|------------------------------------|-------------------------------------|-------------------------------------|-------------------------------------|-------------------------------------|-------------------------------------|-------------------------------------|-------------------------------------|
| Stat                 | cion: (1                           | 11549)                             | CHICAG                              | G_O'HARE                            | _WSO_ARP                            | T Yea                               | ars: 190                            | 61 To 19                            |                                     |
| Ja<br>Fe<br>Ma<br>Ap | 1%<br>0.13<br>0.16<br>0.61<br>0.79 | 5%<br>0.30<br>0.32<br>0.98<br>1.29 | 10%<br>0.43<br>0.45<br>1.23<br>1.63 | 25%<br>0.76<br>0.74<br>1.75<br>2.34 | 50%<br>1.30<br>1.19<br>2.49<br>3.36 | 75%<br>2.04<br>1.80<br>3.40<br>4.63 | 90%<br>2.92<br>2.49<br>4.40<br>6.01 | 95%<br>3.54<br>2.98<br>5.07<br>6.95 | 99%<br>4.91<br>4.04<br>6.51<br>8.96 |
| Ma<br>Jn             | 0.87                               | 1.33                               | 1.63                                | 2.25                                | 3.11<br>3.52                        | 4.16                                | 5.29                                | 6.05                                | 7.65                                |
| Ju<br>Au<br>Se       | 0.23<br>0.14                       | 1.61<br>0.61<br>0.40               | 1.94<br>0.97<br>0.69                | 2.59<br>1.86<br>1.48                | 3.47<br>3.44<br>2.96                | 4.52<br>5.73<br>5.25                | 5.64<br>8.50<br>8.08                | 10.49<br>10.17                      | 7.95<br>14.95<br>14.93              |
| Oc                   | 0.21                               | 0.48                               | $0.70 \\ 1.01 \\ 0.75$              | 1.21                                | 2.05                                | 3.22                                | 4.59                                | 5.56                                | 7.69                                |
| No                   | 0.38                               | 0.74                               |                                     | 1.63                                | 2.58                                | 3.84                                | 5.27                                | 6.28                                | 8.45                                |
| De                   | 0.24                               | 0.52                               |                                     | 1.28                                | 2.12                                | 3.29                                | 4.64                                | 5 59                                | 7.69                                |
| An                   | 20.86                              | 25.24                              | 27.86                               | 31.29                               | 35.42                               | 39.91                               | 44.25                               | 46.99                               | 52.42                               |
| Wi                   | 1.49                               | 2.23                               | 2.72                                | 3.69                                | 5.03                                | 6.66                                | 8.40                                | 9.56                                | 12.01                               |
| Sp                   | 3.88                               | 5.14                               | 5.92                                | 7.40                                | 9.31                                | 11.53                               | 13.80                               | 15.29                               | 18.35                               |
| Su                   | 5.03                               | 6.51                               | 7.42                                | 9.12                                | 11.31                               | $13.82 \\ 11.38$                    | 16.36                               | 18.02                               | 21.42                               |
| Fa                   | 2.57                               | 3.83                               | 4.67                                | 6.33                                | 8.61                                |                                     | 14.33                               | 16.31                               | 20.46                               |

#### 12. Threshold search for special events

Main Menu Choice: 2 (Statistically Derived Variables) Secondary Menu Choice : 9 (Threshold Search for Special Events)

This product searches for days for which the values of climate variables are above or below user-chosen thresholds. You may specify multiple criteria. Only those days which meet all criteria will be chosen. symbol definitions: => equal to or greater than

<= less than or equal to = equal to
1 - Precipitation => 10 - Mean Temperature => 2 - Precipitation <= 11 - Mean Temperature <= 3 - Precipitation = 12 - Mean Temperature = 4 - Maximum Temperature => 13 - Snowfall => 5 - Maximum Temperature <= 14 - Snowfall <= 6 - Maximum Temperature = 15 - Snowfall = 7 - Minimum Temperature => 16 - Snowdepth => 8 - Minimum Temperature <= 17 - Snowdepth <= 9 - Minimum Temperature = 18 - Snowdepth =

Choices Should be Separated by Blanks. Enter the choice first and then the threshold for that choice. You may enter multiple choices. Enter hundreds of inches for Precip (2.00 inches=200), degrees for Temp(50 deg F=50),tenths for snowfall(5.0 inches=50), and inches for snowdepth(5 inches=5).

Enter Choices(s) > 1400

Enter Beginning Year (4-digits) [1949] > **1949** Enter Ending Year (4-digits) [1994] > **1994** Enter Season (l=whole year,2=season) [2] > 1 Enter Output Option(l=dates,2=counts) [1] > 1

|       |         |      |        | CHICA    | .GO 0' | HARE | WSO   | ARPI | 1        |        |        |
|-------|---------|------|--------|----------|--------|------|-------|------|----------|--------|--------|
| year  | rs 194  | 9 to | 1994   | mo       | nth    | 1 da | īy 1  | to   | month 12 | day 31 |        |
| Condi | ltions  | are  | :      |          |        |      |       |      |          |        |        |
| I     | Precipi | tati | on     |          | gre    | ater | than  | or   | equal to | 4.00   | inches |
| Year  | Month   | Day  | Precip | Tmax     | Tmin   | Snov | vfall | Sno  | wdepth   |        |        |
| 1969  | 10      | 10   | 4.25   | 50<br>71 | 59     |      | 0.0   |      | 0        |        |        |
| 1987  | 8       | 14   | 6.49   | 83       | 66     |      | 0.0   |      | ŏ        |        |        |

#### 13. Monthly, seasonal, annual temperature summary

Main Menu Choice: 3 (Climatic Summaries) Secondary Menu Choice : 2 (Temperature Summary)

Time span:

- 1 1961-1990
- 2 1951-1980
- 3 1948-to present
- 4 Period of record
- 5 1961-1990 Averages, Period of Record Extremes
- 6 User selected time interval

Please enter your choice [1] > 1

| Sta        | ation  | : (21  | 7004) | RO  | CHESTER W | ISO A | AP Missing | Data:  | .0%    | NCE  | DC Ave | erages | 5         |
|------------|--------|--------|-------|-----|-----------|-------|------------|--------|--------|------|--------|--------|-----------|
| Ave        | erages | s: 19  | 61-19 | 90  | Extremes: | 196   | 51-1990    |        |        |      | #Day   | /-Max  | #Day-Min  |
|            | 1      | \veraç | jes   |     | Daily I   | Extre | emes       | Mean   | Extre  | mes  | =>     | <=     | <= <=     |
|            | Max    | Min    | Mean  | Hig | gh≁Date   | Lo    | wDate      | High-  | Yr Lou | w-Yr | 90     | 32     | 32 0      |
| Ja         | 20.2   | 2.6    | 11.5  | 55  | 24/1981   | -32   | 19/1970    | 26.1 9 | 0 -1.8 | 77   | 0.0    | 24.2   | 30.814.1  |
| Fe         | 26.0   | 8.1    | 17.1  | 63  | 17/1981   | -29   | 5/1979     | 29.5 8 | 7 5.8  | 79   | 0.0    | 18.1   | 27.5 9.4  |
| Ma         | 38.2   | 21.3   | 29.8  | 79  | 29/1986   | -31   | 1/1962     | 39.5 7 | 3 18.4 | 65   | 0.0    | 9.6    | 26.1 2.1  |
| Ap         | 55.2   | 34.6   | 44.9  | 91  | 21/1980   | 5     | 6/1982     | 53.2 7 | 7 38.2 | 61   | 0.1    | 0.6    | 12.9 0.0  |
| Ma         | 68.1   | 45.5   | 56.8  | 92  | 22/1964   | 21    | 3/1967     | 64.8 7 | 7 51.5 | 67   | 0.3    | 0.0    | 2.0 0.0   |
| Jn         | 77.7   | 55.2   | 66.5  | 101 | 8/1985    | 35    | 15/1989    | 71.6 7 | 1 59.8 | 69   | 1.7    | 0.0    | 0.0 0.0   |
| <b>J</b> 1 | 81.8   | 60.1   | 70.9  | 102 | 10/1976   | 42    | 5/1967     | 74.7 7 | 4 67.1 | 67   | 3.5    | 0.0    | 0.0 0.0   |
| Au         | 78.8   | 57.5   | 68.2  | 99  | 1/1988    | 37    | 14/1964    | 73.8 8 | 3 64.3 | 86   | 1.8    | 0.0    | 0.0 0.0   |
| Se         | 69.8   | 48.5   | 59.2  | 95  | 7/1978    | 23    | 29/1967    | 64.0 7 | 8 54.9 | 74   | 0.4    | 0.0    | 0.8 0.0   |
| 0c         | 58.2   | 37.6   | 47.9  | 88  | 6/1963    | 11    | 30/1988    | 58.3 6 | 3 42.2 | 76   | 0.0    | 0.1    | 10.1 0.0  |
| No         | 40.9   | 24.4   | 32.6  | 73  | 3/1978    | -20   | 26/1977    | 39.0 6 | 3 23.2 | 85   | 0.0    | 7.1    | 23.3 1.1  |
| De         | 25.0   | 9.4    | 17.2  | 62  | 1/1962    | -33   | 19/1983    | 28.8 6 | 5 2.9  | 83   | 0.0    | 22.7   | 30.3 9.0  |
| An         | 53.3   | 33.7   | 43.6  | 102 | 7/10/76   | -33   | 12/19/83   | 47.7 8 | 7 41.4 | 72   | 7.7    | 82.4   | 163.835.6 |
| Wi         | 23.7   | 6.7    | 15.3  | 63  | 2/17/81   | -33   | 12/19/83   | 23.7 8 | 7 5.6  | 79   | 0.0    | 65.2   | 88.532.3  |
| Sp         | 53.8   | 33.8   | 43.8  | 92  | 5/22/64   | -31   | 3/ 1/62    | 52.3 7 | 7 39.7 | 65   | 0.4    | 10.2   | 41.0 2.1  |
| Su         | 79.4   | 57.6   | 68.5  | 102 | 7/10/76   | 35    | 6/15/89    | 72.5 8 | 8 65.9 | 67   | 7.0    | 0.0    | 0.0 0.0   |
| Fa         | 56.3   | 36.8   | 46.6  | 95  | 9/ 7/78   | -20   | 11/26/77   | 52.9 6 | 3 42.0 | 76   | 0.4    | 7.2    | 34.2 1.1  |

14. Monthly, seasonal, annual precipitation summary

Main Menu Choice: 3 (Climatic Summaries) Secondary Menu Choice : 3 (Precipitation Summary)

Time span:

- 1 1961-1990
- 2 1951-1980
- 3 1948-to present
- 4 Period of record
- 5 1961-1990 Averages, Period of Record Extremes
- 6 User selected time interval

Please enter your choice [1] > 1

Station: (217004) ROCHESTER WSO AP Missing Data: 1% Averages: 1961-1990 Extremes: 1961-1990

|    | )     |       | Total | Preci | pitat | ion  |         |      | Snow  |       | #Days  | s Pred | rip  |
|----|-------|-------|-------|-------|-------|------|---------|------|-------|-------|--------|--------|------|
|    | Mean  | High- | -Yr   | Low   | Yr    | 1-Da | y Max   | Mean | High- | -Yr = | >.10 = | ->.50  | =>1. |
| Ja | 0.78  | 2.53  | 67    | 0.08  | 61    | 1.42 | 24/1967 | 9.9  | 27.3  | 82    | 2.3    | 0.2    | 0.1  |
| Fe | 0.74  | 2.21  | 71    | 0.04  | 64    | 0.94 | 11/1984 | 7.7  | 19.1  | 62    | 1.9    | 0.3    | 0.0  |
| Ma | 1.78  | 3.58  | 90    | 0.44  | 78    | 1.23 | 1/1965  | 9.5  | 25.2  | 85    | 4.9    | 1.2    | 0.1  |
| Ap | 2.73  | 6.47  | 90    | 1.02  | 87    | 3.81 | 23/1990 | 4.0  | 16.4  | 83    | 6.7    | 1.5    | 0.4  |
| Ma | 3.40  | 8.41  | 82    | 1.17  | 63    | 2.08 | 27/1970 | 0.0  | 0.3   | 67    | 7.2    | 2.3    | 0.7  |
| Jn | 3.72  | 9.27  | 90    | 0.94  | 85    | 2.28 | 28/1990 | 0.0  | 0.0   | 0     | 6.6    | 2.7    | 0.9  |
| J1 | 4.20  | 12.33 | 78    | 1.02  | 75    | 7.47 | 11/1981 | 0.0  | 0.0   | 0     | 6.2    | 2.6    | 1.3  |
| Au | 3.88  | 9.52  | 79    | 1.17  | 70    | 2.69 | 25/1983 | 0.0  | 0.0   | 0     | 6.7    | 2.5    | 0.9  |
| Se | 3.47  | 10.50 | 86    | 0.38  | 75    | 5.98 | 12/1978 | 0.0  | 0.8   | 61    | 6.0    | 2.1    | 0.9  |
| 0c | 2.32  | 6.08  | 70    | 0.27  | 65    | 2.81 | 14/1966 | 0.6  | 5.4   | 79    | 4.6    | 1.6    | 0.5  |
| No | 1.61  | 4.61  | 75    | 0.06  | 67    | 2.05 | 9/1975  | 5.3  | 22.5  | 85    | 3.8    | 1.0    | 0.2  |
| De | 1.03  | 2.83  | 82    | 0.23  | 67    | 0.97 | 11/1965 | 10.9 | 30.6  | 69    | 2.9    | 0.3    | 0.0  |
| An | 29.66 | 43.94 | 90    | 15.48 | 76    | 7.47 | 7/11/81 | 48.1 | 89.0  | 85    | 59.9   | 18.5   | 5.9  |
| Wi | 2.55  | 4.92  | 83    | 0.81  | 64    | 1.42 | 1/24/67 | 28.0 | 48.1  | 70    | 7.1    | 0.9    | 0.1  |
| Sp | 7.91  | 14.57 | 90    | 4.14  | 72    | 3.81 | 4/23/90 | 13.6 | 29.1  | 62    | 18.8   | 5.1    | 1.2  |
| Su | 11.80 | 22.86 | 90    | 4.33  | 64    | 7.47 | 7/11/81 | 0.0  | 0.0   | 0     | 19.5   | 7.8    | 3.0  |
| Fa | 7.40  | 14.91 | 86    | 1.52  | 76    | 5.98 | 9/12/78 | 6.0  | 22.5  | 85    | 14.4   | 4.8    | 1.6  |

## 15. <u>Heating/cooling degree day summary</u>

Main Menu Choice: 3 (Climatic Summaries) Secondary Menu Choice : 4 (Heating/Cooling Degree Day Summary)

Time span:

- 1 1961-1990
- 2 1951-1980
- 3 1948-to present
- 4 Period of record
- 5 User selected time interval

Please enter your choice [1] > 1

Station: (129430) WEST\_LAFAYETTE\_6\_NW Missing Data: 0.0%

| Degree Days to Selected Base Temperatures (F) |      |      |     |     |       |       |      |          |     |     |     |      |      |
|-----------------------------------------------|------|------|-----|-----|-------|-------|------|----------|-----|-----|-----|------|------|
| Base                                          |      |      |     |     | Heati | ng De | gree | Days     |     |     |     |      |      |
| Below                                         | Jan  | Feb  | Mar | Apr | May   | Jun   | Jul  | Aug      | Sep | Oct | Nov | Dec  | Ann  |
| 65                                            | 1323 | 1102 | 836 | 464 | 190   | 32    | 8    | 19       | 106 | 388 | 712 | 1133 | 6313 |
| 60                                            | 1168 | 961  | 684 | 333 | 102   | 8     | 1    | 4        | 47  | 261 | 565 | 979  | 5113 |
| 57                                            | 1075 | 876  | 596 | 262 | 64    | 3     | 0    | 1        | 25  | 196 | 482 | 886  | 4466 |
| 55                                            | 1013 | 820  | 538 | 218 | 45    | 1     | 0    | 0        | 15  | 157 | 427 | 825  | 4059 |
| 50                                            | 859  | 680  | 401 | 125 | 14    | 0     | 0    | 0        | 3   | 80  | 300 | 673  | 3135 |
| D                                             |      |      |     |     | 014   |       |      | <b>D</b> |     |     |     |      |      |
| Base                                          | _    |      |     |     | C0011 | ng De | gree | Days     |     |     |     |      |      |
| Above                                         | Jan  | Feb  | Mar | Apr | May   | Jun   | Jul  | Aug      | Sep | Oct | Nov | Dec  | Ann  |
| 55                                            | 0    | 0    | 13  | 63  | 222   | 450   | 570  | 496      | 312 | 92  | 16  | 2    | 2236 |
| 57                                            | 0    | 0.   | 9   | 46  | 180   | 391   | 509  | 434      | 262 | 69  | 10  | 1    | 1911 |
| 60                                            | 0    | 0    | 4   | 28  | 125   | 307   | 416  | 344      | 195 | 41  | 4   | 0    | 1464 |
| 65                                            | 0    | 0    | 1   | 9   | 58    | 181   | 269  | 204      | 103 | 13  | 0   | 0    | 838  |
| 70                                            | 0    | 0    | 0   | 2   | 19    | 82    | 140  | 93       | 42  | 2   | 0   | 0    | 380  |

Derived from the 1961-1990 Data

## 16. Growing degree day summary

Main Menu Choice: 3 (Climatic Summaries) Secondary Menu Choice : 5 (Growing Degree Day Summary)

Time span:

- 1 1961-1990
- 2 1951-1980
- 3 1948-to present
- 4 Period of record
- 5 User selected time interval

Please enter your choice [1] > 1

Station: (129430) WEST LAFAYETTE 6 NW Missing Data: 0.0% Growing Degree Days to Selected Base Temperatures (F)

| Base | ÷. | Jan | Feb | Mar | Apr    | May    | Jun    | Jul    | Aug  | Sep  | Oct  | Nov  | Dec  | Ann  |
|------|----|-----|-----|-----|--------|--------|--------|--------|------|------|------|------|------|------|
| 40   | М  | 10  | 17  | 111 | 318    | 644    | 899    | 1036   | 961  | 748  | 409  | 141  | 28   | 5322 |
|      | S  | 10  | 27  | 138 | 456    | 1100   | 1999   | 3035   | 3996 | 4744 | 5153 | 5294 | 5322 |      |
| 45   | М  | 3   | 6   | 61  | 206    | 491    | 749    | 881    | 806  | 598  | 277  | 78   | 12   | 4168 |
|      | s  | 3   | 9   | 70  | 276    | 767    | 1516   | 2397   | 3203 | 3801 | 4078 | 4156 | 4168 |      |
| 50   | М  | 1   | 1   | 31  | 121    | 347    | 599    | 726    | 651  | 451  | 170  | 39   | 5    | 3142 |
|      | s  | 1   | 2   | 33  | 154    | 501    | 1100   | 1826   | 2477 | 2928 | 3098 | 3137 | 3142 |      |
| 55   | M  | 0   | 0   | 13  | 63     | 223    | 450    | 571    | 496  | 312  | 92   | 16   | 2    | 2238 |
|      | S  | 0   | 0   | 13  | 76     | 299    | 749    | 1320   | 1816 | 2128 | 2220 | 2236 | 2238 |      |
| 60   | М  | 0   | 0   | 4   | 28     | 125    | 307    | 416    | 344  | 195  | 41   | 4    | 0    | 1464 |
|      | S  | 0   | 0   | 4   | 32     | 157    | 464    | 880    | 1224 | 1419 | 1460 | 1464 | 1464 |      |
|      |    |     |     | C   | Corn ( | Growin | ng Dec | gree 1 | Days |      |      |      |      |      |
|      |    | Jan | Feb | Mar | Apr    | May    | Jun    | Jul    | Āug  | Sep  | Oct  | Nov  | Dec  | Ann  |
| 50   | М  | 5   | 10  | 68  | 186    | 392    | 592    | 703    | 644  | 481  | 247  | 79   | 16   | 3423 |
|      | S  | 5   | 15  | 83  | 269    | 661    | 1253   | 1956   | 2600 | 3081 | 3328 | 3407 | 3423 |      |

Derived from the 1961-1990 Data M = Monthly Data S = Running Sum of Monthly Data

## 17. Growing season summary

Main Menu Choice: 3 (Climatic Summaries) Secondary Menu Choice : 6 (Growing Season Summary)

Time span:

- 1 1961-1990
- 2 1951-1980
- 3 1948-to present
- 4 Period of record
- 5 User selected time interval

Please enter your choice [1] > 1

#### Growing Season Summary Station: (129430) WEST LAFAYETTE 6 NW Years: 1961 To 1990 Missing Data: 0.0%

| Base | Date of | f Last | Spring  | Occurre  | nce  | Date        | of Fir | st Fall | Occurr | ence  |
|------|---------|--------|---------|----------|------|-------------|--------|---------|--------|-------|
| Temp | Median  | Early  | 90%     | 10%      | Late | Median      | Early  | 10%     | 90%    | Late  |
| 32   | 5/02    | 4/04   | 4/10    | 5/17     | 5/26 | 10/11       | 9/23   | 10/02   | 10/27  | 11/04 |
| 28   | 4/14    | 3/25   | 4/05    | 5/04     | 5/10 | 10/24       | 10/03  | 10/07   | 11/09  | 11/20 |
| 24   | 4/06    | 3/14   | 3/20    | 4/15     | 4/23 | 11/04       | 10/10  | 10/20   | 11/22  | 11/30 |
| 20   | 3/19    | 2/27   | 3/06    | 4/02     | 4/08 | 11/22       | 10/24  | 11/05   | 12/03  | 12/06 |
| 16   | 3/12    | 2/08   | 2/17    | 3/30     | 4/08 | 12/04       | 11/08  | 11/21   | 12/18  | 12/27 |
| Base |         | Lengt  | h of Se | eason (D | ays) |             |        |         |        |       |
| Temp | Median  | Short  | cest    | 10%      | 908  | Longest     |        |         |        |       |
| 32   | 164     | 12     | 29      | 140      | 186  | <b>1</b> 89 |        |         |        |       |
| 28   | 191     | 14     | 19      | 165      | 214  | 224         |        |         |        |       |
| 24   | 214     | 18     | 39      | 193      | 234  | 255         |        |         |        |       |
| 20   | 247     | 22     | 20      | 222      | 263  | 273         |        |         |        |       |
| 16   | 270     | 23     | 34      | 243      | 291  | 306         |        |         |        |       |

#### 18. Daily climate calendar for user-selected month

Main Menu Choice: 3 (Climatic Summaries) Secondary Menu Choice : 7 (Climate Calendar)

Time span:

- 1 1961-1990
- 2 1951-1980
- 3 1948-to present
- 4 Period of record
- 5 1961-1990 Averages, Period of record Extremes
- 6 User selected time interval

Please enter your choice [1] > 1

Enter month(s) separated by blanks or 13 for the entire year Enter Month(s) [3] > 7

1 - Avg Max Temperature
3 - Avg Min Temperature
5 - Low Max Temperature
7 - Low Mean Temperature
9 - Low Min Temperature
10 - all of the above (1-9)
11 - all except avg data (1,3,4,5,8,9)

Enter Choice(s) [10] > 12

Daily Climate Calendar Averages: 1961-1990 Extremes: 1961-1990 Station: (331786) COLUMBUS\_WSO\_AIRPORT Percent Missing: 0.00

|                |                                                                                      | Mo                                                                                   | onth= July                                                                                                    |                                                                                                    |                                                                                                    |                                                                                                    |                                                                                                    |                                                                                                    |
|----------------|--------------------------------------------------------------------------------------|--------------------------------------------------------------------------------------|----------------------------------------------------------------------------------------------------|----------------------------------------------------------------------------------------------------|----------------------------------------------------------------------------------------------------|----------------------------------------------------------------------------------------------------|----------------------------------------------------------------------------------------------------|----------------------------------------------------------------------------------------------------|
| 1              |                                                                                      | 2                                                                                    | 3                                                                                                    | 4                                                                                                    | 5                                                                                                    | 6                                                                                                    | 7                                                                                                    |                                                                                                    |
| 83             |                                                                                      | 83                                                                                   | 83                                                                                                    | 83                                                                                                    | 83                                                                                                    | 84                                                                                                    | 84                                                                                                    |                                                                                                    |
| 73             |                                                                                      | 72                                                                                   | 72                                                                                                    | 72                                                                                                    | 72                                                                                                    | 73                                                                                                    | 73                                                                                                    |                                                                                                    |
| 8              |                                                                                      | 9                                                                                    | 10                                                                                                    | 11                                                                                                    | 12                                                                                                    | 13                                                                                                    | 14                                                                                                    |                                                                                                    |
| 84             |                                                                                      | 84                                                                                   | 84                                                                                                    | 84                                                                                                    | 84                                                                                                    | 84                                                                                                    | 85                                                                                                    |                                                                                                    |
| 74             |                                                                                      | 74                                                                                   | 74                                                                                                    | 74                                                                                                    | 74                                                                                                    | 74                                                                                                    | 74                                                                                                    |                                                                                                    |
| 15             |                                                                                      | 16                                                                                   | 17                                                                                                    | 18                                                                                                    | 19                                                                                                    | 20                                                                                                    | 21                                                                                                    |                                                                                                    |
| 85             |                                                                                      | 85                                                                                   | 85                                                                                                    | 85                                                                                                    | 85                                                                                                    | 85                                                                                                    | 85                                                                                                    |                                                                                                    |
| 74             |                                                                                      | 75                                                                                   | 75                                                                                                    | 75                                                                                                    | 75                                                                                                    | 75                                                                                                    | 75                                                                                                    |                                                                                                    |
| 22             |                                                                                      | 23                                                                                   | 24                                                                                                    | 1 25                                                                                                    | 26                                                                                                    | 27                                                                                                    | 1 28                                                                                                    | 1                                                                                                    |
| 85             |                                                                                      | 85                                                                                   | 85                                                                                                    | 1 85                                                                                                    | 84                                                                                                    | 83                                                                                                    | 1 83                                                                                                    |                                                                                                    |
| 75             |                                                                                      | 75                                                                                   | 75                                                                                                    | 1 74                                                                                                    | 74                                                                                                    | 73                                                                                                    | 1 73                                                                                                    |                                                                                                    |
| 29<br>84<br>73 |                                                                                      | 30<br>  84<br>  73                                                                   | 31<br>  84<br>  73                                                                                                    | <b>I</b><br> <br>                                                                                                    |                                                                                                    |                                                                                                    |                                                                                                    |                                                                                                    |
|                | 1<br>83<br>73<br>8<br>84<br>74<br>15<br>85<br>74<br>22<br>85<br>75<br>29<br>84<br>73 | 1<br>83<br>73<br>8<br>84<br>74<br>15<br>85<br>74<br>22<br>85<br>75<br>29<br>84<br>73 | Mo         1       1       2         83       1       83         73       1       72         8       1       9         84       1       84         74       1       74         15       1       16         85       1       85         74       1       75         22       1       23         85       1       85         75       1       75         29       1       30         84       1       84         73       1       73 | Month=       July         1       1       2       3         83       1       83       1       83         73       1       72       1       72         8       1       9       1       10         84       1       84       1       84         74       1       74       1       74         15       1       16       1       17         85       1       85       1       85         74       1       75       1       75         22       1       23       1       24         85       1       85       1       85         75       1       75       1       75         29       1       30       1       31         84       1       84       1       84         73       1       73       1       73 | Month=       July         1       2       3       4         83       83       83       83       83         73       72       72       72       72         8       9       10       11         84       84       84       84         74       74       74       74         15       16       17       18         85       85       85       85         74       75       75       75         22       23       24       125         85       85       85       85         75       75       75       74         29       30       131       1         84       84       84       184         73       73       73       73 | Month=       July         1       2       3       4       5         83       83       83       83       83       83         73       72       72       72       72       72         8       9       10       11       12         84       84       84       84       84         74       74       74       74       74         15       16       17       18       19         85       85       85       85       85         74       75       75       75       75         22       23       24       25       26         85       85       85       84       74         75       75       75       74       74         29       30       131       1         84       84       84       184         73       73       73       73       73 | Month=       July         1       2       3       4       5       6         83       83       83       83       83       84         73       72       72       72       72       73         8       9       10       11       12       13         84       84       84       84       84       84         74       74       74       74       74       74         15       16       17       18       19       20         85       85       85       85       85       85         74       75       75       75       75       75         22       23       24       25       26       27         85       85       85       84       83         75       75       75       74       74       73         29       30       31       1       1       173       1         84       84       84       1       84       1       84       1         73       73       1       73       1       1       1       1 <td>Month=       July         1       1       2       1       3       1       4       1       5       6       7         83       1       83       1       83       1       83       1       83       1       84       1       84       1       84       1       84       1       84       1       84       1       84       1       84       1       84       1       84       1       84       1       84       1       84       1       84       1       84       1       1       1       1       1       1       1       1       1       1       1       1       1       1       1       1       1       1       1       1       1       1       1       1       1       1       1       1       1       1       1       1       1       1       1       1       1       1       1       1       1       1       1       1       1       1       1       1       1       1       1       1       1       1       1       1       1       1       1       1       1       1       1</td> | Month=       July         1       1       2       1       3       1       4       1       5       6       7         83       1       83       1       83       1       83       1       83       1       84       1       84       1       84       1       84       1       84       1       84       1       84       1       84       1       84       1       84       1       84       1       84       1       84       1       84       1       84       1       1       1       1       1       1       1       1       1       1       1       1       1       1       1       1       1       1       1       1       1       1       1       1       1       1       1       1       1       1       1       1       1       1       1       1       1       1       1       1       1       1       1       1       1       1       1       1       1       1       1       1       1       1       1       1       1       1       1       1       1       1       1 |
19. Sunrise-sunset times

Main Menu Choice: 3 (Climatic Summaries) Secondary Menu Choice : 10 (Sunrise-Sunset Times)

This product provides approximate sunrise and sunset times. Daylight Savings Time is assumed for the entire months of October and April. You may have to subtract or add an hour for the last few days of October or the first few days of April.

Enter Year (4-digits) [1994] > 1993Enter beginning month [1] > 1Enter ending month [12] > 2

40 0 N 82 52 W

| COLUMBUS | WSO   | AIF | RPORT |  |  |
|----------|-------|-----|-------|--|--|
| -        | _ vea |     |       |  |  |

|     |                                                             |         | year 1990 |   |
|-----|-------------------------------------------------------------|---------|-----------|---|
|     | <ja< td=""><td>nuary –</td><td>&gt;</td><td>&lt;</td></ja<> | nuary – | >         | < |
| day | sunrise                                                     | sunset  | day       |   |
|     | EST                                                         | EST     | length    |   |
| 1   | 7:54 am                                                     | 5:17 pm | 9:23      |   |
| 2   | 7:54 am                                                     | 5:18 pm | 9:24      |   |
| 3   | 7:54 am                                                     | 5:19 pm | 9:25      |   |
| 4   | 7:54 am                                                     | 5:20 pm | 9:25      |   |
| 5   | 7:54 am                                                     | 5:21 pm | 9:26      |   |
| 6   | 7:54 am                                                     | 5:22 pm | 9:27      |   |
| 7   | 7:54 am                                                     | 5:23 pm | 9:28      |   |
| 8   | 7:54 am                                                     | 5:24 pm | 9:30      |   |
| 9   | 7:54 am                                                     | 5:25 pm | 9:31      |   |
| 10  | 7:54 am                                                     | 5:26 pm | 9:32      |   |
| 11  | 7:53 am                                                     | 5:27 pm | 9:33      |   |
| 12  | 7:53 aun                                                    | 5:28 pm | 9:34      |   |
| 13  | 7:53 am                                                     | 5:29 pm | 9:36      |   |
| 14  | 7:52 am                                                     | 5:30 pm | 9:38      |   |
| 15  | 7:52 am                                                     | 5:31 pm | 9:40      |   |
| 16  | 7:52 am                                                     | 5:32 pm | 9:41      |   |
| 17  | 7:51 am                                                     | 5:33 pm | 9:42      |   |
| 18  | 7:51 am                                                     | 5:34 pm | 9:44      |   |
| 19  | 7:50 am                                                     | 5:36 pm | 9:45      |   |
| 20  | 7:49 am                                                     | 5:37 pm | 9:47      |   |
| 21  | 7:49 am                                                     | 5:38 pm | 9:49      |   |
| 22  | 7:48 am                                                     | 5:39 pm | 9:51      |   |
| 23  | 7:48 am                                                     | 5:40 pm | 9:53      |   |
| 24  | 7:47 am                                                     | 5:41 pm | 9:55      |   |
| 25  | 7:46 am                                                     | 5:43 pm | 9:56      |   |
| 26  | 7:45 am                                                     | 5:44 pm | 9:58      |   |
| 27  | 7:45 am                                                     | 5:45 pm | 10:00     |   |
| 28  | 7:44 am                                                     | 5:46 pm | 10:03     |   |
| 29  | 7:43 am                                                     | 5:47 pm | 10:05     |   |
| 30  | 7:42 am                                                     | 5:49 pm | 10:06     |   |
| 31  | 7: <b>41</b> am                                             | 5:50 pm | 10:08     |   |
|     |                                                             |         |           |   |

|        | -Februa | ary -         | >      |
|--------|---------|---------------|--------|
| sunri  | se si   | inset         | day    |
| ES'    | Г       | EST           | length |
| 7:40 8 | ana 5:5 | 51 pm         | 10:10  |
| 7:39 4 | am 5:!  | 52 pm         | 10:13  |
| 7:38 4 | am 5:!  | 53 pm         | 10:15  |
| 7:37 4 | am 5:!  | 55 pm         | 10:17  |
| 7:36 4 | am 5:1  | 56 pm         | 10:19  |
| 7:35 4 | am 5:   | 57 pm         | 10:22  |
| 7:34 / | am 5:9  | 58 pm         | 10:24  |
| 7:33 4 | am 5:!  | 59 pm         | 10:27  |
| 7:32 4 | am 6:6  | 01 pm         | 10:29  |
| 7:31 4 | am 6:(  | 02 pm         | 10:31  |
| 7:29   | am 6:(  | 03 pm         | 10:33  |
| 7:28   | am 6:0  | 04 pm         | 10:36  |
| 7:27   | am 6:0  | 05 pm         | 10:38  |
| 7:26   | am 6:6  | 07 pm         | 10:41  |
| 7:24   | am 6:(  | <b>mq 8</b> 0 | 10:43  |
| 7:23 8 | am 6:0  | 09 pm         | 10:45  |
| 7:22 - | am 6::  | 10 pm         | 10:49  |
| 7:21   | am 6:2  | ll pm         | 10:51  |
| 7:19 8 | am 6::  | 12 pm         | 10:53  |
| 7:18 4 | am 6::  | L3 pm         | 10:56  |
| 7:16   | am 6::  | 15 pm         | 10:58  |
| 7:15   | am 6:2  | l6 pm         | 11:00  |
| 7:14   | am 6::  | 17 pm         | 11:03  |
| 7:12   | am 6::  | 18 pm         | 11:06  |
| 7:11   | am 6::  | 19 pm         | 11:09  |
| 7:09 4 | am 6::  | 20 pm         | 11:11  |
| 7:08   | am 6::  | 21 pm         | 11:14  |
| 7:06   | am 6::  | 23 pm         | 11:16  |

#### 20. Weekly climate summary

Main Menu Choice: 3 (Climatic Summaries) Secondary Menu Choice : 12 (Weekly Summaries)

- 1) precipitation
- 2) minimum temperature
- 3) maximum temperature
- 4) mean temperature
- 5) heating degree days (default: base 65)
- 6) cooling degree days (default: base 65)
- 7) growing degree days (default: base 50)
- 8) corn growing degree days (base: 50, ceiling: 86)
- q) Quit

Enter Choice > 1

Enter Beginning Year (4-digits) [1951] > 1961 Enter Ending Year (4-digits) [1994] > 1990

Climate division (1) or individual station(2) [2] > 2

Weekly Summary : Precipitation (in) Station : (331786) COLUMBUS\_WSO\_AIRPORT Years : 1961 to 1990

| Week       | Data | Week        | Data | Week        | Data |
|------------|------|-------------|------|-------------|------|
| 3/ 1- 3/ 7 | 0.83 | 7/ 5- 7/11  | 0.95 | 11/ 1-11/ 7 | 0.81 |
| 3/ 8- 3/14 | 0.73 | 7/12- 7/18  | 0.88 | 11/ 8-11/14 | 0.71 |
| 3/15- 3/21 | 0.74 | 7/19- 7/25  | 1.25 | 11/15-11/21 | 0.68 |
| 3/22- 3/28 | 0.54 | 7/26- 8/ 1  | 0.77 | 11/22-11/28 | 0.88 |
| 3/29- 4/ 4 | 1.06 | 8/2-8/8     | 0.93 | 11/29-12/ 5 | 0.65 |
| 4/ 5- 4/11 | 0.63 | 8/ 9- 8/15  | 0.72 | 12/ 6-12/12 | 0.71 |
| 4/12- 4/18 | 0.61 | 8/16- 8/22  | 0.87 | 12/13-12/19 | 0.52 |
| 4/19- 4/25 | 0.91 | 8/23- 8/29  | 0.81 | 12/20-12/26 | 0.59 |
| 4/26- 5/ 2 | 0.68 | 8/30- 9/ 5  | 0.95 | 12/27- 1/ 2 | 0.71 |
| 5/ 3- 5/ 9 | 0.77 | 9/ 6- 9/12  | 0.56 | 1/ 3- 1/ 9  | 0.45 |
| 5/10- 5/16 | 0.95 | 9/13- 9/19  | 0.72 | 1/10- 1/16  | 0.40 |
| 5/17- 5/23 | 0.81 | 9/20- 9/26  | 0.58 | 1/17- 1/23  | 0.55 |
| 5/24- 5/30 | 1.05 | 9/27-10/ 3  | 0.78 | 1/24- 1/30  | 0.58 |
| 5/31- 6/ 6 | 0.86 | 10/ 4-10/10 | 0.49 | 1/31- 2/ 6  | 0.70 |
| 6/ 7- 6/13 | 1.12 | 10/11-10/17 | 0.41 | 2/ 7- 2/13  | 0.49 |
| 6/14- 6/20 | 0.95 | 10/18-10/24 | 0.62 | 2/14- 2/20  | 0.49 |
| 6/21- 6/27 | 0.84 | 10/25-10/31 | 0.30 | 2/21- 2/29  | 0.68 |
| 6/28- 7/ 4 | 0.94 |             |      |             |      |

#### 21. 5-Day forecast for the state of Indiana

Main Menu Choice: 4 (Long Range Forecasts) Secondary Menu Choice: 1 (5 Day)

Enter State ID (2-char, caps.) > IN

STATE FORECAST FOR INDIANA ... UPDATED NATIONAL WEATHER SERVICE INDIANAPOLIS IN 1030 AM EST MON MAY 23 1994

. THIS AFTERNOON ... PARTLY SUNNY AND WARM. HIGHS IN THE 80S. . TONIGHT ... PARTLY CLOUDY. A CHANCE OF THUNDERSHOWERS NORTH AFTER MIDNIGHT. LOWS AROUND 60. . TUESDAY ... PARTLY CLOUDY. A CHANCE OF THUNDERSTORMS NORTH AND CENTRAL. HIGHS IN THE 80S. . EXTENDED FORECAST ... . WEDNESDAY ... A CHANCE OF MORNING SHOWERS NORTH ... AND A CHANCE OF THUNDERSHOWERS CENTRAL AND SOUTH. LOWS IN THE UPPER 50S TO THE MIDDLE 60S. HIGHS IN THE MIDDLE 70S TO MIDDLE 80S. . THURSDAY ... PARTLY CLOUDY AND COOLER. LOWS 45 TO 55. HIGHS FROM THE LOWER 60S TO LOWER 70S. . FRIDAY ... MOSTLY CLEAR. LOWS IN THE MIDDLE 40S TO LOWER 50S. HIGHS IN THE UPPER 60S TO MIDDLE 70S. EP

#### 22. Map of climate division soil moisture deficits for MCC region

Main Menu Choice: 5 (Soil Moisture Estimates)

Soil Moisture by Climate Division (using water-balance model)

# THIS IS AN EXPERIMENTAL PRODUCT BASED ON A COMPUTER MODEL OF THE SOIL WATER BALANCE.

The model uses daily average climate data from all available stations in a climate division, assumes that com is the cover crop, and uses the soil characteristics of the dominant soil in that climate division. The results are most useful when compared with model estimates from previous years.

Choices:

- 1) Mapped Soil Moisture
- 2) Tabular Soil Moisture
- h) Explanation
- q) Return to Previous Menu

Enter Choice > 1

Soil Moisture Data by Climate Division

Current Year
 Last Year
 Deviation from long-term
 Low for the period of record
 High for the period of record
 Current Year percent potential plant available water
 Last Year percent potential plant available water
 Deviation of percent potential plant available water
 Quit

Enter Choice [3] > 3 Depths: 4 10 12 20 30 36 40 50 60 70 72 80 (inches) Enter depth [72] > 72

Regions: mw MW ia il in ky mn mi UP mo nd oh wi Enter region [mw] > mw

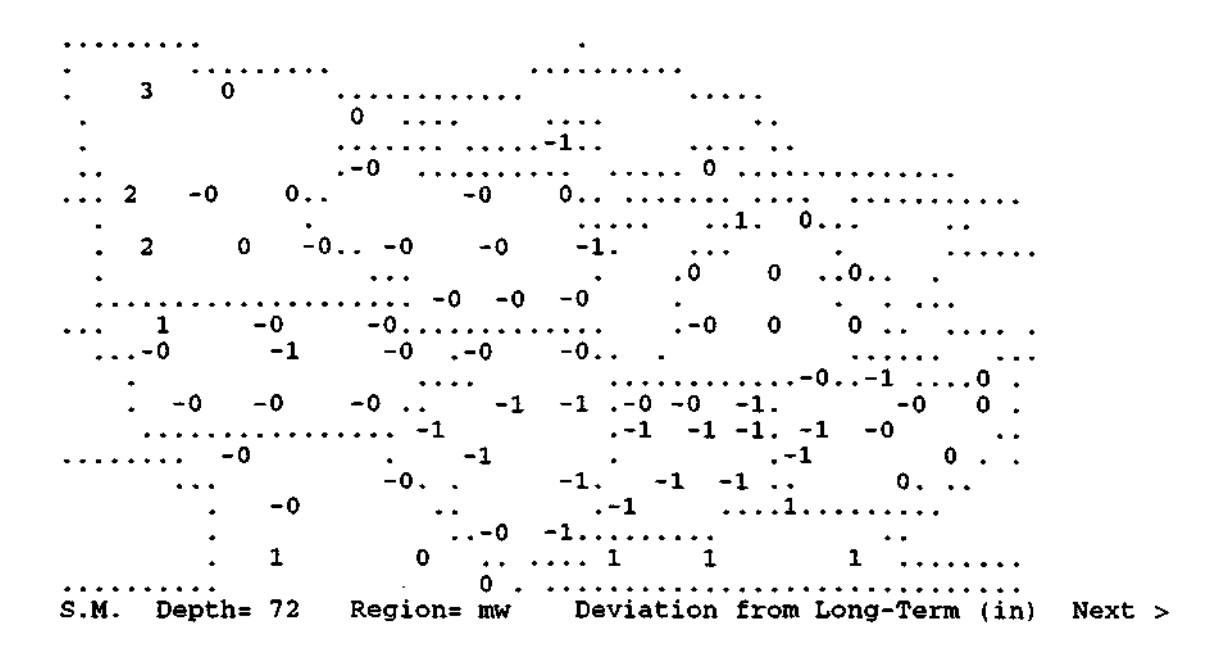

23. Corn yield risk assessment for past years similar to long-range forecast

Main Menu Choice: 6 (Corn Yield Risk Assessment <- Now available) Secondary Menu Choice: 5 (Model Yields Selected on the Basis of Latest NWS 90-Day Forecast)

Information is presented only for crop reporting districts where we have reasonable skill in simulating yields for past years

Regions: mw il in ia ky mi mn mo oh wi ne nd sd ks q sum = regional summary

Enter Region(s) [sum] > il

| (simulat | Co<br>ion years chosen<br>(**** = r | Illinois<br>7/25/1994<br>orn Yield Risk As<br>n based on Nation<br>to years in that w | sessment<br>al Weather a<br>weather cate | Service long<br>gory) | -range forecast) |
|----------|-------------------------------------|---------------------------------------------------------------------------------------|------------------------------------------|-----------------------|------------------|
| crop     |                                     | <b>6</b>                                                                              | Simulated                                | USDA                  |                  |
| reportin | g< 90-day                           | IOTECASE>                                                                             | OUTIOOK                                  | 86-90                 | Years with       |
| district | Temperature                         | Precipication                                                                         | (Du/acte)                                | (bu/acte)             | simitat mearuet  |
| 1        | normal                              | normal                                                                                | 128                                      | 112                   | 1991.1990.1984   |
| 2        | normal                              | normal                                                                                | 129                                      | 116                   | 1991,1984,1978   |
| ā        | normal                              | normal                                                                                | 126                                      | 112                   | 1987, 1984, 1975 |
| 4        | normal                              | normal                                                                                | 154                                      | 125                   | 1990, 1984, 1975 |
| 5        | normal                              | normal                                                                                | 149                                      | 115                   | 1991,1984,1979   |
| 6        | normal                              | normal                                                                                | 152                                      | 130                   | 1984,1979,1975   |
| 7        | normal                              | normal                                                                                | 140                                      | 116                   | 1990,1985,1978   |
| 8        | normal                              | normal                                                                                | 117                                      | 101                   | 1990,1988,1985   |
| 9        | normal                              | normal                                                                                | 118                                      | 101                   | 1988,1979,1978   |
| average  | -<br>1                              |                                                                                       | 138                                      | 116                   |                  |

Main Menu Choice:6 (Corn Yield Risk Assessment <- Now available)</th>Secondary Menu Choice:7 (Corn Yield Advisory)

#### Corn Yield Risk Assessment Advisory July 25, 1994

The past week was wetter than last week over most of the Midwest with rainfall of 1 to 3 inches reported over most areas. Drier areas (<1") included southwestern Minnesota, Iowa, northern Missouri, southern and western Illinois, southern Indiana and southern and eastern Ohio.

It was a cool week in the western Corn Belt again, where temperatures were as much as 4 deg F below normal in Minnesota. The eastern Corn Belt experienced near normal temperatures. Soil moisture remains above normal in Iowa, Minnesota, Wisconsin, Michigan, northern Indiana, southeastern Missouri, and western Kentucky. Soil moisture is deficient in a belt extending from southwestern Missouri northeastward through central Illinois.

Since the weather was not too different from a typical summer week, the model yield values have improved a little from the last week's runs. The regional median value is 129 bu/acre, up two from last week. The range of 114-140 bu/acre is slightly lower than last week. The low value rose from 113 to 114 bu/acre. This appears to be the result of the passage of one week of growing weather without widespread crop-damaging conditions.

To provide an historical perspective, a comparison of model versus USDA estimated yields is given below for the past five years:

| YEAR | MODEL YIELD | USDA ESTIMATE |
|------|-------------|---------------|
| 1988 | 90          | 76            |
| 1989 | 116         | 113           |
| 1990 | 120         | 119           |
| 1991 | 109         | 105           |
| 1992 | 136         | 132           |
| 1993 | 121         | 99            |

The model is run for the following areas: Illinois, Indiana, Iowa, Kentucky, Michigan, Minnesota, Missouri, Ohio, Wisconsin, eastern Nebraska, eastern North Dakota, eastern South Dakota, eastern Kansas.

# 25. Soybean yield risk assessment categorized by 30-day weather type

Main Menu Choice: 7 (Soybean Yield Risk Assessment) Secondary Menu Choice: 2 (Model Yields Categorized by 30-Day Weather Types)

Information is presented only for crop reporting districts where we have reasonable skill in simulating yields for past years.

Regions: mw il in ia ky mi mn mo oh ne q

Enter Region(s) [sum] > mw

| (categ                                                      | orized                                       | by t                                                            | ype o:                                                         | Soybea<br>Yiel<br>f weat                            | Illir<br>7/25,<br>an Yield<br>d (Bus)<br>ther for                   | nois<br>/1994<br>d Ris<br>hels/a<br>c the                           | k Ass<br>acre)<br>next                                            | essme<br>30 d                                                      | nt<br>ays in                                                                   | the s                                                            | simula                                                   | tion                                                     | year)                                                                                     |
|-------------------------------------------------------------|----------------------------------------------|-----------------------------------------------------------------|----------------------------------------------------------------|-----------------------------------------------------|---------------------------------------------------------------------|---------------------------------------------------------------------|-------------------------------------------------------------------|--------------------------------------------------------------------|--------------------------------------------------------------------------------|------------------------------------------------------------------|----------------------------------------------------------|----------------------------------------------------------|-------------------------------------------------------------------------------------------|
| crop<br>report<br>1<br>2<br>3<br>4<br>5<br>6<br>7<br>8<br>9 | <pre>cool 1 46 42 43 45 43 40 32 32 33</pre> | (9<br>dr,<br>45<br>42<br>43<br>45<br>40<br>39<br>32<br>31<br>32 | y<br>hot<br>46<br>43<br>40<br>42<br>39<br>35<br>29<br>23<br>22 | all<br>46<br>42<br>44<br>40<br>38<br>30<br>29<br>29 | cool r<br>45<br>43<br>44<br>46<br>44<br>40<br>34<br>31<br>32        | that<br>-norm<br>46<br>43<br>43<br>45<br>43<br>41<br>34<br>30<br>31 | weat<br>hot<br>48<br>44<br>43<br>46<br>44<br>40<br>34<br>29<br>30 | her c<br>all<br>46<br>44<br>43<br>45<br>43<br>40<br>34<br>30<br>31 | <pre>cool     44     43     43     45     42     41     34     30     31</pre> | 7)<br>norm<br>47<br>45<br>44<br>46<br>44<br>42<br>35<br>31<br>32 | t<br>hot<br>46<br>44<br>46<br>43<br>42<br>35<br>31<br>32 | ><br>all<br>46<br>44<br>46<br>43<br>42<br>35<br>31<br>32 | USDA<br>88-92<br>average<br>(bu/ac)<br>41<br>39<br>39<br>41<br>37<br>39<br>34<br>30<br>30 |
| 1<br>2<br>3<br>4<br>5<br>7<br>8<br>9                        | 40<br>40<br>39<br>44<br>38<br>35<br>37       | 41<br>40<br>41<br>37<br>43<br>39<br>36<br>30<br>35              | 38<br>38<br>41<br>36<br>41<br>40<br>29<br>33<br>34             | 40<br>39<br>41<br>37<br>43<br>35<br>33<br>35        | Indi<br>7/25/<br>42<br>41<br>41<br>41<br>45<br>41<br>38<br>36<br>37 | iana<br>42<br>43<br>41<br>40<br>45<br>43<br>37<br>36<br>36          | 41<br>41<br>41<br>45<br>39<br>38<br>37<br>38                      | 42<br>42<br>40<br>45<br>38<br>36<br>37                             | 42<br>42<br>41<br>40<br>46<br>44<br>38<br>35<br>36                             | 43<br>43<br>40<br>45<br>43<br>38<br>36<br>37                     | 43<br>43<br>41<br>46<br>44<br>36<br>36<br>37             | 43<br>42<br>40<br>45<br>44<br>38<br>36<br>37             | 37<br>38<br>36<br>40<br>36<br>35<br>34<br>35                                              |
| 123456789                                                   | 41<br>41<br>41<br>41<br>43<br>42<br>40<br>41 | 42<br>44<br>46<br>42<br>41<br>39<br>40<br>41                    | 41<br>42<br>41<br>39<br>43<br>35<br>34<br>39                   | 41<br>42<br>41<br>40<br>43<br>37<br>38<br>40        | 7/25/<br>42<br>40<br>33<br>44<br>42<br>42<br>40<br>40<br>40<br>40   | Lowa<br>/1994<br>43<br>43<br>43<br>44<br>44<br>44<br>41<br>40<br>42 | 44<br>43<br>44<br>45<br>46<br>49<br>42                            | 43<br>42<br>41<br>43<br>43<br>44<br>41<br>40<br>42                 | 41<br>42<br>40<br>41<br>38<br>42<br>41<br>39<br>41                             | 43<br>43<br>44<br>45<br>44<br>42<br>41<br>43                     | 45<br>44<br>45<br>45<br>45<br>42<br>41<br>43             | 43<br>43<br>43<br>43<br>44<br>41<br>40<br>43             | 41<br>39<br>39<br>40<br>41<br>37<br>34<br>38                                              |
| 1<br>2<br>3<br>4<br>5<br>6                                  | 35<br>36<br>35<br>33<br>28                   | 33<br>36<br>35<br>34<br>33<br>37                                | 32<br>34<br>35<br>33<br>33                                     | 33<br>35<br>35<br>35<br>33<br>33                    | Kent<br>7/25,<br>36<br>36<br>36<br>35<br>33<br>33                   | cucky<br>/1994<br>35<br>36<br>35<br>35<br>34<br>34                  | 34<br>35<br>36<br>34<br>32                                        | 35<br>36<br>35<br>34<br>35                                         | 35<br>35<br>35<br>35<br>32<br>32                                               | 35<br>36<br>35<br>33<br>33                                       | 35<br>36<br>35<br>34<br>34                               | 35<br>36<br>35<br>35<br>33<br>33                         | 30<br>33<br>33<br>34<br>33<br>32                                                          |

| 369                              | 4<br>8<br>9                      | 1<br>2<br>4<br>5<br>7<br>8                            | 12345679                                                       | 4<br>5<br>7<br>8<br>9                        | 5<br>6<br>8<br>9                       |
|----------------------------------|----------------------------------|-------------------------------------------------------|----------------------------------------------------------------|----------------------------------------------|----------------------------------------|
| 31<br>34<br>34                   | 19<br>34<br>37                   | 37<br>39<br>41<br>41<br>43<br>41                      | 34<br>31<br>32<br>9999<br>33<br>28<br>32                       | 29<br>34<br>35<br>39<br>31                   | 37<br>37<br>36<br>35                   |
| 34<br>39<br>38                   | 24<br>41<br>42                   | 36<br>38<br>39<br>40<br>40<br>41                      | 36<br>30<br>30<br>34<br>34<br>29<br>34                         | 31<br>34<br>37<br>39<br>35                   | 36<br>36<br>34<br>34                   |
| 31<br>33<br>32                   | 30<br>44<br>40                   | 37<br>40<br>39<br>39<br>40<br>40                      | 29<br>28<br>27<br>25<br>32<br>29<br>20<br>29                   | 31<br>35<br>37<br>40<br>35                   | 37<br>37<br>41<br>36                   |
| 32<br>36<br>34                   | 24<br>42<br>39                   | 37<br>39<br>40<br>41<br>41                            | 32<br>30<br>29<br>28<br>33<br>32<br>24<br>32                   | 31<br>34<br>36<br>40<br>33                   | 36<br>36<br>36<br>34                   |
| Nort)<br>7/25,<br>35<br>40<br>41 | Wisco<br>7/25,<br>22<br>37<br>39 | Oh:<br>7/25,<br>37<br>39<br>40<br>39<br>42<br>41      | Misso<br>7/25,<br>37<br>33<br>32<br>30<br>36<br>34<br>29<br>33 | Minne<br>7/25,<br>30<br>35<br>35<br>36<br>29 | Micl<br>7/25,<br>36<br>34<br>34<br>36  |
| n Dak<br>/1994<br>35<br>41<br>40 | onsin<br>/1994<br>24<br>41<br>38 | io<br>/1994<br>37<br>40<br>42<br>42<br>42<br>42<br>40 | Duri<br>/1994<br>37<br>33<br>31<br>34<br>36<br>30<br>34        | esota<br>/1994<br>31<br>35<br>37<br>39<br>34 | nigan<br>/1994<br>38<br>36<br>36<br>35 |
| 34<br>39<br>37                   | 31<br>41<br>42                   | 37<br>41<br>40<br>42<br>43<br>42                      | 35<br>32<br>31<br>27<br>33<br>34<br>28<br>33                   | 32<br>36<br>38<br>40<br>37                   | 39<br>37<br>39<br>35                   |
| 35<br>40<br>39                   | 26<br>39<br>40                   | 37<br>40<br>40<br>41<br>42<br>41                      | 37<br>33<br>30<br>34<br>35<br>29<br>33                         | 31<br>35<br>37<br>38<br>34                   | 38<br>36<br>37<br>35                   |
| 33<br>40<br>40                   | 24<br>40<br>40                   | 39<br>40<br>42<br>41<br>42<br>40                      | 37<br>33<br>32<br>36<br>36<br>30<br>34                         | 29<br>35<br>36<br>38<br>33                   | 37<br>35<br>36<br>36                   |
| 36<br>41<br>41                   | 29<br>42<br>41                   | 39<br>41<br>42<br>42<br>42<br>41                      | 39<br>33<br>34<br>32<br>36<br>29<br>33                         | 32<br>36<br>38<br>39<br>35                   | 37<br>37<br>38<br>36                   |
| 36<br>42<br>40                   | 28<br>42<br>42                   | 40<br>39<br>43<br>42<br>44<br>42                      | 38<br>33<br>35<br>28<br>33<br>36<br>26<br>33                   | 34<br>36<br>38<br>40<br>35                   | 39<br>38<br>41<br>38                   |
| 35<br>41<br>40                   | 27<br>42<br>41                   | 39<br>40<br>42<br>42<br>42<br>41                      | 38<br>33<br>34<br>31<br>35<br>36<br>29<br>33                   | 31<br>36<br>37<br>39<br>35                   | 38<br>36<br>39<br>37                   |
| 31<br>34<br>30                   | 31<br>39<br>36                   | 34<br>33<br>36<br>35<br>38<br>37                      | 30<br>30<br>30<br>33<br>32<br>26<br>31                         | 34<br>27<br>37<br>37<br>34                   | 33<br>35<br>35<br>33                   |

26. Palmer drought index state map

Main Menu Choice:8 (Drought Indices)Secondary Menu Choice:3 (Weekly Palmer Drought Index - map (updated Tuesday p.m.)

Crop Moisture Index
 Weekly Change in Crop Moisture Index
 Moisture Anomaly (Z) Index
 Palmer Drought Index
 Quit

Enter Choice [4] > 4

Regions: mw MW ia il in ky mn mi UP mo nd oh wi

Enter region [MW] > in

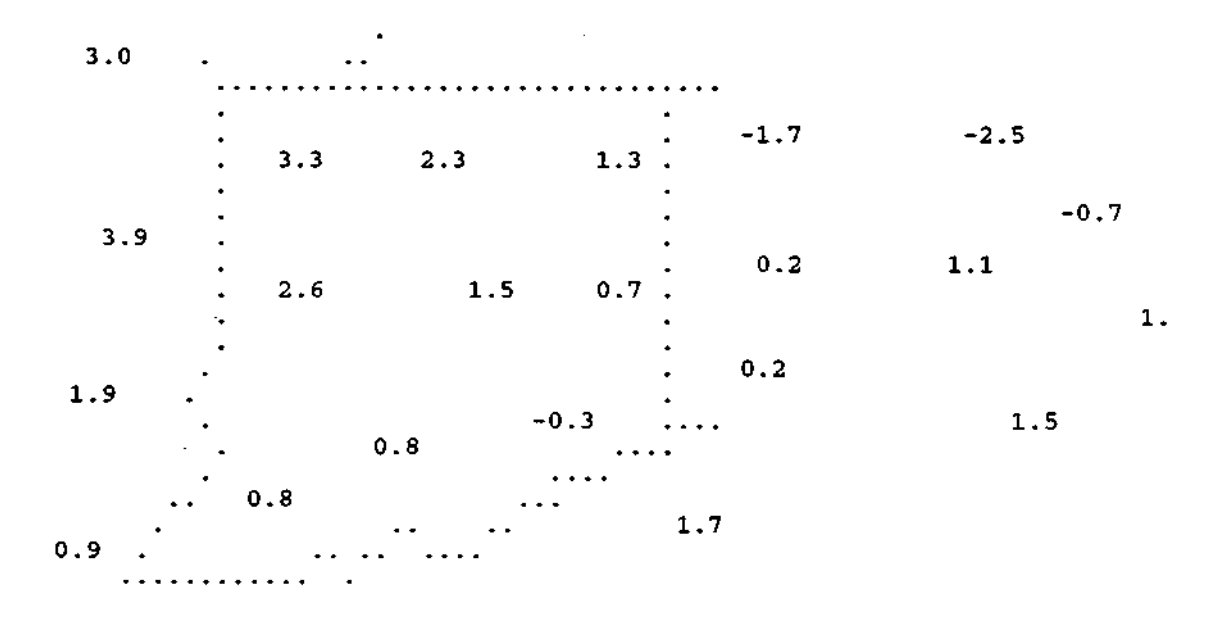

# 27. Palmer drought index for user-selected region and years

Main Menu Choice: 8 (Drought Indices) Secondary Menu Choice: 4 (Historical Palmer Indices Over Time (tabular))

Historical Data by Climate Division (1895 to present)

1 = Palmer Hydrological Drought Index

- 2 = Palmer Drought Severity Index
- 3 = Precipitation
- 4 =Temperature
- 5 = Departure from Normal Precipitation (1961-1990)
- 6 = Departure from Normal Temperature (1961-1990)
- q = Quit

Enter Choice [1] > 1

Enter Beginning Year (4-digits) [1994] > **1984** Enter Ending Year (4-digits) [1994] > **1993** 

State: il in ia ky mi mn mo oh wi ks nd ne sd q enter state or q to quit > ia

Iowa has 9 climate divisions Enter the climate division(s) of interest > 8 9

| IA<br>IA<br>IA<br>IA<br>IA<br>IA<br>IA<br>IA | CD<br>8<br>8<br>8<br>8<br>8<br>8<br>8<br>8<br>8<br>8<br>8<br>8<br>8<br>8<br>8<br>8<br>8<br>8<br>8 | Year<br>1984<br>1985<br>1986<br>1987<br>1988<br>1989<br>1990<br>1991<br>1992<br>1993 | Palmer Hydrological Drought Index<br>Jan Feb Mar Apr May Jun Jul Aug Sep Oct Nov Dec<br>1.36 1.13 1.08 2.15 2.49 2.36 2.57 1.38-1.63-0.74-0.67 1.11<br>0.86 1.06 0.99-1.19-1.73-1.64-0.99-0.72 1.29 2.00 2.21 2.19<br>1.45 1.43 1.15 1.31 1.97 1.10 1.65 1.92 3.34 3.55 2.95 2.60<br>2.00 1.59 1.87 1.11 1.15-1.04 0.45 2.38 1.79 1.33 2.11 2.41<br>2.43 2.03 1.17-1.71-2.54-3.80+4.47-4.51-4.67-5.10-4.95-5.20<br>-5.24-5.23-5.79-6.54-5.96-6.05-5.55-4.76-3.65-3.10-3.29-3.21<br>-2.54-2.09-0.91-0.75 2.13 2.74 3.84 3.26 2.26 2.21 2.20 2.26<br>2.08 1.52 2.27 3.71 3.33 2.43 1.87 1.11-1.95-1.45 1.19 1.36<br>1.51 1.91 1.67 2.36 1.21-1.87 1.82 1.34 3.57 2.78 4.05 4.27<br>4.15 3.91 3.97 3.74 4.00 4.16 7.82 7.51 7.68 6.87 6.23 5.37 |
|----------------------------------------------|---------------------------------------------------------------------------------------------------|--------------------------------------------------------------------------------------|----------------------------------------------------------------------------------------------------|
| IA<br>IA<br>IA<br>IA<br>IA<br>IA<br>IA       | CD999999999999999999999999999999999999                                                            | Year<br>1984<br>1985<br>1986<br>1987<br>1988<br>1989<br>1990<br>1991<br>1992         | Palmer Hydrological Drought Index<br>Jan Feb Mar Apr May Jun Jul Aug Sep Oct Nov Dec<br>1.40 1.23 1.22 1.49 2.12 1.95 2.75 1.78 1.37 2.76 2.97 3.18<br>2.83 3.00 3.40 1.92 1.36 0.80 0.91 0.62-1.35 1.17 2.73 2.65<br>1.82 2.03 1.37 0.71 2.03 1.34 1.90 2.18 3.62 4.15 3.45 3.02<br>2.38 1.74 1.82 1.06-1.98-2.66-3.36-2.53-2.72-3.11-2.44-1.41<br>-1.27-1.25-1.53-2.09-2.90-3.97-4.85-4.65-5.05-5.30-5.01-5.24<br>-5.44-5.48-5.98-5.87-5.49-5.15-4.92-4.13-3.43-3.40-3.82-4.02<br>-3.86-3.09-1.59-1.76-0.56 3.17 3.86 3.38 2.23 1.63 1.65 1.87<br>1.76 1.28 2.05 1.66 1.39-1.25-2.13-2.32-2.80-2.11-0.77 1.75<br>1.46 1.74 1.37 1.60-0.90-2.03 2.06 1.68 2.56 1.98 3.88 4.27<br>4.20 3.64 3.96 4.28 4.28 4.25                              |

# 28. Palmer drought index projections

Main Menu Choice:8 (Drought Indices)Secondary Menu Choice:7 (Probability Projections of the Palmer Drought Index)

Probability Projections of the Palmer Drought Index (CPC-NWS)

Choices:

il in ia ky mi mn mo nd oh wi mw

q -Quit

Multiple Choices Should Be Separated By A Blank Enter Choice(s) > oh

|          | PI | ROBABI     | LITY PROJ<br>FOR SEV<br>FOR THE (<br>BASED (<br>CLIN<br>HYDROI | UECTIONS<br>TO TH<br>VEN DROUG<br>CLIMATE D<br>DN PAST<br>MATE ANAI<br>LOGIC SEF | OF THE C<br>LE END OF<br>HT CATEC<br>IVISIONS<br>63 YEARS<br>VSIS CEN<br>VICES D | JUN 1994 D<br>F SEP 1994<br>GORIES (DE<br>S IN THE (<br>S OF HIST(<br>NTER-NMC-N<br>IVISION-OF | PALMER<br>I<br>RY AND I<br>CENTRAL<br>DRICAL<br>IWS-NOAL<br>I-NWS-NO | DROUGHT :<br>WET)<br>REGION<br>DATA<br>A<br>OAA | INDEX                                   |
|----------|----|------------|----------------------------------------------------------------|----------------------------------------------------------------------------------|----------------------------------------------------------------------------------|------------------------------------------------------------------------------------------------|----------------------------------------------------------------------|-------------------------------------------------|-----------------------------------------|
| ST       | CD | JUN<br>PDI | EXTREME<br>OR<br>SEVERE<br>DROUGHT<br>(PRCT)                   | MODERATE<br>DROUGHT<br>(PRCT)                                                    | MILD<br>DROUGHT<br>(PRCT)                                                        | NEAR<br>NORMAL<br>OR<br>INCIPIENT<br>CONDTIONS                                                 | MOIST<br>SPELL<br>(PRCT)                                             | UNUSUAL<br>MOIST<br>SPELL<br>(PRCT)             | VERY<br>OR<br>EXTREME<br>MOIST<br>SPELL |
| A17      | 1  | 1 04       | 10                                                             | 24                                                                               | 25                                                                               | (PRCT)                                                                                         |                                                                      | •                                               | (PRCT)                                  |
| OH OH    |    | -1.94      | 10.                                                            | 44                                                                               | 25                                                                               | 1/                                                                                             | 14                                                                   | 10                                              | 2                                       |
|          | ź  | -1 74      | 2                                                              | 20                                                                               | 10                                                                               | 21                                                                                             | 11                                                                   | . 11                                            | 2                                       |
| он<br>он | ă  | -1 30      | 6                                                              | 19                                                                               | 11                                                                               | 2,                                                                                             | 29                                                                   | *‡                                              | 5                                       |
| он<br>И  | 5  | 0.16       | ŏ                                                              | Ĩ                                                                                | 17                                                                               | 36                                                                                             | 22                                                                   | 14                                              | 10                                      |
| OH       | 6  | -1.37      | 2                                                              | 24                                                                               | 19                                                                               | 30                                                                                             | 10                                                                   | R                                               | Ĩ                                       |
| OH       | 7  | -1.95      | 13                                                             | 19                                                                               | 25                                                                               | 24                                                                                             | ĩõ                                                                   | ő                                               | 3                                       |
| OH       | 8  | -1.37      | 6                                                              | 24                                                                               | ĩō                                                                               | 38                                                                                             | 10                                                                   | Š                                               | 2                                       |
| OH       | ē  | -1.29      | 3                                                              | 29                                                                               | 21                                                                               | 19                                                                                             | 19                                                                   | ŤĒ                                              | $\tilde{2}$                             |
| ОH       | 10 | -1.21      | 3                                                              | 17                                                                               | 19                                                                               | 38                                                                                             | 10                                                                   | 6                                               | 6                                       |

#### 29. Climate division average precipitation for user-selected years

Main Menu Choice: 9 (Regional Data (Maps and Tables)) Secondary Menu Choice : 1 (Historical Monthly Data Over Time (tabular))

Historical Data by Climate Division (1895 to present)

1 = Palmer Hydrological Drought Index

- 2 = Palmer Drought Severity Index
- 3 = Precipitation
- 4 = Temperature
- 5 = Departure from Normal Precipitation (1961-1990)
- 6 = Departure from Normal Temperature (1961-1990)
- q = Quit

Enter Choice [1] > 3

Enter Beginning Year (4-digits) [1994] > **1980** Enter Ending Year (4-digits) [1994] > **1993** 

State: il in ia ky mi mn mo oh wi ks nd ne sd q enter state or q to quit > il

Illinois has 9 climate divisions Enter the climate division(s) of interest > 5

Precipitation Jun CD Year Jan Jul Feb Mar Apr May Aug Sep Oct Nov Dec Ann 1980 0.63 1.62 4.02 2.04 2.54 6.75 1.68 4.41 4.12 1.65 1.27 IL 5 1.82 32.55 IL 5 1981 0.34 2.05 0.63 6.73 5.87 5.07 6.61 6.48 3.54 2.40 1.47 1.89 43.08 5 1982 IL3.65 1.41 4.06 3.25 4.77 3.67 4.77 3.05 1.55 2.28 5.11 5.01 42.58 IL 5 1983 0.59 1.23 2.92 5.65 5.15 4.41 1.62 4.82 1.78 4.81 4.07 4.25 41.30 IL 5 1984 0.81 2.10 3.89 3.36 6.40 2.07 3.73 1.74 2.39 2.98 3.57 2.99 36.03 5 5.13 1.98  $\mathbf{IL}$ 1985 1.54 3.94 2.54 3.35 4.90 5.22 1.25 3.13 8.80 2.16 43.94 2.39 IL 5 1986 0.07 2.35 1.01 1.79 4.28 4.70 4.33 1.51 5.79 4.24 1.59 34.05 IL 5 1987 1.74 0.19 1.35 3.22 3.47 3.98 4.97 4.58 1.85 1.32 3.66 4.67 35.00 ΪL 5 1988 1.66 1.15 2.91 1.98 1.42 0.38 1.66 2.05 2.69 3.40 4.87 2.89 27.06 IL 5 1989 1.15 1.19 1.63 4.00 4.62 2.18 3.72 2.89 5.51 1.07 1.71 0.89 30.56 IL 5 1990 1.34 5.26 3.56 2.16 6.09 6.24 4.90 3.30 1.31 5.80 4.25 5.85 50.06 5 1991 IL 1.58 0.40 4.14 3.41 5.97 0.77 1.16 2.98 1.82 6.95 3,00 1.80 33.98 0.98 1.40 2.17 2.44 1.10 2.42 9.83 1.86 4.09 1.43 7.34 2.43 37.49 5 1992 IL TT. 5 1993 3.82 1.78 3.09 5.11 3.43 7.90 6.52 5.45 7.72 4.22 3.65 1.53 54.22

# 30. <u>Climate division average precipitation for all climate divisions in the region</u> <u>and a user-selected month</u>

Main Menu Choice:9 (Regional Data (Maps and Tables))Secondary Menu Choice:2 (Historical Monthly Data Over Space (tabular))

Historical Data by Climate Division (1895 to present)

1 = Palmer Hydrological Drought Index

2 = Palmer Drought Severity Index

3 = Precipitation

4 = Temperature

q = Quit

Enter Choice [1] > 3

Enter Year (4-digits) [1994] > 1993

Enter the month (1-12) [1] > 7

Regions: mw il in ia ky mi mn mo oh wi ks ne sd nd q

Enter Region(s) [mw] > mw

|               | CD  |     | Year | Mo  | PRCP  | Avg  | *     | Depart |
|---------------|-----|-----|------|-----|-------|------|-------|--------|
| IL            | 1   | NW  | 1993 | 7.  | 4.95  | 3.98 | 124   | 0.97   |
| ΊL            | 2   | NE  | 1993 | 7   | 4.14  | 3.98 | 104   | 0.16   |
| $\mathbf{IL}$ | 3   | Ŵ   | 1993 | 7   | 9.93  | 4.36 | 228   | 5.57   |
| IL            | 4   | с   | 1993 | 7   | 8.57  | 3.94 | 21B   | 4.63   |
| TL            | 5   | Ē   | 1993 | 7   | 6.52  | 4.20 | 155   | 2.32   |
| IL.           | 6   | พรพ | 1993 | 7   | 6.93  | 3.91 | 177   | 3.02   |
| ŦL.           | 7   | ESE | 1993 | ź.  | 6 72  | 4 22 | 159   | 2 50   |
| ŤĹ.           | Ŕ   | SM  | 1993 | 2   | 4.74  | 3.85 | 123   | 0.89   |
| ŤĨ.           | ŏ   | SE  | 1993 | ź   | 5 29  | 4 05 | 1 3 1 | 1 24   |
|               |     | 00  | 1975 | ,   | 3.47  | 4.05 | 131   | 1.114  |
|               | CD  |     | Year | Mo  | PRCP  | Ανα  | *     | Depart |
| IN            | 1   | NW  | 1993 | 7   | 4.22  | 3.89 | 108   | 0.33   |
| IN            | 2   | NC  | 1993 | 7   | 3.04  | 3.86 | 79    | -0.82  |
| IN            | 3   | NE  | 1993 | 7   | 4.58  | 3.63 | 126   | 0.95   |
| IN            | 4   | WC  | 1993 | 7   | 5.35  | 4.46 | 120   | 0.89   |
| IN            | ŝ   | Ċ   | 1993 | 7   | 5.30  | 4.47 | 119   | 0.83   |
| IN            | - 6 | ĒĊ  | 1993 | 7   | 5.76  | 4.03 | 143   | 1.73   |
| IN            | 7   | SW  | 1993 | 7   | 4.48  | 4.55 | 98    | -0.07  |
| IN            | 8   | SC  | 1993 | 7   | 3.79  | 4.68 | 81    | -0.89  |
| IN            | 9   | SE  | 1993 | 7   | 3.15  | 4.46 | 71    | -1.31  |
|               | _   |     |      |     | •••=- |      | · -   |        |
|               | CÐ  |     | Year | Mo  | PRCP  | Avg  | *     | Depart |
| IA            | 1   | NW  | 1993 | 7   | 6.93  | 3.69 | 188   | 3.24   |
| IA            | 2   | NÇ  | 1993 | . 7 | 7.86  | 4.35 | 191   | 3.51   |
| IA            | 3   | NE  | 1993 | 7   | 9.00  | 4.19 | 215   | 4.81   |
| IA            | 4   | WC  | 1993 | 7   | 9.13  | 3.69 | 247   | 5.44   |
| IA            | 5   | Ç   | 1993 | 7   | 11.37 | 4.15 | 274   | 7.22   |
| IA            | 6   | EC  | 1993 | 7   | 10.94 | 4.17 | 262   | 6.77   |
| IA            | 7   | SW  | 1993 | 7   | 14.02 | 4.37 | 321   | 9.65   |
| IA            | 8   | SC  | 1993 | 7   | 16.08 | 4.39 | 366   | 11.69  |
| IA            | 9   | SE  | 1993 | 7   | 12.13 | 4.51 | 269   | 7.62   |

| KY<br>KY<br>KY<br>KY                         | CD<br>1<br>2<br>3<br>4                                | W<br>C<br>BG<br>E                                                      | Year<br>1993<br>1993<br>1993<br>1993                                | Mo<br>7<br>7<br>7<br>7                                         | PRCP<br>2.59<br>2.62<br>3.08<br>3.86                                                 | Avg<br>4.26<br>4.93<br>4.78<br>5.00                                                 | %<br>61<br>53<br>64<br>77                                                                         | Depart<br>-1.67<br>-2.31<br>-1.70<br>-1.14                                                    |  |
|----------------------------------------------|-------------------------------------------------------|------------------------------------------------------------------------|---------------------------------------------------------------------|----------------------------------------------------------------|--------------------------------------------------------------------------------------|-------------------------------------------------------------------------------------|---------------------------------------------------------------------------------------------------|-----------------------------------------------------------------------------------------------|--|
| MI<br>MI<br>MI<br>MI<br>MI<br>MI             | CD<br>1<br>2<br>3<br>4<br>5<br>6<br>7<br>8<br>9<br>10 | WU<br>EU<br>NW<br>NC<br>C<br>S<br>S<br>S<br>S<br>S<br>S<br>S<br>S<br>S | Year<br>1993<br>1993<br>1993<br>1993<br>1993<br>1993<br>1993<br>199 | Mo<br>7<br>7<br>7<br>7<br>7<br>7<br>7<br>7<br>7<br>7<br>7      | PRCP<br>2.18<br>3.81<br>2.95<br>1.89<br>3.03<br>1.96<br>2.45<br>2.83<br>2.76<br>2.54 | Avg<br>3.12<br>2.80<br>2.65<br>2.92<br>2.39<br>2.50<br>2.53<br>3.32<br>3.14<br>2.98 | %<br>70<br>136<br>111<br>65<br>127<br>78<br>97<br>85<br>88<br>85                                  | Depart<br>-0.94<br>1.01<br>0.30<br>-1.03<br>0.64<br>-0.54<br>-0.08<br>-0.49<br>-0.38<br>-0.44 |  |
| n n n n n n n n n n<br>N n n n n n n n n n   | CD<br>12<br>34<br>56<br>78<br>9                       | NW<br>NC<br>NC<br>C<br>SC<br>SC<br>SC<br>SC<br>SC                      | Year<br>1993<br>1993<br>1993<br>1993<br>1993<br>1993<br>1993<br>199 | Mo<br>7<br>7<br>7<br>7<br>7<br>7<br>7<br>7<br>7<br>7<br>7      | PRCP<br>7.14<br>6.14<br>7.29<br>6.47<br>5.19<br>4.95<br>7.35<br>6.89<br>5.84         | Avg<br>3.16<br>3.74<br>3.69<br>3.31<br>3.66<br>3.88<br>3.73<br>4.08<br>4.17         | %         226         164         198         195         142         128         197         169 | Depart<br>3.98<br>2.40<br>3.60<br>3.16<br>1.53<br>1.07<br>3.62<br>2.81<br>1.67                |  |
| Mo<br>Mo<br>Mo<br>Mo<br>Mo                   | CD<br>1<br>2<br>3<br>4<br>5<br>6                      | NW<br>NE<br>WC<br>BH                                                   | Year<br>1993<br>1993<br>1993<br>1993<br>1993<br>1993                | Mo<br>7<br>7<br>7<br>7<br>7<br>7                               | PRCP<br>14.93<br>8.46<br>11.75<br>4.71<br>4.41<br>0.95                               | Avg<br>4.09<br>4.64<br>3.55<br>3.20<br>3.58<br>3.76                                 | *<br>365<br>182<br>331<br>147<br>123<br>25                                                        | Depart<br>10.84<br>3.82<br>8.20<br>1.51<br>0.83<br>-2.81                                      |  |
| 89999999999                                  | CD<br>1<br>2<br>3<br>4<br>5<br>6<br>7<br>8<br>9       | NW<br>NC<br>NC<br>C<br>S<br>C<br>S<br>C<br>S<br>C<br>S<br>C<br>S<br>C  | Year<br>1993<br>1993<br>1993<br>1993<br>1993<br>1993<br>1993<br>199 | Mo<br>7<br>7<br>7<br>7<br>7<br>7<br>7<br>7<br>7<br>7<br>7      | PRCP<br>7.45<br>7.46<br>7.89<br>8.20<br>9.16<br>8.52<br>5.65<br>10.77<br>6.63        | Avg<br>2.34<br>2.69<br>2.85<br>2.37<br>2.62<br>2.83<br>2.08<br>2.21<br>2.76         | 8<br>318<br>277<br>346<br>350<br>301<br>272<br>487<br>240                                         | Depart<br>5.11<br>4.77<br>5.04<br>5.83<br>6.54<br>5.69<br>3.57<br>8.56<br>3.87                |  |
| OH<br>OH<br>OH<br>OH<br>OH<br>OH<br>OH<br>OH | CD<br>1<br>2<br>3<br>4<br>5<br>6<br>7<br>8<br>9<br>10 | NW<br>NCE<br>WCCH<br>WCCH<br>SCE<br>SE                                 | Year<br>1993<br>1993<br>1993<br>1993<br>1993<br>1993<br>1993<br>199 | Мо<br>7<br>7<br>7<br>7<br>7<br>7<br>7<br>7<br>7<br>7<br>7<br>7 | PRCP<br>2.93<br>2.20<br>2.57<br>7.05<br>6.29<br>3.62<br>4.38<br>2.97<br>3.93<br>3.99 | Avg<br>3.69<br>3.75<br>3.85<br>3.96<br>4.07<br>4.21<br>4.24<br>4.14<br>4.33<br>4.44 | %<br>79<br>59<br>67<br>178<br>155<br>86<br>103<br>72<br>91<br>90                                  | Depart<br>-0.76<br>-1.55<br>-1.28<br>3.09<br>2.22<br>-0.59<br>0.14<br>-1.17<br>-0.40<br>-0.45 |  |
| WI<br>WI<br>WI<br>WI<br>WI<br>WI             | CD<br>1<br>2<br>3<br>4<br>5<br>6<br>7<br>8<br>9       | NW C E C C W C F                                                       | Year<br>1993<br>1993<br>1993<br>1993<br>1993<br>1993<br>1993<br>199 | Mo<br>7<br>7<br>7<br>7<br>7<br>7<br>7<br>7<br>7<br>7           | PRCP<br>3.60<br>3.12<br>3.85<br>4.94<br>6.84<br>5.52<br>8.29<br>6.91<br>4.21         | Avg<br>3.91<br>3.78<br>3.37<br>4.16<br>3.73<br>3.13<br>3.86<br>3.72                 | 8<br>92<br>83<br>114<br>119<br>183<br>176<br>215<br>186<br>113                                    | Depart<br>-0.31<br>-0.66<br>0.48<br>0.78<br>3.11<br>2.39<br>4.43<br>3.19<br>0.50              |  |

31. Regional map of climate division precipitation for user-selected month

Main Menu Choice:9 (Regional Data (Maps and Tables))Secondary Menu Choice :3 (Historical Monthly Data Over Space (mapped))

Historical Data by Climate Division (1895 to present)

Palmer Hydrological Drought Index
 Palmer Drought Severity Index
 Precipitation
 Average Precipitation (1961-90)
 Precipitation (Percent of Average)
 Precipitation Departure
 Temperature
 Average Temperature (1961-90)
 Temperature (Percent of Average)
 Temperature Departure
 Quit

Enter Choice [1] > 3

Enter Year (4-digits) [1994] > **1988** 

Enter the month (1-12) [1] > 7

Regions: mw MW ia il in ky mn mi UP mo oh wi nd

Enter region [mw] > mw

| • • • • • • • • • | •                                                |
|-------------------|--------------------------------------------------|
| 242 272           | 2                                                |
| •                 | 302                                              |
| •                 |                                                  |
| ••                | .190                                             |
| 178 179           | 266. 290 333                                     |
|                   |                                                  |
| . 77 1.           | 10 196, 210 373 256                              |
| •                 |                                                  |
|                   |                                                  |
| 205 432           | 208 204                                          |
| 272               | 437 70 ILO 4407 · · ··· ··· ···                  |
| 317               | 191 135 77 166.231 372 604 409.                  |
| 355               |                                                  |
|                   | 2B . 291                                         |
|                   | 229 . 416 617 582. 318 .                         |
| 369 .             | 493                                              |
| 552 .             | 461 538                                          |
|                   | 523 519 403 595 484                              |
|                   | 757                                              |
| Year= 1988        | Month= 7 Region= mw Precipitation (.01in) Next > |

# 32. Climate division precipitation and temperature for user-selected rime period and state

Main Menu Choice: 9 (Regional Data (Maps and Tables)) Secondary Menu Choice : 4 (Regional Data between Two Dates (tabular))

States: il in ia ky mi mn mo oh wi q

Enter state > mi

Enter beginning year (4-digits) > 1988Enter beginning month (1-12) > 4Enter beginning day (1-31) > 1

Enter ending year (4-digits) > 1988Enter ending month (1-12) > 8Enter ending day (1-31) > 15

Do you want: 1) temperature & precipitation

2) Degree Day data

Enter choice > 1

|            | Т    | emperature |     | Precipitation |       |       |         |  |  |  |  |
|------------|------|------------|-----|---------------|-------|-------|---------|--|--|--|--|
| cđ .       | temp | norm       | dev | prcp          | norm  | đev   | percent |  |  |  |  |
| 1          | 59.1 | 55.7       | 3.4 | 10.49         | 13.88 | -3.39 | 76      |  |  |  |  |
| 2          | 57.7 | 55.0       | 2.7 | 10.38         | 12.48 | -2.10 | 83      |  |  |  |  |
| 3          | 60.9 | 57.9       | 3.0 | 9.50          | 12.65 | -3.15 | 75      |  |  |  |  |
| 4          | 60.7 | 57.5       | 3.2 | 9.61          | 12.47 | -2.87 | 77      |  |  |  |  |
| 5          | 62.8 | 59.7       | 3.1 | 8.27          | 13.01 | -4.74 | 64      |  |  |  |  |
| 6          | 63.6 | 60.4       | 3.2 | 9.14          | 12.99 | -3.85 | 70      |  |  |  |  |
| 7          | 63.4 | 60.7       | 2.7 | 9.32          | 12.43 | -3.11 | 75      |  |  |  |  |
| <b>5</b> 8 | 64.7 | 61.8       | 2.8 | 9.41          | 14.74 | -5.33 | 64      |  |  |  |  |
| 9          | 64.9 | 62.0       | 3.0 | 10.00         | 14.39 | -4.39 | 69      |  |  |  |  |
| 10         | 65.7 | 62.6       | 3.2 | 9.03          | 13.71 | -4.68 | 66      |  |  |  |  |
| State      | 62.0 | 59.0       | 3.0 | 9.67          | 13.33 | -3.66 | 73      |  |  |  |  |
|            |      |            |     |               |       |       |         |  |  |  |  |

Michigan 4/ 1/1988 to 8/15/1988

#### 33. State map of climate division precipitation percent of normal for user-selected month

Main Menu Choice:9 (Regional Data (Maps and Tables))Secondary Menu Choice:5 (Regional Data between Two Dates (mapped))

Regions: il in ia ky mi mn mo oh wi mw q

Enter region > ia

Enter beginning year (4-digits) > 1993 Enter beginning month (1-12) > 5 Enter beginning day (1-31) > 15

Enter ending year (4-digits) > 1993Enter ending month (1-12) > 8Enter ending day (1-31) > 15

Variables: 1) temperature

- 2) temperature (deviation from normal)
- 3) precipitation
- 4) precipitation (percent of normal)

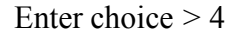

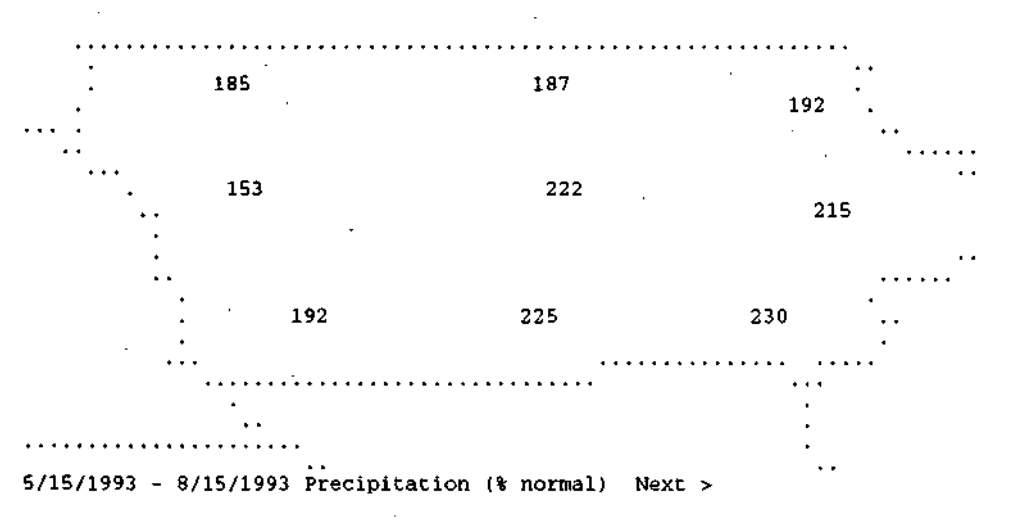

## 34. Regional map of daily high temperatures for the MCC region

Main Menu Choice: 1 (Daily Climate Observations(Temp,Precip)) Secondary Menu Choice : 0 (Mapped)

Climate Element Plotting Menu

Choices:

Elements: p sf sd lt ht 1st hst Derived: ptot sftot FAA Based: sr pe ws wv wd rhl rhh dp <--NEW

Maps: mw MW ia il in ky mn mi UP mo nd oh wi

Date: d + -

q = quit h = Help

Enter Choice(s) [03/28/94 mw p] > mw ht

37 31....36. 33 42 36 41 34 35 37 31 42 . 41 38. 50 42 48 45 41 40 4 51 48 58 58 56 53 39 52 51 66 74 49 57 54 47 Obs. Date: 03/28/94 mw Max. Temperature(F) Next>

# 35. Monthly summary of daily data collected at Chicago. O'Hare

Main Menu Choice: 10 (Daily Humidity, Wind, Pressure, Evaporation, Radiation Data) Secondary Menu Choice: 3 (Single Station Data by Month)

Enter Year (4-digits) [1994] > **1994** Enter Month (1-12) [05] > 3

Station: (ORD) CHICAGO\_OHARE\_WSO\_AP

| yyyymmdd | Air   | WetB | DewP | Min   | Max   | Wind  | Wind  | SeaLev | Solar       | Pot  |
|----------|-------|------|------|-------|-------|-------|-------|--------|-------------|------|
|          | Temp  | Temp | Temp | RelH  | RelH  | Speed | Direc | Press  | Radiat      | Evap |
|          | . (F) | (F)  | (F)  | (per) | (per) | (mph) | (deg) | (mb)   | (MJ/sq m)   | (in) |
| 19940301 | 27    | 26   | 24   | 72    | 95    | 11    | 52    | 1027   | <b>8.</b> 1 | 0.02 |
| 19940302 | 25    | 23   | 20   | 63    | 95    | 9     | 357   | 1021   | 13.3        | 0.04 |
| 19940303 | 32    | 30   | 26   | 65    | 95    | 10    | 247   | 1012   | 13.1        | 0.05 |
| 19940304 | 39    | 37   | 32   | 51    | 82    | 11    | 296   | 1008   | 13.6        | 0.06 |
| 19940305 | 41    | 37   | 32   | 48    | 100   | 8     | 197   | 1015   | 10.8        | 0.05 |
| 19940306 | 48    | 41   | 32   | 37    | 82    | 9     | 265   | 1015   | 12.4        | 0.09 |
| 19940307 | 41    | - 36 | 29   | 37    | 92    | 11    | 291   | 1020   | 12.3        | 0.08 |
| 19940308 | 31    | 25   | 12   | 36    | 51    | 13    | 293   | 1025   | 13.1        | 0.10 |
| 19940309 | 29    | 26   | 18   | 49    | 79    | 9     | 54    | 1022   | 12.1        | 0.05 |
| 19940310 | 30    | 27   | 22   | 54    | 91    | 8     | 295   | 1021   | 7.4         | 0.02 |
| 19940311 | 31    | 28   | 22   | 46    | 95    | 6     | 82    | 1031   | 12.1        | 0.04 |
| 19940312 | 44    | 39   | 33   | 45    | 96    | 11    | 208   | 1026   | 9.9         | 0.08 |
| 19940313 | 38    | 36   | 34   | 51    | 100   | 5     | 282   | 1020   | 8.9         | 0.03 |
| 19940314 | 42    | 38   | 35   | 60    | 100   | 12    | 222   | 1009   | 7.9         | 0.05 |
| 19940315 | 40    | 35   | 28   | 41    | 82    | 14    | 310   | 1009   | 12.9        | 0.10 |
| 19940316 | 28    | 23   | 12   | 34    | 65    | 11    | 6     | 1020   | 16.3        | 0.08 |
| 19940317 | 31    | 26   | 15   | 35    | 82    | 9     | 162   | 1012   | 9.5         | 0.06 |
| 19940318 | 35    | 31   | 25   | 50    | 89    | 10    | 317   | 1003   | 5.9         | 0.03 |
| 19940319 | 38    | 33   | 27   | 44    | 91    | 6     | 214   | 1014   | 14.5        | 0.06 |
| 19940320 | 50    | 43   | 35   | 34    | 79    | 9     | 121   | 1008   | 13.3        | 0.11 |
| 19940321 | 47    | 42   | 36   | 36    | 93    | 11    | 311   | 1005   | 9.0         | 0.06 |
| 19940322 | 54    | 44   | 33   | 29    | 75    | 11    | 219   | 1009   | 17.0        | 0.16 |
| 19940323 | 62    | 50   | 39   | 26    | 70    | 13    | 194   | 1003   | 12.3        | 0.16 |
| 19940324 | 42    | 37   | 29   | 48    | 76    | 17    | 283   | 1012   | 8.4         | 0.09 |
| 19940325 | 35    | 30   | 21   | 42    | • 63  | 11    | 18    | 1023   | 17.9        | 0.10 |
| 19940326 | 38    | 35   | 29   | 57    | 89    | 9     | 146   | 1014   | 7.2         | 0.04 |
| 19940327 | 41    | 38   | 34   | 52    | 96    | 8     | 315   | 1007   | 9.7         | 0.04 |
| 19940328 | 38    | 34   | 29   | 53    | 85    | 8     | 301   | 1013   | 7.7         | 0.03 |
| 19940329 | 36    | 31   | 24   | 41    | 87    | 8     | 305   | 1023   | 10.5        | 0.06 |
| 19940330 | 34    | 30   | 23   | 41    | 91    | 5     | 299   | 1029   | 11.5        | 0.04 |
| 19940331 | 41    | 34   | 22   | 31    | 72    | 10    | 239   | 1023   | 18.9        | 0.13 |

36. Illinnis Climate Network monthly summary

Main Menu Choice: 11 (Illinois Climate Network Data)

The Illinois Climate Network (ICN) provides detailed daily climate data for 18 stations in Illinois. The ICN is operated by the Illinois State Water Survey (Illinois Department of Energy and Natural Resources) under the direction of Dr. Steven Hollinger. Data are available by month beginning with January 1990. Data are normally updated on Monday, Wednesday and Friday afternoons.

Illinois Climate Network (ICN)

Enter last two digits of year (i.e. 1990 = 90) or q to quit > 94

Enter month number or q to quit > 4

- # Station Name
  1 Bondville
- 2 Dixon Springs
- 3 Brownstown
- 4 0rr
- 5 DeKalb
- 6 Monmouth
- 7 Kilbourne
- 8 Peoria
- 9 Springfield
- 10 Belleville
- 11 Carbondale
- 12 Olney
- 13 Freeport
- 14 Ina
- 15 Stelle
- 16 Wildlife Park
- 17 St. Charles
- 18 Champaign
- 19 Fairfield

Enter Station number > 13

-

| DAY                              | MAX<br>WIND<br>SPEED<br>MPH                                                                                                    | AVG<br>WIND<br>SPEED<br>MPH                                                                                                    | DIR<br>AVG<br>WIND<br>(deg)                                                                                                    | TOTAL<br>SOLAR<br>RAD<br>MJ/M*M                                                                                                    | MAX<br>AIR<br>TEMP<br>(F)                                                                                                    | MIN<br>AIR<br>TEMP<br>(F)                                                                                                    | AVG<br>AIR<br>TEMP<br>(F)                                                                                                    | MAX<br>REL<br>HUM<br>%                                                                                                    | MIN<br>REL<br>HUM<br>%                                                                                                    | AVG<br>DEW<br>POINT<br>(F)                                                                                                    |
|----------------------------------|----------------------------------------------------------------------------------------------------|----------------------------------------------------------------------------------------------------|----------------------------------------------------------------------------------------------------|----------------------------------------------------------------------------------------------------|----------------------------------------------------------------------------------------------------|----------------------------------------------------------------------------------------------------|----------------------------------------------------------------------------------------------------|----------------------------------------------------------------------------------------------------|----------------------------------------------------------------------------------------------------|----------------------------------------------------------------------------------------------------|
| 12345678901123456789012234567890 | $\begin{array}{c} 22.7\\ 28.6\\ 33.7\\ 18.4\\ 26.4\\ 34.2\\ 49.7\\ 5.7\\ 19.5\\ 19.5\\ $ | $\begin{array}{c} 4.9\\ 11.4\\ 8.1\\ 13.0\\ 15.0\\ 5.5\\ 11.8\\ 9.6\\ 15.8\\ 9.8\\ 7.9\\ 15.8\\ 9.5\\ 15.9\\ 15.9\\ 12.8\\ 11.9\\ 10.5\\ 12.8\\ 11.3\\ 17.4\\ 9.7\\ 10.5\\ 10.5\\ 1$ | $\begin{array}{c} 226.8\\ 299.8\\ 312.4\\ 186.9\\ 16.1\\ 176.3\\ 164.5\\ 268.3\\ 84.7\\ 146.0\\ 235.7\\ 251.1\\ 298.7\\ 300.4\\ 7251.1\\ 298.7\\ 323.0\\ 324.0\\ 314.0\\ 215.2\\ 205.4\\ 213.7\\ 386.1\\ 303.1\\ 303$ | 23.81<br>21.57<br>25.33<br>17.49<br>15.47<br>22.46<br>25.27<br>6.484<br>25.27<br>3.83<br>8.51<br>23.46<br>26.26<br>23.91<br>27.45<br>27.45<br>27.45<br>27.45<br>27.45<br>27.45<br>27.45<br>27.45<br>27.45<br>27.45<br>27.45<br>27.45<br>27.45<br>27.45<br>27.45<br>27.45<br>27.45<br>27.45<br>27.45<br>27.45<br>27.45<br>27.45<br>27.45<br>24.220<br>3.83<br>23.46<br>27.45<br>27.45<br>24.220<br>3.83<br>24.220<br>3.83<br>24.220<br>3.83<br>24.220<br>3.83<br>24.220<br>3.83<br>24.220<br>3.83<br>24.220<br>3.83<br>24.220<br>3.83<br>24.220<br>3.83<br>24.220<br>3.83<br>24.220<br>3.83<br>24.220<br>3.83<br>24.220<br>3.83<br>24.220<br>3.83<br>24.420<br>3.83<br>24.200<br>3.83<br>24.400<br>25.200<br>3.83<br>24.400<br>25.200<br>3.83<br>24.200<br>3.83<br>24.400<br>25.200<br>3.83<br>24.400<br>25.200<br>3.83<br>24.400<br>25.200<br>3.83<br>24.400<br>25.200<br>3.83<br>24.400<br>25.800<br>24.200<br>3.83<br>24.400<br>25.800<br>24.400<br>24.4000<br>24.400<br>24.400<br>24.400<br>24.4000<br>24.4000<br>24.4000<br>24.4000<br>24.4000<br>24.4000<br>24.4000<br>24.4000<br>24.4000<br>24.4000<br>24.40000<br>24.40000<br>24.400000<br>24.400000000000000000000000000000000000 | 65.09<br>49.207<br>40.55<br>55.23.58077<br>665.70.7707<br>667.707<br>81.382<br>81.382<br>549.207<br>67.111<br>1.538<br>81.382<br>549.207<br>51.111<br>51.382<br>51.382<br>51.3 | 33.0<br>36.05<br>28.5<br>33.18<br>26.3<br>20.07<br>34.7<br>20.07<br>37.4<br>41.2<br>20.07<br>37.4<br>41.2<br>41.27<br>41.2<br>41.27<br>41.2<br>41.27<br>41.2<br>41.27<br>41.2<br>41.27<br>41.2<br>41.2<br>51.08<br>51.08<br>55.06<br>55.06<br>55.06<br>55.06 | $\begin{array}{c} 0 \\ 0 \\ $ | 95.1<br>94.5<br>87.3<br>97.0<br>98.1<br>94.1<br>94.8<br>91.1<br>98.9<br>94.5<br>100.0<br>99.1<br>100.0<br>99.1<br>88.6<br>88.2<br>89.7<br>90.0<br>95.0<br>95.0<br>96.9<br>100.0<br>98.4<br>99.9<br>90.0<br>96.9<br>100.0<br>96.9<br>100.0<br>96.9<br>96.0<br>96.0<br>9 | 38.75<br>37.269<br>542.55<br>535.35<br>542.55<br>535.35<br>542.55<br>535.35<br>543.52<br>543.52<br>545.52<br>545.52<br>545.555.5555<br>545.5555555555 | 244280664216896387500448532540<br>396.283.664216896387500448532540<br>36442.896387500448532540<br>364442.896387500448532540<br>3644216896387500448532540<br>36583.991 |
| TOT<br>AVG<br>MAX<br>MIN         | 48.8                                                                                                    | 10.1                                                                                                    | 253.4                                                                                                    | 550.82<br>10.63                                                                                                    | 59.9<br>83.7                                                                                                    | 39.0<br>20.0                                                                                                    | 49.4                                                                                                    | 93.3<br>100.0                                                                                                    | 50.5<br>29.1                                                                                                    | 40.2                                                                                                    |

#### Summary For Freeport 4/94 (Cont.)

| DAY                                                                                                    | TOTAL<br>PRECIP<br>IN                                                                                                    | TOTAL<br>EVAP<br>IN                                                                                                    | MAX<br>4°<br>SOIL<br>TEMP<br>(F)                                                                                                    | MIN<br>4<br>SOIL<br>TEMP<br>(F)                                                                                                    | AVG<br>4•<br>SOIL<br>TEMP<br>(F)                                                                                                    | MAX<br>8'<br>SOIL<br>TEMP<br>(F)                                                                    | MIN<br>8.<br>SOIL<br>TEMP<br>(F)                                                                                                    | AVG<br>8"<br>SOIL<br>TEMP<br>(F)                                                                                                    |
|----------------------------------------------------------------------------------------------------|----------------------------------------------------------------------------------------------------|----------------------------------------------------------------------------------------------------|----------------------------------------------------------------------------------------------------|----------------------------------------------------------------------------------------------------|----------------------------------------------------------------------------------------------------|----------------------------------------------------------------------------------------------------|----------------------------------------------------------------------------------------------------|----------------------------------------------------------------------------------------------------|
| 1<br>2<br>3<br>4<br>5<br>6<br>7<br>8<br>9<br>10<br>111<br>12<br>13<br>4<br>5<br>6<br>7<br>8<br>9<br>10<br>111<br>12<br>13<br>14<br>15<br>6<br>7<br>8<br>9<br>10<br>111<br>22<br>24<br>22<br>22<br>22<br>22<br>22<br>22<br>22<br>3<br>0 | $\begin{array}{c} 0.00\\ 0.00\\$ | $\begin{array}{c} 0.18\\ 0.15\\ 0.15\\ 0.15\\ 0.16\\ 0.12\\ 0.15\\ 0.04\\ 0.18\\ 0.07\\ 0.02\\ 0.05\\ 0.19\\ 0.22\\ 0.12\\ 0.12\\ 0.18\\ 0.05\\ 0.22\\ 0.16\\ 0.22\\ 0.16\\ 0.22\\ 0.22\\$ | 51.5<br>49.57<br>46.3<br>48.02<br>48.02<br>48.02<br>47.005<br>532.39<br>54.655<br>54.655<br>59.57<br>58.655<br>59.57<br>59.57 | 36.1<br>40.5<br>38.8<br>38.8<br>38.38.9<br>35.5<br>34.3<br>38.38.3<br>41.70<br>42.00<br>42.00<br>45.7<br>42.00<br>45.7<br>45.65<br>49.4<br>56.5<br>49.4<br>56.7<br>56.7<br>44.7<br>42.00<br>45.7<br>56.7<br>56.7<br>44.7<br>42.6<br>42.6<br>44.7<br>42.6<br>44.7<br>42.6<br>44.7<br>44.7<br>45.7<br>56.7<br>56.7<br>44.7<br>42.6<br>44.7<br>42.6<br>44.7<br>45.7<br>56.7<br>44.7<br>42.6<br>44.7<br>45.7<br>56.7<br>56.7 | $\begin{array}{c} 43.3\\ 45.0\\ 43.7\\ 43.3\\ 43.7\\ 43.3\\ 9\\ 40.8\\ 43.9\\ 40.8\\ 41.4\\ 53.9\\ 44.1\\ 45.7\\ 44.1\\ 45.7\\ 51.6\\ 51.6\\ 51$ | 46.5<br>46.8346.34<br>46.48.59947.197056845.0438755.24197005543.59555555555555555555555555555555555 | 37.7<br>41.24<br>40.40.38<br>37.69.44<br>422.57<br>422.57<br>422.57<br>422.57<br>422.57<br>422.57<br>422.57<br>422.55<br>477.55<br>497.55<br>492.55<br>548.05<br>555.66<br>475.55 | 41.5<br>44.1<br>43.3<br>43.2<br>40.8<br>40.8<br>40.8<br>41.7<br>42.8<br>44.4<br>45.0<br>44.2<br>44.6<br>50.0<br>47.3<br>50.5<br>50.7<br>51.4<br>52.3<br>50.5<br>51.4<br>52.7<br>55.6<br>57.2<br>51.3<br>49.8<br>48.7 |
| TOT<br>AVG<br>MAX<br>MIN                                                                                                    | 1.48                                                                                                    | 4.02<br>0.13                                                                                                    | 53.2<br>64.7                                                                                                    | 43.4<br>34.1                                                                                                    | 48.1                                                                                                    | 50.8<br>60.7                                                                                        | 44.7<br>37.0                                                                                                    | 47.6                                                                                                    |

#### 37. Growing degree day projection by climate division

Main Menu Choice: 12 (Growing Degree Day Information (regional and site specific)) Secondary Menu Choice: 2 (Degree Day Projections by Climate Division)

This program will give the accumulated growing degree days for your selected starting time to the first 32F fall frost for the climate division that you select If your selected starting date is before todays date then the actual accumulated degree days and the 30-year normal are shown. The remainder of the season is based on historical temperatures divided into 5 forecast categories.

State: il in ia ky mi mn mo oh wi q enter state or q to quit > ia

Iowa has 9 climate divisions Enter the climate division(s) of interest > 5

enter begin month [06] > 5enter begin day [09] > 15

| Please choose: | 1) Growing Degree Days                    |
|----------------|-------------------------------------------|
|                | 2) Corn Growing Degree Days (Ceiling 86F) |

Enter choice [1] > 2

Please enter the degree day base [50] > 50

Accumulated Degree Days From Selected Date to First 32F Fall Frost Iowa Climate Division: 5 Starting Date: 05/15/94 Corn Growing Degree Days Base: 50 Ceiling: 86

Accumulated Through Today: 431 Normal: 383

| Assumed<br>Degree Day Projection    | <pre>I<degree day<br="">Early<br/>Frost<br/>1 of 10 yrs<br/>Sep 25</degree></pre> | Total For th<br>Average<br>Frost<br>5 of 10 yrs<br>Oct 06 | e Season->1<br>Late<br>Frost<br>9 of 10 yrs<br>Oct 26 |
|-------------------------------------|-----------------------------------------------------------------------------------|-----------------------------------------------------------|-------------------------------------------------------|
| Much Below Normal (10th Percentile) | 2494                                                                              | 2591                                                      | 2754                                                  |
| Below Normal (30th Percentile)      | 2576                                                                              | 2693                                                      | 2863                                                  |
| Normal (50th Percentile)            | 2616                                                                              | 2727                                                      | 2895                                                  |
| Above Normal (70th Percentile)      | 2657                                                                              | 2794                                                      | 2944                                                  |
| Much Above Normal (90th Percentile) | 2771                                                                              | 2892                                                      | 3070                                                  |

### 38. Growing degree day summary

Main Menu Choice: 12 (Growing Degree Day Information (regional and site-specific)) Secondary Menu Choice: 6 (Monthly Degree Day/Temperature/Precipitation Data by Climate Division)

This program will generate degree day/temperature/precipitation values by climate division. You will be prompted for the area, the years of interest and the type of information you want.

State: il in ia ky mi mn mo oh wi q enter state or q to quit > in

Indiana has 9 climate divisions Enter the climate division(s) of interest > 5

Enter the beginning year (4-digits) between 1948 and 1994 [1994] > 1984Enter the ending year (4-digits) between 1948 and 1994 [1994] > 1993

- 1) Heating Degree Days (Base: 65 F)
- 2) Cooling Degree Days (Base: 65 F)
- 3) Corn Growing Degree Days (Base: 50 F Ceiling: 86 F)
- 4) Growing Degree Days (Base: 42 F)
- 5) Temperature
- 6) Precipitation
- 7) Palmer Drought Severity Index

Enter choice [1] > 3

Indiana Climate Division 5 Corn Growing Degree Days, Base 50

| year        | Jan | Feb | Mar | Apr | May | Jun   | Jul | Aug | Sep | Oct | Nov | Dec | Total |
|-------------|-----|-----|-----|-----|-----|-------|-----|-----|-----|-----|-----|-----|-------|
| <b>1984</b> | 0   | 43  | 8   | 150 | 330 | 717   | 663 | 71Ō | 441 | 351 | 63  | 61  | 3537  |
| 1985        | 3   | 17  | 97  | 332 | 455 | 563   | 710 | 635 | 515 | 306 | 100 | 3   | 3736  |
| 1986        | 8   | 20  | 130 | 265 | 439 | 652   | 790 | 610 | 583 | 263 | 37  | 0   | 3797  |
| 1987        | 3   | 6   | 107 | 226 | 577 | 682   | 766 | 688 | 528 | 165 | 126 | 8   | 3882  |
| 1988        | 10  | 7   | 89  | 207 | 479 | 619   | 773 | 751 | 498 | 136 | б4  | 19  | 3652  |
| 1989        | 19  | 4   | 110 | 194 | 353 | 604   | 750 | 657 | 436 | 287 | 67  | 0   | 3481  |
| 1990        | 19  | 25  | 125 | 203 | 309 | 620 · | 682 | 636 | 494 | 245 | 126 | 20  | 3504  |
| 1991        | 0   | 21  | 86  | 255 | 597 | 705   | 754 | 702 | 508 | 302 | 57  | 14  | 4001  |
| 1992        | 0   | 27  | 92  | 189 | 364 | 513   | 682 | 550 | 450 | 222 | 57  | 12  | 3158  |
| 1993        | 5   | 6   | 45  | 158 | 420 | 598   | 788 | 721 | 360 | 230 | 47  | 1   | 3379  |
| Normal      | 7   | 13  | 82  | 212 | 417 | 616   | 729 | 672 | 497 | 264 | 85  | 18  | 3612  |

#### 39. River and lake condition report for the Upper Mississippi River Valley

Main Menu Choice: 13 (River and Lake Conditions) Secondary Menu Choice: 3 (River Forecast for Upper Mississippi)

RWUSIl KMSP 231424 MNZALL-241800-DAILY RIVER SUMMARY NATIONAL WEATHER SERVICE MINNEAPOLIS/ST PAUL MN 920 AM CDT MON MAY 23 1994 . . .NOTE BLOFS MEANS. . . BELOW FLOOD STAGE LITTLE CHANGE MEANS...LESS THAN 0.5 //(1/2)// FOOT CHANGE IN 3 DAYS M. .. INDICATES MISSING E...ESTIMATED R. . . INDICATES A RISE DATA FALL N/C... INDICATES NO CHANGE FLOOD TODAYS 24 HOUR 3-DAY FORECAST STAGE STAGE CHANGE 5/24 5/25 5/26 .INDICATES A FALL F. . .. STATION.. CREST FORECASTS .MISSISSIPPI R.. AITKIN MN 12 8.2 0.3F FT. RIPLEY MN 10 6.6 0.2F MINNEAPOLIS MN 16 7.4 0.6F 7.3 7.1 7.0 6.5 8.7 ST PAUL MN 14 6.6 0.5F 6.5 6.4 HASTINGS MN 15 9.0 0.3F 8.8 8.7 RED WING MN 14 6.9 0.2F 6.6 6.2 5.7 LAKE CITY MN 16 9.8 0.2F 9.5 9.1 8.6 WABASHA MN 12 9.3 0.2F 9.2 9.1 8.8 6.8 7.5 6.6 7.3 6.3 7.0 7.0 ALMA WI 16 0.2F 7.8 WINONA MN 13 0.2F 7.3 LA CROSSE WI 12 0.3F 7.1 6.9 6.7 LITTLE CHANGE LITTLE CHANGE 0.1F LANSING IA 18 8.9 0.4F MCGREGOR IA 16 10.3 GUTTENBERG IA 15 9.4 0.4F 9.3 9.1 9.0 DUBUQUE IA 17 11.4 0.4F 11.2 11.0 10.8 .MINNESOTA R... 11.4 MONTEVIDEO MN 14 1.0F MANKATO MN 17 11.4 0.2F JORDAN MIN SAVAGE MIN 0.5F 20 16.8 69B 695.0 0.5F .ST CROIX R... 79.3 STILLWATER MN 87 0.3F 79.6 79.3 78.9 THE PRECEDING FORECASTS ARE BASED ON RIVER AND PRECIPITATION DATA RECEIVED AS OF 8 AM TODAY. RAINFALL AMOUNTS RECEIVED AFTER TODAY WILL BE REFLECTED IN THE RIVER FORECAST FOR TOMORROW. RAINFALL AMOUNTS RECEIVED AFTER 8 AM GPM

A61

.

# **APPENDIX B.**

# **Regional Climate Division Map**

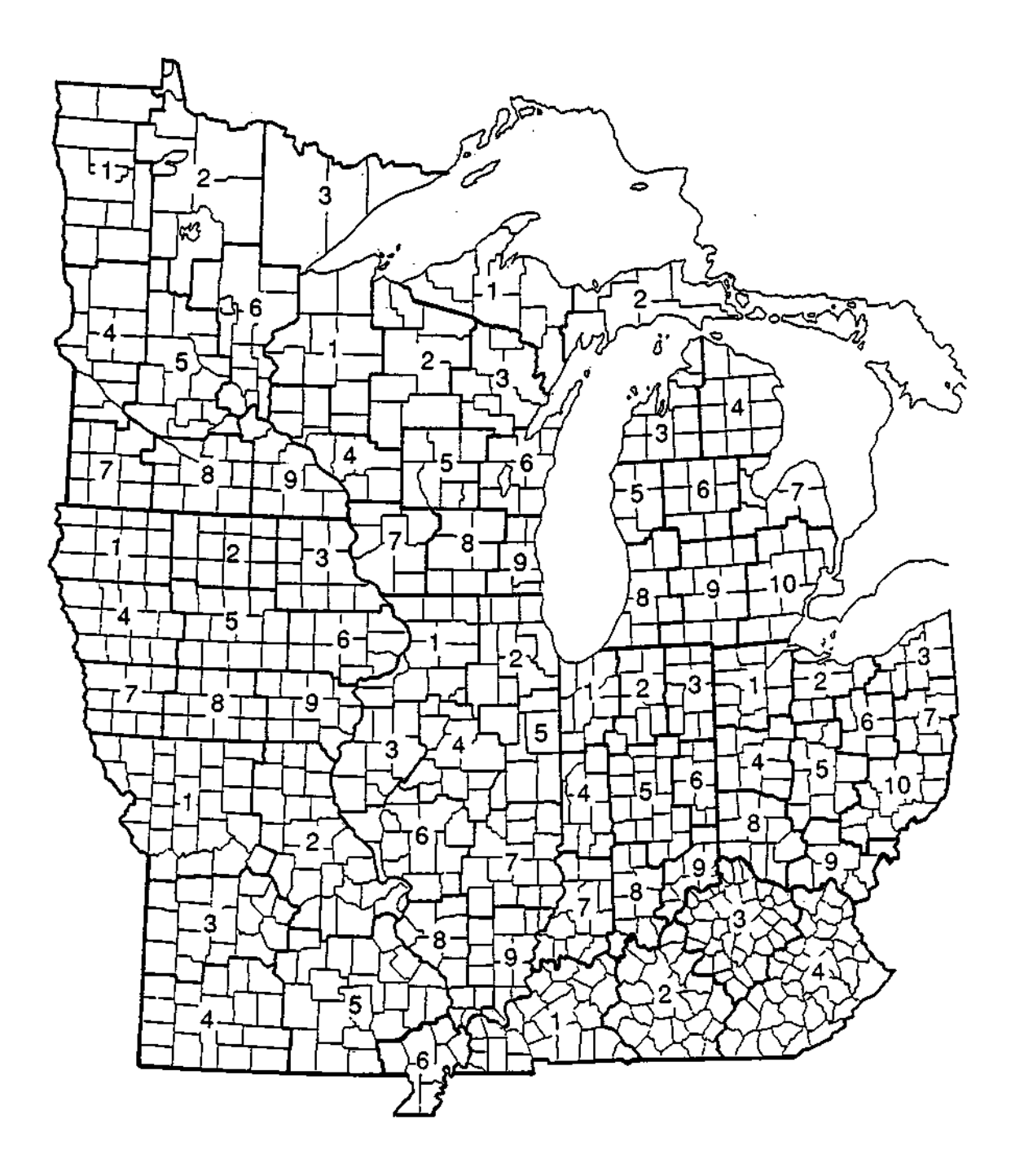

# APPENDIX C.

State Climate Division and Station Maps

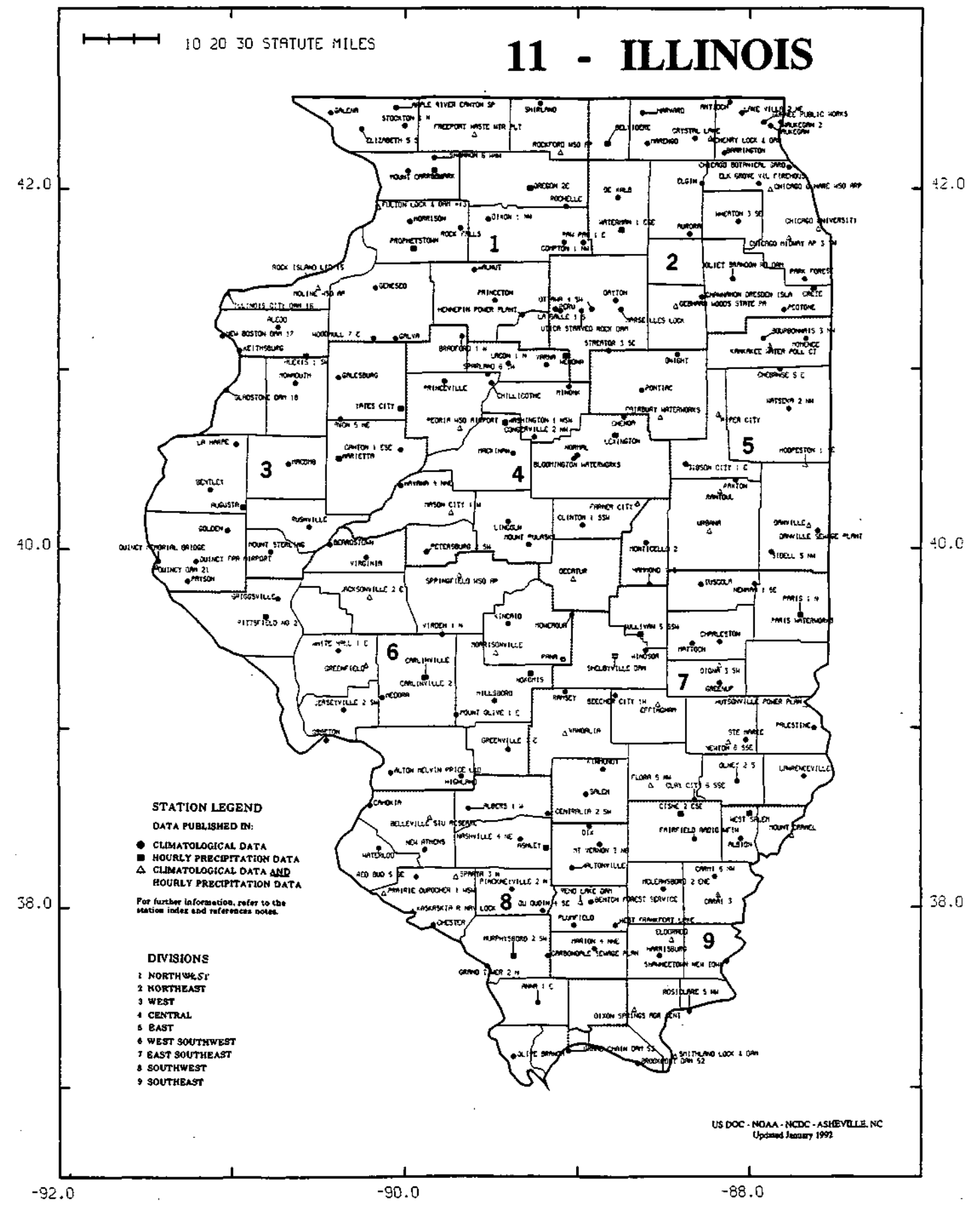

C2

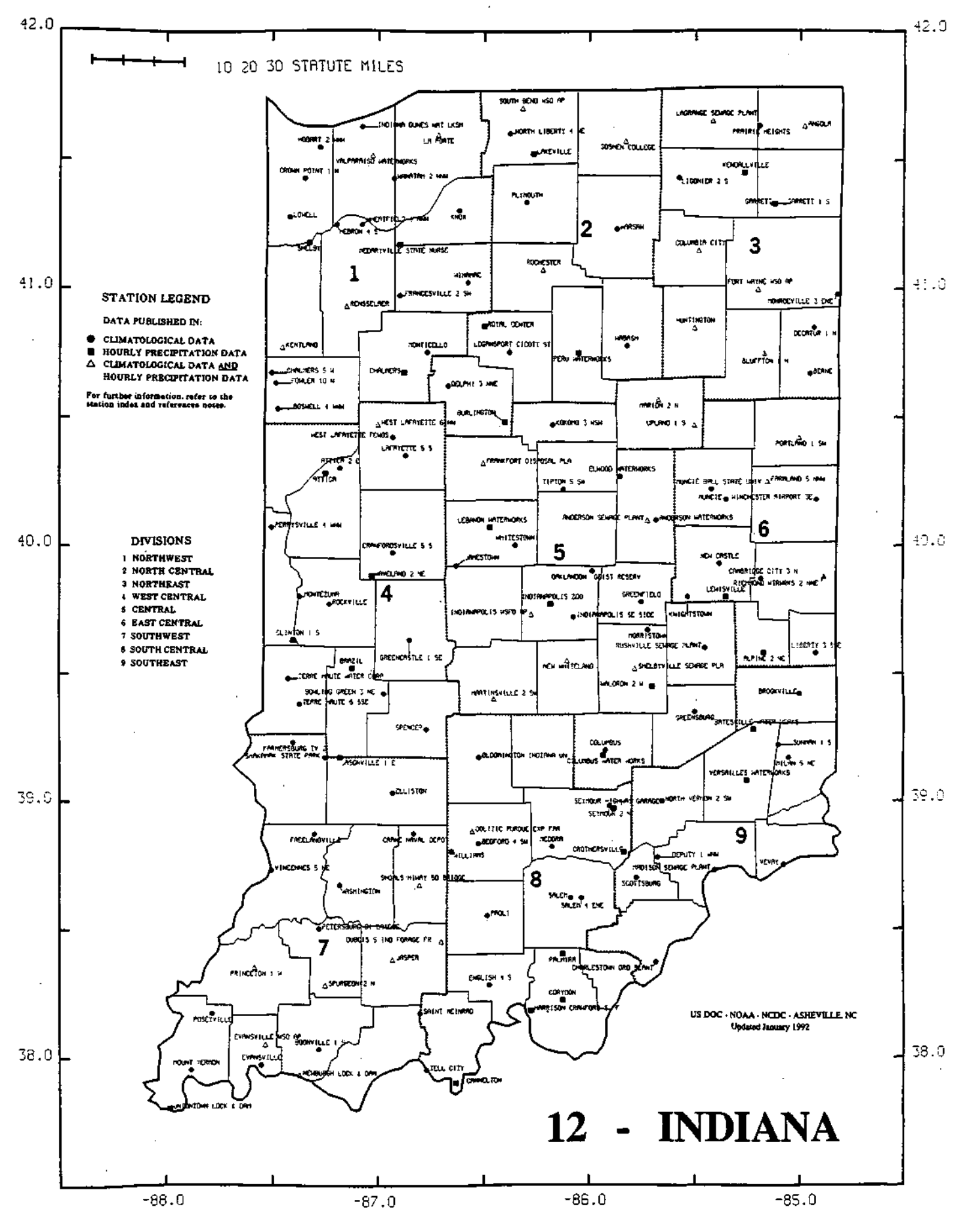

C3

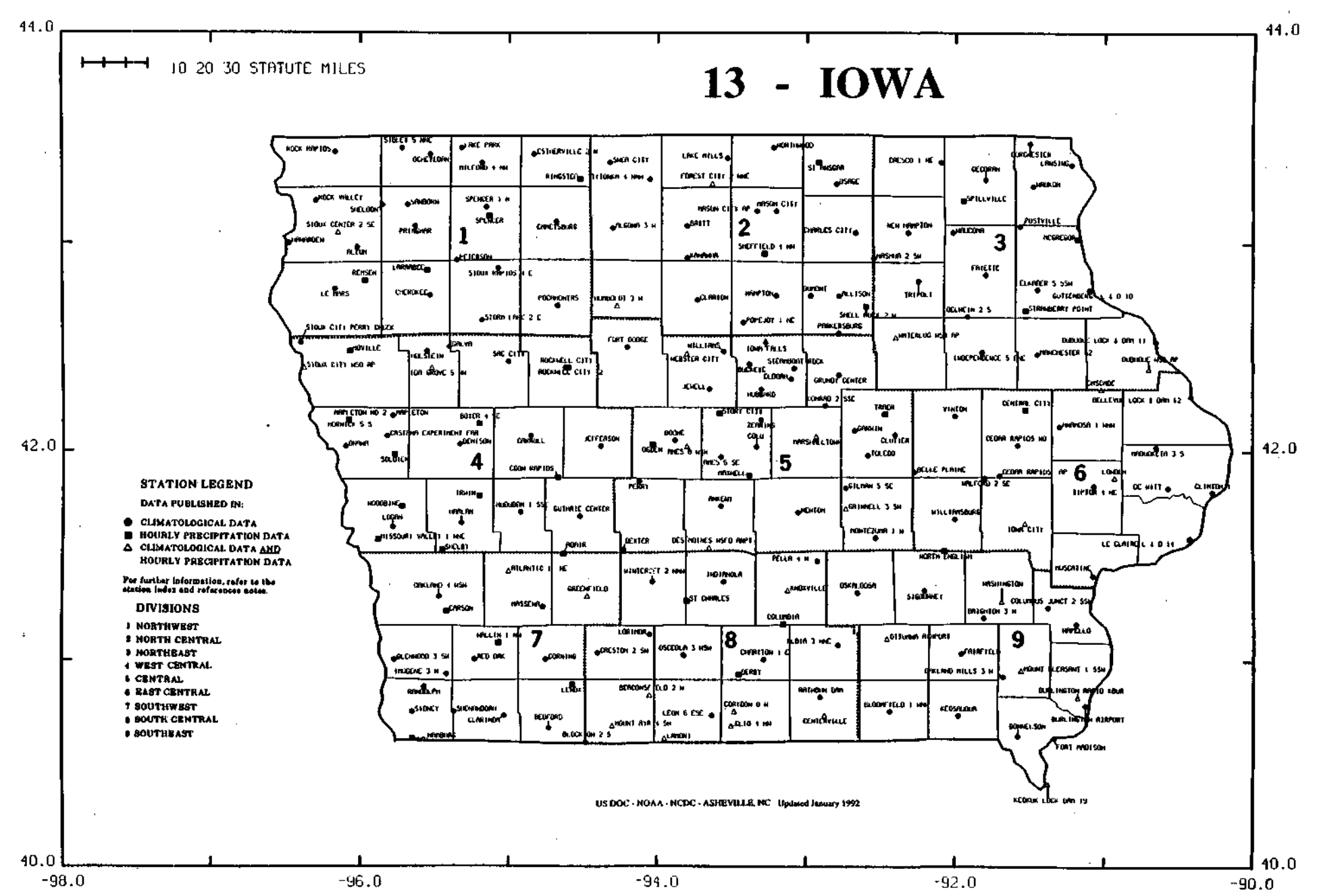

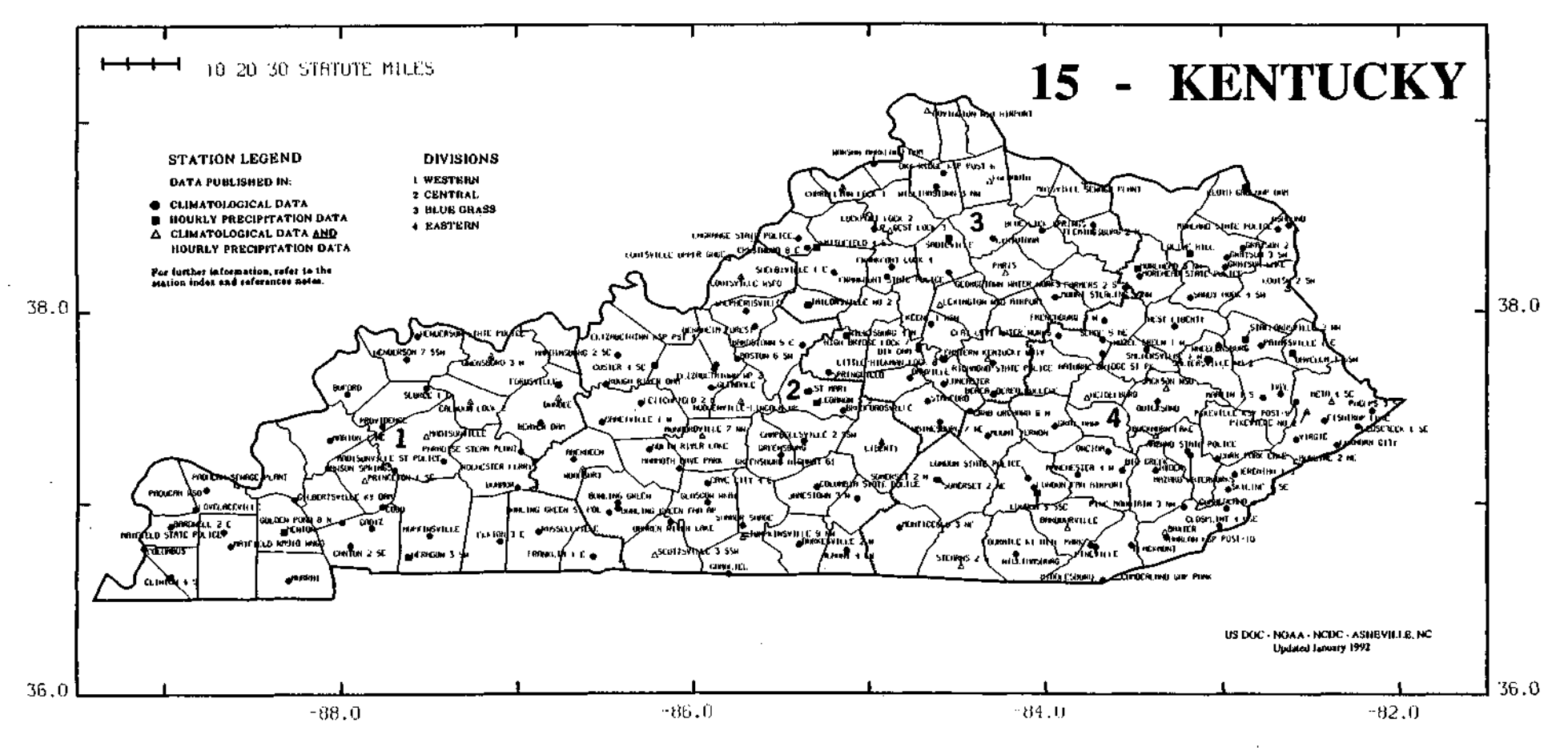

ß

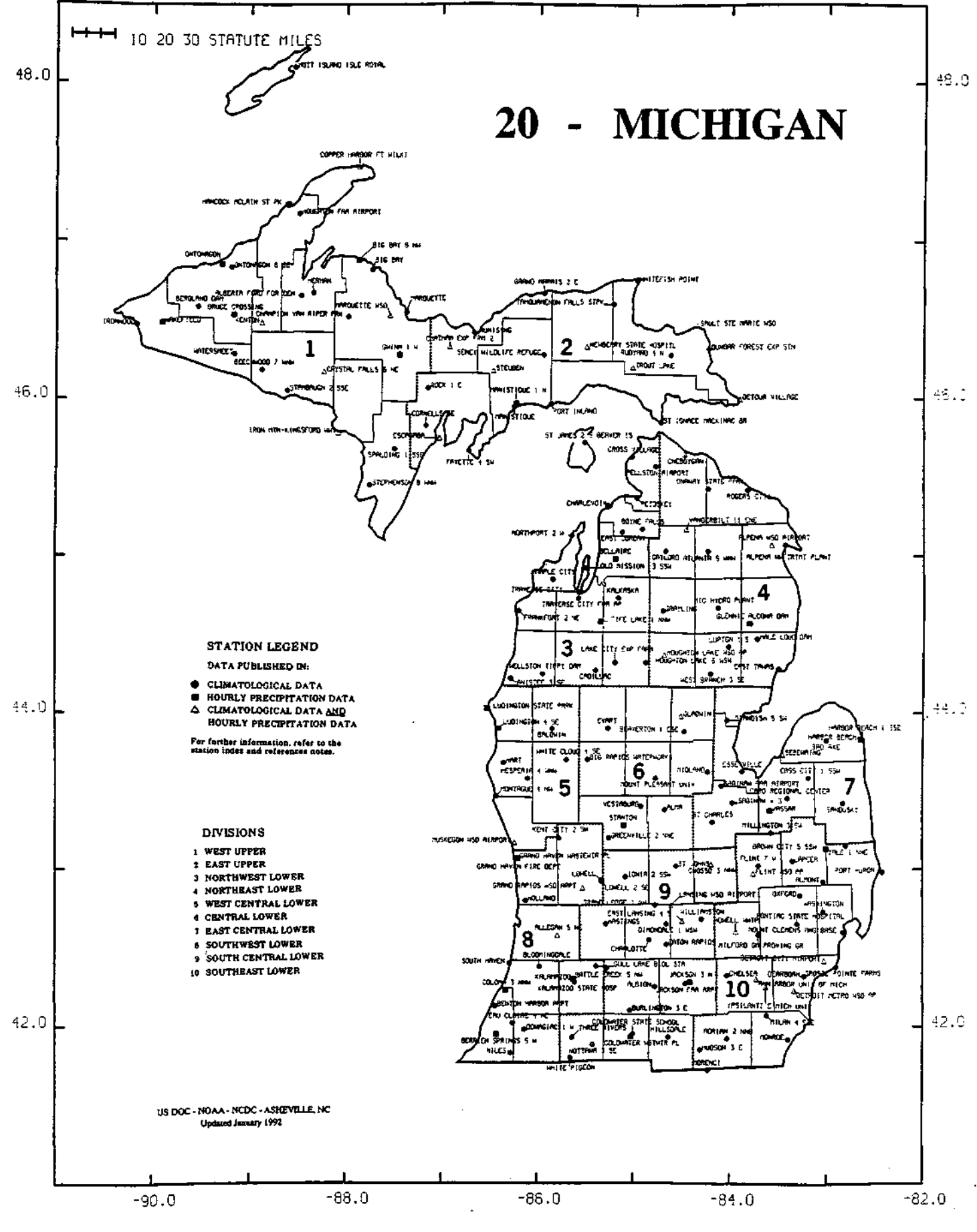

.

**C6** 

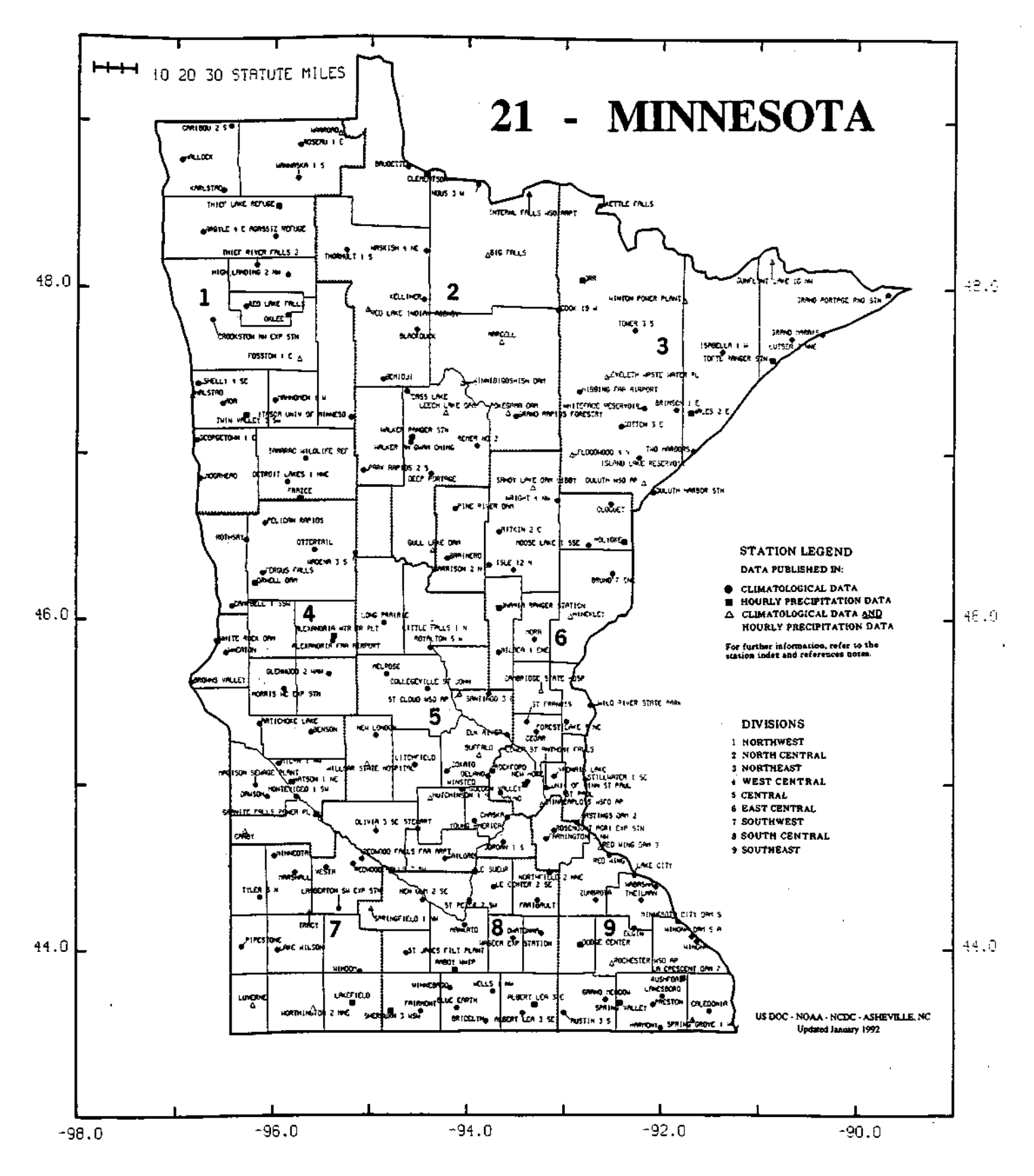

C7
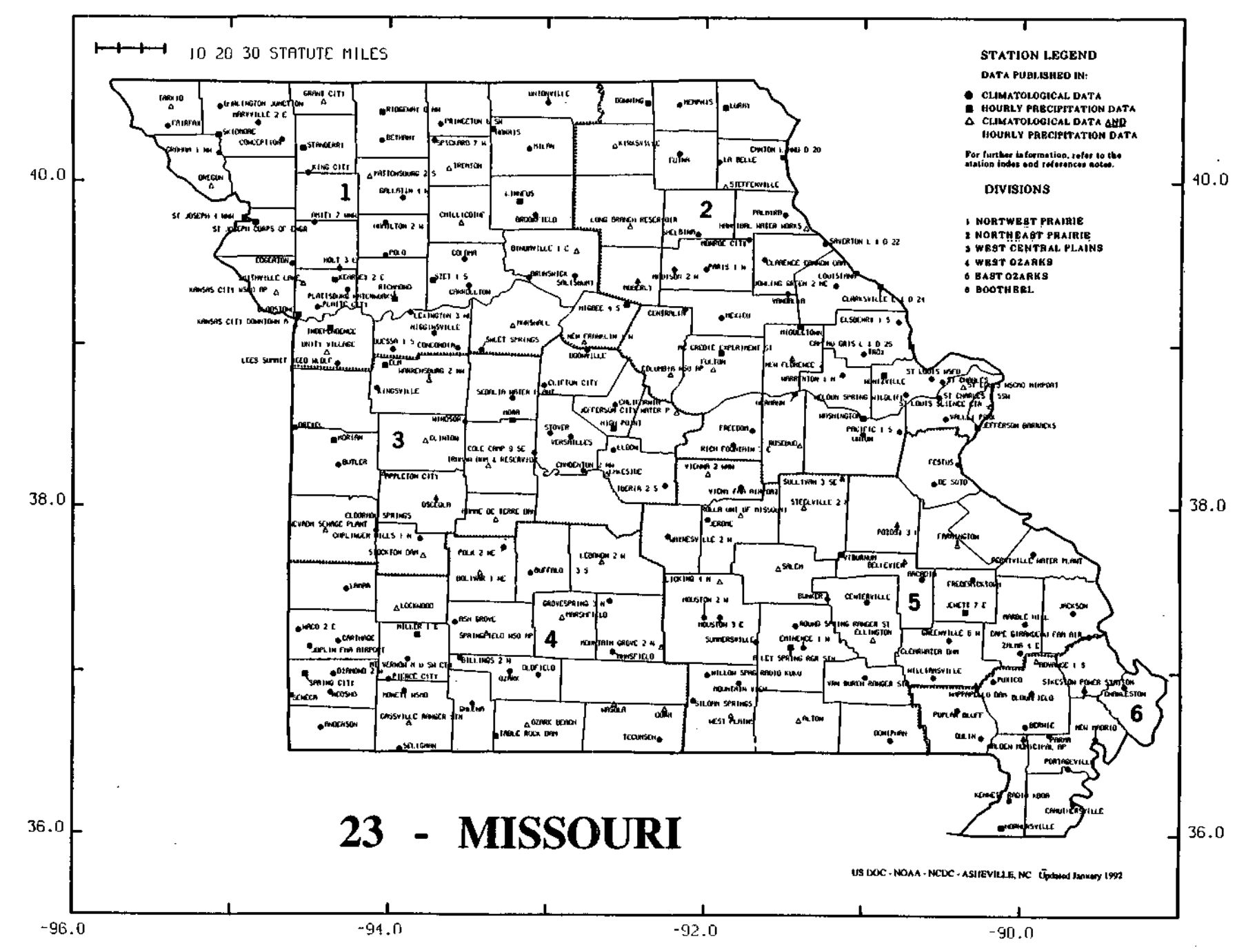

 $\mathbf{S}$ 

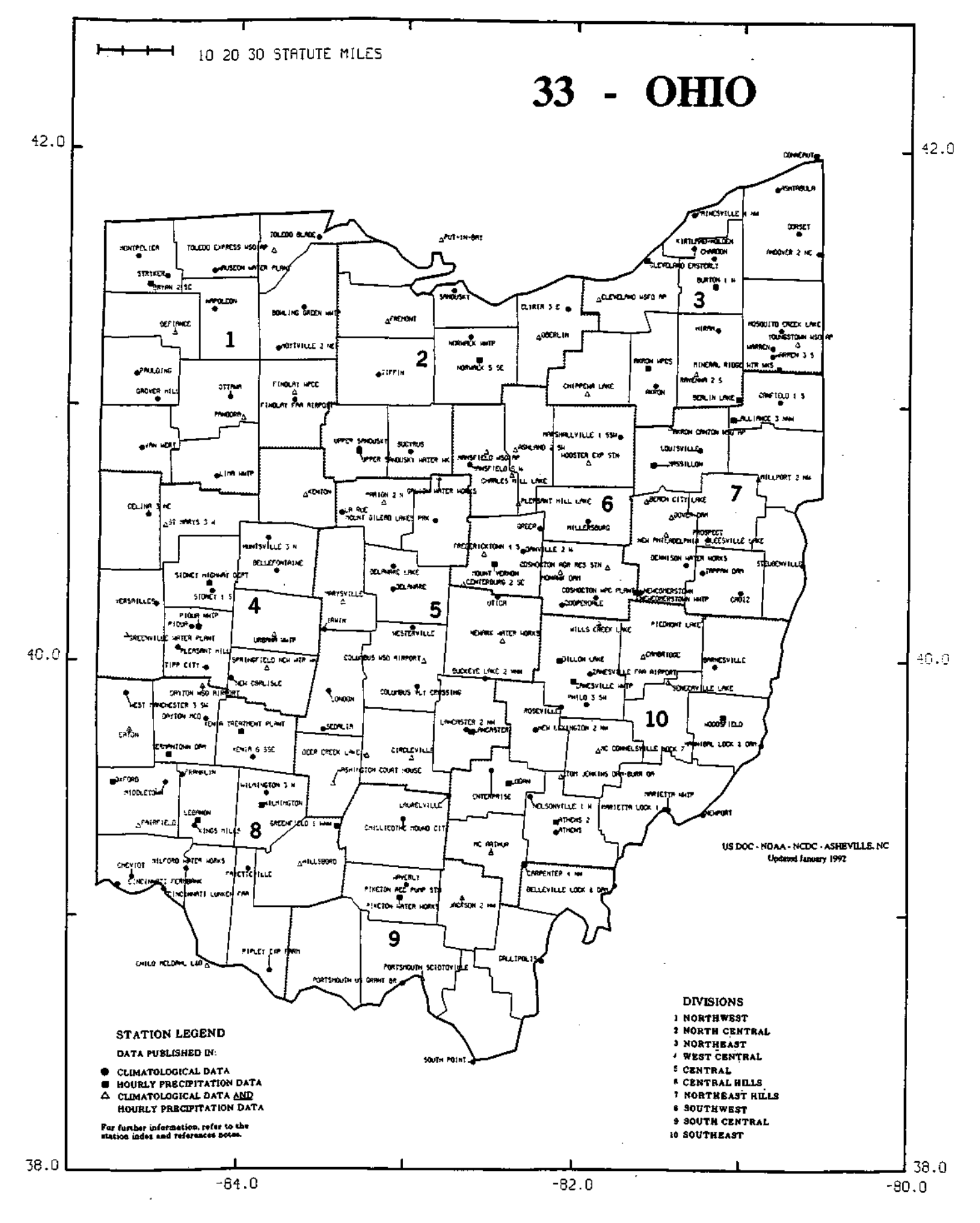

**C9** 

)

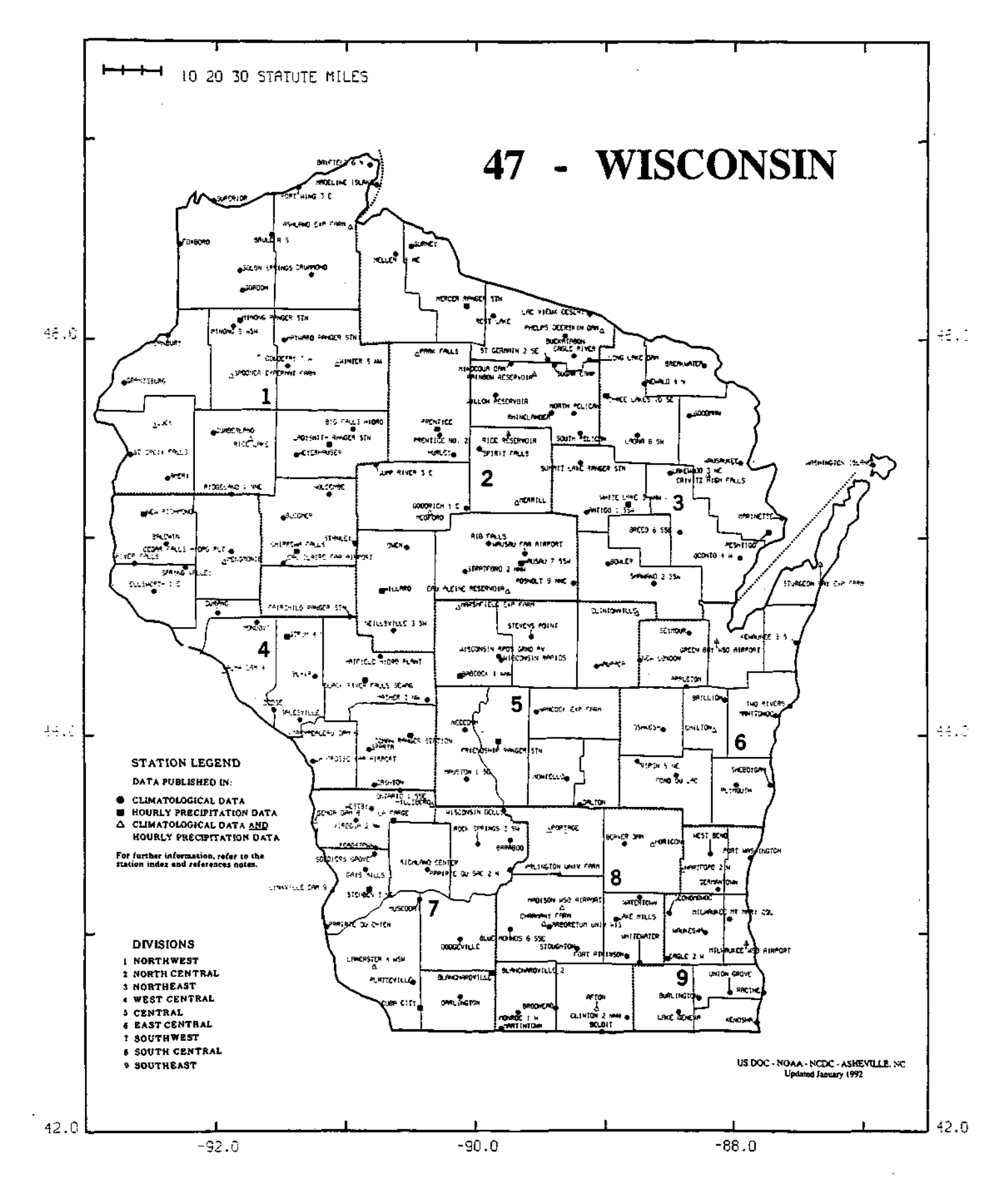

## APPENDIX D.

Daily Real-time Station Listing Grouped by State

The following tables list the real-time climate stations (i.e., stations that report at least 25% of the time in real-time) in the nine-state MCC region. To give some idea of how timely the data are, we have also included the typical reporting frequencies for these stations. Please note that this list does not include all the historical stations available on MICIS. A complete station listing including all stations east of the Rocky Mountains can be obtained on-line by working through the station selection process.

| ILLINO1                              | (8                           |                            |                                                                 |
|--------------------------------------|------------------------------|----------------------------|-----------------------------------------------------------------|
|                                      | Precip                       | Тепр                       |                                                                 |
|                                      | Freq                         | Freq                       |                                                                 |
| Sta No                               | *                            | *                          | Stn Name                                                        |
| 110072                               | 122888888<br>70 c            | 22228894<br>24 0           |                                                                 |
| 1100/2                               | 20.5                         | 04.0                       | BEADDOWNIN                                                      |
| 110510                               | 87.7                         | 87.7                       | BELLEVILLE SIU RESEARCH                                         |
| 110803                               | 53.3                         | 0.0                        | BOURBONNAIS 3 NW                                                |
| 110993                               | 84.4                         | ŏ.ŏ                        | BROOKPORT DAM 52                                                |
| 111169                               | 99.2                         | 0.0                        | CAIRO_RIVER                                                     |
| 111265                               | 82.0                         | 82.0                       | CARBONDALE_SEWAGE_PLANT                                         |
| 111290                               | 95.1                         | 0.0                        | CARLYLE_RESERVOIR                                               |
| 111297                               | 100.0                        | 0.0                        | CARMI_2                                                         |
| 111420                               | 88.5                         | 0.0                        | CHANNAHON_DRESDEN_ISLAN                                         |
| 111491                               | 97.5                         | 0.0                        | CHESTER                                                         |
| 111497                               | 93.4                         | 93.4                       | CHICAGO_BOTANICAL_GARDE                                         |
| 111549                               | 100.0                        | 100.0                      | CHICAGO_O'HARE_WSO_ARPT                                         |
| 1115//                               | //.9                         | 99.2                       | CHICAGO_MIDWAY_AP_3_SW                                          |
| 11103                                | 97.5                         | 0.0                        | COLMER                                                          |
| 111030                               | 97.5                         | 0.0                        | COMO                                                            |
| 111836                               | 85.2                         | 0.0                        | CONGERVILLE 2 NW                                                |
| 112145                               | 98.4                         | Ő.Ő                        | DANVILLE SEWAGE PLANT                                           |
| 112178                               | 97.5                         | 0.0                        | DAYTON                                                          |
| 112223                               | 82.0                         | 82.0                       | DE KALB                                                         |
| 112483                               | 73.8                         | 73.8                       | DU_QUOIN_2_S                                                    |
| 112736                               | 30.3                         | 4.9                        | ELGIN                                                           |
| 112745                               | 96.7                         | 96.7                       | ELIZABETH_5_S                                                   |
| 113109                               | 81.1                         | 0.0                        | FLORA_5_NW                                                      |
| 113262                               | 96.7                         | 0.0                        | FREEPORT_WASTE_WTR_PLT                                          |
| 113290                               | 100.0                        | 0.0                        | FULTON_LOCK_&_DAM_#13                                           |
| 113320                               | 85.2                         | 85.2                       | GALESBURG                                                       |
| 113387                               | 97.5                         | 0.0                        | GENESEO_2_N                                                     |
| 113455                               | 99.2                         | 0.0                        | GLADSTONE_DAM_18                                                |
| 113544                               | 95.1                         | 0.0                        | COLCONDA_I_SE                                                   |
| 113200                               | 97.4                         | 0.0                        | CREENUTEW A N                                                   |
| 113952                               | 93.4                         | 0.0                        | HARDIN                                                          |
| 113902                               | 27.9                         | 0.0                        | HARVARD                                                         |
| 113944                               | 97.5                         | 0.0                        | HAVANA POWER STN 1 SSW                                          |
| 114198                               | 84.4                         | 63.6                       | HOOPESTON                                                       |
| 114317                               | 90.2                         | 89.3                       | HUTSONVILLE_POWER_PLANT                                         |
| 114355                               | 99.2                         | 0.0                        | ILLINOIS_CITY_DAM_16                                            |
| 114400                               | 24.6                         | 59.8                       | IUKA_7_SW                                                       |
| 114442                               | 63.1                         | 77.0                       | JACKSONVILLE_2_E                                                |
| 114530                               | 97.5                         | 0.0                        | JOLIET_BRANDON_RD_DAM                                           |
| 114559                               | 92.6                         | 0.0                        | JOSLIN                                                          |
| 114603                               | 55./                         | 55./                       | KANKAKEE_SEWAGE_PLANT                                           |
| 114000                               | 35.9<br>05 0                 | 0.0                        | LAKE NILLA 2 ME                                                 |
| 114037                               | 33.3<br>98 A                 | 0 0                        | LA CALLE 1 C                                                    |
| 114957                               | 52 5                         | 51.6                       | LAWRENCEVILLE                                                   |
| 115030                               | 94.3                         | 0.0                        | LEONORE 3 NE                                                    |
| 115163                               | 97.5                         | 0.0                        | LONDON MILLS 1 SW                                               |
| 115219                               | 95.1                         | 0.0                        | LOVINGTON_2_NW                                                  |
| 115334                               | 27.0                         | 0.0                        | MARIETTA                                                        |
| 115370                               | 96.7                         | 0.0                        | MARSEILLES_NO2                                                  |
| 115372                               | 86.1                         | 86.1                       | MARSEILLES_LOCK                                                 |
| 115493                               | 95.1                         | 95.1                       | MCHENRY_LOCK_&_DAM                                              |
| 115712                               | 91.8                         | 92.6                       | MINONK                                                          |
| 115748                               | 98.4                         | 0.0                        | MOLINE_BRIDGE                                                   |
| 115750                               | 100.0                        | 100.0                      | MOLINE_WSO_AP                                                   |
| 115707                               | 93.4                         | 0.0                        | MOMENCE                                                         |
| 1150/14                              | P1 1                         | . 0.0                      | MODDI CONTILI E                                                 |
| 115988                               | 100.0                        | 6.0                        | MOUNT CARMEL                                                    |
| 115901                               | 85.2                         | 87.7                       | MOUNT CARROLL                                                   |
| 115943                               | 63.9                         | 63.9                       | MT VERNON_3_NE                                                  |
| 116080                               | 100.0                        | 0.0                        | NEW_BOSTON_DAM_17                                               |
| 116300                               | 91.8                         | 0.0                        | OAKFORD_2_NW                                                    |
| 116383                               | 88.5                         | 95.9                       | OLIVE_BRANCH                                                    |
|                                      |                              |                            |                                                                 |
| 116526                               | 73.0                         | 72.1                       | OTTAWA_4_SW                                                     |
| 116526<br>116616                     | 73.0<br>29.5                 | 9.0                        | PARK_FOREST                                                     |
| 116526<br>116616<br>116661           | 73.0<br>29.5<br>95.1         | 72.1<br>9.0<br>95.1        | PARK_FOREST<br>PAW_PAW_1_E                                      |
| 116526<br>116616<br>116661<br>116701 | 73.0<br>29.5<br>95.1<br>93.4 | 72.1<br>9.0<br>95.1<br>0.0 | OTTAWA_4_SW<br>PARK_FOREST<br>PAW_PAW_1_E<br>PEORIA_FT_GRANT_ST |

| TELINOIS |              |                  |                           |  |
|----------|--------------|------------------|---------------------------|--|
|          | Precip       | Temp             |                           |  |
|          | Freq         | Fred             |                           |  |
| SCI NO   | *            | *                | Stn Name                  |  |
| 116753   | 202222       | 4 <b>4224</b> 44 |                           |  |
| 116765   | 27 0         | 09.7             | PERU<br>DEMODICALING 7 MM |  |
| 116974   | 96 7         | 0.0              | DIINGICIA                 |  |
| 116010   | 00.7         | a 2 2            | POWERTAC                  |  |
| 116910   | 27 0         | 03.0             | PRATRIE DURACHER 1 MOW    |  |
| 117072   | 100.0        | 100.0            | OUTNOY FAA ATREOR         |  |
| 117077   | 09.4         | 100.0            | OUTNOY DAW 21             |  |
| 117092   | 07 6         | Å. Å             | OUTNOY NEWORINI DRIDGE    |  |
| 117278   | 05 0         | 0.0              | PIDIEN                    |  |
| 117310   | 95.9         | 0.0              | DIVEDON                   |  |
| 117354   | 93.1         | e7 e             | POCUELLE                  |  |
| 117387   | 100 0        | 100 0            | ROCKEOPD MEO ND           |  |
| 117201   | 100.0        | 100.0            | BOOK TOLIND LCD 15        |  |
| 117407   | 04 7         | 0.0              | ROCK_ISDAND_D&D_IS        |  |
| 117407   | 25 4         | 0.0              | SEE MARTE MIGGION MOGRA   |  |
| 117914   | 01 0         | 0.0              | STE_MARIE_MISSION_HOSPI   |  |
| 117050   | 52.U         | . 0.0            | CHARDERCLAI NELL DOLDA    |  |
| 117076   | 56.5         | 0.0              | CUEL DVULLE DAM           |  |
| 110000   | 90.4         | 0.0              | CHIMINAND LOCK C DAM      |  |
| 110170   | 00.7         | 00.0             | SMITHLAND_LOCK_&_DAM      |  |
| 119740   | 100 0        | 100 0            | SFRINGFIELD_WSU_AF        |  |
| 110740   | 77 0         | 77 0             | URDANA EVDEBTMENIN EXDM   |  |
| 110766   | 96 7         | //.0             | UTICA CTARVED DOCK DAM    |  |
| 119932   | 05 0         | 0.0              | WALMONRITIE               |  |
| 110021   | 00 7         | an 2             | MADIONVIDEE               |  |
| 110040   | 90.2<br>05 0 | 0.0              | WANDE CITY 1 M            |  |
| 110140   | 27 0         | 0.0              | WEET FRANKEODT LAKE       |  |
| 119325   | 95 1         | 0.0              | WILMINGTON 5 C            |  |
| 111020   | 56 6         | 56 6             | BBOUNTEROUNT              |  |
| 115772   | 92.6         | 94.3             | MONMOLITH                 |  |
| 116738   | 17 2         | 40.2             | DEDDA                     |  |
| 119581   | 97 7         | 94 3             | Bondville ICN             |  |
| 119592   | 54 9         | 54.0             | Divon Springs ICM         |  |
| 119583   | 94.2         | 94.3             | Brownstown ICN            |  |
| 119584   | 67 2         | 83 6             | Perry ICN                 |  |
| 119585   | 93.4         | 93.4             | Dekalb TCN                |  |
| 119586   | 94.3         | 94.3             | Monmouth ICN              |  |
| 119587   | 94 3         | 94.3             | Kilbourne ICN             |  |
| 119588   | 94.3         | 94.3             | Peoria ICN                |  |
| 119589   | 94 3         | 94.3             | Springfield ICN           |  |
| 119590   | 94.3         | 94.3             | Belleville ICN            |  |
| 119591   | 64.8         | 86.9             | Carbondale ICN            |  |
| 119592   | 94.3         | 94.3             | Olney ICN                 |  |
| 119593   | 90.2         | 90.2             | Freeport ICN              |  |
| 119594   | 93.4         | 93.4             | Rend Lake ICN             |  |
| 119595   | 94.3         | 94.3             | Stelle ICN                |  |
| 119596   | 94.3         | 94.3             | Wildlife Park JCN         |  |
| 119597   | 88.5         | 94.3             | St Charles ICN            |  |
| 119598   | 94.3         | 94.3             | Champaign ICN             |  |
| 119599   | 94.3         | 94.3             | Fairfield ICN             |  |
|          |              |                  |                           |  |

| INDIAN | λ            |              |                                 |
|--------|--------------|--------------|---------------------------------|
|        | Precip       | Temp         |                                 |
| Sta Ha | 7req         | 7req         | Sto Vene                        |
|        |              |              |                                 |
| 120550 | 61.5         | 50.2         | BEDFORD_4_SW                    |
| 120784 | 27.0         | 86.9         | BLOOMINGTON                     |
| 120830 | 86.1         | 85.2         | BLUFFION_1_N<br>BOOMULLE        |
| 120858 | 26.2         | 47.4         | BOSWELL 4 WNW                   |
| 121030 | 100.0        | ŏ.ŏ          | BROOKVILLE                      |
| 121192 | 82.0         | 88.5         | BUTLERVILLE_1_WNW               |
| 121229 | 39.3         | 93.4         | CAMBRIDGE_CITY                  |
| 121402 | 45.9         | 0.0          | CENTERTON<br>CENTERTON 1 C      |
| 121404 | 54 9         | 54 9         | CHALMERS 5 W                    |
| 121626 | 27.9         | 0.0          | CLINTON                         |
| 121739 | 04.4         | 84.4         | COLUMBIA_CITY                   |
| 121747 | 89.3         | 0.0          | COLUMBUS                        |
| 121841 | 95.1         | 0.0          | COVINGION_1_ESE                 |
| 121882 | 90.2         | 90.2         | CRAWFORDSVILLE POWER PL         |
| 122096 | 78.7         | ŏ.ŏ          | DECATUR_1_N                     |
| 122309 | 82.0         | 89.3         | DUBOIS_S_IND_FORAGE_FRM         |
| 122638 | 25.4         | 66.4         | ELWOOD                          |
| 122733 | 96.7         | 0.0          | EVANSVILLE_FORT_COURT_S         |
| 122825 | 94.3         | 94.3         | FARMIAND 5 NNW                  |
| 123037 | 100.0        | 100.0        | FORT WAYNE WSO_AP               |
| 123078 | 28.7         | 0.0          | FRANCESVILLE_2_SW               |
| 123082 | 41.8         | 39.3         | FRANKFORT_DISPOSAL_PLAN         |
| 123104 | 93.4         | 93.4         | FREELANDVILLE                   |
| 123410 | 31.1         | 41.0         | GUSHEN_CULLEGE<br>CREENETELD    |
| 123547 | 74.6         | 93.4         | GREENSBURG                      |
| 123777 | 32.0         | 0.0          | HARTFORD_CITY_5_SSW             |
| 124259 | 100.0        | 100.0        | INDIANAPOLIS_WSFO_AP            |
| 124272 | 27.0         | 27.0         | INDIANAPOLIS_SE_SIDE            |
| 124286 | 52.5         | 91 0         | INDIANAPOLIS_ZOO                |
| 124527 | 96.7         | 95.1         | KENTLAND                        |
| 124715 | 25.4         | 0.0          | LAFAYETTE_5_S                   |
| 124837 | 36.1         | 36.1         | LA_PORTE                        |
| 125050 | 95.1         | 94.3         | LIBERTY_3_SSE                   |
| 125117 | 29.5<br>73 B | 73 R         | MARION 2 N                      |
| 125658 | 41.8         | 64.4         | MILAN_5_NE                      |
| 125810 | 100.0        | 0.0          | MONROE_DAM                      |
| 125815 | 30.3         | 0.0          | MONROEVILLE_3_ENE               |
| 125827 | 95.1         | 0.0          | MONTEZUMA_FIRE_HOUSE            |
| 126020 | 69.7         | 77.9         | MINCLE BALL STATE INTV          |
| 126151 | 100.0        | 0.0          | NEWBURGH_LOCK_&_DAM             |
| 126164 | 80.3         | 73.0         | NEW_CASTLE                      |
| 126506 | 79.5         | 79.5         | OAKLANDON_GEIST_RESERVO         |
| 126580 | 19.7         | 63.1         | BEDFORD<br>DEBOY CUTLIE A LANKA |
| 126989 | 91.0         | 91.0         | PLYMOUTH                        |
| 127102 | 44.3         | 43.4         | PRAIRIE_HEIGHTS                 |
| 127370 | 31.1         | 0.0          | RICHMOND_WTRWRKS_2_NNE.         |
| 127646 | 92.6         | 92.6         | RUSHVILLE_SEWAGE_PLANT          |
| 12/8/9 | 100 0        | 90.2<br>28 7 | SCUTTSBURG<br>SEYMOLIE 1 N      |
| 128036 | 100.0        | 77.0         | SHOALS HIWAY 50 BRIDGE          |
| 128187 | 100.0        | 100.0        | SOUTH_BEND_WSO_AIRPORT          |
| 128698 | 0.0          | 95.9         | TELL_CITY                       |
| 128723 | 98.7         | 96.7         | TERRE_HAUTE_8_S                 |
| 128949 | 46.7         | 59.4<br>59.8 | TRAFALGAR                       |
| 128999 | 98.4         | 96.7         | VALPARAISO_WATER_WORKS          |
| 129113 | 31.1         | 87.7         | VINCENNES_5_NE                  |
| 129138 | 100.0        | 13.1         | WABASH                          |
| 129222 | 98.4<br>20 A | 97.5         | WANATAH_2_WNW                   |
| 12920/ | 28.7         | 0.0          | WATERLOO                        |
| 129424 | 100.0        | 100.0        | WEST_LAFAYETTE_FCWOS            |
| 129430 | 96.7         | 96.7         | WEST_LAFAYETTE_6_NW             |
| 129435 | 57.4         | 35.2         | WEST_LAFAYETTE_SEWAGE P         |

.

## INDIANA

| Sto  | Хо  | Precip<br>Freq<br>% | Temp<br>Freq<br>S | Sta Hane              |
|------|-----|---------------------|-------------------|-----------------------|
| 129  | 557 | 92.6                | 95.1              | WHITESTOWN            |
| 129  | 670 | 82.8                | 87.7              | WINAMAC               |
| 129  | 678 | 82.0                | 77.9              | WINCHESTER_AIRPORT_3E |
| 129  | 905 | 36.1                | 77.0              | YOUNG_AMERICA         |
| 120' | 764 | 30.3                | 96.7              | BLOOMFIELD            |
| 121  | 326 | 97.5                | 97.5              | CASTELTON             |
| 122  | 882 | 32.8                | 0.0               | FISHERS               |
| 123  | 587 | 30.3                | 0.8               | GREENWOOD             |
| 124  | 170 | 98.4                | 90.2              | HUNTINGBURG           |
| 124: | 270 | 95.1                | 0.0               | INDIANAPOLIS          |
| 124  | 854 | 28.7                | 0.0               | LACTTO                |
| 124  | 880 | 44.3                | 44.3              | LAWRENCEBURG          |
| 127  | 768 | 13.9                | 40.2              | SALEM                 |
|      |     |                     |                   |                       |

.

÷

.

| Precip     Tamp       3th Bo %     %     Str Name       130021     98.4     0.0     ACKWORTH_2_SW       130181     63.6     0.0     ALCONA_3_W       130181     63.6     0.0     ALCONA_3_W       130123     26.2     60.7     ALGONA_3_W       130203     95.9     0.0     AMES_5_SE       130372     92.6     0.0     ANTITC_RIVER       130353     99.4     0.0     ANGUSTA       130536     29.5     0.0     BEACONSFIELD_2_N       130660     98.4     0.0     BLLEVUE_LOCK_6_DAM_12       130661     29.5     0.0     BUCKEYE       130662     93.4     0.0     BURLINGTON       131063     10.0     100.0     BURLINGTON       131063     10.0     BUCKEYE     131043       131064     98.4     0.0     CAMANCHE       131314     10.0     CONREXTINGTON_AIRPORT       131043     10.0     CONREXTINGTON_AIRPORT       131343     0.0     CAN                                                                                                    | IONA                                   |              | _            |                                            |
|----------------------------------------------------------------------------------------------------|----------------------------------------|--------------|--------------|--------------------------------------------|
| Sta Name     Sta Name       130021     98.4     0.0     ACKWORTH_2_SW       130088     95.1     0.0     ALCONA_3_W       130133     25.2     60.7     ALGONA_3_W       130196     46.7     94.3     AMES       130238     84.4     0.0     ANKENY2_SE       130372     92.6     0.0     ATLANTTC_RIVER       130536     29.5     0.0     BAYARD_6_SE       130536     29.5     0.0     BELLE_PLAINE_3_S       130606     98.4     0.0     BELLE_PLAINE_3_S       130631     09.0     BLOCKTON_2_S     5       130640     98.4     0.0     BURLINGTON_AIRPORT       130647     29.5     0.0     BUCKEYE       130648     98.4     0.0     CANCADE       131053     99.4     0.0     CREKYE       131063     98.4     0.0     CARCADE       131053     98.4     0.0     CARPALCTY       131063     29.5     0.0     CHARPIDS_AP       131                                                                                                    |                                        | Precip       | Temp<br>Fred |                                            |
| 130021     98.4     0.0     ACKWORTH_2_SW       130088     95.1     0.0     AKRON       1301181     63.6     0.7     ALGONA_3_M       130196     64.7     94.3     AMES       130230     95.9     0.0     AMES     5.9E       130372     92.6     0.0     ANTANTIC_RIVER       130389     94.4     0.0     AUGUSTA       130519     94.3     0.0     BAYAD_5_5E       130560     94.3     0.0     BAYAD_5_5E       130602     93.4     0.0     BELEVUE_LOCK_6_DAM_12       130608     94.4     0.0     BURLINGTON_AIRPORT       13064     98.4     0.0     BURLINGTON       131039     100.0     0.0     BUSEV_3_MNM       131141     100.0     100.0     BURLINGTON       131233     30.3     35.5     CAROLL       131241     100.0     CEDAR_APIDS_AP       131343     26.2     0.0     CANTATON_5_SE       131402     29.5     0.0                                                                                                    | Stn No                                 | \$           | *            | Stn Name                                   |
| 130082   95.1   0.0   ALKRON     130123   26.2   60.7   ALGONA_3 W     130181   83.6   0.0   ALTON     130120   95.9   0.0   AMES     130238   94.4   0.0   ANKENY_2_SE     130372   92.6   0.0   ATLANTTC_RIVER     1303619   94.3   0.0   BAYARD_6_SE     130519   94.4   0.0   BELCONSPIELD_2_N     130608   94.4   0.0   BELCOK_G_DAM_12     130608   94.4   0.0   BELCOK_G_DAM_12     130608   98.4   0.0   BELCKUE_LOCK_6_DAM_12     130608   98.4   0.0   BUCKEYE     130607   93.3   0.0   BUCKEYE     13063   98.4   0.0   CAMACHE     131063   98.4   0.0   CARCADE     131099   90.0   0.0   CENTRAL_CITY     131233   30.3   85   CARCOLL     131233   10.3   0.0   CARCADE     131402   29.5   0.0   CARLESCITY <td< td=""><td>**************************************</td><td></td><td>0.0</td><td>LEEEEEEEEEEEEEEEEEEEEEEEEEEEEEEEEEEEEE</td></td<>                                                                                                    | ************************************** |              | 0.0          | LEEEEEEEEEEEEEEEEEEEEEEEEEEEEEEEEEEEEE     |
| 130133 26.2 60.7 ALGONA_3 W<br>130161 63.6 0.0 ALTON<br>130196 46.7 94.3 AMES<br>130230 95.9 0.0 AMES_S_SE<br>130372 92.6 0.0 ANTLANTIC_RIVER<br>130389 98.4 0.0 AUGUSTA<br>130519 94.3 0.0 BAYARD_6_SE<br>130536 29.5 0.0 BEACONSFIELD_2_N<br>130602 93.4 0.0 BELLE_VILINE_3_S<br>130608 98.4 0.0 BELLEVUE_LOCK_6_DAM_12<br>130745 29.5 0.0 BUCKEYE<br>130063 100.0 100.0 BUCKEYE<br>131063 100.0 100.0 BUCKEYE<br>131063 100.0 100.0 BUCKEYE<br>131063 100.0 0.0 BUCKEYE<br>131063 100.0 0.0 BUSSEY_3_MON<br>131153 98.4 0.0 CAMACHE<br>131237 7.9 0.0 CASCADE<br>131314 100.0 100.0 CEDAR_RAPIDS_AP<br>131363 26.2 0.0 CENTRAL_CITY<br>13169 97.5 0.0 CARCINE_S_SE<br>131402 29.5 0.0 CARLTON_5_SE<br>131402 29.5 0.0 CARLTON_5_SE<br>131402 29.5 0.0 CARLTON_5_SE<br>13168 99.2 0.0 CORLVILLE_JNE<br>13168 99.2 0.0 CORLVILLE_JNE<br>13168 99.2 0.0 CORRECTIONVILLE<br>131984 0.0 DAKOTA_CITY_FIVER<br>131984 0.0 DAKOTA_CITY_FIVER<br>131984 0.0 DAKOTA_CITY_FIVER<br>131984 0.0 DAKOTA_CITY_FIVER<br>131984 0.0 DAKOTA_CITY_FIVER<br>131984 0.0 DAKOTA_CITY_FIVER<br>131962 18.9 42.6 CRESTON_2_SW<br>132010 47.5 92.6 DECORAH<br>132203 100.0 100.0 DES_MOINES_WSFO_ARPT<br>132203 100.0 100.0 DES_MOINES_WSFO_ARPT<br>132203 100.0 100.0 DES_MOINES_WSFO_ARPT<br>132204 98.4 0.0 DAKOTA_CITY_FIVER<br>132205 96.7 0.0 DALLAS_2_NW<br>132201 00.0 0.0 DES_MOINES_WSFO_ARPT<br>132208 98.4 0.0 DEWITT_4_S<br>132209 97.0 62.3 FORT_DODCE<br>132208 100.0 0.0 DES_MOINES_WSFO_ARPT<br>132208 98.4 0.0 DEWITT_4_S<br>132209 97.0 62.3 FORT_DODCE<br>132208 98.4 0.0 DEWITT<br>132236 98.4 0.0 DEWITT_4_S<br>132264 28.7 63.9 FAYETTE<br>132265 95.1 0.0 ELBERON_3_S<br>13264 38.4 0.0 DUMONT<br>132236 98.4 0.0 DEWITT_4_S<br>132657 95.1 0.0 ELBERON_3_S<br>13264 38.4 0.0 COMONT<br>132236 98.4 0.0 DEWITT_4_S<br>133267 100.0 0.0 OFT_DODCE_PHINNEY_PARK<br>133013 84.4 0.0 GARBER<br>133120 25.4 0.0 GARWIN<br>133459 98.4 0.0 HANDORA_2_NW<br>133459 98.4 0.0 HANDORA_1_S<br>133459 98.4 0.0 HANDORA_2_NW<br>133459 98.4 0.0 HANDORA_2_NW<br>133459 98.4 0.0 HANDORA_5_NNW<br>134101 31.1 66.9 IOWA_CITY_2<br>134139 95.7 0.0 HOVENT_S_SW                                                                                                    | 130088                                 | 95.1         | ŏ.ŏ          | AKRON                                      |
| 130196   63.6   0.0   ALTON     130203   95.9   0.0   AMES   5.8     130238   94.4   0.0   ANKENY_2_SE     130372   92.6   0.0   ATLANTIC_RIVER     130389   94.4   0.0   BEACONSPIELD_2_N     130612   95.5   0.0   BEACONSPIELD_2_N     130602   93.4   0.0   BELLEVUE_LOCK_€_DAM_12     130745   29.5   0.0   BOORT   3.3     130603   100.0   100.0   BURLINGTON_AIRPORT     131064   98.4   0.0   BURLINGTON     131233   0.3   0.5   CARROLL     131233   0.3   0.0   CARCALES     131233   0.3   0.0   CONSEVILE_3     13143   0.0   100.0   CENTRAL_CITY     13133   97.5   0.0   CARCALES_CITY     13143   96.4   0.0   CONLVILLE     13142   98.4   0.0   CONLVILLE     131423   98.4   0.0   CONLVILLE     131434   97.5   0.0                                                                                                    | 130133                                 | 26.2         | 60.7         | ALGONA_3_W                                 |
| 130203   95.9   0.0   ANKENY 2_SE     130238   94.4   0.0   ANKENY 2_SE     130372   92.6   0.0   ATLANTIC_RIVER     130359   96.4   0.0   BALACONSPIELD_2.N     130602   93.4   0.0   BELEVUE_LOCK_6_DAM_12     130608   98.4   0.0   BELEVUE_LOCK_6_DAM_12     130607   95.5   0.0   BLOCKTON_2_S     130608   98.4   0.0   BUCLINGTON_AIRPORT     131063   100.0   100.0   BURLINGTON_AIRPORT     131099   100.0   0.0   BUSSEY_3_MON     131153   98.4   0.0   CANANCHE     131257   7.9   0.0   CASCADE     131314   100.0   100.0   CURTRALES_CITY     131323   97.5   0.0   CARAILES_CITY     131402   29.5   0.0   CORALUYILLE     131402   29.5   0.0   CORALUYILLE     131403   99.2   0.0   CORALUYILLE     131402   29.5   0.0   CORALUYILLE     131402   29.5 <t< td=""><td>130181</td><td>83.6</td><td>0.0</td><td>ALTON</td></t<>                                                                                                    | 130181                                 | 83.6         | 0.0          | ALTON                                      |
| 130230 04.4 0.0 ANKEÑY_2.SE<br>130372 92.6 0.0 ATLANTIC_RIVER<br>130536 29.5 0.0 BAYARD_5_SE<br>130536 29.5 0.0 BEACONSFIELD_2_N<br>130602 93.4 0.0 BELLE_PLAINE_3_S<br>130608 09.4 0.0 BELLEVUE_LOCK_6_DAM_12<br>130745 29.5 0.0 BLOCKTON_2_S<br>130807 29.5 0.0 BLOCKTON_2_S<br>130807 29.5 0.0 BUCKEYE<br>131063 100.0 100.0 BUCKEYE<br>131064 098.4 0.0 BUCKEYE<br>131064 98.4 0.0 BUCKEYE<br>131063 100.0 100.0 BUCSEY_3_MON<br>131099 100.0 0.0 BUSSEY_3_MON<br>131153 99.4 0.0 CAMACHE<br>131233 30.3 38.5 CARROLL<br>131257 27.9 0.0 CASCADE<br>131341 100.0 100.0 CEDAR_RAPIDS_AP<br>131363 26.2 0.0 CENTRAL_CITY<br>131398 07.5 0.0 CARLTON_5_SE<br>131402 29.5 0.0 CARLTON_5_SE<br>131402 29.5 0.0 CARLTON_5_SE<br>131402 29.5 0.0 CARLTON_5_SE<br>131402 39.4 0.0 CORLVILLE_JNE<br>131823 98.4 0.0 CORLVILLE_DAM<br>131838 99.2 0.0 CORRECTIONVILLE<br>131924 30.3 0.0 CRESCO_1_NE<br>132055 06.7 0.0 DALCAS_2_SW<br>132041 98.4 0.0 DAKOTA_CITY_RIVER<br>132203 100.0 10.0 DES_MOINES_WSD_ARPT<br>132203 100.0 10.0 DES_MOINES_WSD_ARPT<br>132203 100.0 10.0 DES_MOINES_WSD_ARPT<br>132204 100.0 0.0 DES_MOINES_WSD_ARPT<br>132204 100.0 0.0 DES_MOINES_WSD_ARPT<br>132205 100.0 10.0 DES_MOINES_WSD_ARPT<br>132206 100.0 0.0 DES_MOINES_WSD_ARPT<br>132207 100.0 100.0 DES_MOINES_WSD_ARPT<br>132208 100.0 0.0 DUBUQUE_NO_2<br>132364 10.0 0.0 DUBUQUE_MO_AP<br>132238 34.4 0.0 DUMONT<br>132248 34.4 0.0 DUMONT<br>132555 55.1 0.0 ELDORA<br>133123 98.4 0.0 GARBER<br>132724 12.8 68.0 EETHERVILLE<br>132724 12.8 68.0 EETHERVILLE<br>132724 12.8 68.0 EETHERVILLE<br>132724 12.8 68.0 EETHERVILLE<br>132724 12.8 68.0 EETHERVILLE<br>132724 12.8 68.0 EETHERVILLE<br>132724 12.8 64.0 ELDORA<br>133133 98.4 0.0 GARBER<br>133455 100.0 0.0 GRIMES_3_E<br>133645 98.4 0.0 GARBER<br>133645 98.4 0.0 GARBER<br>133649 92.6 0.0 HANCOCK<br>13369 92.6 0.0 HANCOCK<br>13369 92.6 0.0 HANCOCK<br>134062 92.7   | 130203                                 | 95.9         | 0.0          | AMES_5_SE                                  |
| 130319 99.4 0.0 ATLANTIC_RIVER<br>130519 94.4 0.0 AUGUSTA<br>130519 94.4 0.0 BAYARD_6_SE<br>130608 98.4 0.0 BELLEVIELD2_N<br>130608 98.4 0.0 BELLEVIELD2_EDATA<br>130745 29.5 0.0 BLOCKTON_2_S<br>130807 29.5 0.0 BLOCKTON_2_S<br>130807 29.5 0.0 BLOCKTON_2_S<br>130807 29.5 0.0 BLOCKTON_2_S<br>13099 10.0 100.0 BURLINGTON_AIRPORT<br>131049 98.4 0.0 BURLINGTON<br>131099 100.0 0.0 BUSSEY_3_WNW<br>131153 99.4 0.0 CAMANCHE<br>131233 30.3 38.5 CARROLL<br>131237 27.9 0.0 CASCADE<br>131334 100.0 100.0 CENTRAL_CITY<br>131334 26.2 0.0 CENTRAL_CITY<br>131339 97.5 0.0 CHARIDS_AP<br>131402 29.5 0.0 CARAILS_CITY<br>131402 29.5 0.0 CARAILS_CITY<br>131828 98.4 0.0 CORRECTIONVILLE<br>131828 99.7 0.0 CARAILS_CITY<br>131939 94.4 0.0 CORRECTIONVILLE<br>131828 99.7 0.0 CARAILS_CITY<br>131939 94.4 0.0 CORRECTIONVILLE<br>131924 30.3 0.0 CRESCO_L NE<br>131828 28.7 0.0 CORRECTIONVILLE<br>131954 30.3 0.0 CRESCO_L NE<br>13205 96.7 0.0 DALLS_2_NW<br>13201 98.4 0.0 DAKOTA_CITY_RIVER<br>13205 96.7 0.0 DALLS_2_NW<br>13201 98.4 0.0 DES_MOINES_WSO_ARPT<br>13203 100.0 0.0 DES_MOINES_WSO_CITY<br>132236 100.0 0.0 DES_MOINES_WSO_CITY<br>132236 100.0 0.0 DES_MOINES_WSO_CITY<br>132236 100.0 0.0 DES_MOINES_WSO_CITY<br>132236 100.0 0.0 DES_MOINES_WSO_ARPT<br>132236 100.0 0.0 DES_MOINES_WSO_ARPT<br>132236 100.0 0.0 DES_MOINES_WSO_ARPT<br>132238 34.4 0.0 DUMONT<br>132246 100.0 0.0 ESTHERVILLE<br>13255 95.1 0.0 ELDERAN_3_S<br>13255 95.1 0.0 ELDERAN_3_S<br>132573 33.6 0.0 ELDERAN_3_S<br>132573 33.6 0.0 ELDERAN_3_S<br>132573 33.6 0.0 GRIMES_LEXEL_I&0<br>13313 98.4 0.0 GRIMES_ALS<br>13313 98.4 0.0 GRIMES_ALS<br>13313 98.4 0.0 GRIMES_ALS<br>133455 100.0 0.0 GRIMES_ALS<br>133459 84.4 0.0 GRIMES_3_E<br>133459 84.4 0.0 GRIMES_3_E<br>133459 92.6 0.0 HANCOCK<br>13369 92.6 0.0 HANCOCK<br>13369 92.6 0.0 HANCOCK_1_E<br>133946 93.4 0.0 HANDER_2_NEM<br>133459 94.4 0.0 HANDER_2_NEM<br>133459 94.4 0.0 HANDER_2_NEM<br>133469 97.4 0.0 HANDER_2_NEM<br>133469 97.4 0.0 HANDER_2_NEM<br>133469 97.4 0.0 HANDER_2_NEM<br>133469 97.4 0.0 HANDER_2_NEM<br>134402 95.1 0.0 HANDER_5_NEM<br>134403 97.9 0.0 HANDER_5_NEM<br>134404 93.3 0.0 HANDER_5_NEM<br>134404 93.3 0.0 HANDER_5_NEM<br>134411 31.1 86.9 IOWA_CITY_1_3<br>1344         | 130238                                 | 84.4         | 0.0          | ANKENY_2_SE                                |
| 130519   94.3   0.0   BAYARD_6_SE     130516   29.5   0.0   BEACONSFIELD_2_N     130608   98.4   0.0   BELLE_PLAINE_3_S     130608   98.4   0.0   BELLEPLELOCK_6_DAM_12     130745   29.5   0.0   BOONE     130607   29.5   0.0   BUCKEYE     131063   100.0   100.0   BURLINGTON_AIRPORT     131064   98.4   0.0   BURLINGTON_AIRPORT     131099   100.0   0.0   BUSSEY_3_WAW     131153   98.4   0.0   CAMANCHE     131257   27.9   0.0   CASCADE     131153   98.4   0.0   CAMANCHE     131257   27.9   0.0   CASCADE     131313   26.2   0.0   CHARLES_CITY     131332   26.2   0.0   CORALVILLE_JAM     131828   28.7   0.0   CORALVILLE_DAM     131828   28.7   0.0   CORALVILLE_DAM     131828   29.2   0.0   CORRECTIONVILLE     131942   18.4   0.0 <td< td=""><td>130372</td><td>92.6<br/>99.4</td><td>0.0</td><td>ATLANTIC_RIVER</td></td<>                                                                                                    | 130372                                 | 92.6<br>99.4 | 0.0          | ATLANTIC_RIVER                             |
| 130536 29.5 0.0 BEACONSFIELD_2_N<br>130602 93.4 0.0 BELLE_PLAINE_3_S<br>130608 99.4 0.0 BELLEVUE_LOCK_&_DAM_12<br>130745 29.5 0.0 BOONE<br>130999 30.3 0.0 BUCKEYE<br>131063 100.0 100.0 BURLINGTON_AIRPORT<br>131064 99.4 0.0 BURLINGTON_AIRPORT<br>131063 99.4 0.0 CAMANCHE<br>131233 30.3 38.5 CARROLL<br>131257 27.9 0.0 CASCADE<br>131314 100.0 100.0 CEDAR_RAPIDS_AP<br>131363 26.2 0.0 CENTRAL_CITY<br>131398 97.5 0.0 CHARITON_5_SE<br>131402 29.5 0.0 CHARITON_5_SE<br>131402 29.5 0.0 CORESTILE_3_NE<br>131828 28.7 0.0 CORESTILE_3_NE<br>131954 30.3 0.0 CRESTON_LLE<br>131924 30.3 0.0 CRESTON_LLE<br>131954 30.3 0.0 CRESTON_LE<br>13205 96.7 0.0 DALAS_2_NW<br>13201 98.4 0.0 DAKOTA_CITY_RIVER<br>13203 100.0 100.0 DES_MOINES_WSTO_ARPT<br>132204 198.4 0.0 DES_MOINES_WSTO_ARPT<br>132205 96.7 0.0 DALAS_2_NW<br>132204 190.0 100.0 DES_MOINES_WSTO_ARPT<br>132236 91.4 0.0 DES_MOINES_WSTO_ARPT<br>132236 91.4 0.0 DUBUQUE_NO_2<br>132364 100.0 10.0 DES_MOINES_WSTO_ARPT<br>132236 91.4 0.0 DUBUQUE_NO_2<br>132364 100.0 10.0 DES_MOINES_WSTO_ARPT<br>132236 91.4 0.0 DUBUQUE_NO_2<br>132364 100.0 10.0 DUBUQUE_NO_2<br>132364 100.0 10.0 DUBUQUE_NO_2<br>132364 100.0 0.0 DUBUQUE_NO_2<br>132364 100.0 0.0 ESTHERVILLE<br>13398 34.4 0.0 DUBUQUE_NO_AP<br>132388 34.4 0.0 DUBUQUE_NO_AP<br>132388 34.4 0.0 DUBUQUE_NO_AP<br>132388 34.4 0.0 GRNER<br>133133 98.4 0.0 GRNER<br>13313 98.4 0.0 GRNER<br>13313 98.4 0.0 GRNER<br>13313 98.4 0.0 GRNER<br>13313 98.4 0.0 GRNER<br>13313 98.4 0.0 GRNER<br>13313 98.4 0.0 GRNER<br>13313 98.4 0.0 GRNER<br>13313 98.4 0.0 GRNER<br>13313 98.4 0.0 GRNER<br>13313 98.4 0.0 GRNER<br>13313 98.4 0.0 GRNER<br>13313 98.4 0.0 GRNER<br>13313 98.4 0.0 GRNERS_S_E<br>133459 98.4 0.0 HARTWICK_1_E<br>133569 92.6 0.0 HARTWICK_1_E<br>133569 92.6 0.0 HARTWICK_1_E<br>133681 96.7 0.0 HARTWICK_1_E<br>133909 27.9 0.0 HARTWICK_1_SNM<br>13361 96.7 0.0 HARTWICK_1_SNM<br>13364 93.4 0.0 HARTWICK_1_SNM<br>13364 93.4 0.0 HARTWICK_1_SNM<br>134103 31.1 86.9 IOWA_CITY_1_3<br>134104 31.1 86.9 IOWA_CITY_1_3<br>134102 95.1 0.0 IOWA_CITY_1_SNM<br>134103 96.7 0.0 HARTWICK_1_SNM<br>134104 96.7 0.0 HARTWICK_1_SNM<br>134104 96.7 0.0 HARTWICK_1_SNM<br>134104 95.1 0.0 IOWA_CITY_1_SNM<br>134104 95.1 0.0 IO       | 130519                                 | 94.3         | ŏ.ŏ          | BAYARD_6_SE                                |
| 130602 99.4 0.0 BELLEYUE LATINE 3_5<br>130602 99.4 0.0 BELLEVUE LOCK_6_DIAM_12<br>130745 29.5 0.0 BOONE<br>130999 30.3 0.0 BUCKEYE<br>131063 100.0 100.0 BURLINGTON_AIRPORT<br>131099 100.0 0.0 BUCKEYE<br>131064 99.4 0.0 GURLINGTON<br>131199 100.0 0.0 BUSSEY_3_WNW<br>131153 98.4 0.0 CAMANCHE<br>131233 30.3 38.5 CARROLL<br>131257 27.9 0.0 CASCADE<br>131314 100.0 100.0 CEDAR_RAPIDS_AP<br>131363 26.2 0.0 CENTRAL_CITY<br>131398 97.5 0.0 CHARIDS_SE<br>131402 29.5 0.0 CHARIDS_SE<br>131402 29.5 0.0 CARLUTLLE<br>131828 28.7 0.0 CORRECTIONVILLE<br>131954 30.3 0.0 CRESCO_1.NE<br>131962 18.9 42.6 CRESTON_2_SW<br>132041 98.4 0.0 DAKOTA_CITY_RIVER<br>132055 96.7 0.0 DALLAS_2_NW<br>132201 100.0 100.0 DES_MOINES_WSFO_ARPT<br>132203 100.0 100.0 DES_MOINES_WSFO_ARPT<br>132236 98.4 0.0 DES_MOINES_WSFO_ARPT<br>132236 98.4 0.0 DES_MOINES_WSFO_ARPT<br>132236 98.4 0.0 DES_MOINES_WSFO_ARPT<br>132236 98.4 0.0 DES_MOINES_WSFO_ARPT<br>132236 98.4 0.0 DES_MOINES_WSFO_ARPT<br>132236 98.4 0.0 DES_MOINES_WSFO_ARPT<br>132236 98.4 0.0 DES_MOINES_WSFO_ARPT<br>132236 98.4 0.0 DES_MOINES_WSFO_ARPT<br>132236 98.4 0.0 DES_MOINES_WSFO_ARPT<br>132236 98.4 0.0 DES_MOINES_WSFO_ARPT<br>132236 98.4 0.0 DES_MOINES_WSFO_ARPT<br>132367 100.0 100.0 DUBUQUE_NO_2<br>132364 100.0 0.0 DUBUQUE_MS_2<br>132363 33.6 0.0 ELDORA<br>132724 32.8 68.0 ESTHERVILLE<br>13267 100.0 100.0 DUBUQUE_MS_AP<br>132384 31.1 0.0 BARDAR<br>133133 98.4 0.0 GARBER<br>133133 98.4 0.0 GARBER<br>133133 98.4 0.0 GARBER<br>133133 98.4 0.0 GARBER<br>133569 92.4 0.0 HANCVK<br>133569 92.4 0.0 HANCVK<br>133661 96.7 0.0 HANEY_LE<br>133569 98.4 0.0 GARBER<br>13364 93.4 0.0 HANTYICK_4_NW<br>133651 96.7 0.0 HANEY_LE<br>133584 31.1 0.0 HAMPTON<br>133569 92.4 0.0 HANEY_LE<br>133584 31.1 0.0 HAMPTON<br>133569 92.4 0.0 HANEY_LE<br>133599 92.7 0 0.0 HOLSTEIN<br>133469 93.4 0.0 HOLSTEIN<br>133469 93.4 0.0 HOLSTEIN<br>133469 93.4 0.0 HOLSTEIN<br>133469 94.4 0.0 HONNICK_1_E<br>133946 93.4 0.0 HONNICK_1_SINW<br>13469 90.4 0.0 HONNICK_1_SINW<br>13469 90.4 0.0 HONNICK_1_SINW<br>134101 31.1 86.9 IOWA_CITY_2<br>134103 96.7 0.0 HAVENTILLS<br>134102 95.1 0.0 IOWA_CITY_2<br>134103 96.7 0.0 HOLSTEIN<br>134104 95.1 0.0 IOWA_CITY_2<br>134103 96.7 0.0         | 130536                                 | 29.5         | 0.0          | BEACONSFIELD_2_N                           |
| 130745   29.5   0.0   BLOCKTON_2_S     130807   29.5   0.0   BOONE     131063   100.0   100.0   BURLINGTON_AIRPORT     131099   100.0   0.0   BURLINGTON_AIRPORT     131099   100.0   0.0   BUSESY_3_WNW     131153   98.4   0.0   CAMANCHE     131233   30.3   38.5   CARROLL     131233   30.3   38.5   CARROLL     131233   30.3   38.5   CARROLL     131233   30.3   38.5   CARROLL     131233   30.3   38.5   CARROLL     131233   30.3   38.5   CARROLL     131233   30.3   38.5   CARROLL     131362   29.2   0.0   CORLVILLE_DAM     131828   28.7   0.0   CORALVILLE_DAM     131942   80.4   0.0   CARSTON_2_SW     131942   18.4   0.0   CARSTON_2_SW     131942   18.4   0.0   CARSTON_2_SW     131943   10.0   10.0   DES_MOINES_MSO_ARPT                                                                                                    | 130602<br>130608                       | 93.4         | 0.0          | BELLE_PLAINE_3_5<br>BELLEVIE LOCK & DAM 12 |
| 130807 29.5 0.0 BOONE<br>130999 30.3 0.0 BUCKEYE<br>131063 100.0 100.0 BURLINGTON_AIRPORT<br>131064 98.4 0.0 BURLINGTON<br>131153 98.4 0.0 CAMANCHE<br>131233 30.3 38.5 CARROLL<br>131237 27.9 0.0 CASCADE<br>131314 100.0 100.0 CEDAR_RAPIDS_AP<br>131333 26.2 0.0 CENTRAL_CITY<br>131399 97.5 0.0 CHARLES_CITY<br>131393 97.5 0.0 CHARLES_CITY<br>131393 97.5 0.0 CONESVILLE_A_NE<br>131823 98.4 0.0 CONESVILLE_ANE<br>131823 98.4 0.0 CONESVILLE_ANE<br>131823 98.4 0.0 CORALVILLE<br>131954 30.3 0.0 CRESCO_I_NE<br>132051 96.7 0.0 DAKOTA_CITY_RIVER<br>132051 96.7 0.0 DALLAS_2_NW<br>132110 47.5 92.6 DECORAH<br>132208 100.0 100.0 DES_MOINES_WSFO_ARPT<br>132208 100.0 100.0 DES_MOINES_WSFO_ARPT<br>132236 98.4 0.0 DUBUQUE_NO_2<br>132361 91.0 0.0 DUBUQUE_NO_2<br>132361 91.0 0.0 DUBUQUE_MSO_AP<br>132388 34.4 0.0 DUBUQUE_MSO_AP<br>132388 34.4 0.0 DUBUQUE_MSO_AP<br>132238 34.4 0.0 DUBUQUE_MSO_AP<br>132238 34.4 0.0 DUBUQUE_MSO_AP<br>132238 34.4 0.0 DUBUQUE_MSO_AP<br>132238 34.4 0.0 DUBUQUE_MSO_AP<br>132238 34.4 0.0 DUBUQUE_MSO_AP<br>132388 34.4 0.0 DUBUQUE_MSO_AP<br>132388 34.4 0.0 DUBUQUE_MSO_AP<br>132555 95.1 0.0 ELDORA<br>132724 32.8 660.0 ESTHERVILLE<br>13299 27.0 62.3 FORT_DODGE<br>133000 100.0 0.0 ESTHERVILLE<br>13299 27.0 63.9 FAYETTE<br>132264 28.7 63.9 FAYETTE<br>13299 27.0 62.3 FORT_DODGE<br>133013 84.4 0.0 GARBER<br>133120 25.4 0.0 GARBER<br>133139 84.4 0.0 GARBER<br>133139 84.4 0.0 GARMEN<br>133455 100.0 0.0 GARMEN<br>133549 34.4 0.0 GARMEN<br>133549 34.4 0.0 HAMPURG_AN<br>13364 96.7 0.0 HARTWICK_4_NW<br>13364 96.7 0.0 HARTWICK_4_NW<br>13364 96.7 0.0 HARTWICK_4_NW<br>13364 96.7 0.0 HARTWICK_4_NW<br>13364 96.7 0.0 HARTWICK_4_NW<br>13364 96.7 0.0 HARTWICK_4_NW<br>13364 96.7 0.0 HARTWICK_4_NW<br>13364 96.7 0.0 HARTWICK_4_NW<br>13364 96.4 0.0 HOMPONT<br>133909 27.9 0.0 HOLSTEIN<br>133909 97.9 0.0 HOLSTEIN<br>133909 97.9 0.0 HOLSTEIN<br>133909 97.9 0.0 HOLSTEIN<br>133909 97.9 0.0 HOLSTEIN<br>133909 97.9 0.0 HOLSTEIN<br>133909 97.9 0.0 HOLSTEIN<br>133909 97.9 0.0 HOLSTEIN<br>133909 97.9 0.0 HOLSTEIN<br>133909 97.9 0.0 HOLSTEIN<br>133909 97.9 0.0 HOLSTEIN<br>133909 97.9 0.0 HOLSTEIN<br>133909 97.9 0.0 HOLSTEIN<br>133909 97.9 0.0 HOLSTEIN<br>133909 97.9 0.0 HOLSTEIN<br>133 | 130745                                 | 29.5         | ő.ŏ          | BLOCKTON_2_S                               |
| 130999 30.3 0.0 BUCKLYE<br>131063 100.0 100.0 BURLINGTON_AIRPORT<br>131064 98.4 0.0 BURLINGTON<br>131099 100.0 0.0 BUSSEY_3_MNW<br>131133 98.4 0.0 CAMANCHE<br>131233 30.3 38.5 CARROLL<br>131237 77.9 0.0 CASCADE<br>131341 100.0 100.0 CEDAR_RAPIDS_AP<br>131363 26.2 0.0 CENTRAL_CITY<br>131398 97.5 0.0 CHARITON_S_SE<br>131402 29.5 0.0 CHARITON_S_SE<br>131402 29.5 0.0 CORLVILLE_JNE<br>131828 28.7 0.0 CORLVILLE_JNE<br>131828 28.7 0.0 CORALVILLE<br>131954 30.3 0.0 CRESCIDNVILLE<br>131954 30.3 0.0 CRESCIDNVILLE<br>131954 30.3 0.0 CRESCIDNVILLE<br>132055 96.7 0.0 DALLAS_2_NW<br>13201 98.4 0.0 DALCAS_2_NW<br>13201 98.4 0.0 DALCAS_2_NW<br>13203 100.0 100.0 DES_MOINES_WSF0_ARPT<br>13204 198.4 0.0 DES_MOINES_WSF0_ARPT<br>132203 100.0 100.0 DES_MOINES_WSF0_ARPT<br>132236 96.4 0.0 DES_MOINES_WSF0_ARPT<br>132236 96.4 0.0 DES_MOINES_WSF0_ARPT<br>132361 91.0 0.0 DUBUQUE_LOCK_&_DAL11<br>132367 100.0 100.0 DUBUQUE_LOCK_&_DAL11<br>132367 100.0 100.0 ELBERON_3_S<br>132573 33.6 0.0 ELDERA<br>132725 100.0 0.0 DUBUQUE_LOCK_&_DAL11<br>132364 28.7 63.9 FAYETTE<br>13299 27.0 62.3 FORT_DODGE<br>133000 100.0 0.0 ESTHERVILLE<br>132725 100.0 0.0 ESTHERVILLE<br>132725 100.0 0.0 GARWIN<br>133113 98.4 0.0 GARBER<br>133120 25.4 0.0 GARBER<br>133120 25.4 0.0 GARWIN<br>133459 84.4 0.0 GARBER<br>133120 25.4 0.0 GARWIN<br>133584 31.1 0.0 HAMBURG_2_NE<br>133584 31.1 0.0 HAMBURG_2_NE<br>133584 31.1 0.0 HAMBURG_2_NE<br>13369 98.4 0.0 GARBER<br>13369 98.4 0.0 GARBER<br>13369 97.9 0.0 HAVEN_1_NE<br>13569 98.4 0.0 GARBER<br>13369 98.4 0.0 GARBER<br>13369 98.4 0.0 GARBER<br>13369 98.4 0.0 GARBER<br>13369 98.4 0.0 GARBER<br>13369 98.4 0.0 GARBER<br>13369 98.4 0.0 GARBER<br>13369 98.4 0.0 GARBER<br>13369 98.4 0.0 HAMBURG_2_NE<br>13369 98.4 0.0 HAMBURG_2_NE<br>13369 98.4 0.0 HAMBURG_2_NE<br>13369 98.4 0.0 HAMEDRICH_L<br>13460 96.7 0.0 HAVENTILL<br>13460 96.7 0.0 HAVENTILL<br>13460 96.7 0.0 HAVENTILL<br>13460 96.7 0.0 HAVENTILL<br>13460 96.7 0.0 HAVENTILL<br>13460 96.7 0.0 HAVENTILL<br>13460 96.7 0.0 HAVENTILL<br>13460 96.7 0.0 HAVENTILL<br>13460 96.7 0.0 HAVENTILL<br>13460 96.7 0.0 HAVENTILL<br>13460 96.7 0.0 HAVENTILL<br>13460 96.7 0.0 HAVENTILL<br>134102 95.1 0.0 IOWA_CITY_1_S<br>134102 95.1 0.0 I | 130807                                 | 29.5         | 0.0          | BOONE                                      |
| 131064   98.4   0.0   BURLINGTON     131064   98.4   0.0   CAMANCHE     131233   30.3   38.5   CARROLL     131233   30.3   38.5   CARROLL     131233   30.3   38.5   CARROLL     131234   100.0   CEDAR_RAPIDS_AP     131341   100.0   CEDAR_RAPIDS_AP     131343   26.2   0.0   CANTRAL_CITY     131343   26.2   0.0   CANAINELS_ITY     131343   26.2   0.0   CARLES_CITY     131343   29.5   0.0   CARLES_CITY     131828   99.2   0.0   CORALVILLE_DAM     131952   18.9   42.6   CRESTON_2_SW     132051   96.7   0.0   DALLAS_2_NW     13210   47.5   92.6   DECORAH     132208   100.0   100.0   DES_MOINES_WSFO_ARPT     132208   100.0   0.0   DEWUT_4_S     1322361   91.0   0.0   DEWUT_4_S     132364   100.0   0.0   DUBUQUE_MSO_2     132657                                                                                                    | 130999                                 | 30.3         | 100.0        | BUCKEYE<br>BURLINGTON AIRPORT              |
| 131099 100.0 0.0 BUSEY_3_WNW<br>131153 98.4 0.0 CAMANCHE<br>13123 30.3 38.5 CARROLL<br>131257 27.9 0.0 CASCADE<br>131314 100.0 100.0 CEDAR_RAPIDS_AP<br>131363 26.2 0.0 CENTRAL_CITY<br>131398 97.5 0.0 CHARLES_CITY<br>131737 98.4 0.0 CORALVILLE_A_NE<br>131823 98.4 0.0 CORALVILLE_MA<br>131838 99.2 0.0 CORALVILLE_DAM<br>131838 99.2 0.0 CORALVILLE_MA<br>131838 99.2 0.0 CORRECTIONVILLE<br>131954 30.3 0.0 CRESCO_1_NE<br>132051 96.7 0.0 DALLAS_2_NW<br>132110 47.5 92.6 DECORAH<br>132208 100.0 0.0 DES_MOINES_WSFO_ARPT<br>132208 100.0 0.0 DES_MOINES_WSFO_ARPT<br>132236 98.4 0.0 DES_MOINES_WSFO_ARPT<br>132236 90.4 0.0 DES_MOINES_WSFO_ARPT<br>132236 90.4 0.0 DES_MOINES_WSFO_ARPT<br>132236 100.0 100.0 DES_MOINES_WSFO_ARPT<br>132236 90.4 0.0 DES_MOINES_WSFO_ARPT<br>132236 90.4 0.0 DUBUQUE_NO_2<br>132364 100.0 0.0 DUBUQUE_NO_2<br>132364 100.0 100.0 DES_MOINES_WSO_AP<br>132388 34.4 0.0 DUBUQUE_NO_2<br>132377 100.0 100.0 DESDENCE_SO_AP<br>132388 34.4 0.0 DUBUQUE_NO_2<br>132369 27.0 62.3 FORT_DODGE<br>133000 100.0 0.0 ESTHERVILLE<br>132724 32.8 68.0 ESTHERVILLE<br>132724 32.8 68.0 ESTHERVILLE<br>132724 32.8 68.0 ESTHERVILLE<br>132724 32.8 68.0 ESTHERVILLE<br>132724 32.8 68.0 ESTHERVILLE<br>132724 32.8 68.0 ESTHERVILLE<br>132724 32.8 68.0 ESTHERVILLE<br>132724 32.8 68.0 ESTHERVILLE<br>132724 32.8 68.0 ESTHERVILLE<br>132725 100.0 0.0 GARBER<br>133013 84.4 0.0 GARBER<br>133113 98.4 0.0 GARBER<br>133120 25.4 0.0 GARBER<br>133139 84.4 0.0 GRIMES_A_WSW<br>133659 92.6 0.0 HANCOCK<br>133659 92.6 0.0 HANCOCK<br>133659 92.6 0.0 HANCOCK<br>133659 92.6 0.0 HANCOCK<br>133671 96.7 0.0 HAVENI_N<br>133689 92.6 0.0 HANCOCK<br>133671 96.7 0.0 HAVENI_L<br>133909 27.9 0.0 HOUSTEIN<br>133689 92.6 0.0 HANCOCK<br>133671 96.7 0.0 HAVENILLE<br>133909 27.9 0.0 HOUSTEIN<br>134052 99.2 0.0 INDEPENDENCE_SENE<br>134067 100.0 0.0 INDEPENDENCES_ENE<br>134067 100.0 0.0 INDEPENDENCES_ENE<br>134067 100.0 0.0 INDEPENDENCES_ENE<br>134067 100.0 0.0 INDEPENDENCES_ENM<br>134102 95.1 0.0 IOWA_CITY_S<br>134102 95.1 0.0 IOWA_CITY_S<br>134102 95.1 0.0 IOWA_CITY_S                                                                                                    | 131064                                 | 98.4         | 0.0          | BURLINGTON                                 |
| 131133   98.4   0.0   CAMROCHE     131233   30.3   38.5   CARROLL     131257   27.9   0.0   CASCADE     131314   100.0   100.0   CEDTRALCTY     131333   26.2   0.0   CENTRALCTY     131399   97.5   0.0   CHARLES_CITY     131323   98.4   0.0   CONESVILLE_JNE     131823   98.4   0.0   CONESVILLE_JNE     131823   98.4   0.0   CORALVILLE     131824   28.7   0.0   CORRECTIONVILLE     131954   30.3   0.0   CRESCO_LME     131940   98.4   0.0   DAKOTA_CITY_RIVER     132041   98.4   0.0   DAKOTA_CITY_RIVER     132055   96.7   0.0   DALLAS_2_NW     132101   47.5   2.6   DECORAH     132120   100.0   100.0   DES_MOINES_WSFO_ARPT     132203   100.0   100.0   DUBUQUE_MO_2     132364   10.0   DUBUQUE_MO_2   11     132365   10.0   ELBERON_3_S                                                                                                    | 131099                                 | 100.0        | 0.0          | BUSSEY_3_WNW                               |
| 131257   27.9   0.0   CASCADE     131314   100.0   100.0   CEDAR_RAPIDS_AP     131363   26.2   0.0   CENTRAL_CITY     131399   97.5   0.0   CHARITON_5_SE     131402   29.5   0.0   CONESVILLE_J_NE     131823   98.4   0.0   CORALVILLE     131823   98.4   0.0   CORALVILLE DAM     131823   98.4   0.0   CORECTIONVILLE     131823   98.4   0.0   CORECTIONVILLE     131824   20.0   CORESCO_LNE   SW     132041   98.4   0.0   CARESTON_2_SW     132041   98.4   0.0   DAKOTA_CITY_RIVER     132041   98.4   0.0   DES_MOINES_WSO_CITY     132171   62.8   78.7   DENISON     132203   100.0   100.0   DES_MOINES_WSO_CITY     132236   98.4   0.0   DE_WITT_4_S     132361   91.0   0.0   DUBUQUE_LOCK_4_DAM_11     132363   100.0   100.0   DUBUQUE_LOCK_4_DAM_11     132555   95.                                                                                                    | 131153                                 | 98.4         | 0.0          | CAMANCHE<br>CARROLI.                       |
| 131314   100.0   100.0   CEDAR_RAPIDS_AP     131363   26.2   0.0   CENTRAL_CITY     131393   97.5   0.0   CHARIDS_SE     131402   29.5   0.0   CHARIDS_SE     131402   29.5   0.0   CORESUILLE_J.NE     131823   98.4   0.0   CORALVILLE     131823   98.4   0.0   CORALVILLE     131823   98.4   0.0   CORALVILLE     131824   30.3   0.0   CRESCO_1_NE     131952   18.9   42.6   CRESTON_2_SW     132041   98.4   0.0   DAKOTA_CITY_RIVER     132055   96.7   0.0   DALLAS_2_NW     132110   47.5   92.6   DECORAH     132208   100.0   100.0   DES_MOINES_WSO_CITY     132208   100.0   0.0   DUBUQUE_NOC_4     132364   100.0   0.0   DUBUQUE_NOC_4     132364   100.0   0.0   ELDORA     132726   100.0   0.0   ESTHERVILLE_2     132661   10.0   O   GR                                                                                                    | 131257                                 | 27.9         | 0.0          | CASCADE                                    |
| 131363 26.2 0.0 CENTRAL_CITY<br>131398 97.5 0.0 CHARITON_5_SE<br>131402 29.5 0.0 CHARICON_5_SE<br>131423 98.4 0.0 CORESVILLE_JNE<br>131823 98.4 0.0 CORALVILLE<br>131828 28.7 0.0 CORACTIONVILLE<br>131924 30.3 0.0 CRESCO_NE<br>131924 30.3 0.0 CRESCO_NE<br>132041 98.4 0.0 DAKOTA_CITY_RIVER<br>132055 96.7 0.0 DALLAS_2_NW<br>132101 47.5 92.6 DECORAH<br>132171 82.8 78.7 DENISON<br>132203 100.0 100.0 DES_MOINES_WSFO_ARPT<br>132236 98.4 0.0 DES_MOINES_WSFO_ARPT<br>132236 98.4 0.0 DES_MOINES_WSFO_ARPT<br>132236 98.4 0.0 DES_MOINES_WSFO_CITY<br>132236 98.4 0.0 DES_MOINES_WSFO_ARPT<br>132236 98.4 0.0 DES_MOINES_WSFO_ARPT<br>132361 91.0 0.0 DUBUQUE_NO_2<br>132364 100.0 0.0 DUBUQUE_LOCK_&_DAM_11<br>132367 100.0 100.0 DUBUQUE_LOCK_&_DAM_11<br>132367 100.0 100.0 DUBUQUE_WSO_AP<br>132388 34.4 0.0 DUMONT<br>132274 32.8 68.0 ESTHERVILLE<br>132724 32.8 68.0 ESTHERVILLE<br>132724 32.8 68.0 ESTHERVILLE_2<br>132664 28.7 63.9 FAYETTE<br>132999 27.0 62.3 FORT_DODGE_MINNEY_PARK<br>133013 84.4 0.0 FORT_DODGE_MINNEY_PARK<br>133013 84.4 0.0 GARBER<br>133113 98.4 0.0 GARBER<br>133120 25.4 0.0 GARWIN<br>133455 100.0 0.0 GRIMES_3_E<br>133459 84.4 0.0 GRIMES_3_E<br>133459 84.4 0.0 GRIMES_3_E<br>133569 99.4 0.0 HAMEURG_2_NE<br>133584 31.1 0.0 HAMPTON<br>133584 31.1 0.0 HAMPTON<br>133584 91.6 0.0 HAMEURG_2_NE<br>133681 96.7 0.0 HAVENILL<br>13390 99.4 0.0 HAMEURG_2_NE<br>133681 96.7 0.0 HAVENILL<br>133681 96.7 0.0 HAVENILL<br>133969 92.6 0.0 HAVENILL<br>133909 27.9 0.0 HOUSTEIN<br>13396 99.4 0.0 HAMEURG_2_NE<br>133681 96.7 0.0 HAVENILL<br>13396 99.4 0.0 HAMEURG_2_NE<br>133681 96.7 0.0 HAVENILL<br>133969 92.6 0.0 HAVENILL<br>133969 92.6 0.0 HAVENILL<br>133969 92.6 0.0 HAVENILL<br>133969 92.6 0.0 HAVENILL<br>133681 96.7 0.0 HAVENILL<br>133969 92.6 0.0 HAVENILL<br>133969 92.6 0.0 HAVENILL<br>133969 92.6 0.0 HAVENILL<br>133681 96.7 0.0 HAVENILL<br>133969 92.6 0.0 HAVENILL<br>133969 92.6 0.0 HAVENILL<br>133969 92.6 0.0 HAVENILL<br>133969 92.7 0.0 0 HOUSTEIN<br>133969 92.6 0.0 HAVENILL<br>133969 92.6 0.0 HAVENILL<br>134042 93.3 0.0 INDEPENDENCE_5_ENE<br>134067 100.0 0.0 INDEPENDENCE_5_SINW<br>134141 31.1 66.9 IOWA_CITY_5_SW                                                                     | 131314                                 | 100.0        | 100.0        | CEDAR_RAPIDS_AP                            |
| 131402   29.5   0.0   CHARLES_CITY     131402   29.5   0.0   CORESVILLE_3_NE     131823   98.4   0.0   CORALVILLE_DAM     131828   28.7   0.0   CORRECTIONVILLE     131954   30.3   0.0   CRESCO_1_NE     131954   30.3   0.0   CRESCO_1_NE     131962   18.9   42.6   CRESTON_2_SW     132041   98.4   0.0   DAKOTA_CITY_RIVER     132104   47.5   92.6   DECORAH     132104   47.5   92.6   DECORAH     132203   100.0   100.0   DES_MOINES_WSFO_ARPT     132203   100.0   0.0   DEWUYE_LOCK_4_DAM_11     132264   98.4   0.0   DEWUYE_NOC_4     132203   100.0   100.0   DUBUQUE_WSO_AP     132264   100.0   0.0   DUBUQUE_WSO_AP     132364   100.0   0.0   ESTHERVILLE     132367   100.0   0.0   ESTHERVILLE     132367   100.0   0.0   ESTHERVILLE     132726   100.0                                                                                                    | 131363                                 | 26.2         | 0.0          | CENTRAL_CITY<br>CHARITON 5 SE              |
| 131737   98.4   0.0   CONESVILLE_3_NE     131823   98.4   0.0   CORALUTLLE     131828   99.2   0.0   CORALUTLLE_DAM     131828   99.2   0.0   CORRECTIONVILLE     131838   99.2   0.0   CORRECTIONVILLE     131954   30.3   0.0   CRESCO_1_NE     131954   30.3   0.0   CRESCO_1_NE     132041   98.4   0.0   DAKOTA_CITY_RIVER     132055   96.7   0.0   DALLAS_2_NW     132110   47.5   92.6   DECORAH     132203   100.0   100.0   DES_MOINES_WSPO_ARPT     132208   100.0   100.0   DEWUTT_4_S     132361   91.0   0.0   DUBUQUE_NO_2     132361   91.0   0.0   DUBUQUE_WSO_AP     132388   34.4   0.0   DUMONT     132555   95.1   0.0   ELBERON_3_S     132724   32.8   68.0   ESTHERVILLE_2     132899   27.0   62.3   FORT_DODGE     133000   100.0   0.0                                                                                                    | 131402                                 | 29.5         | ŏ.ŏ          | CHARLES_CITY                               |
| 131823   98.4   0.0   CORALVILLE_DAM     131828   28.7   0.0   CORALVILLE_DAM     131838   99.2   0.0   CORECTIONVILLE     131954   30.3   0.0   CRESCO_1_NE     131954   30.3   0.0   CRESCO_1_NE     132041   98.4   0.0   DAKOTA_CITY_RIVER     132055   96.7   0.0   DALLAS_2_NW     132101   47.5   92.6   DECORAH     132101   47.5   92.6   DECORAH     132101   47.5   92.6   DECORAH     132101   47.5   92.6   DECORAH     132208   100.0   100.0   DES_MOINES_WSO_ARPT     132361   91.0   0.0   DUBUQUE_NO_2     132364   100.0   100.0   DUBUQUE_WSO_AP     132384   34.4   0.0   DUMONT     132555   95.1   0.0   ELBERON_3_S     132724   32.8   68.0   ESTHERVILLE_2     132864   28.7   63.9   FAYETTE     132909   27.0   62.3   FORT_DODGE_                                                                                                    | 131737                                 | 98.4         | 0.0          | CONESVILLE_3_NE                            |
| 1316326   28.7   0.0   CORRECTIONVILLE     131954   30.3   0.0   CRESCO_1_NE     131954   30.3   0.0   CRESCO_1_NE     131962   18.9   42.6   CRESTON_2_SW     132041   98.4   0.0   DAKOTA_CITY_RIVER     132055   96.7   0.0   DALLAS_2_NW     132110   47.5   92.6   DECORAH     132110   47.5   92.6   DECORAH     132203   100.0   100.0   DES_MOINES_WSFO_ARPT     132204   100.0   0.0   DES_MOINES_WSFO_ARPT     132361   91.0   0.0   DUBUQUE_NO_2     132361   91.0   0.0   DUBUQUE_MO_2     132367   100.0   100.0   DUBUQUE_WSO_AP     132367   100.0   100.0   DUMONT     132573   33.6   0.0   ELDORA     132724   32.8   68.0   ESTHERVILLE_2     132664   28.7   63.9   FAYETTE     132999   27.0   62.3   FORT_DODGE     133103   84.4   0.0 <t< td=""><td>131823</td><td>98.4</td><td>0.0</td><td>CORALVILLE DAM</td></t<>                                                                                                    | 131823                                 | 98.4         | 0.0          | CORALVILLE DAM                             |
| 131954   30.3   0.0   CRESCO_1_NE     131962   18.9   42.6   CRESTON_2_SW     132041   98.4   0.0   DAKLAS_2_NW     132110   47.5   92.6   DECORAH     132110   47.5   92.6   DECORAH     132110   47.5   92.6   DECORAH     132203   100.0   100.0   DES_MOINES_WSFO_ARPT     132204   100.0   0.0   DES_MOINES_WSFO_ARPT     132236   96.4   0.0   DE_WITT_4_S     132361   91.0   0.0   DUBUQUE_NO_2     132367   100.0   100.0   DUBUQUE_WSO_AP     132388   34.4   0.0   DUMONT     132573   33.6   0.0   ELDORA     132724   32.8   68.0   ESTHERVILLE_2     132664   28.7   63.9   FAYETTE     132999   27.0   62.3   FORT_DODGE_PHINNEY_PARK     133013   84.4   0.0   GARBER     133113   98.4   0.0   GARWIN     13455   100.0   0.0   GUTTENBERG_L_                                                                                                    | 131638                                 | 99.2         | ŏ.ŏ          | CORRECTIONVILLE                            |
| 131962 18.9 42.6 CRESTON_2_SW<br>132041 98.4 0.0 DAKOTA_CITY_RIVER<br>13215 96.7 0.0 DALLAS_2_NW<br>132110 47.5 92.6 DECORAH<br>132171 82.8 78.7 DENISON<br>132203 100.0 100.0 DES_MOINES_WSF0_ARPT<br>132236 98.4 0.0 DES_MOINES_WS0_CITY<br>132236 98.4 0.0 DEWUTT_4_S<br>132361 91.0 0.0 DUBUQUE_NO_2<br>132364 100.0 0.0 DUBUQUE_NO_AP<br>132388 34.4 0.0 DUMONT<br>132555 95.1 0.0 ELBERON_3_S<br>132573 33.6 0.0 ELDORA<br>132724 32.8 68.0 ESTHERVILLE<br>132726 100.0 0.0 ESTHERVILLE_2<br>132864 28.7 63.9 FAYETTE<br>13299 27.0 62.3 FORT_DODGE<br>133000 100.0 0.0 GRIMES_3_E<br>133113 98.4 0.0 GARBER<br>133120 25.4 0.0 GARBER<br>133589 92.6 0.0 HAMENG_2_NE<br>133589 92.6 0.0 HAMENG_2_NE<br>133589 92.6 0.0 HAMENG_2_NE<br>13369 98.4 0.0 GRIMES_3_E<br>133584 31.1 0.0 HAMENG_2_NE<br>133589 92.6 0.0 HANCOCK<br>133619 96.7 0.0 HAXENICA_4_NW<br>133619 97.9 0.0 HAXENICA_4_NW<br>13369 97.9 0.0 HAXENICA_4_NW<br>13369 97.9 0.0 HAXENICA_4_NW<br>13369 97.9 0.0 HAXENICA_4_NW<br>13369 97.9 0.0 HAXENICA_4_NW<br>13369 97.9 0.0 HAXENICA_4_NW<br>13369 97.9 0.0 HAXENICA_4_NW<br>13369 97.9 0.0 HAXENICA_4_NW<br>13369 97.9 0.0 HAXENICA_4_NW<br>13369 97.9 0.0 HOLSTEIN<br>133909 97.9 0.0 HOLSTEIN<br>133909 97.9 0.0 HOLSTEIN<br>134049 30.3 0.0 INDEPENDENCE_5_ENE<br>134052 99.2 0.0 INDEPENDENCE 5_ENE<br>134052 99.2 0.0 INDEPENDENCE 5_ENE<br>134052 99.2 0.0 INDEPENDENCE 5_ENE<br>134052 99.2 0.0 INDEPENDENCE 5_ENE<br>134052 99.2 0.0 INDEPENDENCE 5_ENE<br>134052 99.2 0.0 INDEPENDENCE 5_ENE<br>134052 99.2 0.0 INDEPENDENCE 5_ENE<br>134052 99.2 0.0 INDEPENDENCE 5_ENE<br>134052 99.2 0.0 INDEPENDENCE 5_ENE<br>134052 99.2 0.0 INDEPENDENCE 5_ENE<br>134042 27.9 0.0 IOWA_CITY_5_SW                                                                                                    | 131954                                 | 30.3         | 0.0          | CRESCO_1_NE                                |
| 132052   96.4   0.0   DARGELTI, ELVER     132110   47.5   92.6   DECORAH     132110   47.5   92.6   DECORAH     132203   100.0   100.0   DES_MOINES_WSF0_ARPT     132208   100.0   0.0   DES_MOINES_WSF0_ARPT     1322364   98.4   0.0   DE_WITT_4_S     1322361   91.0   0.0   DUBUQUE_NO_2     132364   100.0   100.0   DUBUQUE_LOCK_& DAM_11     132365   95.1   0.0   ELBERON_3_S     132573   33.6   0.0   ELDORA     132724   32.8   68.0   ESTHERVILLE     132724   32.8   68.0   ESTHERVILLE_2     132664   28.7   63.9   FAYETTE     132000   100.0   0.0   FORT_DODGE     133001   100.0   0.0   GARBER     133113   98.4   0.0   GARMEN     133659   98.4   0.0   HAMBURG_2_NE     133584   31.1   0.0   HAMENCK_4_NW     133661   96.7   0.0   HAV                                                                                                    | 131962                                 | 18.9         | 42.6         | CRESTON_2_SW                               |
| 132110   47.5   92.6   DECORAH     132171   82.8   78.7   DENISON     132203   100.0   100.0   DES_MOINES_WSO_ARPT     132236   98.4   0.0   DES_MOINES_WSO_CITY     132236   98.4   0.0   DEWITT_4_S     132361   91.0   0.0   DUBUQUE_LOCK_4_DAM_11     132367   100.0   100.0   DUBUQUE_WSO_AP     132363   34.4   0.0   DUMONT     132364   100.0   0.0   ELBERON_3_S     132367   100.0   100   DUMONT     132355   95.1   0.0   ELBERON_3_S     132724   32.8   68.0   ESTHERVILLE     132726   100.0   0.0   ESTHERVILLE_2     132664   28.7   63.9   FAYETTE     132999   27.0   62.3   FORT_DODGE     133100   100.0   0.0   GRIMES_4_WSW     133113   98.4   0.0   GRIMES_4_WSW     133120   25.4   0.0   GARWIN     133569   98.4   0.0   GRIMES_4_                                                                                                    | 132055                                 | 96.7         | 0.0          | DALLAS_2_NW                                |
| 132171   82.8   78.7   DENISON     132203   100.0   100.0   DES_MOINES_WSO_ARPT     132236   98.4   0.0   DES_MOINES_WSO_CITY     132236   98.4   0.0   DE_WITT_4_S     132361   91.0   0.0   DUBUQUE_NO_2     132364   100.0   0.0   DUBUQUE_WSO_AP     132388   34.4   0.0   DUMONT     132555   95.1   0.0   ELBERON_3_S     132724   32.8   68.0   ESTHERVILLE     132726   100.0   0.0   ESTHERVILLE_2     132664   28.7   63.9   FAYETTE     132999   27.0   62.3   FORT_DODGE     133100   100.0   0.0   FOUR_MILE_CREEK_I_80     133113   98.4   0.0   GRIMES_3_E     133455   100.0   0.0   GRIMES_4_WSW     133517   97.5   0.0   GUTTENBERG_L_&_D_10     133584   31.1   0.0   HAMBURG_2_NE     133589   92.6   0.0   HANCOCK     133681   96.7   0.0                                                                                                    | 132110                                 | 47.5         | 92.6         | DECORAH                                    |
| 132203   100.0   0.0   DES_MOINES_WSO_CITY     132236   98.4   0.0   DE_WITT_4_S     132361   91.0   0.0   DUBUQUE_NO_2     132364   100.0   0.0   DUBUQUE_LOCK_4_DAM_11     132365   95.1   0.0   DUBUQUE_WSO_AP     132373   33.6   0.0   ELBERON_3_S     132724   32.8   68.0   ESTHERVILLE     132725   100.0   0.0   ESTHERVILLE     132724   32.8   68.0   ESTHERVILLE     132726   100.0   0.0   ESTHERVILLE_2     132664   28.7   63.9   FAYETTE     132999   27.0   62.3   FORT_DODGE     133000   100.0   0.0   FORT_DODGE_PHINNEY_PARK     133113   98.4   0.0   GRIMES_1_MSW     133120   25.4   0.0   GARBER     133121   92.4   0.0   GRIMES_4_WSW     133517   97.5   0.0   GUTTENBERG_L_&_D_10     133584   31.1   0.0   HAMEUCC_L_NE     133681   96.7   0                                                                                                    | 132171                                 | 82.8         | 78.7         | DENISON<br>DES MOINES MSED ARDT            |
| 132236   98.4   0.0   DE_WITT_4_S     132361   91.0   0.0   DUBUQUE_NO_2     132364   100.0   0.0   DUBUQUE_LOCK_4_DAM_11     132367   100.0   100.0   DUBUQUE_WSO_AP     132388   34.4   0.0   DUMONT     132555   95.1   0.0   ELBERON_3_S     132724   32.8   68.0   ESTHERVILLE     132726   100.0   0.0   ESTHERVILLE     132726   100.0   0.0   ESTHERVILLE     132726   100.0   0.0   ESTHERVILLE_2     132664   28.7   63.9   FAYETTE     132999   27.0   62.3   FORT_DODGE     133000   100.0   0.0   FOUR_MILE_CREEK_I_80     133113   98.4   0.0   GARBER     133120   25.4   0.0   GARWIN     133455   100.0   0.0   GUTTENBERG_L_&_D10     133569   98.4   0.0   HAMEURG_2_NE     133681   96.7   0.0   HANCOCK     133681   96.7   0.0   HAVEN_L                                                                                                    | 132208                                 | 100.0        | 0.0          | DES_MOINES_WSO_CITY                        |
| 132361   91.0   0.0   DUBUQUE_NO_22     132364   100.0   0.0   DUBUQUE_LOCK_&_DAM_11     132367   100.0   100.0   DUBUQUE_WSO_AP     132388   34.4   0.0   DUMONT     132555   95.1   0.0   ELBERON_3_S     132573   33.6   0.0   ELDORA     132724   32.8   68.0   ESTHERVILLE     132726   100.0   0.0   ESTHERVILLE_2     132664   28.7   63.9   FAYETTE     132099   27.0   62.3   FORT_DODGE     133000   100.0   0.0   FORT_DODGE_PHINNEY_PARK     133113   98.4   0.0   GARBER     133120   25.4   0.0   GARWIN     133455   100.0   0.0   GRIMES_4_WSW     133517   97.5   0.0   GUTTENBERG_L_&D_10     133584   31.1   0.0   HAMBURG_2_NE     133681   96.7   0.0   HANCOCK     133681   96.7   0.0   HAVEN_LNE     133909   27.9   0.0   HOLSTEIN <td>132236</td> <td>98.4</td> <td>0.0</td> <td>DE_WITT_4_S</td>                                                                                                    | 132236                                 | 98.4         | 0.0          | DE_WITT_4_S                                |
| 132367   100.0   100.0   DUBQUE_WSO_AP     132368   34.4   0.0   DUMONT     132555   95.1   0.0   ELBERON_3_S     132573   33.6   0.0   ELDERA     132724   32.8   68.0   ESTHERVILLE     132726   100.0   0.0   ESTHERVILLE_2     132864   28.7   63.9   FAYETTE     132999   27.0   62.3   FORT_DODGE     133000   100.0   0.0   FORT_DODGE_PHINNEY_PARK     133113   98.4   0.0   GARBER     133120   25.4   0.0   GARWIN     133455   100.0   0.0   GIMES_3_E     133459   84.4   0.0   GRIMES_4_MSW     133517   97.5   0.0   GUTTENBERG_L_&_D_10     133569   98.4   0.0   HAMBURG_2_NE     133671   96.7   0.0   HANCOCK     133681   96.7   0.0   HAVEN_1_NE     133909   27.9   0.0   HOLSTEIN     133946   93.4   0.0   HORNICK_1_E                                                                                                    | 132361                                 | 91.0         | 0.0          | DUBUQUE_NO_2<br>DUBUQUE LOCK & DAM 11      |
| 132388   34.4   0.0   DUMONT     132555   95.1   0.0   ELBERON_3_S     132573   33.6   0.0   ELDERON_3_S     132574   32.8   68.0   ESTHERVILLE     132726   100.0   0.0   ESTHERVILLE_2     132664   28.7   63.9   FAYETTE     132099   27.0   62.3   FORT_DODGE     133000   100.0   0.0   FOUR_MILE_CREEK_I_80     133113   98.4   0.0   GARBER     133120   25.4   0.0   GARMEN     133455   100.0   0.0   GRIMES_3_E     133459   84.4   0.0   GRIMES_4_MSW     133569   98.4   0.0   GRIMES_4_MSW     133569   98.4   0.0   HAMBURG_2_NE     133584   31.1   0.0   HAMPTON     133681   96.7   0.0   HAVEN_1_NE     133946   93.4   0.0   HORNICK_1_E     1339309   97.9   0.0   HOLSTEIN     133946   93.4   0.0   HORNICK_1_E  1                                                                                                    | 132367                                 | 100.0        | 100.0        | DUBUQUE_WSO_AP                             |
| 132555   95.1   0.0   ELBERON_3_S     132573   33.6   0.0   ELDORA     132724   32.8   68.0   ESTHERVILLE     132726   100.0   0.0   ESTHERVILLE_2     132864   28.7   63.9   FAYETTE     132999   27.0   62.3   FORT_DODGE     133000   100.0   0.0   FOUR_DODGE_PHINNEY_PARK     133013   84.4   0.0   GARBER     133113   98.4   0.0   GARMEN     133455   100.0   0.0   GRIMES_3_E     133455   100.0   0.0   GRIMES_4_MSW     133517   97.5   0.0   GUTTENBERG_L_&_D_10     133569   98.4   0.0   HAMBURG_2_NE     133584   31.1   0.0   HAMPTON     133589   92.6   0.0   HANCOCK     133681   96.7   0.0   HAVEN_1_NE     133909   27.9   0.0   HOLSTEIN     133946   93.4   0.0   HORNICK_1_E     133980   98.4   0.0   HORNICK_1_E                                                                                                    | 132388                                 | 34.4         | 0.0          | DUMONT                                     |
| 132724   32.8   68.0   ESTHERVILLE     132724   32.8   68.0   ESTHERVILLE_2     13264   28.7   63.9   FAYETTE     132999   27.0   62.3   FORT_DODGE     133013   84.4   0.0   FOUR_MILE_CREEK_I_80     133113   98.4   0.0   GARBER     133120   25.4   0.0   GARMEN     133455   100.0   0.0   GRIMES_3_E     133459   84.4   0.0   GRIMES_4_WSW     133517   97.5   0.0   GUTTENBERG_L_&_D_10     133569   98.4   0.0   HAMBURG_2_NE     133569   92.6   0.0   HANCOCK     133681   96.7   0.0   HAVEN_1_NE     133909   27.9   0.0   HOLSTEIN     133946   93.4   0.0   HORNICK_1_E     133980   98.4   0.0   HORNICK_1_E     133946   93.4   0.0   HORNICK_1_E     133980   98.4   0.0   HORNICK_1_E     133946   93.4   0.0   HORNICK_1_E                                                                                                    | 132555                                 | 95.1         | 0.0          | ELBERON_3_S                                |
| 132726   100.0   0.0   ESTHERVILLE_2     132664   28.7   63.9   FAYETTE     132999   27.0   62.3   FORT_DODGE     133000   100.0   0.0   FORT_DODGE_PHINNEY_PARK     133013   84.4   0.0   FOUR_MILE_CREEK_I_80     133113   98.4   0.0   GARBER     133120   25.4   0.0   GARMEN     133455   100.0   0.0   GRIMES_3_E     133459   84.4   0.0   GRIMES_4_WSW     133517   97.5   0.0   GUTTENBERG_L_&_D_10     133569   98.4   0.0   HAMBURG_2_NE     133569   92.6   0.0   HANCOCK     133681   96.7   0.0   HAVEN_1_NE     133712   25.4   0.0   HAVEN_1_NE     133909   27.9   0.0   HOLSTEIN     133946   93.4   0.0   HORNICK_1_E     1339309   27.9   0.0   HOLSTEIN     133946   93.4   0.0   HORNICK_1_E     1339309   27.9   0.0   INDEPENDENCE_S_E                                                                                                    | 132724                                 | 32.8         | 68.0         | ESTHERVILLE                                |
| 132864   28.7   63.9   FAYETTE     132999   27.0   62.3   FORT_DODGE     133000   100.0   0.0   FORT_DODGE_PHINNEY_PARK     133013   84.4   0.0   FOUR_MILE_CREEK_I_80     133113   98.4   0.0   GARBER     133120   25.4   0.0   GARWIN     133459   84.4   0.0   GRIMES_3_E     133459   84.4   0.0   GRIMES_4_WSW     133517   97.5   0.0   GUTTENBERG_L_&_D_10     133569   98.4   0.0   HAMBURG_2_NE     133584   31.1   0.0   HAMPTON     133589   92.6   0.0   HANCOCK     133681   96.7   0.0   HAVEN_1_NE     133909   27.9   0.0   HOLSTEIN     133946   93.4   0.0   HORNICK_1_E     133980   98.4   0.0   HORNICK_1_E     133946   93.4   0.0   HORNICK_1_E     134049   30.3   0.0   INDEPENDENCE     134042   99.2   0.0   INDEPENDENCE                                                                                                    | 132726                                 | 100.0        | 0.0          | ESTHERVILLE_2                              |
| 133000   100.0   0.0   FORT_DODGE_PHINNEY_PARK     133013   84.4   0.0   FOUR_MILE_CREEK_I_80     133113   98.4   0.0   GARBER     133120   25.4   0.0   GARBER     133120   25.4   0.0   GARBER     133459   84.4   0.0   GRIMES_3_E     133459   84.4   0.0   GRIMES_4_WSW     133517   97.5   0.0   GUTTENBERG_L_&_D_10     133569   98.4   0.0   HAMBURG_2_NE     133584   31.1   0.0   HAMPTON     133689   92.6   0.0   HANCOCK     133681   96.7   0.0   HAVEN_1_NE     133712   25.4   0.0   HAVEN_1_NE     133712   25.4   0.0   HAVENTIAL     133909   27.9   0.0   HOLSTEIN     133946   93.4   0.0   HORNICK_1_E     133980   98.4   0.0   HUBOLDT_WATER_PLANT     134049   30.3   0.0   INDEPENDENCE     134052   99.2   0.0   INDEPENDENCE                                                                                                    | 132864                                 | 28.7         | 63.9         | FAYETTE<br>FORT DODGE                      |
| 133013   84.4   0.0   FOUR_MILE_CREEK_I_00     133113   98.4   0.0   GARBER     133120   25.4   0.0   GARBER     133120   25.4   0.0   GARMER     133120   25.4   0.0   GARMES     133459   84.4   0.0   GRIMES_4_WSW     133517   97.5   0.0   GUTTENBERG_L_&_D_10     133569   98.4   0.0   HAMBURG_2_NE     133569   98.4   0.0   HAMPTON     133584   31.1   0.0   HANCOCK     133671   96.7   0.0   HAVEN_1_NE     133681   96.7   0.0   HAVENILL     133909   27.9   0.0   HOUSTEIN     133946   93.4   0.0   HORNICK_1_E     1339309   98.4   0.0   HUBOLDT_WATER_PLANT     134049   30.3   0.0   INDEPENDENCE     134052   99.2   0.0   INDEPENDENCE     134052   99.2   0.0   INDEPENDENCE     134052   99.2   0.0   INDEAL_S_NNW                                                                                                    | 133000                                 | 100.0        | 0.0          | FORT_DODGE_PHINNEY_PARK                    |
| 133113   98.4   0.0   GARBER     133120   25.4   0.0   GARWIN     133455   100.0   0.0   GRIMES_3_E     133459   84.4   0.0   GRIMES_4_WSW     133517   97.5   0.0   GUTTENBERG_L_&_D_10     133569   98.4   0.0   HAMBURG_2_NE     133584   31.1   0.0   HAMPTON     133589   92.6   0.0   HANCOCK     133681   96.7   0.0   HAVEN_1_NE     133712   25.4   0.0   HAVERHILL     133909   27.9   0.0   HOLSTEIN     133946   93.4   0.0   HORNICK_1_E     1339309   27.9   0.0   HOLSTEIN     133946   93.4   0.0   HORNICK_1_E     1339309   98.4   0.0   HUBOLDT_WATER_PLANT     134049   30.3   0.0   INDEPENDENCE     134052   99.2   0.0   INDEPENDENCE     134057   10.0   0.0   INDEALS_NWW     134101   31.1   66.9   IOWA_CITY_1_S                                                                                                    | 133013                                 | B4.4         | 0.0          | FOUR_MILE_CREEK_I_80                       |
| 133455   100   0.0   GRIMES_3_E     133459   84.4   0.0   GRIMES_4_WSW     133517   97.5   0.0   GUTTENBERG_L_&_D_10     133569   98.4   0.0   HAMBURG_2_NE     133584   31.1   0.0   HAMPTON     133589   92.6   0.0   HANCOCK     133681   96.7   0.0   HAVEN_1_NE     133712   25.4   0.0   HAVEN_1_NE     133909   27.9   0.0   HOLSTEIN     133946   93.4   0.0   HORNICK_1_E     133980   98.4   0.0   HORNICK_1_E     133946   93.4   0.0   HORNICK_1_E     133980   98.4   0.0   HORNICK_1_E     134049   30.3   0.0   INDEPENDENCE     134057   10.0   0.0   INDEPENDENCE     134007   10.0   0.0   INDEALS_NNW     134101   31.1   86.9   IOWA_CITY_1_S     134102   95.1   0.0   IOWA_CITY_5_SW     134139   96.7   0.0   IOWA FALLS                                                                                                    | 133113                                 | 98.4         | 0.0          | GARBER                                     |
| 133459   84.4   0.0   GRIMES_4_WSW     133517   97.5   0.0   GUTTENBERG_L_&D_10     133569   98.4   0.0   HAMBURG_2_NE     133584   31.1   0.0   HAMPTON     133589   92.6   0.0   HANCOCK     133681   96.7   0.0   HARTWICK_4_NW     133681   96.7   0.0   HAVEN_1_NE     133712   25.4   0.0   HAVEN_1_NE     133909   27.9   0.0   HOLSTEIN     133946   93.4   0.0   HORNICK_1_E     133980   98.4   0.0   HORNICK_1_E     133946   93.4   0.0   HORDEDT_WATER_PLANT     134049   30.3   0.0   INDEPENDENCE_S_ENE     134052   99.2   0.0   INDEPENDENCE     134067   10.0   0.0   INDEPENDENCE     134101   31.1   86.9   IOWA_CITY_1_S     134102   95.1   0.0   IOWA_CITY_2     134139   96.7   0.0   IOWA_CITY_5_SW     134142   27.9   0.0   IOWA FA                                                                                                    | 133455                                 | 100.0        | ŏ.ŏ          | GRIMES_3_E                                 |
| 133517   97.5   0.0   GUTTENBERG_L_&_D_10     133569   98.4   0.0   HAMBURG_2_NE     133584   31.1   0.0   HAMPTON     133589   92.6   0.0   HANCOCK     133681   96.7   0.0   HARTWICK_4_NW     133681   96.7   0.0   HAVEN1_NE     133712   25.4   0.0   HAVERHILL     133909   27.9   0.0   HOLSTEIN     133946   93.4   0.0   HORNICK_1_E     133980   98.4   0.0   HUMBOLDT_WATER_PLANT     134049   30.3   0.0   INDEPENDENCE_S_ENE     134052   99.2   0.0   INDEPENDENCE     134052   99.2   0.0   INDEPENDENCE     134007   100.0   0.0   INDEACITY_1_S     134101   31.1   86.9   IOWA_CITY_1_S     134102   95.1   0.0   IOWA_CITY_2     134139   96.7   0.0   IOWA_CITY_S_SW                                                                                                    | 133459                                 | 84.4         | 0.0          | GRIMES_4_WSW                               |
| 133584   31.1   0.0   HAMBTON     133589   92.6   0.0   HANDTON     133589   92.6   0.0   HANDTON     133671   96.7   0.0   HARTWICK_4_NW     133681   96.7   0.0   HAVEN_1_NE     133712   25.4   0.0   HAVENLL     133909   27.9   0.0   HOLSTEIN     133946   93.4   0.0   HORNICK_1_E     133980   98.4   0.0   HORNEDDT_WATER_PLANT     134049   30.3   0.0   INDEPENDENCE_5_ENE     1340652   99.2   0.0   INDEPENDENCE     134067   100.0   0.0   INDIANOLA_5_NNW     134101   31.1   86.9   IOWA_CITY_1_S     134102   95.1   0.0   IOWA_CITY_2     134139   96.7   0.0   IOWA_LITY_5_SW                                                                                                    | 133517                                 | 97.5         | 0.0          | GUTTENBERG_L_&_D_10                        |
| 133589   92.6   0.0   HANCOCK     133671   96.7   0.0   HARTWICK_4_NW     133681   96.7   0.0   HAVEN_1_NE     133712   25.4   0.0   HAVEN_1_NE     133712   25.4   0.0   HAVERHILL     133909   27.9   0.0   HOLSTEIN     133946   93.4   0.0   HORNICK_1_E     133980   98.4   0.0   HOMBOLDT_WATER_PLANT     134049   30.3   0.0   INDEPENDENCE_5_ENE     1340652   99.2   0.0   INDEPENDENCE     134067   100.0   0.0   INDIANOLA_5_NNW     134101   31.1   86.9   IOWA_CITY_1_S     134102   95.1   0.0   IOWA_CITY_2     134139   96.7   0.0   IOWA_FALLS                                                                                                    | 133584                                 | 31.1         | 0.0          | HAMPTON                                    |
| 133671   96.7   0.0   HARTWICK_4_NW     133681   96.7   0.0   HAVEN_1_NE     133712   25.4   0.0   HAVERHILL     133909   27.9   0.0   HOLSTEIN     133946   93.4   0.0   HORNICK_1_E     133980   98.4   0.0   HORNICK_1_E     134049   30.3   0.0   INDEPENDENCE_5_ENE     134052   99.2   0.0   INDEPENDENCE     134067   100.0   0.0   INDIANOLA_5_NNW     134101   31.1   86.9   IOWA_CITY_1_S     134102   95.1   0.0   IOWA_CITY_5_SW     134139   96.7   0.0   IOWA FALLS                                                                                                    | 133589                                 | 92.6         | 0.0          | HANCOCK                                    |
| 133712   25.4   0.0   HAVERHILL     133909   27.9   0.0   HOLSTEIN     133946   93.4   0.0   HORNICK_1_E     133980   98.4   0.0   HORNICK_1_E     134049   30.3   0.0   INDEPENDENCE_5_ENE     134052   99.2   0.0   INDEPENDENCE     134067   100.0   0.0   INDIANOLA_5_NNW     134101   31.1   86.9   IOWA_CITY_1_S     134102   95.1   0.0   IOWA_CITY_5_SW     134139   96.7   0.0   IOWA_FALLS                                                                                                    | 133671                                 | 96.7         | 0.0          | HARTWICK_4_NW                              |
| 133909   27.9   0.0   HOLSTEIN     133946   93.4   0.0   HORNICK_1_E     133980   98.4   0.0   HUMBOLDT_WATER_PLANT     134049   30.3   0.0   INDEPENDENCE_5_ENE     134052   99.2   0.0   INDEPENDENCE     134067   100.0   0.0   INDEPENDENCE     134101   31.1   86.9   IOWA_CITY_1_S     134102   95.1   0.0   IOWA_CITY_5_SW     134139   96.7   0.0   IOWA_FALLS                                                                                                    | 133712                                 | 25.4         | 0.0          | HAVERHILL                                  |
| 133946   93.4   0.0   HORNICK_1_E     133980   98.4   0.0   HUMBOLDT_WATER_PLANT     134049   30.3   0.0   INDEPENDENCE_5_ENE     134052   99.2   0.0   INDEPENDENCE     134067   100.0   0.0   INDEPENDENCE     134101   31.1   86.9   IOWA_CITY_1_S     134102   95.1   0.0   IOWA_CITY_2     134139   96.7   0.0   IOWA_CITY_S_SW     134142   27.9   0.0   IOWA FALLS                                                                                                    | 133909                                 | 27.9         | 0.0          | HOLSTEIN                                   |
| 134049   30.3   0.0   INDEPENDENCE_SENE     134052   99.2   0.0   INDEPENDENCE     134067   100.0   0.0   INDEPENDENCE     134101   31.1   06.9   IOWA_CITY_1_S     134102   95.1   0.0   IOWA_CITY_2     134139   96.7   0.0   IOWA_CITY_S_SW     134142   27.9   0.0   IOWA FALLS                                                                                                    | 133946                                 | 93.4<br>98 A | 0.0          | HORNICK_1_E<br>HUMBOLDT WATED PLANT        |
| 134052 99.2 0.0 INDEPENDENCE<br>134067 100.0 0.0 INDIANOLA_5_NNW<br>134101 31.1 06.9 IOWA_CITY_1_S<br>134102 95.1 0.0 IOWA_CITY_2<br>134139 96.7 0.0 IOWA_CITY_5_SW<br>134142 27.9 0.0 IOWA FALLS                                                                                                    | 134049                                 | 30.3         | 0.0          | INDEPENDENCE_5_ENE                         |
| 134067 100.0 0.0 INDIANOLA_5_NNW<br>134101 31.1 06.9 IOWA_CITY_1_S<br>134102 95.1 0.0 IOWA_CITY_2<br>134139 96.7 0.0 IOWA_CITY_5_SW<br>134142 27.9 0.0 IOWA FALLS                                                                                                    | 134052                                 | 99.2         | 0.0          | INDEPENDENCE                               |
| 134102 95.1 0.0 IOWA_CITY_2<br>134139 96.7 0.0 IOWA_CITY_5_SW<br>134142 27.9 0.0 IOWA FALLS                                                                                                    | 134067                                 | 100.0        | 0.0          | INDIANOLA_5_NNW<br>TOWA CITY 1 S           |
| 134139 96.7 0.0 IOWA_CITY_5_SW<br>134142 27.9 0.0 IOWA FALLS                                                                                                    | 134102                                 | 95.1         | 0.0          | IOWA_CITY_2                                |
| 134142 27.9 0.0 LOWA FALLS                                                                                                    | 134139                                 | 96.7         | 0.0          | IOWA_CITY_5_SW                             |
| 134202 95.1 0.0 JAMES                                                                                                    | 134142                                 | 27.9<br>95.1 | 0.0          | JAMES                                      |

|        | Precip       | Temp  |                                      |
|--------|--------------|-------|--------------------------------------|
| Stn No | 2            | \$    | Stn Name                             |
| 124220 |              |       |                                      |
| 134244 | 26.2         | 0.0   | JEFFERSON_2_S                        |
| 134280 | 90.2         | 0.0   | KALONA_1_SSW                         |
| 134308 | 27.9         | 0.0   | KANAWHA                              |
| 134381 | 100.0        | 0.0   | KEOKUK                               |
| 134369 | 96 7         | 0.0   | KEOSAUQUA_STATE_PARK                 |
| 134585 | 45.9         | 97.5  | LAMONI                               |
| 134620 | 27.9         | 0.0   | LANSING                              |
| 134705 | 98.4         | 0.0   | LE_CLAIRE_L_&_D_14                   |
| 134758 | 20.7         | 0.0   | LEON_6_ESE                           |
| 134820 | 91.U<br>20 5 | 0.0   | LINN_GROVE                           |
| 134898 | 96.7         | 0.0   | LOGAN 2                              |
| 134912 | 98.4         | 0.0   | LONE_TREE_5_SW                       |
| 135127 | 98.4         | 0.0   | MAPLETON                             |
| 135132 | 98.4         | 0.0   | MAQUOKETA_RIVER                      |
| 135141 | 99.2         | 0.0   | MARBLE_KOCK<br>MARENCO 2 ESE         |
| 135198 | 34.4         | 59.8  | MARSHALLTOWN 2                       |
| 135203 | 98.4         | 0.0   | MARSHALLTOWN_WASTE_TREA              |
| 135235 | 100.0        | 100.0 | MASON_CITY_AP                        |
| 135750 | 97.5         | 0.0   | MOULTON_5                            |
| 135042 | 32 0         | 0.0   | MUSCATINE_2<br>NEW WAMPTYN 1 E       |
| 136115 | 95.9         | 0.0   | NORWALK 2 SE                         |
| 136190 | 29.5         | 0.0   | OCHEYEDAN                            |
| 136335 | 97.5         | 0.0   | OSKALOOSA_4_N                        |
| 136389 | 100.0        | 100.0 | OTTUMWA_AIRPORT                      |
| 136402 | 31.1         | 0.0   | DIFIUMWA_KIVEX                       |
| 136634 | 98.4         | ŏ.ŏ   | PISGAH 1 E                           |
| 136895 | 43.4         | 0.0   | RANDOLPH_1_W                         |
| 136910 | 90.2         | 0.0   | RATHBUN_DAM                          |
| 136920 | 100.0        | 0.0   | REDFIELD_2_E                         |
| 136965 | 27 9         | 0.0   | RED ROCK DAM                         |
| 136966 | 86.9         | 0.Õ   | RED_ROCK_DAM_TAILWATER               |
| 137152 | 96.7         | 0.0   | ROCK_VALLEY                          |
| 137249 | 94.3         | 0.0   | ROWAN_4_NW                           |
| 137256 | 96.7         | 0.0   | RUNNELLS_2_SE                        |
| 137425 | 96.7         | 0.0   | SAC_CITI_5_5                         |
| 137602 | 59.0         | 0.0   | SHELL_ROCK                           |
| 137613 | 25.4         | 0.0   | SHENANDOAH                           |
| 137669 | 27.9         | 0.0   | SIDNEY_1_NNW                         |
| 137683 | 96.7         | 0.0   | SIGOURNEY_2_S                        |
| 137713 | 99.2         | 0.0   | STOUX_CITY_PERRY_CREEK               |
| 137844 | 99.2         | 99.2  | SPENCER_1_N                          |
| 137932 | 87.7         | 0.0   | STEAMBOAT_ROCK                       |
| 138004 | 100.0        | 0.0   | STRATFORD_4_WSW                      |
| 138009 | 29.5         | 0.0   | STRAWBERRY_POINT                     |
| 138270 | 33.6         | 0.0   | TITONKA 4 NNW                        |
| 138307 | 100.0        | 0.0   | TRACY                                |
| 138359 | 99.2         | 0.0   | TURIN_4_S                            |
| 138360 | 91.0         | 0.0   | TURIN_4_SSW                          |
| 138490 | 100.0        | 0.0   | VAN_METER_2_SSE                      |
| 138655 | 27.0<br>94.4 | 0.0   | WALFORD_3_ESE<br>WALMUT CREEK IRO/35 |
| 138658 | 84.4         | 0.0   | WALNUT CREEK NW 152ND S              |
| 138668 | 98.4         | 0.0   | WAPELLO                              |
| 138688 | 32.0         | 0.0   | WASHINGTON                           |
| 138701 | 98.4         | 0.0   | WATERLOO                             |
| 138747 | 27 0         | 100.0 | WATERLOU_WSU_AP                      |
| 138749 | 84.4         | 0.0   | WAUKEE_2_NNW                         |
| 138808 | 100.0        | 0.0   | WEBSTER_CITY_2_S                     |
| 139062 | 27.9         | 0.0   | WILLIAMS                             |
| 130131 | 62.8         | 0.0   | ALGONA                               |
| 133003 | 94.3         | 0.0   | FORT DODGE                           |
|        |              |       |                                      |

| IOWA   |                     |                   |                 |
|--------|---------------------|-------------------|-----------------|
| Sta No | Precip<br>Freq<br>% | Tamp<br>Freq<br>% | Stn Name        |
| ****** |                     |                   |                 |
| 138860 | 82.0                | 0.0               | WEST_DES_MOINES |
| 134529 | 92.6                | 0.0               | LADORA          |
| 135200 | 96.7                | 0.0               | MARSHALLTOWN    |
| 136418 | 96.7                | 0.0               | PANORA          |

| RENTUCK          | <b>X</b>     | -           |                                                  |
|------------------|--------------|-------------|--------------------------------------------------|
|                  | Precip       | Тещр        |                                                  |
| Sta Ko           | P. S.        | Fred        | Sty Vene                                         |
| 22222222         |              |             |                                                  |
| 150063           | 98.4         | 0.0         | ALBANY_4_N                                       |
| 150381           | 46.7         | 46.7        | BARBOURVILLE_WATER_WORK                          |
| 150422           | 99.2         | 90.2        | BARREN_RIVER_RESERVOIR                           |
| 150450           | 31.1         | 0.0         | HAKLAN<br>REBEN COLLECE                          |
| 150619           | 99.2         | 4 Q         | BEREA                                            |
| 150804           | 86.1         | 0.0         | BLUE LICK SPRINGS                                |
| 150872           | 75.4         | <b>0</b> .0 | BOSTON_2                                         |
| 150904           | 99.2         | 0.0         | BOWLING_GREEN                                    |
| 150909           | 100.0        | 100.0       | BOWLING_GREEN_FAA_AP                             |
| 151080           | 89.3         | 87.7        | BUCKHORN                                         |
| 151137           | 99.2         | 0.0         | BURKESVILLE_2_W                                  |
| 151220           | 55.7         | 0.0         | CALHOIN LOCK 2                                   |
| 151294           | 27.9         | 0.0         | CANEYVILLE 1 W                                   |
| 151306           | 100.0        | 0.0         | CANTON_2_SE                                      |
| 151318           | 100.0        | 88.5        | CARR_FORK_LAKE                                   |
| 151345           | 70.5         | 0.0         | CARROLLTON_LOCK_1                                |
| 151391           | 30.3         | 0.0         | CAVE_CITY_4_E                                    |
| 151576           | 99.2         | 0.0         | CLAY_CITY_WATER_WORKS                            |
| 151640           | 99.2         | 0.0         | COBB                                             |
| 151806           | 98.4         | ŏ.ŏ         | CORBIN                                           |
| 151055           | 100.0        | 100.0       | COVINGTON_WSO_AIRPORT                            |
| 151900           | 31.1         | 0.0         | CRESTWOOD_8_E                                    |
| 151965           | 98.4         | 0.0         | CUMBERLAND_2                                     |
| 151973           | 66.4         | 68.0        | CUMBERLAND_GAP_PARK                              |
| 152214           | 8/.7         | 0.0         | DIX_DAM                                          |
| 152230           | 20.7         | 0.0         | DRI_RIDGE_RSF_POST_0<br>FT.T7ABETHTWIN KCD DCT A |
| 152528           | 99.2         | 0.0         | ELKHORN CITY                                     |
| 152775           | 32.8         | 69.7        | FALMOUTH                                         |
| 152791           | 93.4         | 87.7        | FARMERS_2_S                                      |
| 152825           | 99.2         | 0.0         | FISHTRAP_RESERVOIR                               |
| 152953           | 99.2         | 0.0         | FORD_LOCK_10                                     |
| 153028           | 77.0         | 0.0         | FRANKFORT_LOCK_4                                 |
| 153030<br>153078 | 99.3         | 0.0         | FRANKFORT_STATE_FOLICE                           |
| 153112           | 31.1         | 0.0         | GAMALIEL                                         |
| 153203           | 75.4         | 0.0         | GEST_LOCK_3                                      |
| 153223           | 93.4         | 0.0         | GILBERTSVILLE_KY_DAM                             |
| 153382           | 100.0        | 0.0         | GRAY_HAWK                                        |
| 153389           | 40.2         | 90.2        | GRAYSON_2_E                                      |
| 153426           | 50 0         | 0.0         | GRAISON_RESERVOIR                                |
| 153430           | 50.0         | 0.0         | GREENSBURG                                       |
| 153435           | 35.2         | 0.0         | GREENSBURG 1 E                                   |
| 153714           | 97.5         | 0,0         | HAZARD_WATERWORKS                                |
| 153741           | 99.2         | 27.0        | HEIDELBERG                                       |
| 153762           | 34.4         | 91.0        | HENDERSON_7_SSW                                  |
| 153837           | 59.0         | . 0.0       | HIGH_BRIDGE_LOCK_7                               |
| 153994           | 43.4         | 38.5        | HOPKINSVILLE                                     |
| 154093           | 41.0         | 0.0         | WYDEN                                            |
| 154097           | 54.9         | 0.0         | HYDEN_4_E                                        |
| 154200           | 93.4         | 0.0         | JACKSON_#_2                                      |
| 154202           | 100.0        | 100.0       | JACKSON_WSO                                      |
| 154650           | 32.8         | 0.0         | LEBANON_5_S                                      |
| 154746           | 100.0        | 100.0       | LEXINGTON_WSO_AIRPORT                            |
| 154949           | 90.4<br>81.1 | 0.0         | LIBERTI<br>LLOVD CREENTE DAM                     |
| 154857           | 99.2         | ů.ů         | LOCKPORT LOCK 2                                  |
| 154954           | 100.0        | 100.0       | LOUISVILLE_WSO_AIRPORT                           |
| 154955           | 99.2         | 0.0         | LOUISVILLE_UPPER_GAGE                            |
| 155112           | 76.2         | 0.0         | MANCHESTER_2                                     |
| 155233           | 17.2         | 45.1        | MAYFIELD_RADIO_WNGO                              |
| 155243           | 27.9         | 27.0        | MAYSVILLE_SEWAGE_PLANT                           |
| 122394           | ⊿⊃.4<br>00 7 | 0.0         | MONTICELLO 3 NE                                  |
| 155606           | 31.1         | 0.0         | MOUNT EDEN 6 W                                   |
| 155834           | 99.2         | 90.2        | NOLIN_LAKE_RESERVOIR                             |
| 156012           | 99.2         | 0.0         | OLIVE_HILL                                       |
| 156028           | 27.9         | 0.0         | ONEIDA                                           |

| RENTUCE | RENTUCRY    |                   |                     |  |  |  |
|---------|-------------|-------------------|---------------------|--|--|--|
|         | Precip      | Temp              |                     |  |  |  |
|         | Fred        | Freq              |                     |  |  |  |
| Sty No  | *           | *                 | Stn Name            |  |  |  |
| 156110  | 100.0       | ********<br>100 0 | PADNCAN WCC         |  |  |  |
| 156126  | 100.0       | 0.0               | PADUCAH RIVER       |  |  |  |
| 156170  | 77.9        | 0.0               | PARTS               |  |  |  |
| 156384  | 97.5        | ŏ.ŏ               | PINEVILLE           |  |  |  |
| 156728  | 99.2        | 0.0               | RELIEF              |  |  |  |
| 156882  | 95.1        | 78.7              | ROCHESTER FERRY     |  |  |  |
| 157134  | 25.4        | 0.0               | SALYERSVILLE        |  |  |  |
| 157161  | 98.4        | 0.0               | SANDY_HOOK_4_SW     |  |  |  |
| 157324  | 27.9        | 27.9              | SHELBYVILLE_1_E     |  |  |  |
| 157334  | 95.1        | 0.0               | SHEPHERDSVILLE      |  |  |  |
| 157441  | 30.3        | 0.0               | SLADE_5_NE          |  |  |  |
| 157508  | 20.7        | 0.0               | SOMERSET_2_NE       |  |  |  |
| 157510  | 98.4        | 4.1               | SOMERSET_2_N        |  |  |  |
| 157677  | 91.0        | 0.0               | STEARNS_2_S         |  |  |  |
| 158070  | 27.0        | 0.0               | TOMPKINSVILLE_9_NW  |  |  |  |
| 158348  | 98.4        | 0.0               | VIRGIË              |  |  |  |
| 158446  | 99.2        | 0.0               | WARSAW_MARKLAND_DAM |  |  |  |
| 158486  | 98.4        | 0.0               | WAYNESBURG_7_NE     |  |  |  |
| 158633  | 97.5        | 0.0               | WHITESBURG          |  |  |  |
| 128/03  | 99.2        | 38.5              | WILLIAMSBURG        |  |  |  |
| 126624  | <b>95.9</b> | 0.0               | MOODROKA            |  |  |  |
| 1212020 | 27.9        | 0.0               | SMITH_GROVE         |  |  |  |
| 12/320  | 91.0        | 90.2              | TAILORSVILLE        |  |  |  |
|         |             |                   |                     |  |  |  |

,

| RICHIC | Becale       | B      |                                                |     |
|--------|--------------|--------|------------------------------------------------|-----|
|        | Precip       | Temp   |                                                |     |
| Sta No | *            | *      | Stn Name                                       | Stn |
|        |              | ****** |                                                | *** |
| 200135 | 68.9         | 87.7   | ALLENDALE_3_ESE                                | 208 |
| 200146 | 91.0         | 91.8   | ALMA                                           | 208 |
| 200164 | 100.0        | 100.0  | ALPENA_WSO_AIRPORT                             | 208 |
| 200417 | 95.9         | 93.4   | BAD_AXE                                        | 208 |
| 200446 | 70.5         | 70.5   | BALLWIN_STATE_FOREST                           | 208 |
| 200605 | 41.3         | 32.3   | DEAK_LAKE_J_SSE<br>DEANTEDTON 1 DCE            | 208 |
| 200652 | 20.7<br>75 4 | 75 4   | BELDING A WNW                                  | 208 |
| 200055 | 90.2         | 92.6   | BEILAH 6 SW                                    | 209 |
| 200779 | 62.3         | 63.1   | BIG RAPIDS WATERWORKS                          | 201 |
| 201496 | 70.5         | 71.3   | CHATHAM_EXP_FARM_2                             | 206 |
| 201675 | 59.0         | 60.7   | COLDWATER_ST_SCHOOL                            | 206 |
| 201780 | 77.9         | 68.9   | COPPER_HARBOR_FT_WILKIN                        |     |
| 201000 | 77.9         | 77.9   | CORNELL_4_WSW                                  |     |
| 202102 | 100.0        | 98.4   | DETROIT_CITY_AIRPORT                           |     |
| 202103 | 100.0        | 100.0  | DETROIT_METRO_WSO_AP                           |     |
| 202140 | 27.0         | 27.0   | DIMUNDALE_I_WSW                                |     |
| 202308 | 23.4<br>96 D | 977    | FACT I ANCINC                                  |     |
| 202391 | 96 7         | 95 q   | FAST LANSING A S                               |     |
| 202437 | 32.0         | 0.0    | EATON RAPIDS HAMLIN BR                         |     |
| 202626 | 82.0         | 74.6   | ESCANABA                                       |     |
| 202691 | 32.0         | 0.0    | FARMINGTON                                     |     |
| 202751 | 77.9         | 77.0   | FENNVILLE                                      |     |
| 202754 | 25.4         | 0.0    | FENTON_1_WNW                                   |     |
| 202846 | 100.0        | 100.0  | FLINT_WSO_AP                                   |     |
| 203025 | 99.2         | 99.2   | FREMONT_3_W                                    |     |
| 203183 | 97.5         | 97.5   | GLENDORA_1_SSW                                 |     |
| 203303 | 93.4         | 93.4   | GRAND_JUNCTION                                 |     |
| 203300 | 27.9         | 100.0  | GRAND_GEDGE_INW                                |     |
| 203333 | 69 0         | 68.0   | CRAND_RAFIDS_WSU_ARFT                          |     |
| 203550 | 34 4         | 83 6   | GULL LAKE EXPERIMENT FA                        |     |
| 203661 | 29.5         | 29.5   | HASTINGS                                       |     |
| 203850 | 85.2         | 85.2   | HOLLAND_HOPE_COLLEGE                           |     |
| 203908 | 92.6         | 92.6   | HOUGHTON_FAA_AIRPORT                           |     |
| 203936 | 100.0        | 100.0  | HOUGHTON_LAKE_WSO_AP                           |     |
| 203973 | 96.7         | 96.7   | HUDSONVILLE_2_W                                |     |
| 204078 | 81.1         | 81.1   | IONIA_1_WNW                                    |     |
| 204104 | 91.6         | 100 0  | TRONWOOD_DAILY_GLOBE                           |     |
| 204150 | 29.7         | 28 7   | VALKACKA                                       |     |
| 204320 | 97.5         | 97.5   | KENT CITY 2 SW                                 |     |
| 204502 | 84.4         | 83.6   | LAKE CITY EXP FARM                             |     |
| 204641 | 100.0        | 100.0  | LANSING_WSO_AIRPORT                            |     |
| 204955 | 36.1         | 36.1   | LUDINGTON_6_SSE                                |     |
| 205184 | 100.0        | 100.0  | MARQUETTE_WSO                                  |     |
| 205452 | 83.6         | 84.4   | MILFORD_GM_PROVING_GROU                        |     |
| 205603 | 37.7         | 0.0    | MORENCI                                        |     |
| 205650 | 87.7         | 86.9   | MOUNT_CLEMENS_ANG_BASE                         |     |
| 205/12 | 100.0        | 100.0  | MUSREGON_WSO_AIRPORT                           |     |
| 200007 | 60 7         | £0.0   | NIDOSTUDADT 2 W                                |     |
| 206060 | 54.1         | 55.7   | NUNICA 4 W                                     |     |
| 206158 | 82.0         | 82.0   | TRAVERSE CITY 12 NNE                           |     |
| 206265 | 60.7         | 60.7   | OSSINEKE_3_SW                                  |     |
| 206303 | 33.6         | 0.0    | OXFORD                                         |     |
| 206405 | 63.1         | 58.2   | PAW_PAW_2_E                                    |     |
| 206438 | 100.0        | 100.0  | PELLSTON_FAA_AIRPORT                           |     |
| 207072 | 35.2         | 0.0    | ROCKFORD                                       |     |
| 207094 | 84.4         | 88.5   | ROGERS_CITY                                    |     |
| 207103 | 2/.9         | 100 0  | ROMEU_2_S                                      |     |
| 207230 | 21 1         | 61 5   | SACINAW_FAA_AIRFORT<br>SACINAW VALLEV RES FARM |     |
| 207312 | 80.3         | 88.5   | SALTNE 4 SW                                    |     |
| 207350 | 87.7         | 87.7   | SANDUSKY                                       |     |
| 207366 | 100.0        | 100.0  | SAULT_STE MARIE_WSO                            |     |
| 207425 | 49.2         | 47.5   | SEBEWAING_4_SE                                 |     |
| 207640 | 29.5         | 29.5   | SODUS_EXPERIMENT_FARM                          |     |
| 207730 | 43.4         | 51.6   | SW_MI_RESEARCH_CNTR                            |     |
| 207762 | 98.4         | 97.5   | SPARTA_PEACH_RIDGE                             |     |
| 207812 | 32.0         | 32.0   | STAMBAUGH_Z_SSE                                |     |
| U/0_U  | 37.0         | 27.0   | SIAMUISH_3_3W                                  |     |

## NICHIGAN

| Stn No | Precip<br>Preq<br>% | Temp<br>Freq<br>% | Stn Name                |
|--------|---------------------|-------------------|-------------------------|
| 208184 | 83.6                | 83.6              | THREE_RIVERS            |
| 208202 | 75.4                | 82.8              | TIPTON_2_WNW            |
| 208251 | 100.0               | 100.0             | TRAVERSE_CITY_FAA_AP    |
| 208417 | 89.3                | 89.3              | VANDERBILT_STATE_FOREST |
| 208468 | 76.2                | 78.7              | VESTABURG               |
| 208690 | 91.8                | 97.5              | WATERVLIET_3_S          |
| 208779 | 32.8                | 0.0               | WEST_BLOOMFIELD         |
| 208967 | 26.2                | 0.0               | WILLIAMSBURG_6_N        |
| 209006 | 25.4                | 0.0               | WILLIAMSTON             |
| 201802 | 52.5                | 52.5              | CORNELL                 |
| 206012 | 65.6                | 65.6              | TRAVERSE_CITY           |
| 206688 | 89.3                | 89.3              | PORT_SANILAC            |
|        |                     |                   |                         |

| MINNESO | та           |             |                                   |
|---------|--------------|-------------|-----------------------------------|
|         | Precip       | Temp        |                                   |
| Oto No  | Freq         | Freq        | Oto Mama                          |
| 222222  | -            | ~<br>•===== | 822222222222222222222222222222    |
| 210059  | 97.5         | 97.5        | AITKIN_2_E                        |
| 210075  | 91.8         | 94.3        | ALBERT_LEA_3_SE                   |
| 210112  | 23 9         | 25 4        | ALEXANDRIA_FAA_AIRPORT            |
| 210643  | 79.5         | 78.7        | BEMIDJI                           |
| 210939  | 83.6         | 84.4        | BRAINERD                          |
| 211063  | 100.0        | 100.0       | BROWNS_VALLEY                     |
| 211198  | 100.0        | 100.0       | CALEDONIA<br>CAMBRIDGE STATE KOCD |
| 211263  | 100.0        | 100.0       | CANBY                             |
| 211891  | 93.4         | 99.2        | CROOKSTON_NW_EXP_STN              |
| 212248  | 100.0        | 100.0       | DULUTH_WSO_AP                     |
| 212698  | 91.0         | 94.3        | FAIRMONT                          |
| 212768  | 100.0        | 100.0       | FERGUS FALLS                      |
| 212842  | 90.2         | 90.2        | FLOODWOOD_4_N                     |
| 213282  | 98.4         | 96.7        | GRAND_MARAIS                      |
| 213303  | 100.0        | 100.0       | GRAND_RAPIDS_FORESTRY_L           |
| 213411  | 100.0        | 86.1        | GULL_LAKE_DAM                     |
| 213520  | 59.4         | 93.4        | HALLOCK                           |
| 213567  | 94.3         | 0.0         | HASTINGS DAM 2                    |
| 213730  | 100.0        | 100.0       | HIBBING_FAA_AIRPORT               |
| 213962  | 94.3         | 94.3        | HUTCHINSON_1_N                    |
| 214026  | 100.0        | 100.0       | INTERNL_FALLS_WSO_ARPT            |
| 214103  | 88.9<br>99.4 | 92.0        | TTASCA INITY OF MINNESOT          |
| 214124  | 98.4         | 0.0         | JACKSON                           |
| 214418  | 96.7         | 0.0         | LA_CRESCENT_DAM_7                 |
| 214534  | 9.0          | 37.7        | LAKE_WILSON                       |
| 214546  | 100.0        | 100.0       | LAMBERTON_SW_EXP_STN              |
| 214034  | 71 3         | 67 2        | LEECH_LAKE_FEDERAL_DAM            |
| 215073  | 100.0        | 100.0       | MANKATO                           |
| 215204  | 75.4         | 82.8        | MARSHALL                          |
| 215325  | 73.8         | 83.6        | MELROSE                           |
| 215435  | 100.0        | 100.0       | MINNEAPOLIS_WSFO_AP               |
| 215638  | 100.0        | 100.0       | MORRIS WC EXP STN                 |
| 215665  | 26.2         | 26.2        | MOUND                             |
| 216152  | 94.3         | 94.3        | OLIVIA                            |
| 216166  | 64.8         | 0.0         | ONAMIA_RANGER_STATION             |
| 216565  | 100.0        | 100.0       | PIPESTONE<br>BOVECAWA DAM         |
| 216654  | 45.1         | 41.0        | PRESTON                           |
| 216822  | 100.0        | 100.0       | RED_WING_DAM_3                    |
| 216835  | 100.0        | 100.0       | REDWOOD_FALLS_FAA_ARPT            |
| 216849  | 53.3         | .53.3       | REMER_2                           |
| 217004  | 100.0        | 100.0       | ROCHESTER_WSU_AP                  |
| 217164  | 41.0         | 54.9        | RUSHFORD                          |
| 217294  | 100.0        | 100.0       | ST_CLOUD_WSO_AP                   |
| 217326  | 34.4         | 34.4        | ST_JAMES_FILT_PLANT               |
| 217460  | 97.5         | 0.0         | SANDY_LAKE_DAM_LIBBY              |
| 21824/  | 100 0        | 100 0       | THIEF_RIVER_FALLS_2               |
| 218552  | 68.9         | 0.0         | WABASHA                           |
| 218679  | 100.0        | 99.2        | WARROAD                           |
| 218692  | 100.0        | 100.0       | WASECA_EXP_STATION                |
| 218729  | 53.3         | 55.7        | WATSON_1_NE                       |
| 210004  | 100 0        | 100 0       | WILD_RIVER_STATE_PARK             |
| 219046  | 100.0        | 100.0       | WINNEBAGO                         |
| 219059  | 73.0         | 32.8        | WINNIBIGOSHISH_DAM                |
| 219072  | 100.0        | 100.0       | WINONA_DAM_5_A                    |
| 219101  | 33.6         | 0.0         | WINTON_POWER_PLANT                |
| 219270  | 26 4         | 24 4        | WORTHINGTON_2_NNE<br>ZIMBROTA     |
| ******  | 49.4         | 21.0        | avenue en                         |

| MISSOUL | a i          |       |                                                | MISSOURI  |    |
|---------|--------------|-------|------------------------------------------------|-----------|----|
|         | Precip       | Тепр  |                                                | Pr        |    |
| Stn No  | 2 STAT       | 2100  | Stn Neme                                       | Stn No %  |    |
|         |              |       |                                                | ********* |    |
| 230031  | 96.7         | 0.0   | AGENCY_4_NE                                    | 237976 10 |    |
| 230204  | 26.2         | 80.3  | APPLETON_CITE<br>ARCADIA                       | 238043 5  | 4  |
| 230657  | 54.9         | 54.1  | BILLINGS_2_N                                   | 238171 8  | 16 |
| 230017  | 85.2         | 83.6  | BOONVILLE                                      | 238223 6  | 12 |
| 231145  | 56.6         | 0.0   | BUTLER                                         | 238300 9  | 17 |
| 231216  | 25.4         | 0.0   | CAMERUN<br>CANFRON I. AND D. 20                | 238515 6  | 17 |
| 231289  | 100.0        | 100.0 | CAPE GIRARDEAU FAA AIRP                        | 238614 6  | 2  |
| 231340  | 27.0         | 0.0   | CARROLLTON                                     | 238664 7  | 9  |
| 231364  | 13.9         | 85.2  | CARUTHERSVILLE                                 | 238700 9  | 6  |
| 231580  | 41.8         | 41.8  | CHILLICOTHE_2_S                                | 238746 7  | 8  |
| 231674  | 30.3         | 0.0   | CLARKSVIDDE_U_U_U_Z4<br>CLEARWATER DAM         | 238880 4  | ú  |
| 231791  | 100.0        | 100.0 | COLUMBIA_WSO_AP                                | 234382 3  | 1  |
| 232220  | 45.1         | 0.0   | DE_SOTO                                        |           |    |
| 232511  | 42.6         | 42.6  | ELDORADO_SPRINGS                               |           |    |
| 232568  | 45.9         | 46.7  | ELM<br>FIDERA 2 F                              |           |    |
| 232700  | 63.9         | 0.0   | EXCELSION SPRINGS 4 S                          |           |    |
| 232891  | 95.9         | 0.0   | FISK_1_N                                       |           |    |
| 233043  | 27.0         | 0.0   | FREEDOM                                        |           |    |
| 233079  | 95.9         | 95.9  | FULTON                                         |           |    |
| 233094  | 62 3         | 87.7  | GALENA<br>GREENFIELD                           |           |    |
| 233568  | 59.8         | 59.8  | HAMILTON 2 W                                   |           |    |
| 233601  | 95.1         | 36.1  | HANNIBAL_WATER_WORKS                           |           |    |
| 233793  | 26.2         | 0.0   | HERMANN                                        |           |    |
| 233838  | 59.0         | 59.0  | HIGGINSVILLE                                   |           |    |
| 234150  | 37.7         | 37.7  | INDEPENDENCE 2                                 |           |    |
| 234271  | 25.4         | 25.4  | JEFFERSON_CITY_WATER_PL                        |           |    |
| 234315  | 100.0        | 99.2  | JOPLIN_FAA_AIRPORT                             |           |    |
| 234319  | 95.1         | 0.0   | JOPLIN_RIVER                                   |           |    |
| 234358  | 100.0        | 100.0 | KANSAS_CITY_WSMU_AP<br>KANSAS_CITY_DOWNTOWN AP |           |    |
| 234505  | 26.2         | 0.0   | KING CITY                                      |           |    |
| 234544  | 82.8         | 82.8  | KIRKSVILLE                                     |           |    |
| 234705  | 86.1         | 85.2  | LAMAR                                          |           |    |
| 234978  | 19.7         | 4/.5  | LINNEUS                                        |           |    |
| 235298  | 45.1         | 29.5  | MARSHALL                                       |           |    |
| 235307  | 45.9         | 0.0   | MARSHFIELD                                     | -         |    |
| 235340  | 68.0         | 68.9  | MARYVILLE_2_E                                  |           |    |
| 235415  | 16.4         | 55.7  | MC_CREDIE_EXPERIMENT_ST                        |           |    |
| 235732  | 97.5         | 0.0   | MILAN<br>MONTRICELLO 1 S                       |           |    |
| 235734  | 97.5         | 0.0   | MONTICELLO 3 SW                                |           |    |
| 235834  | 49.2         | 48.4  | MOUNTAIN_GROVE_2_N                             |           |    |
| 235862  | 42.6         | 0.0   | MT_VERNON_M_U_SW_CTR                           |           |    |
| 235916  | 96./         | 0.0   | NAPOLEON<br>MENDAR OF DIAME                    |           |    |
| 236012  | 16.4         | 41.0  | NEVADA_SEWAGE_PLANT<br>NEW FRANKLIN 1 W        |           |    |
| 236045  | 36.9         | 0.0   | NEW MADRID                                     |           |    |
| 236302  | 27.9         | 0.0   | OLDFIELD                                       |           |    |
| 236315  | 67.2         | 0.0   | OLD_MONROE                                     |           |    |
| 236460  | 8/./         | 84.4  | OZARK_BEACH                                    |           |    |
| 236791  | 54.9         | 52.5  | POPLAR BLUFF                                   |           |    |
| 236804  | 69.7         | 69.7  | PORTAGEVILLE                                   |           |    |
| 236846  | 93.4         | 0.0   | PRAIRIE_HILL_2_WNW                             |           |    |
| 236934  | 42.6         | 0.0   | PUXICO                                         |           |    |
| 237300  | 75.4         | 69.7  | ROSEBUD                                        |           |    |
| 237397  | 85.2         | 0.0   | ST_CHARLES                                     |           |    |
| 237404  | 90.2         | 0.0   | ST_FRANCISVILLE_1_N                            |           |    |
| 237414  | 27.9         | 0.0   | STE_GENEVIEVE_2_N                              |           |    |
| 237452  | 68.9<br>60 7 | 09./  | ST_LOUIS_SCIENCE_CTR<br>ST LOUIS WSCMO AIPPOPT |           |    |
| 237497  | 71.3         | 0.0   | ST_THOMAS                                      |           |    |
| 237506  | 25.4         | 0.0   | SALEM                                          |           |    |
| 237578  | 99.2         | 0.0   | SAVERTON_L_4_D_22                              |           |    |
| 237862  | 91.0         | 0.0   | SMITHVILLE_LAKE                                |           |    |

| MISSOUR | MISSOURI            |                   |                        |  |  |  |
|---------|---------------------|-------------------|------------------------|--|--|--|
| Sta No  | Precip<br>Freq<br>% | Temp<br>Freq<br>% | Sta Name               |  |  |  |
| *****   | ********            |                   | ********************** |  |  |  |
| 237976  | 100.0               | 100.0             | SPRINGFIELD_WSO_AP     |  |  |  |
| 238043  | 96.7                | 9.0               | STEELVILLE 2 N         |  |  |  |
| 238063  | 54.1                | 0.0               | STET_1_S               |  |  |  |
| 238171  | 86.9                | 0.0               | SULLIVAN_3_SE          |  |  |  |
| 238223  | 62.8                | 82.0              | SWEET_SPRINGS          |  |  |  |
| 238300  | 97.5                | 0.0               | TAYLOR_5_SW            |  |  |  |
| 238515  | 83.6                | 0.0               | UNION                  |  |  |  |
| 238561  | 97.5                | 0.0               | VALLEY_PARK            |  |  |  |
| 238614  | 82.8                | 80.3              | VICHY_FAA_AIRPORT      |  |  |  |
| 238664  | 79.5                | 0.0               | WACO_2_E               |  |  |  |
| 238700  | 96.7                | 0.0               | WAPPAPELLO_DAM         |  |  |  |
| 238746  | 78.7                | 0.0               | WASHINGTON             |  |  |  |
| 238771  | 97.5                | 0.0               | WAYLAND_2_W            |  |  |  |
| 238880  | 49.2                | 48.4              | WEST_PLAINS            |  |  |  |
| 234382  | 31.1                | 79.5              | KEARNEY                |  |  |  |

.

| OIIO   |              |               |                                          |
|--------|--------------|---------------|------------------------------------------|
|        | Precip       | Temp          |                                          |
| Sta No | *            | rred.         | Stn Name                                 |
|        | *******      |               |                                          |
| 330058 | 100.0        | 100.0<br>50 B | AKRON_CANTON_WSO_AP<br>AGMT.AND 2 GW     |
| 330279 | 59.0         | 60.7          | ATHENS_1_E                               |
| 330430 | 62.3         | 61.5          | BARNESVILLE                              |
| 331057 | 63.9         | 26 9          | BUCKEYE_LAKE_2_WNW                       |
| 331178 | 91.0         | 91.0          | CALDWELL_6_NW                            |
| 331197 | 92.6         | 0.0           | CAMBRIDGE                                |
| 331288 | 53.3         | 52.5          | CARPENTER_4_NW                           |
| 331541 | 98.4         | 54.1          | CHIPPEWA_LAKE                            |
| 331550 | 95.1         | 95.1          | CINCINNATI_FERNBANK                      |
| 331576 | 100.0        | 100.0         | CINCINNATI_LUNKEN_FAA_A                  |
| 331777 | 98.4         | 0.0           | COLUMBUS_MORSE_RD_WATER                  |
| 331786 | 100.0        | 100.0         | COLUMBUS_WSO_AIRPORT                     |
| 331858 | 39.3         | 0.0           | COOPERDALE                               |
| 332075 | 100.0        | 100.0         | DAYTON WSO AP                            |
| 332090 | 98.4         | 0.0           | DEER_CREEK_DAM                           |
| 332098 | 83.6         | 62.8          | DEFIANCE                                 |
| 332119 | 97.5         | 69.3          | DELAWARE LAKE                            |
| 332585 | 71.3         | ŏ.ŏ           | ELMORE_5_E                               |
| 332599 | 57.4         | 59.0          | ELYRIA_3_E                               |
| 332626 | 99.2<br>27 9 | 40.2          | ENTERPRISE<br>FAVETTEVILLE               |
| 332786 | 100.0        | 100.0         | FINDLAY_FAA_AIRPORT                      |
| 332956 | 97.5         | 32.8          | FREDERICKTOWN_4_S                        |
| 332974 | 68.0<br>32 B | 67.2          | FREMONT_WATER_WORKS                      |
| 333029 | 33.6         | 34.4          | GALLIPOLIS                               |
| 333292 | 73.0         | 0.0           | GRAND_RAPIDS                             |
| 333356 | 98.4         | 0.0           | GREENFIELD_SEWAGE_PLANT                  |
| 333421 | 27.0         | 0.0           | GROVER HILL                              |
| 333482 | 97.5         | 0.0           | HAMILTON_2                               |
| 333500 | 77.0         | 0.0           | HANNIBAL_LOCK_&_DAM                      |
| 333758 | 33.6         | 24.6          | HILLSBORD                                |
| 333838 | 48.4         | 0.8           | HOPEDALE                                 |
| 333874 | 82.8         | 82.8          | HOYTVILLE_2_NE                           |
| 334189 | 89.3         | 0.0           | HUNTSVILLE_3_N<br>KENTON                 |
| 334238 | 43.4         | 0.0           | KINGS_MILLS                              |
| 334319 | 70.5         | 0.0           | LAGRANGE_1_NE                            |
| 334403 | 89.3         | 0.0           | LANCASTER                                |
| 334551 | 35.2         | 35.2          | LIMA_WWTP                                |
| 334865 | 100.0        | 100.0         | MANSFIELD_WSO_AP                         |
| 334924 | 41.8         | 41.8          | MARIETTA_LOCK_1                          |
| 334942 | 66.4         | 66.4          | MARION_2_N                               |
| 334944 | 23.8         | 73.0          | MARION_3_SE                              |
| 334967 | 69.7         | 0.0           | MARSHALLVILLE                            |
| 335041 | 98.4         | 0.8           | MC_ARTHOR_2_N<br>MC CONNELSVILLE LOCK 7  |
| 335268 | 94.3         | 93.4          | MILFORD_2                                |
| 335315 | 36.1         | 0.0           | MILLPORT_2_NW                            |
| 335535 | 62.3         | 0.0           | MONTPELIER<br>MOUNT GILEAD               |
| 335669 | 68.0         | 79.5          | NAPOLEON                                 |
| 335747 | 99.2         | 78.7          | NEWARK_WATER_WORKS                       |
| 335857 | 27.9         | 27.0          | NEWCOMERSTOWN_WWTP<br>NEW LEXINGTON 2 NW |
| 335894 | 86.1         | 0.0           | NEW_PHILADELPHIA                         |
| 335939 | 27.0         | 61.5          | NEWPORT                                  |
| 336405 | 97.5         | 59.0          | OLD_PORTAGE_RIVER<br>PANDORA             |
| 336630 | 98.4         | 98.4          | PIKETON                                  |
| 336861 | 40.2         | 0.0           | PROSPECT                                 |
| 337120 | 60.7<br>An 4 | 68.9          | RIPLEY_EXP_FARM                          |
| 221425 | +4.0         | 0.0           | NUSEVILLE                                |

|        | Precip<br>Freq | Temp<br>Freq |                         |
|--------|----------------|--------------|-------------------------|
| Stn No | *              | *            | Stn Name                |
| 337303 | 62.3           | 0.0          | RUGGLES 2 NE            |
| 337383 | 55.7           | 0.0          | ST MARYS 2 W            |
| 337400 | 53.3           | 0.0          | ST PARIS 1 SSW          |
| 337410 | 74.6           | 0.0          | SALEM_CENTER_2_E        |
| 337538 | 75.4           | 0.0          | SEDALIA                 |
| 337857 | 36.1           | 36.1         | SOUTH_POINT             |
| 337935 | 62.3           | 72.1         | SPRINGFIELD_NEW_WTR_WKS |
| 338313 | 46.7           | 46.7         | TIFFIN                  |
| 338357 | 100.0          | 100.0        | TOLEDO_EXPRESS_WSO_AP   |
| 338539 | 56.6           | 56.6         | UPPER_SANDUSKY_WATER_WK |
| 338552 | 61.5           | 68.9         | URBANA_WWTP             |
| 338609 | 41.0           | 68.9         | VAN_WERT                |
| 338642 | 73.8           | 0.0          | VERSAILLES              |
| 338769 | 29.5           | 27.0         | WARREN_3_S              |
| 338822 | 14.8           | 47.5         | WAUSEON_WATER_PLANT     |
| 339219 | 89.3           | 81.1         | WILMINGTON_3_N          |
| 339224 | 75.4           | 75.4         | WILMINGTON              |
| 339312 | 88.5           | 88.5         | WOOSTER_EXP_STN         |
| 339406 | 100.0          | 100.0        | YOUNGSTOWN_WSO_AP       |
| 339417 | 100.0          | 100.0        | ZANESVILLE_FAA_AIRPORT  |
| 339427 | 81.1           | 0.0          | ZANESVILLE_TELEMARK     |
| 331597 | 59.0           | 0.0          | CIRCLEVILLE             |

| WISCONS | BIN<br>Drecto | Temp         |                                       |
|---------|---------------|--------------|---------------------------------------|
|         | Freq          | Freq         |                                       |
| Sta No  | N             | <b>N</b>     | Sta Name                              |
| 470104  |               |              |                                       |
| 470124  | 95.1<br>69.7  | 69.7         | ALMA_DAM_4<br>ANTTGO 1 SSW            |
| 470273  | 63.1          | 63.1         | ARBORETUM_UNIV_WIS                    |
| 470308  | 61.5          | 61.5         | ARLINGTON_EXP_FARM                    |
| 470349  | 13.1          | 40.2         | ASHLAND_EXP_FARM                      |
| 470603  | 18.7          | 18.1         | BAIFILLD_6_N<br>BELOIT COLLEGE        |
| 470892  | 25.4          | 0.0          | BLANCHARDVILLE_POLICE_S               |
| 470904  | 51.6          | 81.1         | BLOOMER_CITY_HALL                     |
| 471205  | 38.5          | 38.5         | BURLINGTON                            |
| 4/18/5  | 63.1          | 62.3         | CUBA CITY                             |
| 471923  | 58.2          | 56.6         | CUMBERLAND                            |
| 472001  | 88.5          | 84.4         | DARLINGTON                            |
| 472240  | 32.8          | 32.0         | DRUMMOND_RANGER_STA                   |
| 472314  | 100 0         | 64.J         | EAGLE_RIVER<br>ENH CLAIRE FAA AIRPORT |
| 472447  | 90.2          | 0.0          | EAU_PLEINE                            |
| 472996  | 50.0          | 50.0         | GALESVILLE                            |
| 473038  | 93.4          | 0.0          | GENOA_DAM_8                           |
| 473269  | 100.0         | 100.0        | GREEN_BAY_WSO_AIRPORT                 |
| 473453  | 91.0          | 91.0         | HARTFORD SEWAGE PLANT                 |
| 473800  | 53.3          | 73.8         | HURLEY                                |
| 474370  | 100.0         | 100.0        | LA_CROSSE_WSO_AIRPORT                 |
| 474379  | 98.4          | 0.0          | LA_CROSSE_RIVER                       |
| 474937  | 97.5          | 0.0          | LONE_ROCK_IRI_CO                      |
| 474961  | 100.0         | 100.0        | MADISON_WSO_AIRPORT                   |
| 475120  | 23.8          | 52.5         | MARSHFIELD_EXP_FARM                   |
| 475178  | 46.7          | 35.2         | MAUSTON<br>MEDEORD 1 CM               |
| 475474  | 59.8          | 54.9         | MILWAUKEE MT MARY COL                 |
| 475479  | 100.0         | 100.0        | MILWAUKEE_WSO                         |
| 475718  | 87.7          | 0.0          | MUSCODA                               |
| 476200  | J4.4<br>92 K  | 0.0          | NEW_LONDON<br>OCONOMONOC 1 SW         |
| 476330  | 96.7          | 98.4         | OSHKOSH                               |
| 476398  | 96.7          | 98.4         | PARK_FALLS                            |
| 476678  | 91.8          | 0.0          | PLYMOUTH                              |
| 476718  | 99.2          | 99.2<br>66 A | PORTAGE                               |
| 476939  | 90.2          | 0.0          | RAINBOW RESERVOIR                     |
| 477113  | 87.7          | 0.0          | RHINELANDER_WATER_WORKS               |
| 477132  | 44.3          | 65.6         | RICE_LAKE                             |
| 477140  | 90.2          | 0.0          | RICE_RESERVOIR                        |
| 477226  | 38.5          | 36.1         | RIVER FALLS                           |
| 477349  | 15.6          | 72.1         | ROSHOLT_9_NNE                         |
| 477997  | 59.0          | 59.8         | SPARTA                                |
| 478027  | 23.0          | 45.9         | SPOONER_EXPERMNT_FARM                 |
| 478267  | 20.5          | 54.1         | STURGEON BAY EXP FARM                 |
| 478589  | 94.3          | 0.0          | TREMPEALEAU_DAM_6                     |
| 478672  | 82.8          | 82.0         | TWO_RIVERS                            |
| 478919  | 85.2          | 85.2         | WATERTOWN                             |
| 478968  | 100.0         | 100.0        | WAUSAU ATRPORT                        |
| 479236  | 86.1          | 0.0          | WILLOW_RESERVOIR                      |
| 479319  | 92.6          | 92.6         | WISCONSIN_DELLS                       |
| 479345  | 90.2          | 0.0          | WISCONSIN_RPDS_GRND_AVE               |
| 472842  | 44.0          | 0.0          | ITM FALLS                             |
| 479974  | 64.8          | 66.4         | Poplar                                |
| 479978  | 89.3          | 91.0         | Sarona                                |
| 479963  | 82.0          | 80.3         | Harrison                              |
| 4/9967  | 91.0<br>0/ 2  | 92.6<br>02 4 | LaKe_Thompson<br>Phillips             |
| 479976  | 87.7          | 87.7         | Rib Mountain                          |
| 479957  | 54.1          | 54.9         | Altoona                               |
| 479959  | 66.4          | 66.4         | Baldwin                               |
| 4/9962  | 95.1<br>GE 1  | 93.4<br>GC n | Green_Lake<br>Markecan                |
| 412200  |               | 20.9         | 1301 Kegali                           |

| WISCONS | sin .          |              |                          |
|---------|----------------|--------------|--------------------------|
|         | Precip<br>Freq | Temp<br>Freq |                          |
| Sta No  | *              | *            | Stn Name                 |
|         |                |              | ************************ |
| 479969  | 67.2           | 65.6         | Marshfield               |
| 479973  | 68.9           | 68.0         | Plover                   |
| 479953  | 49.2           | 96.7         | Neenah_Radar             |
| 479954  | 33.6           | 33.6         | Fond_du_Lac              |
| 479986  | 95.9           | 69.7         | Sheboygan_CG             |
| 479987  | 96.7           | 70.5         | Sturgeon_Bay_CG          |
| 479960  | 77.0           | 71.3         | Beloit_NW                |
| 479965  | 90.2           | 91.0         | Juneau                   |
| 479951  | 79.5           | 77.9         | Whitnall_Park            |
| 479970  | 91.8           | 92.6         | Newburg                  |
| 479984  | 96.7           | 78.7         | Milwaukee_CG             |
| 479985  | 96,7           | 68.9         | Kenosha_CG               |

. •

## APPENDIX E.

Hourly Station Listing Grouped by State

The following table lists NWS hourly stations in and adjacent to the MCC region. Daily humidity, wind, pressure, evapotranspiration and solar radiation data are derived from the hourly station data. NWS first order stations (observations taken 24 hours a day) are in bold type, while supplemental airport stations (observations taken only during operating hours) are in regular type. The MCC has historical data (prior to 1990) for first order stations only.

| STATE     | STATION NAME     |        | <u>CODE</u> |  |
|-----------|------------------|--------|-------------|--|
| ILLINOIS: | Chicago (Midway) | MDW    |             |  |
|           | Chicago (O'Hare) | ORD    |             |  |
|           | Moline           | MLI    |             |  |
|           | Peoria           | PIA    |             |  |
|           | Rantoul          |        | RTL         |  |
|           | Rockford         |        | RFD         |  |
|           | Springfield      |        | SPI         |  |
|           | Alton            | ALN    |             |  |
|           | Aurora           |        | ARR         |  |
|           | Bloomington      |        | BMI         |  |
|           | Carbondale       |        | MDH         |  |
|           | Champaign/Urbana |        | CMI         |  |
|           | Chicago (Meigs)  |        | CGX         |  |
|           | Chicago Dupage   |        | DPA         |  |
|           | Danville         | DNV    |             |  |
|           | Decatur          | DEC    |             |  |
|           | East St Louis    | CPS    |             |  |
|           | Galesburg        | GBG    |             |  |
|           | Marion           |        | MWA         |  |
|           | Marseilles       |        | MMO         |  |
|           | Mount Vernon     | MVN    |             |  |
|           | Quincy           |        | UIN         |  |
| INDIANA:  | Evansville       |        | EVV         |  |
|           | Fort Wayne       |        | FWA         |  |
|           | Indianapolis     |        | IND         |  |
|           | South Bend       |        | SBN         |  |
|           | Bloomington      |        | BMG         |  |
|           | Columbus         |        | BAK         |  |
|           | Elkhart          |        | EKM         |  |
|           | Gary             | GYY    |             |  |
|           | Muncie           | Muncie |             |  |
|           | Terre Haute      | HUF    |             |  |
|           | West Lafayette   |        | LAF         |  |

| IOWA:            | Burlington        |     | BRL         |
|------------------|-------------------|-----|-------------|
|                  | Des Moines        |     | DSM         |
|                  | Dubuque           |     | DBQ         |
|                  | Mason City        |     | MCW         |
|                  | Sioux City        |     | SUX         |
|                  | Cedar Rapids      |     | CID         |
|                  | Fort Dodge        |     | FOD         |
|                  | Lamoni            |     | 30I         |
|                  | Ottumwa           |     | OTM         |
|                  | Waterloo          |     | ALO         |
| KENTUCKY: Coving | zton (Cincinnati) | CVG |             |
|                  | Lexington         |     | LEX         |
|                  | Louisville        |     | SDF         |
|                  | Paducah           |     | РАН         |
|                  | Jackson           |     | JKL         |
|                  | London            |     | LOZ         |
|                  | Owensboro         |     | OWB         |
|                  | Pikeville         |     | 513         |
| MICHIGAN         | Alnena            |     | ADN         |
|                  | Detroit           |     | DFT         |
|                  | Flint             |     | FNT         |
|                  | Cwinn             |     | SAW/        |
|                  | Muskegon          |     | MKC         |
|                  | Sault Ste Marie   |     | SSM         |
|                  | Traverse City     |     | TVC         |
|                  | Ann Arbor         |     | ARR         |
|                  | Rattle Creek      |     | RT          |
|                  | Benton Harbor     |     | RFH         |
|                  | Conner Harbor     |     | DEII<br>PSQ |
|                  | Detroit Metro     |     | DTW         |
|                  | Fecanaba          |     | FSC         |
|                  | Grand Rapide      |     | GRR         |
|                  | Harbor Beach      |     | P58         |
|                  | Houghton          |     | CMX         |
|                  | Houghton Lake     |     | HTI         |
|                  | Ironwood          |     |             |
|                  | Iron Mountain     |     | IMT         |
|                  | Kalamazoo         |     | A70         |
|                  | Lansing           |     | LAN         |
|                  | Manistee          |     | MBL         |
|                  | Marquette         |     | MOT         |
|                  |                   |     |             |

| Michigan (cont.) | Menominee             | MNM  |
|------------------|-----------------------|------|
|                  | Pellston              | PLN  |
|                  | Pontiac               | РТК  |
|                  | Saginaw               | MBS  |
|                  | Sault Ste Marie       | CIU  |
|                  | Seul Choix Point      | P75  |
|                  |                       |      |
| MINNESOTA:       | Duluth                | DLH  |
|                  | International Falls   | INL  |
|                  | Minneapolis StPaul    | MSP  |
|                  | St Cloud              | STC  |
|                  | Alexandria            | AXN  |
|                  | Bemidji               | ВЛ   |
|                  | Brainerd              | BRD  |
|                  | Detroit Lakes         | DTL  |
|                  | Ely                   | ELO  |
|                  | Fairmont              | FRM  |
|                  | Fergus Falls          | FFM  |
|                  | Grand Rapids          | GPZ  |
|                  | Hibbing               | HIB  |
|                  | Mankato               | MKT  |
|                  | Marshall              | MML  |
|                  | Park Rapids           | PKD  |
|                  | Pequot Lake           | P39  |
|                  | Redwood Falls         | RWF  |
|                  | Rochester             | RST  |
|                  | Saint Paul            | STP  |
|                  | Thief River Falls     | TVF  |
| MISSOURI         | Columbia              | COLI |
|                  | KansasCity (Airport)  | MCI  |
|                  | KansasCity (Downtown) | MKC  |
|                  | Springfield           | SGF  |
|                  | St Louis              | STL  |
|                  | Cape Girardeau        | CGI  |
|                  | Jefferson City        | JEF  |
|                  | Joplin                | JLN  |
|                  | Kirksville            | IRK  |
|                  | Poplar Bluff          | PO2  |
|                  | St Joseph             | STJ  |
|                  | Vichy                 | VIH  |
|                  |                       | 017  |
| NEBRASKA:        | Omaha                 | OMA  |

| NC | RTH DAKOTA:   | Fargo                  | FAR |
|----|---------------|------------------------|-----|
| OF | <b>IIO</b> :  | Cincinnati (Covington) | CVG |
|    |               | Cleveland              | CLE |
|    |               | Columbus               | OSU |
|    |               | Dayton                 | DAY |
|    |               | Toledo                 | TOL |
|    |               | Akron                  | CAK |
|    |               | Cincinnati Lunken      | LUK |
|    |               | Findlay                | FDY |
|    |               | Mansfield              | MFD |
|    |               | Willoughby             | LNN |
|    |               | Wright Patterson       | FFO |
|    |               | Youngstown             | YNG |
|    |               | Zanesville             | ZZV |
| PE | NNSYLVANIA:   | Pittsburg              | PIT |
| SO | UTH DAKOTA:   | Sioux Falls            | FSD |
| TE | NNESSEE:      | Bristol                | TRI |
|    |               | Memphis                | MEM |
|    |               | Nashville              | BNA |
| WI | EST VIRGINIA: | Charleston             | CRW |
| W  | SCONSIN:      | Eau Claire             | EAU |
|    |               | Green Bay              | GRB |
|    |               | LaCrosse               | LSE |
|    |               | Madison                | MSN |
|    |               | Milwaukee              | MKE |
|    |               | Appleton               | ATW |
|    |               | Janesville             | JVL |
|    |               | Lone Rock              | LNR |
|    |               | Mosinee                | CWA |
|    |               | Oshkosh                | OSH |
|    |               | Rhinelander            | RHI |
|    |               | Rice Lake              | RIE |
|    |               | Sturgeon Bay           | SUE |
|    |               | Wausau                 | AUW |

E5